# 5.14 Ändern von Adressen

Das Ändern einer Adresse (Nicht des Adressaten) kommt in der Praxis nicht sehr häufig vor; ist aber durch Umzug etc. denkbar. Im AKN werden diese Daten chronologisch verwaltet, so dass immer nachvollzogen werden kann, zu welchem Zeitpunkt die Bericht wohin versandt wurden.

Im Beispielfall wird die Rechtsabteilung der Allesundnichts KG zum 01.12.2006 von der Kasinostr. 99 in Nirgendwo in die Kasinostr. 55 umziehen.

Diese Datenerfassung erfolgt wie die Adressanlage in Kap. 5.13 über den Explorer. Zuächst wird über Verwaltung - Verteiler – Adressen die zu ändernde Adresse ausgewählt:

| 🙀 RISA-GEN Explorer - Abwasserkataster Ni | edersachse | en (AKN)                    |                                            | <u>_     ×</u> |
|-------------------------------------------|------------|-----------------------------|--------------------------------------------|----------------|
| Instanz Bearbeiten Ansicht Extras         |            |                             |                                            | ?              |
| 🗅 😅 🛍 X 🕫 👗 🗸 🤋 🥡 🍴                       | § M?       |                             | Prototyp Id: Adresse                       |                |
| 🔎 Objekte 🚺 System-Info                   | Verwaltu   | ng                          |                                            | GEN            |
| 🗉 🚞 Abfragen                              | Anzahl     | der Instanz-Zeilen: 226 🔬 🏹 | b ÎĨÎ 12° ¥a ≵i Xi AA                      |                |
| Benchte                                   |            |                             |                                            |                |
| G Katalana                                | Nr.        | Kurzbezeichnung Instanz     | Langbezeichnung Instanz                    | Eigentümer     |
| E Sachdatan                               | 142        |                             | Bedepuntercushungs Institut Kaldingen GmbH | NLOE           |
| Wasserracht (Direkteinleitung)            | 142        | NLOEADRIABOS                | NI W/V - Retriebestelle - Sulingen         | NLOE           |
| Wasserrecht (Indirekteinleitung)          | 143        | NLWKNADR0001                | ådresse des Herm Steinhoff                 | NLOE           |
| E- Standort                               | 145        | NI WKNADR0002               | Adresse des Herrn Sroka                    | NLOE           |
| Stammdaten                                | 146        | NLWKNADR0003                | Adresse des Herm Schuchardt                | NLOE           |
| Anlage                                    | 147        | SHGADR0001                  | Samtgemeinde Irgendwn                      | Bake           |
| 🗄 🧰 Regenbecken                           | 148        | SHGADR0002                  | Kläranlage Irgendwo                        | Bake           |
| 🖻 😋 Verwaltung                            | 149        | SHGADR0003                  | Allesundnichts KG - Verwaltung             | Bake           |
| 🗄 🧰 Behörde                               | 150        | SHGADR0004                  | Allesundnichts KG - Werk I                 | Bake           |
| 🗄 🧰 Labor                                 | 151        | SHGADRANL001                | KA Goldbeck                                | Gast           |
| 🗈 💼 Betreiber                             | 152        | SHGADRANL002                | Kläranlage Lüdersfeld                      | Gast           |
| 😟 💼 Rechtsinhaber                         | 153        | SHGADRANL003                | Kläranlage Rodenberg                       | Gast           |
| 🗄 🚞 Betrieb (EPER-B. oder 76/464)         | 154        | SHGADRANL004                | KA Haste                                   | Gast           |
| 🗄 🔄 Verteiler                             | 155        | SHGADRANL005                | KA Bad Nenndorf                            | Gast           |
| Stammdaten                                | 156        | SHGADRANL006                | Kläranlage Lindhorst                       | Gast           |
| 🗷 🧰 Adresse                               | 157        | SHGADRANL007                | KA Friedrichswald                          | Gast           |
| 🗄 🚞 Standardbewertungen                   | 158        | SHGADRANL008                | KA Hohenrode                               | Gast           |
| 🗄 🚞 Kleinkläranlagen                      | 159        | SHGADRANL009                | KA Rintein                                 | Gast           |
| 🗄 🖻 💼 Sonstiges                           | 160        | SHGADRANL010                | KA Vehlen                                  | Gast           |
| 🗄 🖻 💼 Job                                 | 161        | SHGADRANL011                | KA Bückeburg                               | Gast           |
|                                           | 162        | SHGADRANL012                | KA Auetal                                  | Gast           |
|                                           | 163        | SHGADRANL013                | Weserangerbad                              | Gast           |
|                                           | 164        | SHGADRANL014                | WW Deponie Ottensen                        | Gast           |
|                                           | 165        | SHGADRANL015                | Stauraumkanal Haster Bach                  | Gast           |
|                                           | 166        | SHGADRANL016                | New Tech, Abscheideranlage                 | Gast           |
|                                           | 167        | SHGADRANL017                | LVA Schwefelwasser Quellüberlauf           | Gast           |
|                                           | 168        | SHGADRANL019                | WBV Wendhagen - WWV 2                      | Gast           |
|                                           | 169        | ISHGADRANI 020              | Kläranlage Reiherwald, Auhagen             | IGast          |
| P                                         |            |                             |                                            |                |

Mit einem Doppelklick auf die gewünschte Adresse gelangt man zur Stammdatenmaske der Adressen:

| 🐝 Generischer Editor (Adresse -> 5 | Stammdaten)                   |                       |                                    |           |
|------------------------------------|-------------------------------|-----------------------|------------------------------------|-----------|
| Instanz Extras                     |                               | 1 neu                 |                                    | ?         |
|                                    |                               |                       |                                    |           |
| Kurzbezeichnung Instanz            | 0003                          | 2 Langbezeichnung Ins | tanz Allesundnichts KG - Verwaltur | g 🕘       |
| von Formulare System-Info          | Adressdaten Verteiler Rückven | weise                 |                                    |           |
| 01.05.2005                         | Name des Adressaten           |                       |                                    | -         |
|                                    | Name, Vorname(n) / Firma      | Allesundnichts KG     |                                    |           |
|                                    | Abteilung                     | Verwaltung            |                                    |           |
|                                    | Adresszusatz                  |                       |                                    |           |
|                                    | Telefonnummer                 |                       | FAX-Nummer                         |           |
|                                    | E-Mail                        |                       |                                    |           |
|                                    | Hausadresse des Adressaten    |                       |                                    |           |
|                                    | Straße und Hausnummer         | Kasinostr. 99         |                                    |           |
|                                    | Postleitzahl (Hausadresse)    | 31699                 | Ort (Hausadresse)                  | Nirgendwo |
|                                    | Land (Staat)                  |                       | Zusatzcode                         |           |
|                                    | Postadresse des Adressaten    |                       |                                    |           |
|                                    | Postfach                      |                       |                                    |           |
|                                    | Postleitzahl (Postfach)       |                       | Ort (Postfach)                     |           |
| 01.05.2005                         | Sonstiges                     |                       |                                    |           |
| $H \to H$                          | Bemerkungen                   |                       |                                    |           |
| ·                                  |                               |                       |                                    | •         |

 Durch einen Mausklick auf die Schaltfläche neu oder über das Menü Instanz – Neu gelangt man zu der Neuanlage eines Zeitraums für diese Adresse. Es kommt zuerst die Abfrage:

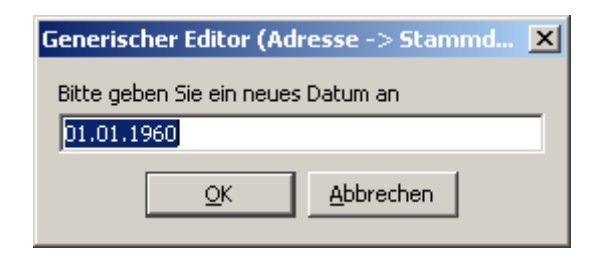

Hier ist das neue Gültigkeitsdatum der Adresse einzugeben. Im Beispielfall der 01.12.2006

Es folgt die Abfrage, ob die vorherigen Werte kopiert werden sollen

| Generiso | her Editor (Adresse -> Stammdaten)                           |
|----------|--------------------------------------------------------------|
| ♪        | Alle Werte für das neue Datum / die neue Subinstanz löschen? |
|          | Nein Ja                                                      |

Da je nur die Straße geändert werden soll, wird die Voreinstellung Nein gewählt. Im Fenster ist nun ein 2. Eintrag mit dem neuen Datum zu sehen:

| 🐝 Generischer Editor (Adresse -> 9                           | 5tammdaten)                                                                                                    |                          |                                     |           |
|--------------------------------------------------------------|----------------------------------------------------------------------------------------------------|--------------------------|-------------------------------------|-----------|
| Instanz Extras                                               |                                                                                                    | 1 /                      |                                     | ?         |
| 🗅 🖶 🕫 🗶 🐚 🛍 🎒                                                |                                                                                                    | 1.4                      |                                     |           |
| Kurzbezeichnung Instanz SHGADR                               | 0003                                                                                                    | Langbezeichnung In       | stanz Allesundnichts KG - Verwaltur | ng 🕀      |
| von Formulare System-Info<br>01.05.2005<br>01.12.2006<br>1.1 | [Adressdaten]   Verteiler   Rückver     Name des Adressaten   Name, Vorname(n) / Firma     Abteilung   Adresszusatz | Allesundnichts KG        |                                     |           |
|                                                              | Telefonnummer                                                                                                    |                          | FAX-Nummer                          |           |
|                                                              | E-Mail                                                                                                    |                          |                                     |           |
|                                                              | Hausadresse des Adressaten                                                                                          |                          |                                     |           |
|                                                              | Straße und Hausnummer                                                                                               | Kasinostr. 99 <b>1.2</b> |                                     |           |
|                                                              | Postleitzahl (Hausadresse)                                                                                          | 31699                    | Ort (Hausadresse)                   | Nirgendwo |
|                                                              | Land (Staat)                                                                                                    |                          | Zusatzcode                          |           |
|                                                              | Postadresse des Adressaten                                                                                          |                          |                                     |           |
|                                                              | Postfach                                                                                                    |                          |                                     |           |
|                                                              | Postleitzahl (Postfach)                                                                                             |                          | Ort (Postfach)                      |           |
| 01.12.2006                                                   | Sonstiges                                                                                                    |                          |                                     |           |
|                                                              | Bemerkungen<br>∢                                                                                                    |                          |                                     | ×         |

Dort sind die verschiedenen Zeiträume zu sehen.

Dort sind noch die Angaben des vorherigen Zeitraums eingetragen, weil zuvor ja ausgewählt wurde, dass alle Angaben übernommen werden sollen. Die neue Straßenbezeichnung wird hier eingegeben.

#### Verteiler

Auf dem Reiter Verteiler sollte kontrolliert werden, dass der erfasste Verteiler mit übernommen wurde.

#### Speichern und beenden

Sind die Adressdaten korrigiert, wird das Fenster mit einem Mausklick auf das Diskettensymbol gespeichert und über einen Mausklick auf das Kreuz geschlossen.

# 5.15 Anlegen und Pflegen von Messprogrammen

Messprogramme vereinfachen die Erfassung von Messwerten mit AKN. Die Messprogramme dienen dabei als Kopiervorlage.

In diesem Abschnitt wird gezeigt, wie Messprogramme von Hand neu erstellt werden, wie sie gepflegt werden können und wie man vorhandene Messprogramme anderer Messstellen als Vorlage verwenden kann.

Zunächst jedoch wird betrachtet, welche Vorgehensweise unter welchen Voraussetzungen den geringsten Arbeitsaufwand nach sich zieht.

# 5.15.1 Strategie bei der Verwaltung von Messprogrammen

Der Assistent zur Pflege der Erlaubniswerte einer Messstelle überprüft nach dem letzen Schritt, ob das Messprogramm oder die Messprogramme bezüglich der festgelegten Überwachungswerte vollständig ist / sind. Liegt zu diesem Zeitpunkt kein Messprogramm vor, so wird ein Messprogramm 'Erlaubnis' erstellt und mit den zu überwachenden Parametern gefüllt. Dieses kann - wie alle anderen Messprogramme - mit den in den beiden folgenden Unterabschnitten erläuterten Methoden gepflegt werden.

Liegen keine oder nur wenige und ungeeignete Messprogramme vor, so sollte dieser Weg gewählt werden, um die manuellen Eingaben auf ein Minimum zu reduzieren.

Wenn bereits - z. B. aus der Altdatenübertragung aus EU2 - Messprogramme mit einem ähnlichen oder sogar gleichen Parameterumfang vorliegen, empfiehlt sich das Erstellen und Verwenden einer Messprogrammvorlage.

Sie verhilft zu einem Messprogramm, das nachträglich um einzelne Parameter ergänzt bzw. reduziert werden kann. Es sollte jedoch darauf geachtet werden, dass neben Parameter mit Analyseverfahren und Einheit auch die Probenahmeart und die Probenvorbereitung jeweils mit den Überwachungswerten (Erlaubniswerten) übereinstimmt! Ansonsten können die Überwachungsergebnisse nicht für die Abwasserabgabenberechnung und die eigentliche Überwachung (Analysebericht) herangezogen werden.

Für eine detaillierte Erläuterung des Umgangs mit Messprogrammen wird mit deren manueller Erstellung begonnen.

# 5.15.2 Manuelle Erstellung eines Messprogramms

Zunächst wird eine neue Messprogramm-Subinstanz erzeugt (siehe Kap. 2, Erzeugen von Subinstanzen) und mit dem generischen Editor geöffnet.

Bei der Erstellung eines neuen Messprogramms bietet sich als Name (Subinstanz-ID) der bei der Altdatenübertragung verwendete Begriff 'Erlaubnis' an.

Für jede Zeile des zukünftigen Messprogramms werden

- Parameter (Spalte 'Parameterli.'),
- Einheit (Spalte 'Einheiten'),
- Probenameart (Spalte 'P.nahmearten'),
- Probenvorbereitung (Spalte 'P.vorbereitgn') und
- Vor-Ort-Parameter (Ja/Nein; Spalte 'Vor-Ort-Parameter') benötigt.

Die Auswahl des Parameters geschieht am besten aus dem Listendialog.

| 😻 Generischer Editor (Messstel         | le -> Messprogramme) |                                    |                 |                 |
|----------------------------------------|----------------------|------------------------------------|-----------------|-----------------|
| Instanz Extras Gehe zu                 |                      |                                    |                 | ?               |
| D 🖬 🕫 🗙 🖻 🛍 🗁                          |                      |                                    |                 |                 |
| Kurzbezeichnung Instanz                |                      | Langbezeichnung Instanz Demomessst | elle Handbuch   | Ð               |
| Formulare System-Info<br>Subinstanz Id | Parameterliste       |                                    |                 |                 |
| Erlaubnis                              | Nr. Parameterli. ^   | Einheiten ^                        | P.nahmearten    | P.vorbereitgn   |
|                                        | 1 nicht definiert    | (1) vicht definiert                | nicht definiert | nicht definiert |
|                                        |                      |                                    |                 |                 |
|                                        |                      |                                    |                 |                 |
| Erlaubnis                              | <                    |                                    |                 | ۲               |

Dazu wird mit der linken Maustaste mitten in die Zelle für den Parameter geklickt (1) und diese damit aktiviert. Mit der **rechten** Maustaste auf dieselbe Zelle geklickt, öffnet sich der Listendialog für die Parameter.

| 📃 Para | meter                                   |                                         |                   |                 |  |  |  |
|--------|-----------------------------------------|-----------------------------------------|-------------------|-----------------|--|--|--|
|        |                                         |                                         |                   | A csb           |  |  |  |
| Pos.   | Instanzen                               | Langbezeichnung:                        | Erstellungsdatum: | Änderungsdatum: |  |  |  |
| 212    | CSB -> Nach Regelung                    | Chemischer Sauerstoffbedarf (CSB) in    | 12.03.2004        | 06.04.2007      |  |  |  |
| 213    | CSB, abgesetzte Probe -> DIN 38409-H    | CSB, abgesetzte Probe                   | 12.03.2004        | 12.03.2004      |  |  |  |
| 214    | CSB, algenfreie Probe -> DIN 38409-H    | CSB, algenfreie Probe                   | 12.03.2004        | 12.06.2006      |  |  |  |
| 215    | CSB, algenfreie Probe -> Nach Regelung  | CSB, algenfreie Probe                   | 12.03.2004        | 12.06.2006      |  |  |  |
| 216    | CSB, Branntkalk -> Nach Regelung        | CSB bei Einsatz von Branntkalk in der B | 12.03.2004        | 12.03.2004      |  |  |  |
| 217    | CSB, Kalkstein -> Nach Regelung         | CSB bei Einsatz von Kalkstein in der Br | 12.03.2004        | 12.03.2004      |  |  |  |
| 218    | CSB, ohne H2O2 -> DIN 38409-H41         | Chemischer Sauerstoffbedarf (CSB) in    | 12.03.2004        | 12.03.2004      |  |  |  |
|        |                                         |                                         |                   |                 |  |  |  |
| 234    | Cvanid Jeicht freisetzhar -> Nach Regel | Cvanid leicht freisetzhar               | 12 03 2004        | 12 03 2004      |  |  |  |
| 235    | Danhniengiftigkeit GD -> DIN 38412-L30  | Danhnjengiftigkeit GD in der Originalnr | 12.03.2004        | 12.03.2004      |  |  |  |
| 236    | Daphniengiftigkeit GD -> Nach Regelung  | Daphniengiftigkeit GD in der Originalpr | 12.03.2004        | 12.03.2004      |  |  |  |
| 237    | Dibromchlormethan -> DIN 38407-F4       | Dibromchlormethan                       | 12.03.2004        | 12.03.2004      |  |  |  |
| 238    | Dichlormethan -> DIN 38407-F4           | Dichlormethan in der Originalprobe      | 12.03.2004        | 12.03.2004      |  |  |  |
| 239    | Dichlormethan -> Nach Regelung          | Dichlormethan in der Originalprobe      | 12.03.2004        | 12.03.2004      |  |  |  |
| 240    | Dieldrin -> DIN 38407-F2                | Dieldrin                                | 12.03.2004        | 12.03.2004      |  |  |  |
| ,      | OK Abbrechen                            |                                         |                   |                 |  |  |  |

Hier wird der gewünschte Parameter mit Analyseverfahren (hier: CSB -> Nach Regelung) ausgewählt und mit dem 'OK'-Knopf übernommen.

Für die Einheit ist das Vorgehen analog.

| 📽 Generischer Editor (Messstelle -> Messprogramme) |                                                 |
|----------------------------------------------------|-------------------------------------------------|
| Instanz Extras Gehe zu                             | ?                                               |
| 🗅 🖬 🕫 🗙 🖻 🛍 🎒                                      |                                                 |
| Kurzbezeichnung Instanz SHGMST058                  | Langbezeichnung Instanz Demomessstelle Handbuch |
| Formulare System-Info<br>Subinstanz Id             |                                                 |
| Erlaubnis Nr. Parameterli. *                       | Einheiten * P.nahmearten P.vorbereitgn          |
| 1 CSB -> Nach Regelung                             | nicht definiert nicht definiert nicht definiert |
|                                                    |                                                 |

Es wird mit der linken Maustaste mitten in die Zelle für die Einheit geklickt (1) und diese damit aktiviert. Mit der **rechten** Maustaste auf dieselbe Zelle geklickt, öffnet sich der Listendialog - diesmal für die Einheiten.

| 🔳 Einh | eit                  |                      |                   |                 |   |
|--------|----------------------|----------------------|-------------------|-----------------|---|
|        |                      |                      | (                 | Z↓ M            |   |
| Pos.   | Instanzen            | Langbezeichnung:     | Erstellungsdatum: | Änderungsdatum: |   |
| 99     | mg O2/I              | mg O2/l              | 10.02.2004        | 30.03.2005      | ~ |
| 100    | mg/kg                | mg/kg                | 18.06.2003        | 18.06.2003      |   |
| 101    | mg/kg Behandlungsgut | mg/kg Behandlungsgut | 01.04.2003        | 21.01.2005      |   |
| 102    | mg/kg Chlorid        | mg/kg Chlorid        | 01.04.2003        | 21.01.2005      |   |
| 103    | mg/kgh               | mg/kgh               | 18.06.2003        | 21.01.2005      |   |
| 104    | mg/l                 | mg pro Liter         | 27.01.2003        | 01.03.2005      |   |
| 105    | mg/I N               | mg/I N               | 10.02.2004        | 30.03.2005      |   |
| 106    | mg/I 02              | mg/I O2              | 18.06.2003        | 21.01.2005      |   |
| 122    | Po                   | Po                   | 10.00.0000        | 24.04.2005      |   |
| 123    | ra<br>gual           | ra                   | 10.02.2003        | 21.01.2005      |   |
| 125    | t/2h                 |                      | 18.06.2003        | 21.01.2005      |   |
| 126    | t/d                  | t/d                  | 18.06.2003        | 21.01.2005      |   |
| 127    | t/h                  | th                   | 18.06.2003        | 21.01.2005      | ~ |
| ľ      |                      | ОК                   | Abbrechen         |                 |   |

Nach Auswahl der gewünschten Einheit (hier: mg/l) und Klick auf die 'OK'-Taste, wird die Einheit in das Messprogramm eingetragen.

Für die Darstellung der nächsten einzutragenden Werte und insbesondere der letzten Spalte 'Vor-Ort-Parameter' wird die Tabelle mit der horizontalen Bildlaufleiste (1) ganz an den rechten Rand geschoben:

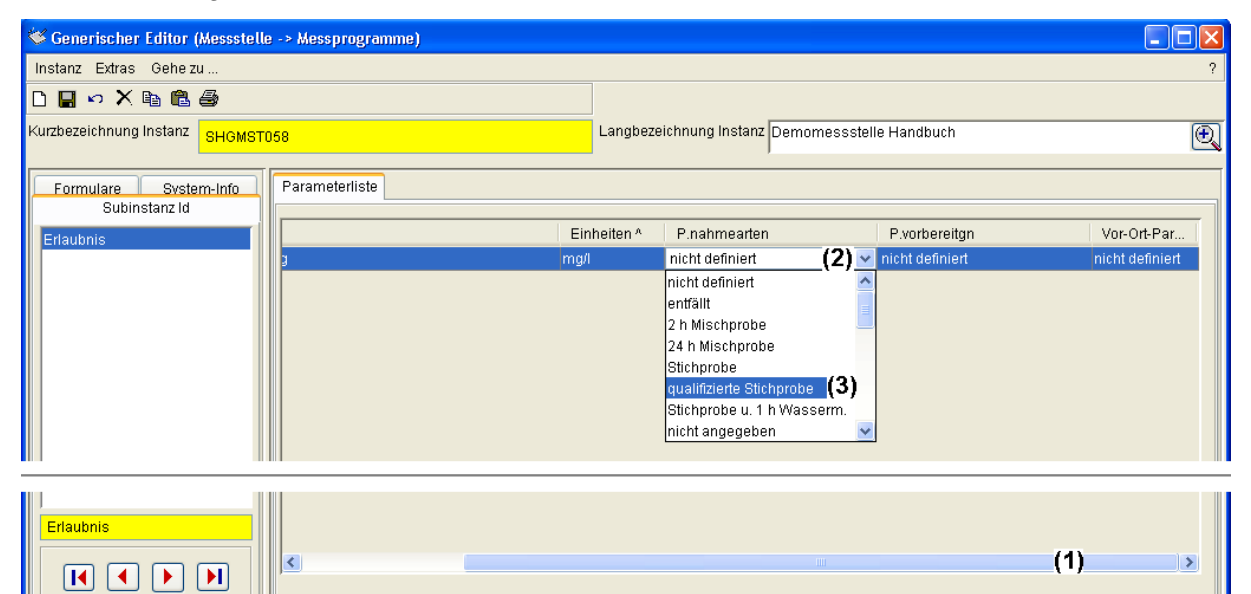

Die Auswahl der Probenahmeart erfolgt durch aktivieren der Zelle mit der linken Maustaste (2), diesmal jedoch gefolgt von einem weiteren Klick mit der **linken** Maustaste (2). Damit erhalten wir eine Dropdown-Liste (3) zur Auswahl der Probenahmeart.

Für die Probenvorbereitung und die Angabe, ob es sich um einen vor Ort zu bestimmenden Parameter handelt (pH, Temperatur etc.) wird das gleiche Vorgehen angewendet.

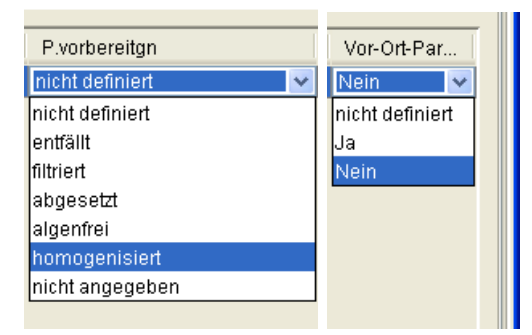

Nun liegt eine vollständige Messprogrammzeile vor. Die Aufnahme weiterer Parameter in das Messprogramm wird im folgenden Unterabschnitt erläutert.

| 😻 Generischer Editor (           | Messstelle | e -> Mess | programme)           |                         |               |                                          |               |
|----------------------------------|------------|-----------|----------------------|-------------------------|---------------|------------------------------------------|---------------|
| Instanz Extras Gehezu            | u          |           |                      |                         |               |                                          | ?             |
| D 🔲 🕫 🗶 🖻 🛍                      | 4          |           |                      |                         |               |                                          |               |
| Kur.(1):ichnung Instanz          | SHGMSTO    | )58       |                      | Langbezeichnung Instan: | Z Demomessste | elle Handbuch                            | Ð,            |
| Formulare Syste<br>Subinstanz Id | m-Info     | Parame    | terliste             |                         | Tinh sites a  | Durchausseten                            |               |
| Erlaubnis                        |            | 1<br>1    | CSB -> Nach Regelung |                         | Einneiten *   | P.nanmearten<br>qualifizierte Stichprobe | homogenisiert |
|                                  |            |           |                      |                         |               |                                          |               |
|                                  |            |           |                      |                         |               |                                          |               |
|                                  |            |           |                      |                         |               |                                          |               |

| Erlaubnis |   |
|-----------|---|
|           | > |

Vor dem Schließen des Editors ist das Messprogramm in jedem Fall noch zu speichern (1).

#### 5.15.3 Pflege eines Messprogramms

Sofern nicht bereits geöffnet, wird zunächst eine Messstelle im Explorer ausgewählt und deren Messprogramm mit dem generischen Editor geöffnet.

#### 5.15.3.1 Einfügen einer neuen Messprogrammzeile

Um einen neuen Parameter mit Einheit, Probenahmeart etc. in das Messprogramm aufzunehmen, wird das Tabellenmenü aufgerufen.

| 😻 Generischer Editor (Messstelle | -> Messprogramme)                   |                                    |                          |               |
|----------------------------------|-------------------------------------|------------------------------------|--------------------------|---------------|
| Instanz Extras Gehe zu           |                                     |                                    |                          | ?             |
| 🗅 📕 🗠 🗙 🛍 🛍 🎒                    |                                     |                                    |                          |               |
| Kurzbezeichnung Instanz SHGMST06 | 58                                  | Langbezeichnung Instanz Demomessst | telle Handbuch           |               |
|                                  |                                     |                                    |                          |               |
| Formulare System-Info            | Parameterliste                      |                                    |                          |               |
| Subinstanz Id                    |                                     |                                    |                          |               |
| Erlaubnis                        | Nr. Parameterli.*                   | Einheiten *                        | P.nahmearten             | P.vorbereitgn |
| (2)                              | Eintrag löschen                     | mgii                               | qualifizierte Stichprope | nomogenisien  |
|                                  | Alle Zeilen löschen                 |                                    |                          |               |
|                                  | Eintrag einfügen (3                 | 3)                                 |                          |               |
|                                  | Nach oben                           | ,                                  |                          |               |
|                                  | Nach unten                          |                                    |                          |               |
|                                  | Datensatz neu laden                 |                                    |                          |               |
|                                  | Spalte auf 'Nicht definiert' setzen |                                    |                          |               |
|                                  | Daten Importieren                   |                                    |                          |               |
|                                  | Daten Exportieren                   |                                    |                          |               |
|                                  |                                     |                                    |                          |               |
|                                  |                                     |                                    |                          |               |
|                                  |                                     |                                    |                          |               |
| ,<br>Frlauhnis                   |                                     |                                    |                          |               |
|                                  |                                     |                                    |                          |               |
|                                  | (1)                                 |                                    |                          | >             |
|                                  |                                     |                                    |                          |               |

Zunächst wird überprüft, ob die Tabelle mit der horizontalen Bildlaufleiste ganz an den linken Rand geschoben ist (1).

Das Tabellenmenü erscheint durch Klick mit der **rechten** Maustaste auf die Nummer der ersten Spalte (2). Dort wird der Menüpunkt 'Eintrag einfügen' ausgewählt (3).

Es erscheint eine neue Zeile:

(2).

| 😻 Generischer Editor (Mess             | stelle                  | -> Mess | programme)              |               |                 |                          |                 |   |
|----------------------------------------|-------------------------|---------|-------------------------|---------------|-----------------|--------------------------|-----------------|---|
| Instanz Extras Geheizu                 |                         |         |                         |               |                 |                          |                 | ? |
| D 🔲 🕫 🗙 🖻 🛍 🎒                          |                         |         |                         |               |                 |                          |                 |   |
| Kurzbezeichnung Instanz SHG            | Kurzbezeichnung Instanz |         | Langbezeichnung Instan: | z Demomessste | elle Handbuch   |                          | Ð               |   |
| Formulare System-Info<br>Subinstanz Id | ]                       | Parame  | eterliste               |               |                 |                          |                 |   |
| Erlaubnis                              | T II                    | Nr.     | Parameterli. ^          |               | Einheiten A     | P.nahmearten             | P.vorbereitgr   | n |
|                                        |                         | 1       | CSB -> Nach Regelung    |               | mg/l            | qualifizierte Stichprobe | homogenisier    | t |
|                                        |                         | 2       | nicht definiert         |               | nicht definiert | nicht definiert          | nicht definiert |   |
|                                        |                         |         |                         |               |                 |                          |                 |   |
| Erlaubnis                              |                         | <       |                         | m             |                 | )                        |                 | > |

Für diese Zeile sind die im vorangegangenen Unterabschnitt 'Manuelle Erstellung eines Messprogramms' aufgeführten Arbeitsschritte zum Setzen der Werte zu auszuführen. Bei Bedarf kann dann abermals mit Hilfe des Tabellenmenüs 'Eintrag einfügen' eine neue Zeile erzeugt werden.

**Hinweis:** Die neue Zeile wird immer hinter der Zeile eingefügt, deren Nummer (erste Spalte) mit der rechten Maustaste angeklickt wurde, um das Tabellenmenü zu öffnen. Soll die neue Zeile am Ende angefügt werden, so ist folglich die Nummer der letzten Zeile zu wählen.

#### 5.15.3.2 Löschen einer Messprogrammzeile

Die Funktion zum Löschen eines Messprogrammeintrags, also eines Parameter mit den begleitenden Eigenschaften, befindet sich ebenfalls im Tabellenmenü.

| 😻 Generischer Editor (           | (Messstelle | -> Messp | rogramme)                           |                         |                |                          |                  |
|----------------------------------|-------------|----------|-------------------------------------|-------------------------|----------------|--------------------------|------------------|
| Instanz Extras Geheiz            | u           |          |                                     |                         |                |                          | ?                |
| D 🖬 🕫 🗙 🛍 🛍                      | 8           |          |                                     | Genedit Pfad            | (Messstelle -> | Stammdaten) SHGMST058 -> | 01.01.2006 🛛 👻 🔇 |
| Kurzbezeichnung Instanz          | SHGMSTO     | 58       |                                     | Langbezeichnung Instanz | Demomessst     | elle Handbuch            | Ð                |
| Formulare Syste<br>Subinstanz Id | m-Info      | Paramete | erliste                             |                         |                |                          |                  |
| Erlaubnis                        |             | Nr.      | Parameterli. *                      |                         | Einheiten ^    | P.nahmearten             | P.vorbereitgn    |
|                                  |             | 1        | CSB -> Nach Regelung                |                         | mg/l           | qualifizierte Stichprobe | homogenisiert    |
|                                  |             | 2        | BSB5 -> Nach Regelung               |                         | mg/l           | qualifizierte Stichprobe | nicht definiert  |
|                                  | (1)         | ്ര       | Hexachlorcyclohexan -> Nach Regelun | g                       | µg/l           | 2 h Mischprobe           | filtriert        |
|                                  |             | 4 <      | _Eintrag löschen> (2)               |                         | mg/l           | qualifizierte Stichprobe | nicht definiert  |
|                                  |             |          | Alle Zeilen löschen                 |                         |                |                          |                  |
|                                  |             |          | Eintrag einfügen                    |                         |                |                          |                  |
|                                  |             |          | Nach oben                           |                         |                |                          |                  |
|                                  |             |          | Nach unten                          |                         |                |                          |                  |
|                                  |             |          | Datensatz neu laden                 |                         |                |                          |                  |
|                                  |             |          | Spalte auf 'Nicht definiert' setzen |                         |                |                          |                  |
|                                  |             |          | Daten Importieren                   |                         |                |                          |                  |
|                                  |             |          | Daten Exportieren                   |                         |                |                          |                  |
|                                  |             |          |                                     |                         |                |                          |                  |
| Erlaubnis                        |             |          |                                     |                         |                |                          |                  |
|                                  |             | <        |                                     |                         |                |                          | >                |

Die Tabelle muss sich am linken Rand befinden, so dass die 'Nr.'-Spalte sichtbar ist. Es wird mit der **rechten** Maustaste **in der zu löschenden Zeile** auf die Nummer geklickt (1), worauf sich das Tabellenmenü öffnet. Dort wird der Menüpunkt 'Eintrag löschen' ausgewählt

Dadurch wird die Zeile entfernt und ggf. dahinter liegende Zeile rücken auf und werden neu numeriert.

# 5.15.3.3 Ändern der Zeilenreihenfolge

Über das Tabellenmenü können Zeilen um eine Position nach oben oder nach unten verschoben werden. Der Aufruf des Tabellenmenüs geschieht wie in den vorangegangenen Beispielen.

| 😻 Generischer Editor                          | (Messstelle   | -> Mess                 | programme)                                                                                                    |                         |                             |                                                                                                  |                                                                      | × |
|-----------------------------------------------|---------------|-------------------------|----------------------------------------------------------------------------------------------------|-------------------------|-----------------------------|--------------------------------------------------------------------------------------------------|----------------------------------------------------------------------|---|
| Instanz Extras Gehez                          | :u            |                         |                                                                                                    |                         |                             |                                                                                                  |                                                                      | ? |
| D 🔲 🕫 🗙 🖻 🛍                                   | 8             |                         |                                                                                                    | Genedit Pfad            | (Messstelle ->              | Stammdaten) SHGMST058 -                                                                          | > 01.01.2006 🛛 🖌 🄇                                                   | 0 |
| Kurzbezeichnung Instanz                       | SHGMSTO       | 58                      |                                                                                                    | Langbezeichnung Instanz | Demomessst                  | elle Handbuch                                                                                    | (                                                                    | Ð |
| Formulare Syste<br>Subinstanz Id<br>Erlaubnis | em-Info<br>(1 | Parame<br>Nr.<br>1<br>3 | terliste<br>Parameterli. ^<br>CSB -> Nach Regelung<br>BSB5 -> Nach Regelung<br>Eintrag löschen<br>Alle Zeilen löschen<br>Eintrag einfügen<br>Nach oben (2) |                         | Einheiten ^<br>mg/l<br>mg/l | P.nahmearten<br>qualifizierte Stichprobe<br>qualifizierte Stichprobe<br>qualifizierte Stichprobe | P.vorbereitgn<br>homogenisiert<br>nicht definiert<br>nicht definiert |   |
|                                               |               | -                       | Datensatz neu laden<br>Spalte auf 'Nicht definiert' setzen<br>Daten Importieren<br>Daten Exportieren                                                       |                         |                             |                                                                                                  |                                                                      |   |
| Erlaubnis                                     | ►I            | <                       |                                                                                                    | 10                      |                             |                                                                                                  | ۶                                                                    | J |

Es wird mit der **rechten** Maustaste **in die zu bewegende Zeile** auf die Nummer geklickt (1), worauf sich das Tabellenmenü öffnet. Dort wird der Menüpunkt 'Nach oben' (2) ausgewählt, der die Zeile um eine Position nach oben rückt.

Der Menüpunkt 'Nach unten' funktioniert analog und verschiebt die Zeile (natürlich) eine Position nach unten.

Der Menüpunkt 'Alle Zeilen löschen' löscht die Tabelle und lässt eine Zeile mit 'nicht definiert' Einträgen zurück, die benötigt wird, um das Tabellenmenü zu starten und ggf. neue Werte einzugeben.

# 5.15.3.4 Abschluss der Pflegearbeiten: Speichern

| 😻 Generischer Editor (Messstell        | le -> Mess | programme)                        |                         |             |                          |                 |
|----------------------------------------|------------|-----------------------------------|-------------------------|-------------|--------------------------|-----------------|
| Instanz Extras Gehe zu                 |            |                                   |                         |             |                          | ?               |
| D 🕒 🗠 🗙 🖻 🖀 🎒                          |            |                                   |                         |             |                          |                 |
| Kur.(1);ichnung Instanz                | 058        | l                                 | Langbezeichnung Instanz | Demomessste | elle Handbuch            | Ð               |
| Formulare System-Info<br>Subinstanz Id | Parame     | eterliste                         |                         |             |                          |                 |
| Erlaubnis                              | Nr.        | Parameterli. ^                    |                         | Einheiten ^ | P.nahmearten             | P.vorbereitgn   |
|                                        | 1          | BSB5 -> Nach Regelung             |                         | mg/l        | qualifizierte Stichprobe | nicht definiert |
|                                        | 2          | CSB -> Nach Regelung              |                         | mg/l        | qualifizierte Stichprobe | homogenisiert   |
|                                        | 3          | Phosphor, gesamt -> Nach Regelung |                         | mg/l        | qualifizierte Stichprobe | nicht definiert |
|                                        |            |                                   |                         |             |                          |                 |

| Erlaubnis |  |
|-----------|--|
|           |  |

Abschließend ist das Messprogramm noch zu speichern (1). Danach steht es - z. B. zur Verwendung im Probenahmedialog - zur Verfügung und der generische Editor kann geschlossen werden.

# 5.15.4 Arbeiten mit Messprogrammvorlagen

RISA-GEN AKN verfügt im Tabellenmenü über eine Export- und Importfunktion für tabellarische Daten. Diese nutzen wir aus, um ein bestehendes Messprogramm als Excel-Datei (Messprogrammvorlage) abzulegen und nachfolgend ein neu angelegtes Messprogramm damit zu füllen.

Hinweis: Bitte bearbeiten Sie die erzeugte Excel-Datei nicht Excel. Beim Import der Datei müssen z. B. die Parameternamen und Analyseverfahren exakt der Schreibweise in AKN gehorchen, wodurch sich die manuelle Bearbeitung verbietet.

# 5.15.4.1 Erstellen einer Messprogrammvorlage

Zunächst wird ein als Vorlage geeignetes Messprogramm ausgewählt und mit dem generischen Editor geöffnet.

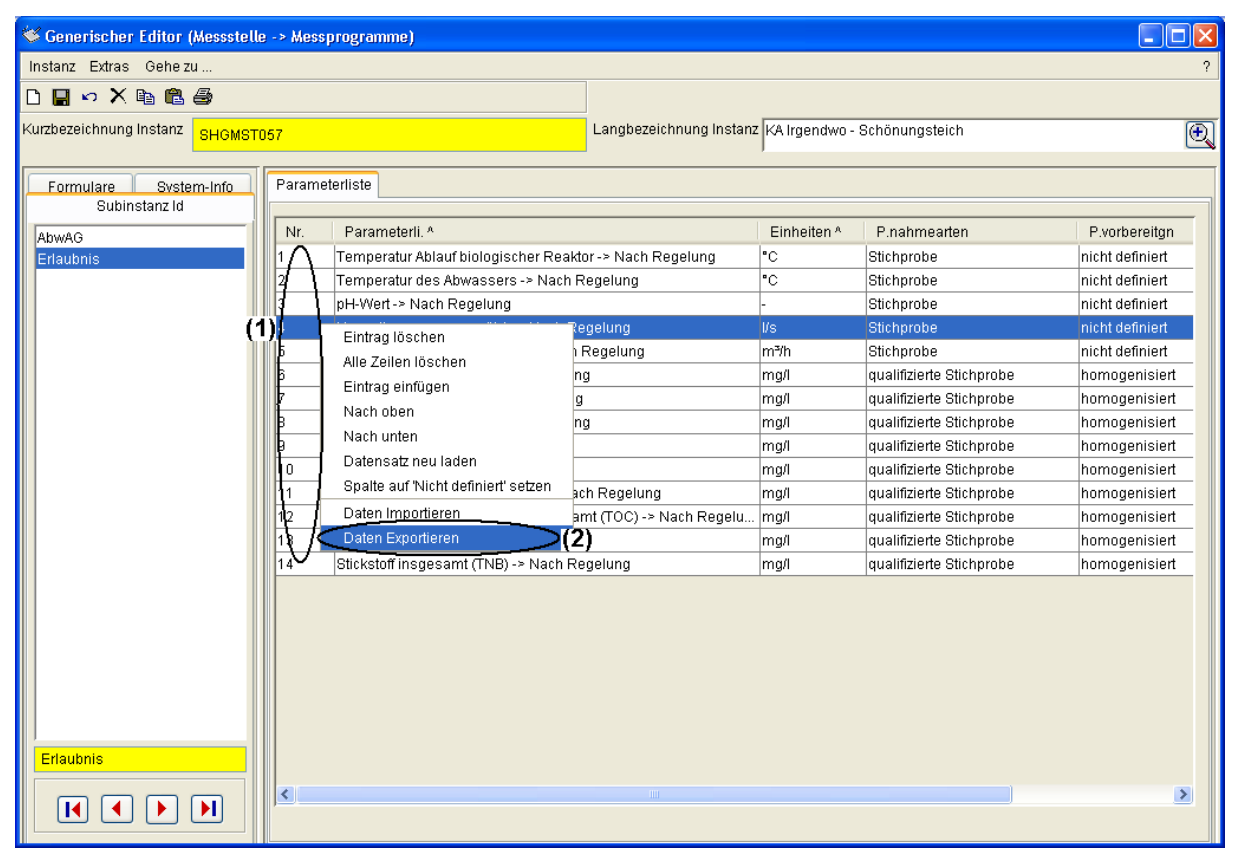

Für den Aufruf der Exportfunktion wird mit der **rechten** Maustaste auf eine beliebige Nummer der ersten Spalte geklickt (1). Im nun erscheinenden Tabellenmenü ist der Punkt 'Datei Exportieren' auszuwählen (2).

Es erscheint der 'Speichern'-Dialog mit dem fest eingestellten Dateityp '.xls' für Excel-Dateien.

| Speichern                                     |          |     |         |
|-----------------------------------------------|----------|-----|---------|
| Spe <u>i</u> chern in:                        | 🚞 daten  | (1) | 🔺 🤌 📂 📰 |
| Zuletzt<br>verwendete<br>Dokumente<br>Desktop | imp_test |     |         |
| Eigene Dateien                                |          |     |         |
| <b>S</b> Arbeitsplatz                         |          |     |         |

Nun ist der Ablageort zu bestimmen (1) und ein aussagekräftiger Name (hier: 'messprogramm-vorlage') für die zu erstellende Excel-Datei einzutragen (2). Nachfolgend wird der Dialog mit dem Knopf 'Speichern' verlassen.

Abbrechen

¥

AKN erzeugt nun die Messprogrammvorlage -- eine Excel-Datei mit dem Inhalt der Tabelle (der kombinierten Mehrfachausprägung).

Mit den bisher beschriebenen Schritten können durch die Auswahl unterschiedlicher Messprogramme auch unterschiedliche Messprogrammvorlagen erstellt werden. Diese können z. B. in einem separaten Ordner abgelegt und immer wieder verwendet werden.

#### 5.15.4.2 Verwenden einer Messprogrammvorlage

.xls

Die vorhergehenden Unterabschnitt aus dem Tabellenmenü erzeugte Messprogrammvorlage wird hier in ein neues Messprogramm importiert.

Zunächst wird eine neue Messprogramm-Subinstanz erzeugt (siehe Kap. 2, Erzeugen von Subinstanzen) und geöffnet. Es startet der generische Editor mit dem Formular für das Messprogramm.

Anmerkung: Der Name des Messprogramms (hier: 'Beispielmessprogramm') darf sich vom ursprünglichen Namen unterscheiden.

Netzwerkumgebi Dateityp:

| 😻 Generischer Editor (Messstelle       | > Messprogram                                                      | nme)                                                                                                    |                               |         |                 |   |
|----------------------------------------|--------------------------------------------------------------------|----------------------------------------------------------------------------------------------------|-------------------------------|---------|-----------------|---|
| Instanz Extras Gehe zu                 |                                                                    |                                                                                                    |                               |         |                 | ? |
| D 🔲 🗠 🗙 🖻 🛍 🎒                          |                                                                    |                                                                                                    |                               |         |                 |   |
| Kurzbezeichnung Instanz SHGMSTO        | )58                                                                |                                                                                                    | Langbezeichnung Instanz Demom | essstel | lle Handbuch    |   |
| Formulare System-Info<br>Subinstanz Id | Parameterliste                                                     |                                                                                                    |                               |         |                 |   |
| Beispielmessprogramm                   | Nr. Para                                                           | meterli. ^                                                                                                    | Einheit                       | en ^    | P.nahmearten    |   |
| (1                                     | ) nicht d<br>Ein<br>Alle<br>Ein<br>Nad<br>Dat<br>Spa<br>Dat<br>Dat | lefiniert<br>trag löschen<br>Zeilen löschen<br>trag einfügen<br>ch oben<br>ch unten<br>ensatz neu laden<br>lite auf 'Nicht definiert' setzen<br>en Importieren | nicht def<br>(2)              | iniert  | nicht definiert |   |
| Beispielmessprogramm                   |                                                                    |                                                                                                    |                               |         |                 | × |

Zum Aufruf der Importfunktion wird mit der **rechten** Maustaste auf die Nummer 1 der ersten Spalte geklickt (1). Im nun erscheinenden Tabellenmenü ist der Punkt 'Datei Importieren' auszuwählen (2).

Es erscheint der 'Öffnen'-Dialog mit dem fest eingestellten Dateityp '.xls' für Excel-Dateien.

| 😻 Öffnen                                      |                     |                                                    |     |   |          | X               |
|-----------------------------------------------|---------------------|----------------------------------------------------|-----|---|----------|-----------------|
| Suchen in:                                    | 🛅 daten             |                                                    |     | * | ø 🕫      |                 |
| Zuletzt<br>verwendete<br>Dokumente<br>Desktop | imp_test            | ort_testdaten<br>'amm-vorlage.xls <mark>(1)</mark> |     |   |          |                 |
| Eigene Dateien                                |                     |                                                    |     |   |          |                 |
| Arbeitsplatz                                  |                     |                                                    |     |   |          |                 |
|                                               | Datei <u>n</u> ame: | messprogramm-vorlage.                              | xls |   |          | Ö <u>f</u> fnen |
| Netzwerkumgebi                                | Da <u>t</u> eityp:  | .xls                                               |     |   | <b>~</b> | Abbrechen       |

Die zu importierende Messprogrammvorlage wird nun markiert (1) und mit dem 'Öffnen'-Knopf für den Import ausgewählt.

Nach kurzer Aktivität der Anwendung erscheint das Messprogramm in der Tabelle. Es kann nun, sofern notwendig, unter Verwendung des Tabellenmenüs um fehlende Parameter ergänzt bzw. um überflüssige Parameter bereinigt werden. Die dafür wichtigen Arbeitsschritte werden in den beiden vorangehenden Unterabschnitten erläutert. **Hinweis:** Die an das Tabellenmenü gebundene Importfunktion hängt die Daten an ggf. bereits vorhandene Zeilen an. Es ist daher möglich, Messprogramme aus mehreren Vorlagen zusammen zu stellen. Dies könnte so erfolgen, dass nach dem Importieren einer Standard-Messprogrammvorlage beispielsweise eine Schwermetall-Messprogrammvorlage importiert wird, deren Zeilen dann an die des Standardmessprogramms angehängt werden.

| 😻 Generischer Editor (Messstelle -> Me       | sprogramme)                                                |             |                          |   |
|----------------------------------------------|------------------------------------------------------------|-------------|--------------------------|---|
| Instanz Extras Gehe zu                       |                                                            |             |                          | ? |
| D(🖬)~ X 🖻 🛍 🎒                                |                                                            |             |                          |   |
| Kur(1);ichnung Instanz SHGMST058             | Langbezeichnung Instanz                                    | Demomessste | lle Handbuch             |   |
| Formulare System-Info Parar<br>Subinstanz Id | neterliste                                                 |             |                          | _ |
| Beispielmessprogramm                         | Parameterli. ^                                             | Einheiten ^ | P.nahmearten             |   |
| 1                                            | Temperatur Ablauf biologischer Reaktor -> Nach Regelung    | °C          | Stichprobe               |   |
| 2                                            | Temperatur des Abwassers -> Nach Regelung                  | °C          | Stichprobe               |   |
| 3                                            | pH-Wert-> Nach Regelung                                    | -           | Stichprobe               |   |
| 4                                            | Kurzzeitwassermenge (I/s) -> Nach Regelung                 | l/s         | Stichprobe               |   |
| 5                                            | Kurzzeitwassermenge (m³/h) -> Nach Regelung                | m³/h        | Stichprobe               | Ξ |
| 6                                            | BSB5, Originalprobe -> Nach Regelung                       | mg/l        | qualifizierte Stichprobe |   |
| 7                                            | CSB, Originalprobe -> Nach Regelung                        | mg/l        | qualifizierte Stichprobe |   |
| 8                                            | Ammoniumstickstoff -> Nach Regelung                        | mg/l        | qualifizierte Stichprobe |   |
| 9                                            | Nitratstickstoff -> Nach Regelung                          | mg/l        | qualifizierte Stichprobe |   |
| 10                                           | Nitritstickstoff-> Nach Regelung                           | mg/l        | qualifizierte Stichprobe |   |
| 11                                           | Stickstoff, gesamt, anorganisch -> Nach Regelung           | mg/l        | qualifizierte Stichprobe |   |
| 12                                           | Organ. gebundener Kohlenstoff, gesamt (TOC) -> Nach Regelu | mg/l        | qualifizierte Stichprobe |   |
| Reisnielmessnrogramm                         | Phosphor, gesamt-> Nach Regelung                           | mg/l        | qualifizierte Stichprobe |   |
| 14                                           | Stickstoff insgesamt (TNB) -> Nach Regelung                | mg/l        | qualifizierte Stichprobe |   |
|                                              | ш<br>Ш                                                     | ·           | ·]                       | > |

Nach dem - in jedem Fall notwendigen - Speichern des Messprogramms (1) steht dieses - z. B. zur Verwendung im Probenahmedialog - zur Verfügung und der generische Editor kann geschlossen werden.

# 5.15.5 Verwendung der Zwischenablage zum Kopieren von Messprogrammen

Der generische Editor verfügt im Menü Instanz über eine Kopieren- und eine Einfügen-Funktion, die die Inhalte einer ganzen Subinstanz mit mehreren Reitern in die Windows-Zwischenablage kopieren und von dort in eine andere Subinstanz des gleichen Subtyps einfügen kann. Diese Funktionalität kann auch für das Kopieren von Messprogrammen verwendet werden.

Dazu wird ein bestehendes Messprogramm benötigt, das einen möglichst ähnlichen Umfang aufweist, wie er für das noch leere Messprogramm einer anderen Messstelle gewünscht wird.

Das als Vorlage geeignete Messprogramm wird im Explorer ausgewählt und (mit dem generischen Editor) geöffnet.

| 📽 Generischer Editor (Messstelle | -> Mess | programme)                                                 |               |                          |                 |
|----------------------------------|---------|------------------------------------------------------------|---------------|--------------------------|-----------------|
| Instanz Extras Gehe zu           |         |                                                            |               |                          | ′               |
| Neue Kurzbezeichnung anlegen     |         |                                                            |               |                          |                 |
| ld löschen                       |         | Langhazaishnung Instant                                    | 1/0 kaondulo  | Oshänungotsish           | (A)             |
| Speichern                        | 7       | Langbezeichnung instanz                                    | KA Irgenuwo - | achonungsteich           | e               |
| Kopieren (1)                     |         |                                                            |               |                          |                 |
| Einfügen                         | Parame  | terliste                                                   |               |                          |                 |
| Datensatz neu laden              | Nr.     | Parameterli. ^                                             | Einheiten ^   | P.nahmearten             | P.vorbereitgn   |
| Subinstanz drucken               | 1       | Temperatur Ablauf biologischer Reaktor -> Nach Regelung    | °C            | Stichprobe               | nicht definiert |
| Kind-Instanzen erzeugen          | 2       | Temperatur des Abwassers -> Nach Regelung                  | °C            | Stichprobe               | nicht definiert |
| Schließen                        | 3       | pH-Wert -> Nach Regelung                                   | -             | Stichprobe               | nicht definiert |
|                                  | 4       | Kurzzeitwassermenge (I/s) -> Nach Regelung                 | l/s           | Stichprobe               | nicht definiert |
|                                  | 5       | Kurzzeitwassermenge (m³/h) -> Nach Regelung                | m³/h          | Stichprobe               | nicht definiert |
|                                  | 6       | BSB5, Originalprobe -> Nach Regelung                       | mg/l          | qualifizierte Stichprobe | homogenisiert   |
|                                  | 7       | CSB, Originalprobe -> Nach Regelung                        | mg/l          | qualifizierte Stichprobe | homogenisiert   |
|                                  | 8       | Ammoniumstickstoff -> Nach Regelung                        | mg/l          | qualifizierte Stichprobe | homogenisiert   |
|                                  | 9       | Nitratstickstoff -> Nach Regelung                          | mg/l          | qualifizierte Stichprobe | homogenisiert   |
|                                  | 10      | Nitritstickstoff-> Nach Regelung                           | mg/l          | qualifizierte Stichprobe | homogenisiert   |
|                                  | 11      | Stickstoff, gesamt, anorganisch -> Nach Regelung           | mg/l          | qualifizierte Stichprobe | homogenisiert   |
|                                  | 12      | Organ. gebundener Kohlenstoff, gesamt (TOC) -> Nach Regelu | mg/l          | qualifizierte Stichprobe | homogenisiert   |
|                                  | 13      | Phosphor, gesamt -> Nach Regelung                          | mg/l          | qualifizierte Stichprobe | homogenisiert   |
|                                  | 14      | Stickstoff insgesamt (TNB) -> Nach Regelung                | mg/l          | qualifizierte Stichprobe | homogenisiert   |
|                                  |         |                                                            |               |                          |                 |
|                                  |         |                                                            |               |                          |                 |

| <br>Erlaubnis |                                           |  |
|---------------|-------------------------------------------|--|
|               | ui anti anti anti anti anti anti anti ant |  |

Dort ist im Menü Instanz die Funktion 'Kopieren' zu wählen (1), die den Inhalt des Messprogramms in die Zwischenablage kopiert.

Bis zum Einfügen des Inhalts im Zielmessprogramm muss darauf verzichtet werden, andere Dinge - z. B. Text aus Word - zu kopieren, da sonst der Inhalt der Zwischenablage überschrieben wird.

Nun wird eine neue Messprogramm-Subinstanz erzeugt (siehe Kap. 2, Erzeugen von Subinstanzen) und geöffnet. Es startet wieder der generische Editor mit dem leeren Messprogramm, das - sofern gewünscht - auch einen anderen Namen (Subinstanz-ID) tragen darf.

| 😻 Generischer Editor (Messstelle | -> Mess | programme)      |                          |                 |                 |                 | ×   |
|----------------------------------|---------|-----------------|--------------------------|-----------------|-----------------|-----------------|-----|
| Instanz Extras Gehe zu           |         |                 |                          |                 |                 |                 | ?   |
| Neue Kurzbezeichnung anlegen     |         |                 |                          |                 |                 |                 |     |
| ld löschen                       |         |                 | I angbezeichnung Instanz | Demomessate     | elle Handbuch   |                 | ক্র |
| Speichern                        | 8       |                 | Langi                    | Pomonoocci      | ile Hunabaon    | Ľ               | 2   |
| Kopieren                         | Parame  | eterliste       |                          |                 |                 |                 |     |
| Einfügen (1)                     | Faranio |                 |                          |                 |                 |                 |     |
| Datensatz neu laden              | Nr.     | Parameterli. ^  |                          | Einheiten *     | P.nahmearten    | P.vorbereitgn   |     |
| Subinstanz drucken               | 1       | nicht definiert |                          | nicht definiert | nicht definiert | nicht definiert |     |
| Kind-Instanzen erzeugen          |         |                 |                          |                 |                 |                 |     |
| Schließen                        |         |                 |                          |                 |                 |                 |     |
|                                  |         |                 |                          |                 |                 |                 |     |
|                                  |         |                 |                          |                 |                 |                 |     |
| beh. Überwachung                 |         |                 |                          |                 |                 |                 |     |
|                                  | <       |                 |                          |                 |                 | >               |     |
|                                  |         |                 |                          |                 |                 | 1               |     |

Bei Auswahl des Menüpunktes Instanz - Einfügen (1) erscheint standardmäßig die Rückfrage, ob nur in den aktuellen Reiter des Formulars eingefügt werden soll.

| Generis | cher Editor (Messstelle -> 🔀           |
|---------|----------------------------------------|
| 2       | Nur in den aktuellen Reiter einfügen ? |
|         | la Mein                                |

Nach Bestätigung mit 'Ja' oder Enter-Taste werden die Daten aus der Zwischenablage in das Formular eingetragen. (Erscheint nichts, wurde vermutlich etwas anderes zwischendurch kopiert.)

| 🎸 Generischer Editor (Messstelle -> Messprogramme) |                         |                                         |                      |             |                          |                 |  |
|----------------------------------------------------|-------------------------|-----------------------------------------|----------------------|-------------|--------------------------|-----------------|--|
| Instanz Extras Geheizu                             |                         |                                         |                      |             |                          | ?               |  |
|                                                    |                         |                                         |                      |             |                          |                 |  |
| Kurz(1) ichnung Instanz SHGMSTI                    | Langbezeichnung Instanz | Demomessst                              | elle Handbuch        | Ð           |                          |                 |  |
| Formulare System-Info Subinstanz Id                |                         |                                         |                      |             |                          |                 |  |
| beh Überwachung                                    | Nr.                     | Parameterli. ^                          |                      | Einheiten ^ | P.nahmearten             | P.vorbereitgn   |  |
| Erlaubnis                                          | 1                       | Temperatur Ablauf biologischer Reaktor  | -> Nach Regelung     | °C          | Stichprobe               | nicht definiert |  |
|                                                    | 2                       | Temperatur des Abwassers -> Nach Re     | gelung               | °C          | Stichprobe               | nicht definiert |  |
|                                                    | 3                       | pH-Wert -> Nach Regelung                |                      | -           | Stichprobe               | nicht definiert |  |
|                                                    | 4                       | Kurzzeitwassermenge (I/s) -> Nach Reg   | elung                | l/s         | Stichprobe               | nicht definiert |  |
|                                                    | 5                       | Kurzzeitwassermenge (m³/h) -> Nach Re   | egelung              | m³/h        | Stichprobe               | nicht definiert |  |
|                                                    | 6                       | BSB5, Originalprobe -> Nach Regelung    |                      | mg/l        | qualifizierte Stichprobe | homogenisiert   |  |
|                                                    | 7                       | CSB, Originalprobe -> Nach Regelung     |                      | mg/l        | qualifizierte Stichprobe | homogenisiert   |  |
|                                                    | 8                       | Ammoniumstickstoff -> Nach Regelung     |                      | mg/l        | qualifizierte Stichprobe | homogenisiert   |  |
|                                                    | 9                       | Nitratstickstoff -> Nach Regelung       |                      | mg/l        | qualifizierte Stichprobe | homogenisiert   |  |
|                                                    | 10                      | Nitritstickstoff -> Nach Regelung       |                      | mg/l        | qualifizierte Stichprobe | homogenisiert   |  |
|                                                    | 11                      | Stickstoff, gesamt, anorganisch -> Nach | Regelung             | mg/l        | qualifizierte Stichprobe | homogenisiert   |  |
|                                                    | 12                      | Organ. gebundener Kohlenstoff, gesamt   | (TOC) -> Nach Regelu | mg/l        | qualifizierte Stichprobe | homogenisiert   |  |
|                                                    | 13                      | Phosphor, gesamt -> Nach Regelung       |                      | mg/l        | qualifizierte Stichprobe | homogenisiert   |  |
|                                                    | 14                      | Stickstoff insgesamt (TNB) -> Nach Reg  | elung                | mg/l        | qualifizierte Stichprobe | homogenisiert   |  |
|                                                    |                         |                                         |                      |             |                          |                 |  |
| beh. Überwachung                                   | <                       |                                         | III                  |             |                          | >               |  |

Nach dem Speichern des Messprogramms (1) kann der generische Editor geschlossen werden.

# 5.16 Korrektur von Altdaten

In diesem Kapitel wird beschrieben, wie eine neu aus dem EU2 Programm ins AKN übernommene Datenbank überarbeitet und ggf. ergänzt wird, um die tatsächlich vorhandenen Verhältnisse korrekt abzubilden. Diese Überarbeitung sollte möglichst von dem Sachbearbeiter durchgeführt werden, der die örtlichen Verhältnisse genau kennt.

Die Altdatenkorrektur umfasst die notwendigen Arbeiten vom Standort bis zur Messstelle bzw. vom Wasserrecht bis zum erklärten Wert. Da ein Großteil der notwendigen Arbeiten bereits im Detail in anderen Kapiteln dieses Handbuchs erläutert wurde, wird an einigen Stellen dieses Abschnitts auf diese Kapitel verwiesen.

Die für die Beschreibung der notwendigen Arbeiten verwendeten Datenbestände sind aus einem "Echtdatenbestand"; die aufgeführten Zusammenhänge und Darstellungen entsprechen aber nicht den örtlichen Gegebenheiten; sondern wurden zur Verdeutlichung der Sachverhalte willkürlich herangezogen!

Die Überarbeitung des Altdatenbestandes beginnt zunächst mit der Sichtung des Bestandes und der Überlegung,

- a) welche stillgelegten Anlagen werden für die künftige Arbeit (und Berichte) nicht mehr benötigt?
- b) welche Standorte bzw. Anlagen, Einleitstellen sind eigentlich nur da, weil es mehrere Messstellen einer Anlage, mehrere Einleitstellen zu einer Anlage etc. sind?
- c) ab welchem Zeitraum sollen die Daten vollständig und chronologisch in der Datenbank erfasst sein?

Zunächst werden alle nicht mehr benötigten Daten aus der Datenbank entfernt, da es wenig Sinn macht, viel Zeit in diese Datensätze zu investieren. Das Löschen von Anlagen, Standorten und Wasserrechten ist genau im Kapitel 5.11 beschrieben. Aus diesem Grund werden die Einzelschritte nicht mehr im Detail dargestellt.

| stanz Bearbeiten Ansicht Extras   |                       |                                                      |            |
|-----------------------------------|-----------------------|------------------------------------------------------|------------|
| 😅 🗈 🗙 🕫 🚴 🧹 🤋 🏐 🐴 📗               | ∛ <b>N</b> ?          | Prototyp Id: Standort                                | 4          |
| Objekte 🕕 System-Info             | Verwaltung            |                                                      |            |
| Abfragen<br>Berichte<br>Szo Millo | Anzahl der Instanz-Ze | allen: 25 🔐 🔤 📭 🏛 🖬 🕼 🖓                              |            |
| - Kataloge                        | Nr. Kurzbezeichnu     | ung Instanz Langbezeichnung Instanz                  | Eigentümer |
| - Tachdaten                       | 14 BS2ST0014          | BERGBAU GS GMBH, ABSITZBECKEN GELMKETAL_031530052014 | mlt        |
| +                                 | 11 BS2ST0011          | BKB031540032011                                      | mlt        |
| +                                 | 17 BS2ST0017          | CLAUEN ZF - SEWERT-TEICH_031570022017                | mlt        |
|                                   | 24 BS2ST0024          | CONTINENTAL TEVES031510092024                        | mlt        |
| Stammdaten                        | 1 BS2ST0001           | FERROTEC GMBH - RÜCKKÜHLANLAGE_031510092001          | mit        |
| ± 📄 Anlage                        | 10 BS2ST0010          | H.C. STARCK GMBH, _031530052010                      | mit        |
| H- Regenbecken                    | 21 BS2ST0021          | HARZ METALL GMBH, BLEIHÜTTE, EINL. A2_031530052021   | mit        |
| - Verwaltung                      | 12 BS2ST0012          | HARZ METALL GMBH, BLEIHÜTTE, EINL. A3_031530052012   | mit        |
| 📄 Kleinkläranlagen                | 6 BS2ST0006           | HARZ METALL GMBH, BLEIHÜTTE, EINL. A4_031530052006   | mit        |
| Sonstiges                         | 16 BS2ST0016          | HARZ METALL GMBH, BLEIHÜTTE, EINL. A5_031530052016   | mit        |
| - 💼 Job                           | 2 BS2ST0002           | HARZ METALL GMBH, BLEIHÜTTE, EINL. B1_031530052002   | mlt        |
| _                                 | 9 BS2ST0009           | HARZ METALL GMBH, SAMMLER E, MESSST.8_031530052009   | mlt        |
|                                   | 3 BS2ST0003           | KRAFTWERK MEHRUM031570022003                         | mlt        |
|                                   | 23 BS2ST0023          | KRAFTWERK UFERSTR031010002023                        | mit        |
|                                   | 7 BS2ST0007           | SCHLADEN ZF - K_031584042007                         | mit        |
|                                   | 19 BS2ST0019          | SZ FL, _031020002019                                 | mit        |
|                                   | 20 BS2ST0020          | VW AG WOB031030002020                                | mit        |
|                                   | 8 BS2ST0008           | WASSERWERK BÖRßUM FILTERRÜCKSPÜLWASSER_031584032008  | mlt        |
|                                   | 13 BS2ST0013          | WIERTHE ZF - KLÄRANLAGE_031570072013                 | mlt        |
|                                   | 18 BS2ST0018          | z - still FERROTEC GMBH - KÜHLWASSERTR031510092018   | mlt        |
|                                   | 25 BS2ST0025          | z HARZ METALL GMBH, MESSST. 0_031530052025           | mlt        |
|                                   | 5 BS2ST0005           | z HARZ METALL GMBH, MESSST. R2_031530052005          | mit        |
|                                   | 22 BS2ST0022          | z HARZ METALL GMBH, SAMMLER E, MESSST.1_031530052022 | mit        |
|                                   | 15 BS2ST0015          | z HARZ METALL GMBH, SAMMLER E, MESSST.4_031530052015 | mit        |
|                                   | 4 BS2ST0004           | ZHARZ METALL GMBH, BLEIHÜTTE, EINL. A1_031530052004  | mit        |
|                                   |                       |                                                      |            |

Zunächst ein Blick auf die sortierten Standorte nach der Altdateneinlagerung:

Die stillgelegten Anlagen (u. Standorte) wurden bereits im EU2 mit einem "z" in der Langbezeichnung markiert. Daher ist es sehr einfach, die Standorte stillgelegter Anlagen herauszufiltern und ggf. zu löschen. Für das Beispiel wird entschieden alle Daten stillgelegter Anlagen zu entfernen.

Die neue Standortliste:

| 🖹 RISA-GEN Explorer - Abwasserkataster Niedersachsen (AKN)                                                                                                    |                                                                                                    |                                                                             |  |  |  |  |  |
|----------------------------------------------------------------------------------------------------|----------------------------------------------------------------------------------------------------|-----------------------------------------------------------------------------|--|--|--|--|--|
| Instanz Bearbeiten Ansicht Extras                                                                                                    |                                                                                                    | ?                                                                           |  |  |  |  |  |
| 🗅 😅 🖶 🗙 🕫 🍇 🌾 📝 🕅 🕅                                                                                                    |                                                                                                    |                                                                             |  |  |  |  |  |
| Objekte System-Info Abfragen Abfragen S7a WHO Kataloge Fachdaten Wasserrecht (Direkteinleitung) Stanndorf Stanndorf | Verwaltung       Anzahl der Instanz-Zeilen: 19     Image: Second Second Seco | Eiger<br>mit<br>mit<br>mit<br>mit<br>mit<br>mit<br>mit<br>mit<br>mit<br>mit |  |  |  |  |  |
| 1                                                                                                    |                                                                                                    |                                                                             |  |  |  |  |  |

Die sortierte Standortliste zeigt, dass offensichtlich einige Standorte mehrfach vorhanden sind.

Diese Duplikate von Standorten, Anlagen etc. kommen aus der starren Struktur des EU2 Programms. Dort war es zwingend erforderlich, für jede Messstelle einen Nutzungsort mit Anlagedaten, Erlaubnis etc. anzulegen. Es war z. B. nicht möglich, einer Anlage 2 Messstellen oder Einleitstellen zuzuordnen.

Für die nächste Überarbeitung der Datenbank ist es zunächst erforderlich, dass eine Skizze der Zusammenhänge mit den tatsächlich vorhandenen Strukturen angefertigt wird. Diese kann z. B. so aussehen

Beispiel 1

Kommune betreibt 1 Kläranlage, mit 1 Einleitstelle und 1 Messstelle:

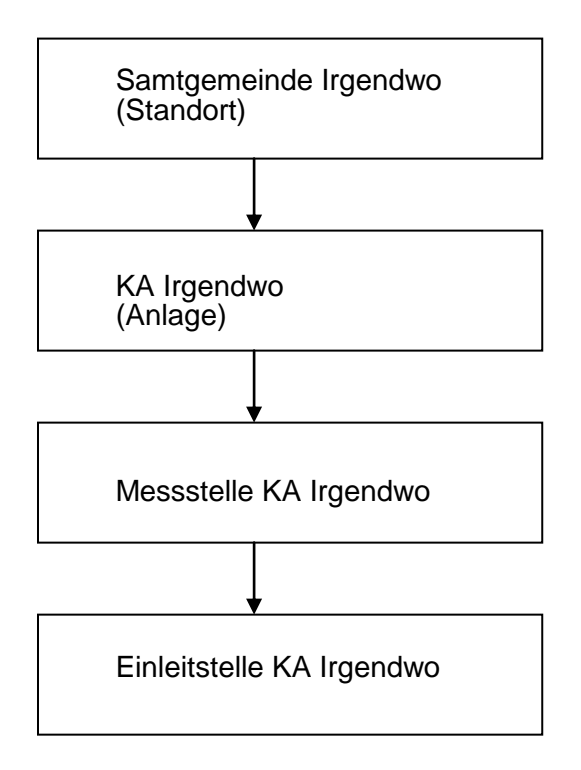

Diese Verbindung wird vom AKN ohne notwendige Korrektur der Beziehungen zwischen den Datensätzen richtig übernommen. Es sind lediglich die Inhaltlichen Änderungen / Ergänzungen der jeweiligen Stammdaten notwendig. Dies ist in den einschlägigen Handbuchkapiteln beschrieben.

Auf Besonderheiten wird im Beispiel 2 eingegangen.

#### Beispiel 2

Ein Großbetrieb hat mehrere Anlagen mit diversen Einleitstellen ins Gewässer und diesen ist je eine Messstelle zugeordnet. Es gibt noch eine Vorbelastungsmessstelle.

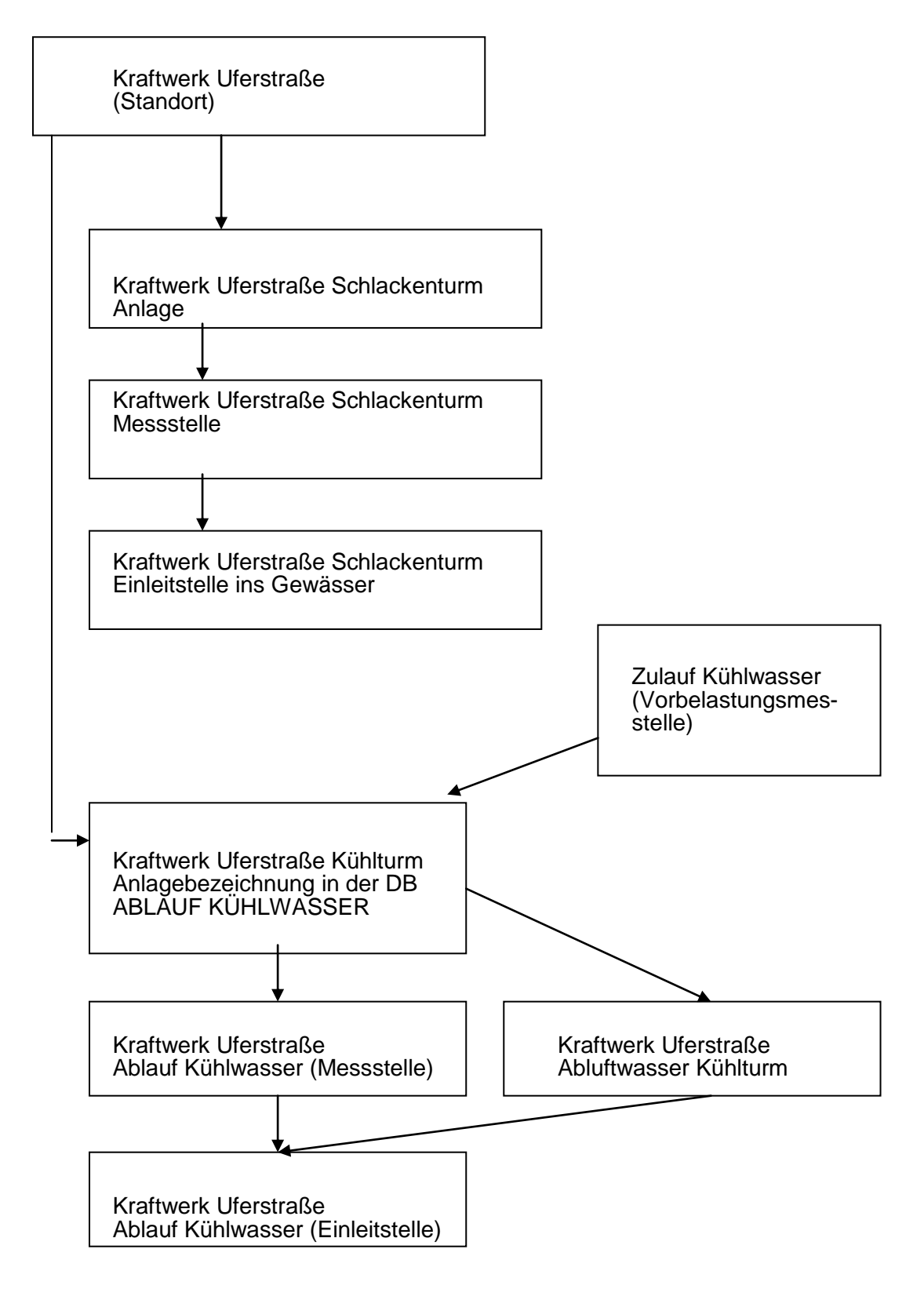

Dieses Beispiel wird Grundlage der Datenüberarbeitung sein.

#### 5.16.1 Standortüberarbeitung

Die Standorte müssen für das Kraftwerk Uferstraße nicht mehr zusammengefasst werden, da das Übertragungsprogramm dies bereits erledigt hat. Wäre dies nicht der Fall und es wären 4 Standorte Kraftwerk Uferstraße vorhanden, müssten diese wie in Kap. 5.17.2 beschrieben zusammengeführt werden.

Der Standort sollte kurz geöffnet werden, um die Langbezeichnung zu verändern:

| 🍯 Generischer Editor (Standort -> 9 | itammdaten)                         |                     |                                    |                            | _ 🗆 🗙    |
|-------------------------------------|-------------------------------------|---------------------|------------------------------------|----------------------------|----------|
| Instanz Extras                      |                                     |                     |                                    |                            | ?        |
| D 🔒 🕫 🗙 🖻 🚨 🎒                       |                                     |                     |                                    |                            |          |
| Kurzbezeichnung Instanz BS2ST002    | 23                                  | Lan                 | gbezeichnung Instanz               | ERSTR031010002023 <b>1</b> | Đ        |
| von Formulare System-Info           | Beschreibung Rückverweise von       | n Anlagen           |                                    |                            |          |
| 01.01.1980                          | Name Standort                       | 2                   |                                    |                            |          |
|                                     | Adresse(n) ^                        | Nr. Langbez         | eichnung Instanz                   | Adresse(n) ^               |          |
|                                     |                                     | 1 Bitte naci        | hführen                            | BS2STO023                  |          |
|                                     |                                     |                     |                                    |                            |          |
|                                     | Gemeinde ^                          | Braunschweig, Sta   | adt                                | ▼ 03101000                 | <b>•</b> |
|                                     | Kreis / kreisfreie Stadt / Region ^ | Kreisfreie Stadt Br | aunschweig                         | 03101000                   | •        |
|                                     | Bezirk ^                            | Bezirk Braunschw    | eig                                | 03100000                   | <b>T</b> |
|                                     | Betreiber ^                         | Braunschweiger V    | /ersorgungsAG Kraftwerk Uferstraße | BS2BET013                  | <b>-</b> |
|                                     | Rechtsinhaber ^                     | Braunschweiger V    | /ersorgungsAG Kraftwerk Uferstraße | BS2RIN013                  | -        |
|                                     | Beschreibung                        | EU2 instid <101>,   | nid <52>.                          |                            |          |
|                                     |                                     | 3                   |                                    |                            |          |
|                                     |                                     |                     |                                    |                            |          |
|                                     |                                     |                     |                                    |                            |          |
|                                     |                                     |                     |                                    |                            |          |
|                                     |                                     |                     |                                    |                            |          |
| 01.01.1980                          |                                     |                     |                                    |                            |          |
|                                     |                                     |                     |                                    |                            |          |
|                                     |                                     |                     |                                    |                            |          |

- Hinter der Langbezeichnung des Standortes wurde vom Übertragungsprogramm die Anlagennummer, bestehend aus der Gemeinde-Kennziffer, dem Schlüssel für die Anlagenart sowie der Ifd. Nr. generiert. Dies diente nur der richtigen Zuordnung von Anlagen und Standorten für das Übertragungsprogramm bzw. evtl. notwendigere manueller Zuordnungen. Diese Nr. sollte entfernt werden.
- 2. Der Name des Standortes sollte ergänzt werden. Ist die Standortadresse auch die des im System vorhandenen Rechtsinhabers oder Betreibers, kann dessen Adresse hier eingefügt werden. Auswahlliste mit der rechten Maustaste.

In diesem Fall ist eine eigene Standortadresse nicht mehr notwendig. Diese kann dann im Explorer, unter Verwaltung – Verteiler – Adresse gelöscht werden. (Es geht am schnellsten, wenn die Kurzbezeichnung notiert wurde).

Sind weder der Rechtsinhaber noch der Betreiber im Zuständigkeitsbereich der Wasserbehörde benötigt der Standort eine eigene Adresse. Da die Standortadresse bereits (als leere Maske) bei der Datenübernahme angelegt wurde, wird deren Kurzbezeichnung notiert und dann wie in Kapitel 5.14. beschrieben ausgefüllt. Es ist nicht notwendig, einen neuen Zeitraum anzulegen.

3. Die Beschreibung mit den alten EU2 Bezeichnungen kann gelöscht werden.

Die weiteren Standortdaten sind in Kap. 5.3.1 und 5.5.1 beschrieben.

# 5.16.2 Überarbeitung der Anlagen

Die sortierte Auflistung der Anlagen (die stillgelegten sind bereits gelöscht) sieht so aus:

| 🖁 RISA-GEN Explorer - Abwasserkataster Niedersachsen (AKN) |            |                           |                                             |       |  |  |  |  |
|------------------------------------------------------------|------------|---------------------------|---------------------------------------------|-------|--|--|--|--|
| Instanz Bearbeiten Ansicht Extras                          |            |                           |                                             | ?     |  |  |  |  |
|                                                            |            |                           |                                             |       |  |  |  |  |
|                                                            | 9 <b>*</b> |                           | Prototyp Id: Anlage                         | STISA |  |  |  |  |
| Dijekte 🔒 System-Info                                      | Verwaltu   | ing                       |                                             |       |  |  |  |  |
|                                                            |            | -                         |                                             |       |  |  |  |  |
| Rerichte                                                   | Anza       | hi der Instanz-Zeilen: 50 | <u>∭</u> 121' 121 21↓ 11↓ 1141              |       |  |  |  |  |
| H- 6 87a WHG                                               |            |                           |                                             |       |  |  |  |  |
| F G Kataloge                                               | Nr.        | Kurzbezeichnung Instanz   | Langbezeichnung Instanz Eigentümer          |       |  |  |  |  |
| E G Fachdaten                                              | 27         | BS2ANL032                 | BERGBAU GS GMBH, ABSITZBECKEN GELMK mlt     | mlt 🔺 |  |  |  |  |
| 🗄 💼 Wasserrecht (Direkteinleitung)                         | 49         | BS2ANL055                 | BKB - KW BUSCHHAUS_031540032055 mlt         | mit   |  |  |  |  |
| 🕀 🛅 Wasserrecht (Indirekteinleitung)                       | 19         | BS2ANL023                 | BKB - TRV_031540032023 mlt                  | mlt   |  |  |  |  |
| 🖻 🚞 Standort                                               | 21         | BS2ANL025                 | CLAUEN ZF - SEWERT-TEICH_031570022025 mlt   | mlt   |  |  |  |  |
| Stammdaten                                                 | 11         | BS2ANL012                 | CONTINENTAL TEVES - IONENAUSTAUSCHA mlt     | mit   |  |  |  |  |
| 🗄 💼 Anlage                                                 | 22         | BS2ANL026                 | CONTINENTAL TEVES - KONTROLLBECKEN mlt      | mlt   |  |  |  |  |
| 🗄 💼 Regenbecken                                            | 35         | BS2ANL040                 | FERROTEC GMBH - RUCKKUHLANLAGE_031 mlt      | mit   |  |  |  |  |
| 🗄 💼 Verwaltung                                             | 17         | BS2ANL019                 | H.C. STARCK GMBH, ABFLUSS OKER_0315 mlt     | mit   |  |  |  |  |
| 🗄 💼 Kleinkläranlagen                                       | 15         | BS2ANLU17                 | H.C. STARCK GMBH, TS KUHLW//OBERFLWmlt      | mit   |  |  |  |  |
| 🗄 💼 Sonstiges                                              | 16         | BS2ANLU18                 | H.C. STARCK GMBH, ZABA_031530052018 mit     | mit   |  |  |  |  |
| dot 💼 Job                                                  | 3          | BS2ANLUU4                 | HARZ METALL GMBH, BLEIHUTTE, EINL AZ_U MIT  | mit   |  |  |  |  |
|                                                            | 4          | BS2ANLUU5                 | HARZ METALL GMBH, BLEIHUTTE, EINL, A3_0 mit | mit   |  |  |  |  |
|                                                            | 10         | BS2ANLUU7                 | HARZ METALL GMBH, BLEIHUTTE, EINL, A4_0 mit | mit   |  |  |  |  |
|                                                            | 43         | BS2ANLU48                 | HARZ METALL GMBH, BLEIHUTTE, EINL, A5_0 MIT |       |  |  |  |  |
|                                                            | 8          | BSZANLUU9<br>DODANI OSS   |                                             |       |  |  |  |  |
|                                                            | 20         | BOZANLUOD                 |                                             |       |  |  |  |  |
|                                                            | 23         | DOJANILO20                | KRAFTWERK MEHRUM - GESAMTABYASSER ITIL      |       |  |  |  |  |
|                                                            | 24         | BS2ANL000                 |                                             | mit   |  |  |  |  |
|                                                            | 24         | BS2ANL023                 | KRAFTWERK MEHRUM- PRIMARKONEWASS IIII       | mit   |  |  |  |  |
|                                                            | 42         | BS2ANL005                 | KRAFTA/ERKUERRSTR - ABELLIDA/ASSER K mit    | mit   |  |  |  |  |
|                                                            | 12         | BS2ANL014                 | KRAETA/ERK LIFERSTR - ABLALIF KÜHLWAS mit   | mlt   |  |  |  |  |
|                                                            | 9          | BS2ANL010                 | KRAETWERK UEERSTR - SCHLACKENTURM mit       | mlt   |  |  |  |  |
|                                                            | 14         | BS2ANL016                 | KBAFTWERK UFERSTR - ZULAUF KÜHLWAS mit      | mlt   |  |  |  |  |
|                                                            | 10         | BS2ANL011                 | SCHLADEN ZF - KLÄRANLAGE 031584042011 mlt   | mlt   |  |  |  |  |
|                                                            | 7          | BS2ANL008                 | SCHLADEN ZF - KÜHLWASSER 0315840420 mlt     | mlt   |  |  |  |  |
|                                                            | 30         | BS2ANL035                 | SZ FL. BEH. BETRIEBSABWASSER 03102000 mlt   | mlt   |  |  |  |  |
|                                                            | 33         | BS2ANL038                 | SZ FL, GESAMTABWASSER 031020002038 mlt      | mlt   |  |  |  |  |
|                                                            | 38         | BS2ANL043                 | SZ FL, TS ABWASSERBHDLS ANL, DEUMU G mlt    | mlt   |  |  |  |  |
|                                                            | 29         | BS2ANL034                 | SZ FL, TS ELEKTROL. BANDVERZINKUNGSA mlt    | mit   |  |  |  |  |
|                                                            | 20         | BS2ANL024                 | SZ FL, TS FEUERVERZINKUNG 2_031020002 mlt   | mit   |  |  |  |  |
|                                                            | 36         | BS2ANL041                 | SZ FL, TS HOCHOFENWERK A_031020002041 mlt   | mit   |  |  |  |  |
|                                                            | 40         | BS2ANL045                 | SZ FL, TS HOCHOFENWERK B_031020002045 mlt   | mlt   |  |  |  |  |
|                                                            | 26         | BS2ANL031                 | SZ FL, TS KALTWW., EMULSIONSTRENNAN mit     | mit   |  |  |  |  |
|                                                            | 37         | BS2ANL042                 | SZ FL, TS KALTWW., KONTIBEIZE_03102000 mlt  | mlt   |  |  |  |  |
|                                                            | 39         | BS2ANL044                 | SZ FL, TS KALTWW., SCHUBBEIZE_0310200 mlt   | mlt   |  |  |  |  |
|                                                            | 13         | BS2ANL015                 | SZ FL, TS MAN NUTZFAHRZEUGE AG_031020 mlt   | mlt   |  |  |  |  |
|                                                            | 25         | BS2ANL030                 | SZ FL, TS RESTSTOFFZENTRUM BARUM_031 mlt    | mlt 🚽 |  |  |  |  |
|                                                            | <u> </u>   | 10034AU 033               |                                             |       |  |  |  |  |

Die Überarbeitung der Anlagen des Beispielstandortes Kraftwerk Uferstraße beginnt mit dem Schlackenturm. Die Stammdaten dieser Anlage unbearbeitet:

| 🏽 Generischer Editor (Anlage -> | Stammdaten)                     |                                                                                 |                                             |
|---------------------------------|---------------------------------|---------------------------------------------------------------------------------|---------------------------------------------|
| Instanz Extras Gehe zu          |                                 |                                                                                 | ?                                           |
| D 🔲 🗠 🗙 🖻 🛍 🎒 🕍                 |                                 |                                                                                 | 1                                           |
| Kurzbezeichnung Instanz         | 10                              | Langbezeichnung Instanz KRAFTWERK                                               | UFERSTR SCHLACKENTURM_031010002010 🛞        |
| von Formulare System-Info       | Stammdaten Verfahrenstechnik    | Rückverweise                                                                    |                                             |
| 01.01.1980                      | Name Anlage                     | KRAFTWERK UFERSTR SCHLACKENTURM                                                 | 2                                           |
|                                 | Zugeh. Standort-Stammdaten *    | Kraftwerk Uferstraße                                                            | ✓ BS2ST0023 -> 01.01.1980                   |
|                                 | Standort-Adresse(n) ^           | Nr. Langbezeichnung Instanz<br>1 Bitte nachführen                               | Standort-Adresse(n) ^<br>BS2STO023          |
|                                 | Anlagen-Stammdaten              |                                                                                 |                                             |
|                                 | Datum Inbetriebnahme            | Anlagen-Stammdaten Datum Außerbetr                                              | 1ebnahme                                    |
|                                 | Art der Anlage                  | Kommunale Kläranlage 🛛 🚽 Art der Einleitung                                     | Direkteinleitung                            |
|                                 | Anlagennummer                   | 1010002010 Berichtspflichtig r                                                  | nach EPER oder <mark>nicht definiert</mark> |
|                                 | Betriebseinrichtung bzw. 76/464 | Nicht definiert                                                                 | 🗸 nicht definiert 🗸 🗸                       |
|                                 | Ansprechpartner                 |                                                                                 |                                             |
|                                 | Adresse(n) ^                    | Nr. Langbezeichnung Instanz<br>1 Nicht definiert                                | Adresse(n) ^<br>nicht definiert             |
|                                 | Wasserrecht (Direkteinl.) *     | KRAFTWERK UFERSTR SCHLACKENTURM                                                 | S2WRD010                                    |
|                                 | Wasserrecht (Indirekteinl.) ^   | Nicht definiert                                                                 | 🗸 nicht definiert                           |
|                                 | Rechtswert                      | Hochwert                                                                        |                                             |
|                                 | Anlage (Nachfolger) ^           | Nicht definiert                                                                 | v nicht definiert                           |
|                                 | Bemerkungen                     | Datum der Inbetriebnahme nicht in EU2 enthalten.<br>EU2 instid <101>, nid <52>. | 3                                           |

- Hinter der Langbezeichnung der Anlage ist (wie beim Standort) vom Übertragungsprogramm die Anlagen-Nr. angefügt. Diese kann auch hier gelöscht werden. Ferner kann die Langbezeichnung geändert werden. Im Beispiel wird in jedem bearbeiteten Datensatz die Großschreibung durch die normale Schreibweise ersetzt.
- 2. Der Anlagenname kann auch hier geändert werden.
- 3. Die Hinweise aus der Altdatenübernahme können nach Stammdatenergänzung gelöscht werden.

Um die Änderungen speichern zu können, sind mindestens die gelb hinterlegten Pflichtfelder auszufüllen! Die detaillierte Beschreibung des Stammdatenblattes der Anlagen ist in Kap. 5.3.3 enthalten.

Sind die Angaben der Anlage ausgefüllt bzw. ergänzt, kommt im nächsten Schritt die Bearbeitung der zugehörigen Messstelle in das Gewässer.

Die Stammdaten der Messstelle vor der Bearbeitung:

| 😻 Generischer Editor (Messstell | e -> Stammdaten)              |                |                        |                            |                        |    |
|---------------------------------|-------------------------------|----------------|------------------------|----------------------------|------------------------|----|
| Instanz Extras Gehe zu          |                               |                |                        |                            |                        | ?  |
| D 🔲 🕫 🗙 🖻 🛍 🎒                   |                               |                |                        |                            | 1                      |    |
| Kurzbezeichnung Instanz         | H0                            |                | Langbezeichnung In     | KW UFERSTR SCHLACK         | KENTURM                | Đ, |
| von Formulare System-Info       | Daten Mindestanforderungen F  | Rückverweise   |                        |                            |                        |    |
| 01.01.1980                      | Messstellenname               | KW UFERST      | IR SCHLACKENTU         | RM KÜHLWASSER              | 2                      |    |
|                                 | Zugehörige Anlage ^           | Kraftwerk Ufe  | rstraße Schlackenturi  | m                          | V BS2ANL010            | ~  |
|                                 | Abgabenrelevanz               | Nein           | ~                      | Vorbelastungsmessst        | elle <mark>Nein</mark> | ~  |
|                                 | Aktenzeichen (Überwachung)    | 6241/1-F18     |                        | Aktenzeichen (Abw          | AG)                    |    |
|                                 | Wasserrecht (Direkteinl.) ^   | KRAFTWERK      | UFERSTR SCHLA          | CKENTURM                   | BS2WRD010              | ~  |
|                                 | Bezeichnung Abwasser          | Schlackenwa    | asser                  |                            |                        |    |
|                                 | Laboratorien ^                | Nr. La         | ngbezeichnung Insta    | nz                         | Laboratorien ^         |    |
|                                 |                               | 1 NLV          | NK - Betriebsstelle Sü | id - Standort Braunschweig | NLOELAB001             |    |
|                                 |                               |                |                        |                            |                        |    |
|                                 | Zugeh. Vorbelastungsmessstell | Nicht definier | t                      |                            | 🗸 nicht definiert      | ~  |
|                                 | TK25 ^                        | 3729 Brauns    | chweig                 |                            | ✓ 3729 Braunschweig    | ~  |
|                                 | Rechtswert                    | 0              |                        | Hochwert                   | 0                      |    |
|                                 | Berichtsverteiler *           | Nicht definier | t                      |                            | 🗸 nicht definiert      | ~  |
| 01.01.1980                      | Probenahmeort                 | Ablauf Schlad  | ckenturm               |                            |                        |    |
|                                 |                               |                |                        |                            |                        |    |
|                                 |                               |                |                        |                            |                        |    |

- 1. Zuerst muss die Langbezeichnung der Messstelle korrigiert werden. Die Anlagennummer des Übertragungsprogramms wird entfernt und ggf. der Name geändert.
- 2. Der Messstellenname wird der Langbezeichnung der Instanz angepasst.

Die weiteren Angaben in den Messstellenstammdaten können hier ergänzt werden. Dies ist in Kap. 5.3.4 genau beschrieben. Mindestanforderungen nicht vergessen!

| Senerischer Editor (Einleitste  | lle i. d. Gewässer -> Stammdate | n)               |                      |                         |                     |               |
|---------------------------------|---------------------------------|------------------|----------------------|-------------------------|---------------------|---------------|
| Instanz Extras                  |                                 |                  |                      |                         |                     | ?             |
| D 🖬 🕫 🗙 🖻 🖀 🎒                   |                                 |                  |                      |                         | 1                   |               |
| Kurzbezeichnung Instanz BS2EST0 | 10                              |                  | Langbezeichnung I    | nstanz KRAFTWERK UFERS  | STR SCHLACKENTURM_0 | 31010002010 🕀 |
| von Formulare System-Info       | Lage und Bezüge Rückverweise    |                  |                      |                         |                     | ]             |
| 01.01.1980                      | Rechtswert                      | 4398667          |                      | Hochwert                | 5794889             |               |
|                                 | TK25 ^                          | 3729 Brauns      | chweig 🗸 🗸           | 3729 Braunschweig       |                     | ~             |
|                                 | Gewässername                    | SW-Kanal         |                      |                         |                     |               |
|                                 | Gewässer ^                      | Nicht definie    | t                    |                         | 🗸 nicht definiert   | ~             |
|                                 | Zugehörige Anlage ^             | Kraftwerk Ufe    | erstraße Schlackentu | <sub>rm</sub> 2         | SS2ANL010           | ~             |
|                                 | Messstellen ^                   | Nr. La           | angbezeichnung Insta | anz                     | Messstellen ^       |               |
|                                 |                                 | 1 KW             | 'Uferstraße Schlacke | enturm Kühlwasserablauf | BS2MST010           |               |
|                                 | Betriebseinrichtung bzw. 76/464 | . Nicht definier | t                    |                         | 💙 nicht definiert   | ~             |
|                                 | Rechtsinhaber ^                 | Braunschwe       | iger VersorgungsAG   | Kraftwerk Uferstraße    | BS2RIN013           | ~             |
|                                 | Kontrollierende Behörde *       | Nicht definie    | t                    |                         | 🗸 nicht definiert   | ~             |
|                                 | Regelungen *                    | Nr. La           | angbezeichnung Insta | anz                     | Regelungen *        |               |
|                                 |                                 | 1 RAI            | bwWwV_31_Kraft       |                         | RAbwWwV_31_Kraft    |               |
|                                 |                                 |                  |                      |                         |                     |               |
| 01.01.1980                      |                                 |                  |                      |                         |                     |               |
|                                 |                                 |                  |                      |                         |                     |               |

Anschließend werden die Stammdaten der Einleitstelle überarbeitet:

- 1. Die Anlagennummer ist aus der Langbezeichnung zu entfernen. Gleichzeitig kann die Bezeichnung ggf. geändert werden.
- 2. Bei der zugehörigen Anlage kann bereits an der Schreibweise erkannt werden, dass es überarbeitete Daten sind.

Die weiteren Stammdaten insbesondere der Rechts- und Hochwert sollten kontrolliert werden. Die genaue Beschreibung der einzelnen Felder ist in Kap. 5.3.5 enthalten.

Damit wäre die Überarbeitung der 1. Beispielanlage abgeschlossen.

Die 2. Beispielanlage ist etwas komplexer. Hier handelt es sich um eine Anlage (Kühlturm) die eine Einleitungsstelle aber mehrere Messstellen hat. Aus der Altdatenübernahme ist aber für jede Messstelle auch eine Anlage vorhanden. Dies ist aber nicht korrekt. Aus diesem Grund werden zunächst einmal

- die Stammdaten der existierenden Anlage überarbeitet und ergänzt.
- die Anlagen, die nur deshalb vorhanden sind, weil eigentlich deren Messstelle der existierenden Anlage zugeordnet ist mit der richtigen Anlage zusammengeführt.
- die Messstellenstammdaten entsprechend angepasst.

Die Überarbeitung der Anlagenstammdaten für die existierende Anlage:

| 😻 Generischer Editor (Anlage -> | Stammdaten)                     |                                                                  |                                     |                                      |
|---------------------------------|---------------------------------|------------------------------------------------------------------|-------------------------------------|--------------------------------------|
| Instanz Extras Gehe zu          |                                 |                                                                  |                                     | ?                                    |
| D 🔲 🕫 🗙 🖻 🛍 🎒 🖮                 |                                 |                                                                  |                                     |                                      |
| Kurzbezeichnung Instanz BS2ANL0 | 114                             | Langbezeichnung Ins                                              | tanz KRAFTWERK UFERSTR /            | ABLAUF 1                             |
| von Formulare System-Info       | Stammdaten Verfahrenstechnik    | Rückverweise                                                     |                                     |                                      |
| 01.01.1980                      | Name Anlage                     | KRAFTWERK UFERSTR ABLAUF                                         | KÜHLWASSER 2                        |                                      |
|                                 | Zugeh. Standort-Stammdaten *    | Kraftwerk Uferstraße                                             |                                     | ✓ BS2ST0023 -> 01.01.1980            |
|                                 | Standort-Adresse(n) ^           | Nr. Langbezeichnung Instan:                                      | z                                   | Standort-Adresse(n) ^                |
|                                 | Anlagen-Stammdaten              |                                                                  | 2                                   |                                      |
|                                 | Datum Inbetriebnahme            |                                                                  | <b>3</b><br>Datum Außerbetriebnahme |                                      |
|                                 | Art der Anlage                  | Kommunale Kläranlage 🛛 👻                                         | Art der Einleitung                  | Direkteinleitung                     |
|                                 | Anlagennummer                   | 1010002014                                                       | Berichtspflichtig nach EPER o       | der <mark>nicht definiert 🛛 🗸</mark> |
|                                 | Betriebseinrichtung bzw. 76/464 | Nicht definiert                                                  |                                     | 🗸 nicht definiert 🗸 🗸                |
|                                 | Ansprechpartner                 |                                                                  |                                     |                                      |
|                                 |                                 |                                                                  |                                     |                                      |
|                                 | Adresse(n) ^                    | Nr. Langpezeichnung instant                                      | Z                                   | Adresse(n) *                         |
|                                 | Magazerrecht (Diroldoin) )      |                                                                  |                                     |                                      |
|                                 | wasserrecht (Direkteint.) ^     | KRAFTWERK UPERSTR ABLAUF                                         | KUHLWASSER                          | BS2WRDU14                            |
|                                 | Wasserrecht (Indirekteinl.) *   | Nicht definiert                                                  |                                     | 🗸 nicht definiert                    |
|                                 | Rechtswert                      |                                                                  | Hochwert                            |                                      |
|                                 | Anlage (Nachfolger) ^           | Nicht definiert                                                  |                                     | 🕶 nicht definiert 🛛 👻                |
| 01.01.1980                      | Bemerkungen                     | Datum der Inbetriebnahme nicht in<br>EU2 instid <101>, nid <54>. | EU2 enthalten.                      |                                      |
|                                 |                                 |                                                                  |                                     |                                      |

- 1. Die Langbezeichnung der Instanz muss geändert werden in den Namen der Anlage (ohne Einleitung in der Bezeichnung) und die Anlagen-Nr. wird gelöscht.
- 2. Der Anlagenname wird der Langbezeichnung der Instanz angepasst.
- 3. Die Stammdaten werden insgesamt ergänzt (Pflichtfelder) vgl. oben.

Sind diese Ergänzungen vorgenommen, werden zunächst die Anlagen zusammengeführt. Die genaue Beschreibung ist in Kap. 5.17 enthalten. Hier die Kurzfassung:

Die 3 Anlagen werden in der sortierten Ansicht des Explorers markiert:

| RISA-GEN Explorer - Abwasserkataster Niedersachsen (AKN) |              |                     |            |  |                |                       |                   |                |       |
|----------------------------------------------------------|--------------|---------------------|------------|--|----------------|-----------------------|-------------------|----------------|-------|
| Instanz Bearbeiten Ansicht Extras                        |              |                     |            |  |                |                       |                   |                | ?     |
| 🗅 😅 🖻 🗙 🕫 🚴 🗸 🤋 🗑 🏠                                      | ÿ <b>№</b> ? |                     |            |  | Proto          | otyp Id: Anlage       |                   |                |       |
| 🔎 Objekte 🚹 System-Info                                  | Verwaltur    | ng                  |            |  |                |                       |                   |                |       |
| ⊕ Berichte                                               | Anzah        | l der Instanz-Zeile | en: 50 🛛 🚮 |  | ) ៣ 🖻          |                       |                   | schlacken      |       |
| i≣ is 7 a WHG<br>                                        | Nr.          | Kurzbezeichnun      | g Instanz  |  | Langbezeich    | nung Instanz          |                   |                | Eiç   |
| 🖶 🔄 Fachdaten                                            | 15           | BS2ANL017           |            |  | H.C. STARCK    | GMBH, TS KÜI          | HLW./OBERFLW(     | 031530052017   | mit 🔺 |
| 😥 💼 💼 Wasserrecht (Direkteinleitung)                     | 16           | BS2ANL018           |            |  | H.C. STARCK    | GMBH, ZABA_           | 031530052018      |                | mit   |
| 🖶 🚞 Wasserrecht (Indirekteinleitung)                     | 3            | BS2ANL004           |            |  | HARZ METALL    | . GMBH, BLEIHÜ        | TTE, EINL. A2_031 | 530052004      | mit   |
| 📄 🚞 Standort                                             | 4            | BS2ANL005           |            |  | HARZ METALL    | . GMBH, BLEIHÜ        | TTE, EINL. A3_031 | 530052005      | mit   |
| Stammdaten                                               | 6            | BS2ANL007           |            |  | HARZ METALL    | . GMBH, BLEIHÜ        | TTE, EINL. A4_031 | 530052007      | mlt   |
| 📮 🤤 Anlage                                               | 43           | BS2ANL048           |            |  | HARZ METALL    | <u>. GMBH, BLEIHÜ</u> | TTE, EINL. A5_031 | 530052048      | mlt   |
| Stammdaten                                               | 8            | BS2ANL009           |            |  | HARZ METALL    | . GMBH, BLEIHÜ        | TTE, EINL. B1_031 | 530052009      | mlt   |
| Jahresbezogene Daten                                     | 50           | BS2ANL056           |            |  | HARZ METALL    | . GMBH, SAMMLE        | ER E, MESSST.8_0  | 31530052056    | mlt   |
| Anlagenüberprüfungen                                     | 23           | BS2ANL028           |            |  | KRAFTWERK      | MEHRUM - GES/         | AMTABWASSER_0     | 31570022028    | mit   |
| 🗄 🚞 Messstelle                                           | 5            | BS2ANL006           |            |  | KRAFTWERK      | MEHRUM - MITTI        | ELLANDKANALWA:    | S031570022008  | i mlt |
| 🗄 🚞 Indirekteinleitung                                   | 24           | BS2ANL029           |            |  | KRAFTWERK      | MEHRUM - PRIM         | ÄRKÜHLWASSER      | _031570022029  | mlt   |
| 😑 😋 Einleitstelle i. d. Gewässer                         | 2            | BS2ANL003           |            |  | KRAFTWERK      | MEHRUM - REA-         | ABWASSER_0315     | 70022003       | mit   |
| Stammdaten                                               | 42           | BS2ANL047           |            |  | KRAFTWERK      | UFERSTR ABF           | LUTWASSER KÜH     | LT0310100020.  | mit   |
| 🗄 🧰 Regenbecken                                          | 12           | BS2ANL014           |            |  | Kraftwerk Ufer | straße Kühlturm       |                   |                | mit   |
| 😟 🧰 Verwaltung                                           | 14           | BS2ANL016           |            |  | KRAFTWERK      | UFERSTR ZUL           | AUF KÜHLWASSE     | R_031010002016 | i mlt |
| 😟 💼 Kleinkläranlagen                                     | 9            | BS2ANL010           |            |  | Kraftwerk Ufer | straße Schlackei      | nturm             |                | mit   |
| 😟 💼 Sonstiges                                            | 10           | BS2ANL011           |            |  | SCHLADEN Z     | F - KLÄRANLAGE        | _031584042011     |                | mit   |
| 🛓 🖮 💼 Job                                                | 7            | BS2ANL008           |            |  | SCHLADEN Z     | F - KÜHLWASSE         | R_031584042008    |                | mit   |
|                                                          | 30           | BS2ANL035           |            |  | SZ FL, BEH. B  | ETRIEBSABWAS          | SER_0310200020    | 35             | mlt   |
|                                                          | 33           | BS2ANL038           |            |  | SZ FL, GESAM   | TABWASSER_0           | 31020002038       |                | mlt   |
|                                                          | 38           | BS2ANL043           |            |  | SZ FL, TS ABV  | VASSERBHDLS.          | ANL. DEUMU GMBI   | H_031020002043 | mlt   |
|                                                          | 29           | BS2ANL034           |            |  | SZ FL, TS ELE  | KTROL. BANDVE         | ERZINKUNGSANL.    | _031020002034  | mlt   |
|                                                          | 20           | BS2ANL024           |            |  | SZ FL, TS FEU  | JERVERZINKUN          | G 2_03102000202   | 4              | mit   |
|                                                          | 36           | BS2ANL041           |            |  | SZ FL, TS HOO  | CHOFENWERKA           | _031020002041     |                | mlt   |
|                                                          | 40           | BS2ANL045           |            |  | SZ FL, TS HOO  | CHOFENWERKE           | 3_031020002045    |                | mlt   |
|                                                          | 26           | BS2ANL031           |            |  | SZ FL, TS KAL  | TWW., EMULSI          | ONSTRENNANL.      | 031020002031   | mlt   |
|                                                          | 37           | BS2ANL042           |            |  | SZ FL, TS KAL  | TWW., KONTIB          | EIZE_0310200020   | 42             | mlt   |
|                                                          | 39           | BS2ANL044           |            |  | SZ FL TS KAL   | T WW SCHUB            | BEIZE 031020002   | 044            | mlt 🞽 |
|                                                          | 1            |                     |            |  |                |                       |                   |                | >     |

Über den Menüeintrag Bearbeiten – Referenzen zusammenführen wird der folgende Dialog geöffnet:

| RISA-GE      | N Explorer - Abwasserkataster Niedersachsen (AKN) 🛛 🛛 🔀         |
|--------------|-----------------------------------------------------------------|
| <b>(</b>     | Auswahl des neuen Zeigerziels (Master)                          |
| $\checkmark$ | KRAFTWERK UFERSTR ABFLUTWASSER KÜHLT031010002047 -> BS2ANL047 🔽 |
|              | KRAFTWERK UFERSTR ABFLUTWASSER KÜHLT031010002047 -> BS2ANL047   |
|              | Kraftwerk Uferstraße Kühlturm -> BS2ANL014                      |
|              | KRAFTWERK UFERSTR ZULAUF KÜHLWASSER_031010002016 -> BS2ANL016   |

Die existierende Anlage, die an der normalen Schreibweise zu erkennen ist, wird als Master ausgewählt. Die Auswahl mit OK bestätigt. Nach kurzer Bearbeitungszeit schließt sich das Fenster und die Explorerleiste ist sichtbar. Dort ist nun nur noch die Masteranlage (Kraftwerk Uferstraße Kühlturm) vorhanden. Zur Kontrolle werden die Stammdaten dieser Anlage geöffnet und dort auf den Reiter Rückverweise gewechselt:

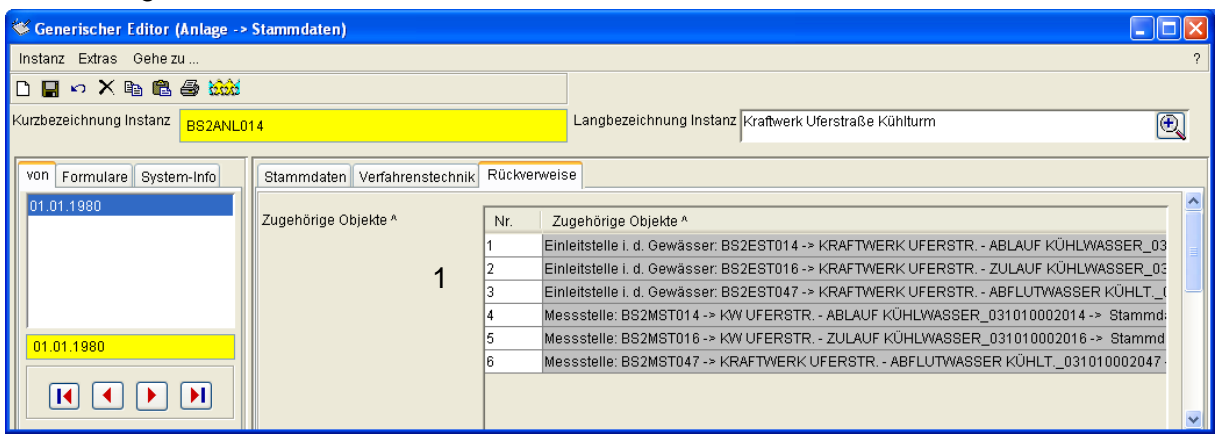

 Zugehörige Objekte: Hier werden nun die 3 Einleitstellen (Bearbeitung folgt noch) und die 3 Messstellen für diese Anlage angezeigt. Die Zusammenführung hat den gewünschten Erfolg gebracht. Alle 3 Messstellen sind nur noch einer Anlage zugeordnet.

#### 5.16.3 Überarbeitung der Messstellen

Nachdem die 3 Messstellen nur noch der einen existierenden Anlage zugeordnet sind, müssen deren Stammdaten ergänzt und verändert werden. Es wird mit der Vorbelastungsmessstelle begonnen:

| 😻 Generischer Editor (Messstell | e -> Stammdaten)              |                                        |                            |                       |
|---------------------------------|-------------------------------|----------------------------------------|----------------------------|-----------------------|
| Instanz Extras Gehe zu          |                               |                                        | _                          | ?                     |
| D 🔲 🕫 🗙 🖻 🛱                     |                               |                                        | 1                          |                       |
| Kurzbezeichnung Instanz         | 016                           | Langbezeichnung Instanz Kraft          | werk Uferstraße Zulauf Küh | nlwasser 🔍            |
| von Formulare System-Info       | Daten Mindestanforderungen F  | ückverweise                            | ົ                          |                       |
| 01.01.1980                      | Messstellenname               | Kraftwerk Uferstraße Zulauf Kühlwasser | 2                          |                       |
|                                 | Zugehörige Anlage ^           | Kraftwerk Uferstraße Kühlturm          | *                          | BS2ANL014             |
|                                 | Abgabenrelevanz               | Nein 🔽 🗸                               | Vorbelastungsmessstelle    | <sup>Ja</sup> 3       |
|                                 | Aktenzeichen (Überwachung)    | 6241/1-F18                             | Aktenzeichen (AbwAG)       | Ja                    |
|                                 | Wasserrecht (Direkteinl.) *   | KRAFTWERK UFERSTR ZULAUF KÜHLWAS       | SSER 🔽                     | BS2WRD016             |
|                                 | Bezeichnung Abwasser          | Kühlwasserzulauf aus Gewässer          |                            |                       |
|                                 | Laboratorien ^                | Nr. Langbezeichnung Instanz            | La                         | iboratorien ^         |
|                                 | 4                             | 1 NLWK - Betriebsstelle Süd - Standor  | t Braunschweig NLC         | DELAB001              |
|                                 |                               |                                        |                            |                       |
|                                 | Zugeh. Vorbelastungsmessstell | Nicht definiert                        | ~                          | nicht definiert 🛛 👻   |
|                                 | TK25 ^                        | 3729 Braunschweig                      | ~                          | 3729 Braunschweig 🛛 👻 |
|                                 | Rechtswert                    | 4398617 Hochwe                         | ert                        | 574861                |
|                                 | Berichtsverteiler ^           | Nicht definiert                        | ~                          | nicht definiert 🛛 👻   |
| 01.01.1980                      | Probenahmeort                 | Vorfluter                              |                            |                       |
|                                 |                               |                                        |                            |                       |
|                                 |                               |                                        |                            |                       |

1 und 2 Langbezeichnung Instanz und Messstellenname wurde wie bereits oben erläutert angepasst.

3. Vorbelastungsmessstelle wurde auf Ja gesetzt.

4. die restlichen Stammdaten sollten auch ergänzt bzw. kontrolliert werden. Da es eine Vorbelastungsmessstelle ist, gibt es keine Mindestanforderungen.

Als nächste Messstelle kommt der Ablauf Kühlwasser dran, da zu dieser gerade die Vorbelastungsmessstelle bearbeitet wurde:

| 😻 Generischer Editor (Messstelle | e -> Stammdaten)              |                               |                                 |                             |   |
|----------------------------------|-------------------------------|-------------------------------|---------------------------------|-----------------------------|---|
| Instanz Extras Gehe zu           |                               |                               |                                 |                             | ? |
| D 🔲 🗠 🗙 🖻 🛍 🎒                    |                               |                               | 1                               |                             |   |
| Kurzbezeichnung Instanz BS2MST0  | 014                           | Langbezeichn                  | Ing Instanz KW UFERSTR ABLAU    | JF KÜHLWASSER_031010002014  | Ð |
| von Formulare System-Info        | Daten Mindestanforderungen F  | ückverweise                   |                                 |                             |   |
| 01.01.1980                       | Messstellenname               | KW UFERSTR ABLAUF KÜ          | 2<br>HLWASSER                   |                             |   |
|                                  | Zugehörige Anlage ^           | Kraftwerk Uferstraße Kühlturr | n                               | V BS2ANL014                 | ~ |
|                                  | Abgabenrelevanz               | Ja                            | Vorbelastungsmes                | sstelle <mark>Nein 3</mark> | ~ |
|                                  | Aktenzeichen (Überwachung)    | 6241/1-F18                    | Aktenzeichen (A                 | AbwAG) 4                    |   |
|                                  | Wasserrecht (Direkteinl.) ^   | KRAFTWERK UFERSTR AB          |                                 | BS2WRD014                   | * |
|                                  | Bezeichnung Abwasser          |                               | 5                               |                             |   |
|                                  | Laboratorien ^                | Nr. Langbezeichnung           | Instanz                         | Laboratorien ^              |   |
|                                  |                               | 1 NLWK - Betriebsste          | lle Süd - Standort Braunschweig | NLOELAB001                  |   |
|                                  |                               |                               | <u> </u>                        |                             |   |
|                                  | Zugeh. Vorbelastungsmessstell | Nicht definiert               | 6                               | 🗸 nicht definiert           | ~ |
|                                  | TK25 ^                        | 3729 Braunschweig             |                                 | ✓ 3729 Braunschweig         | ~ |
|                                  | Rechtswert                    | 4398628                       | Hochwert                        | 5794931                     |   |
|                                  | Berichtsverteiler ^           | Nicht definiert               |                                 | ✓ nicht definiert           | ~ |
| 01 01 1980                       | Probenahmeort                 | Ablaufitg. Rückkühlpumpenh    | aus                             |                             | _ |
|                                  |                               |                               |                                 |                             |   |
|                                  |                               |                               |                                 |                             |   |

1 und 2 Die Langbezeichnung der Instanz und der Messstellenname müssen angepasst werden.

- 3. Vorbelastungsmessstelle bleibt auf Nein.
- 4. Da die Messstelle Abgaberelevant ist, muss das AbwAG Aktenzeichen eingetragen werden, da sonst keine Abgabeberechnung möglich ist!
- 5. Bezeichnung Abwasser: Es wird empfohlen, die Abwasserbezeichnung einzutragen (z.B. Kühlwasserablauf).
- 6. Zugeh. Vorbelastungsmessstelle. Dort muss die gerade überarbeitete und als Vorbelastungsmessstelle definierte Messstelle eingetragen werden. Die Auswahl erfolgt durch einen Rechtsklick mit der Maus aus dem Auswahlfenster.

Die weiteren Stammdaten werden ergänzt. Die Mindestanforderungen nicht vergessen.

| 📽 Generischer Editor (Messstell | e -> Stammdaten)              |               |                    |        |                          |                        |   |
|---------------------------------|-------------------------------|---------------|--------------------|--------|--------------------------|------------------------|---|
| Instanz Extras Gehe zu          |                               |               |                    |        |                          |                        | ? |
| D 🔲 🕫 🗙 🖻 🖀 🎒                   |                               |               |                    |        | 1                        |                        |   |
| Kurzbezeichnung Instanz         | 047                           |               | Langbezeichnung    | g Inst | tanz KRAFTWERK UFERSTR A | ABFLUTWASSER           | Ð |
| von Formulare System-Info       | Daten Mindestanforderungen F  | Rückverweise  |                    |        |                          |                        |   |
| 01.01.1980                      | Messstellenname               | KRAFTWER      | RK UFERSTR ABF     | LUT    | WASSER KÜHLT. 2          |                        |   |
|                                 | Zugehörige Anlage ^           | Kraftwerk Ufe | erstraße Kühlturm  |        |                          | V BS2ANL014            | ~ |
|                                 | Abgabenrelevanz               | Nein          |                    | ~      | Vorbelastungsmessste     | ille <mark>Nein</mark> | ~ |
|                                 | Aktenzeichen (Überwachung)    |               |                    |        | Aktenzeichen (AbwA       | .G)                    |   |
|                                 | Wasserrecht (Direkteinl.) ^   | KRAFTWERI     | < UFERSTR ABFL     | LUTV   | VASSER KÜHLT.            | BS2WRD047              | ~ |
|                                 | Bezeichnung Abwasser          | Abflutwasse   | er                 |        |                          |                        |   |
|                                 | Laboratorien ^                | Nr. La        | angbezeichnung Ins | stanz  | :                        | Laboratorien ^         |   |
|                                 | 3                             | 1 NL'         | WK-Betriebsstelle  | Süd    | - Standort Braunschweig  | NLOELAB001             |   |
|                                 |                               |               |                    |        |                          |                        |   |
|                                 | Zugeh. Vorbelastungsmessstell | Nicht definie | rt                 |        |                          | 🗸 nicht definiert      | ~ |
|                                 | TK25 ^                        | Nicht definie | rt                 |        |                          | 🗸 nicht definiert      | ~ |
|                                 | Rechtswert                    | 0             |                    |        | Hochwert                 | 0                      |   |
|                                 | Berichtsverteiler *           | Nicht definie | rt                 |        |                          | 💙 nicht definiert      | ~ |
| 01.01.1980                      | Probenahmeort                 | Ablaufitg. Pu | mpenhaus           |        |                          |                        |   |
|                                 |                               |               |                    |        |                          |                        |   |
|                                 |                               |               |                    |        |                          |                        |   |

Die letzte Messstelle zum überarbeiten:

1. und 2. Wie oben beschrieben wird die Langbezeichnung Instanz und der Messstellenname geändert.

3. Die weiteren Stammdaten werden ergänzt.

# 5.16.4 Überarbeitung der Einleitstellen

Wie aus dem Übersichtschema hervorgeht, gibt es nur eine Einleitstelle. Die Stammdaten dieser Einleitstelle werden zuerst bearbeitet:

| 😻 Generischer Editor (Einleitste | lle i. d. Gewässer -> Stammdate | n)                                                |                       |
|----------------------------------|---------------------------------|---------------------------------------------------|-----------------------|
| Instanz Extras                   |                                 |                                                   | ?                     |
| D 🖬 🕫 X 🖻 🛍 🎒                    |                                 |                                                   | 1                     |
| Kurzbezeichnung Instanz BS2ESTO  | 14                              | Langbezeichnung Instanz KRAFTWERK UFERS           | TR ABLAUF             |
|                                  |                                 |                                                   |                       |
| von Formulare System-Info        | Lage und Bezuge Rückverweise    |                                                   | ]                     |
| 01.01.1980                       | Rechtswert                      | 4398628 Hochwert                                  | 5794931               |
|                                  | TK25 ^                          | 3729 Braunschweig 🗸 3729 Braunschweig             | <b>~</b>              |
|                                  | Gewässername                    | Oker (Straßenbrücke Südtangent-Schölke)           |                       |
|                                  | Gewässer ^                      | Nicht definiert                                   | 🗸 nicht definiert     |
|                                  | Zugehörige Anlage ^             | Kraftwerk Uferstraße Kühlturm 3                   | V BS2ANL014           |
|                                  | Messstellen ^                   | Nr. Langbezeichnung Instanz                       | Messstellen ^         |
|                                  |                                 | 1 Kraftwerk Uferstraße Kühlwasserablauf           | BS2MST014             |
|                                  |                                 |                                                   |                       |
|                                  | Betriebseinrichtung bzw. 76/464 | Nicht definiert                                   | 💙 nicht definiert 🛛 👻 |
|                                  | Rechtsinhaber ^                 | Braunschweiger VersorgungsAG Kraftwerk Uferstraße | BS2RIN013             |
|                                  | Kontrollierende Behörde ^       | Nicht definiert                                   | 🕶 nicht definiert 🛛 👻 |
|                                  | Regelungen *                    | Nr. Langbezeichnung Instanz                       | Regelungen ^          |
|                                  |                                 | 1 RAbwVwV_31_Kraft                                | RAbwVwV_31_Kraft      |
|                                  |                                 |                                                   |                       |
| 01.01.1980                       |                                 |                                                   |                       |
|                                  |                                 |                                                   |                       |
|                                  |                                 |                                                   |                       |

- 1. und 2. Die Anlagennummer ist aus der Langbezeichnung zu entfernen. Gleichzeitig kann die Bezeichnung ggf. geändert werden.
- 3. Bei der zugehörigen Anlage kann bereits an der Schreibweise erkannt werden, dass es überarbeitete Daten sind.

Die weiteren Stammdaten insbesondere der Rechts- und Hochwert sollten kontrolliert werden. Die genaue Beschreibung der einzelnen Felder ist in Kap. 5.3.5 enthalten.

Nachdem die Stammdaten der tatsächlichen Einleitstelle geändert wurden, sieht die Explorerübersicht der selektierten Einleitstellen so aus:

| 🔞 RISA-GEN Explorer - Abwasserkataster | Niedersachsen (AKN)          |                                               | X |
|----------------------------------------|------------------------------|-----------------------------------------------|---|
| Instanz Bearbeiten Ansicht Extras      |                              |                                               | ? |
| D 😅 🖻 X က & 🗸 📍 🗑 🐴 📗                  | ₩ <b>?</b>                   | Prototyp Id: Einleitstelle i. d. Gewässer     |   |
| 🔎 Objekte 🕕 System-Info                | Verwaltung                   |                                               |   |
| Abfragen Berichte Gravitation          | Anzahl der Instanz-Zeilen: 3 |                                               |   |
| E Statoge                              | Nr. Kurzbezeichnung Instanz  | Langbezeichnung Instanz Eigentümer            |   |
| 🖨 🔄 Fachdaten 📃                        | 1 BS2EST014                  | Kraftwerk Uferstraße Kühlwassereinleitung mlt |   |
| 🝺 💼 Wasserrecht (Direkteinleitung      | 2 BS2EST016                  | KRAFTWERK UFERSTR ZULAUF KÜHLWAS mit          |   |
| 😥 💼 Wasserrecht (Indirekteinleitun     | 3 BS2EST047                  | KRAFTWERK UFERSTR ABFLUTWASSER K mlt          |   |
| 📮 🚞 Standort                           |                              |                                               |   |
| Stammdaten                             |                              |                                               |   |
| ancinA 📫 🛁                             |                              |                                               |   |
|                                        |                              |                                               | > |

Die richtige Einleitstelle ist an der normalen Schreibweise zu erkennen. Die beiden anderen Einleitstellen werden markiert und anschließend gelöscht.

# 5.16.5 Überarbeitung der Wasserrechte

Nach Abschluss dieser Arbeiten für alle Anlagen im Datenbestand wird empfohlen, die Wasserrechte zu kontrollieren und ggf. zu ergänzen. Dieser Abschnitt ist ebenfalls sehr komplex und sollte nur von dem Sachbearbeiter vorgenommen werden, der die wasserrechtlichen Daten der jeweiligen Anlage genau kennt.

Im EU2-Programm waren die zu untersuchenden Parameter im kompletten Umfang gleichwertig in einem Fenster dargestellt. Sämtliche Untersuchungsparameter wurden in der gleichen Maske angezeigt, egal ob ein Überwachungswert definiert ist oder nicht. Im AKN wird zur Übersichtlichkeit unterschieden, ob der Parameter einen Überwachungswert ggf. einen nach §6 (1) AbwAG erklärten Wert hat oder ob der Parameter nur zusätzlich begleitend untersucht wird.

Die Parameter, die mit einem ÜW begrenzt sind, werden unter Wasserrecht (Direkteinleitung) – Überwachungswert (Direkteinleitung) mit deren Stammdaten und Überwachungswerten sowie ggf. erklärten Werten nach § 4(5) AbwAG erfasst. Die weiteren Parameter sind im Messprogramm der jeweiligen Messstelle enthalten.

Bei dem Messprogramm der Messstelle handelt es sich nicht um das aus dem AbwAG bekannte behördlich anerkannte Messprogramm des Betreibers für dessen erklärte Werte; sondern um das Messprogramm sämtlicher, an dieser Messstelle zu untersuchenden Parameter – vgl. Kap. 5.15 -.

Nach der Altdatenübernahme sind aus den o. g. Gründen alle Parameter der Messstelle unter Wasserrecht – Überwachungswerte enthalten. Die für eine Erlaubnis gefilterte Liste der Parameter ist sehr umfangreich.

Liste der Überwachungswerte der Beispielanlage Kraftwerk Uferstraße nach dem Datenimport:

| 🔞 RISA-GEN Explorer - Abwasserkataster | Niedersachsen (AKN)    |                                      |                       |            |         |
|----------------------------------------|------------------------|--------------------------------------|-----------------------|------------|---------|
| Instanz Bearbeiten Ansicht Extras      |                        |                                      |                       |            | ?       |
| D 😅 🛍 🗙 🕫 🦂 🗸 💡 🧌 🐴 🛽                  | ₩?                     | Prototyp Id: Überwacht               | ngswert (Direkteinl.) |            |         |
| 🔎 Objekte 🚹 System-Info                | Verwaltung             |                                      |                       |            |         |
| 🗈 💼 Abfragen                           | Anzahl der Instanz-Zei | len: 22 🔣 💹 🖿 🌆                      |                       |            |         |
| Berichte                               |                        |                                      |                       |            |         |
| S74 WHO                                | Nr. Kurzbezeichnu      | ng Langbezeichnung Instanz           | Eigentü Ersteller     | Erstellun  | Änderer |
| E Cachdoten                            | 1 BS2LIEW0301          | KRAFTWERK LIFERSTR - ABLAUF KÜHLWAS  | mit mit               | 01 01 1980 | mlt     |
|                                        | 2 BS2UEW0302           | KRAFTWERK LIFERSTR - ABLAUF KÜHLWAS  | mit mit               | 01.01.1980 | mit     |
| Stammdaten                             | 3 BS2UEW0303           | KRAETWERK LIEERSTR - ABLALIE KÜHLWAS | mit mit               | 01.01.1980 | mit     |
| Frlauhnisse                            | 4 BS2UEW0304           | KRAETWERK UEERSTR - ABLAUE KÜHLWAS   | mit mit               | 01.01.1980 | mlt     |
| Erklärungen nach § 6 1 AbwA            | 5 BS2UEW0305           | KRAFTWERK UFERSTR - ABLAUF KÜHLWAS   | mit mit               | 01.01.1980 | mlt     |
| Erklärungen nach § 4.5 AbwA            | 6 BS2UEW0306           | KRAFTWERK UFERSTR ABLAUF KÜHLWAS     | mit mit               | 01.01.1980 | mlt     |
| 🖃 🔿 Überwachungswert (Direk            | 7 BS2UEW0307           | KRAFTWERK UFERSTR ABLAUF KÜHLWAS     | mit mit               | 01.01.1980 | mlt     |
| Stammdaten                             | 8 BS2UEW0308           | KRAFTWERK UFERSTR ABLAUF KÜHLWAS     | mit mit               | 01.01.1980 | mlt     |
| Erlaubniswerte oof, § 6.1              | 9 BS2UEW0309           | KRAFTWERK UFERSTR ABLAUF KÜHLWAS     | mit mit               | 01.01.1980 | mit     |
| Erklärt nach § 4.5                     | 10 BS2UEW0310          | KRAFTWERK UFERSTR ABLAUF KÜHLWAS     | mlt mlt               | 01.01.1980 | mlt     |
| \$7a WHG                               | 11 BS2UEW0311          | KRAFTWERK UFERSTR ABLAUF KÜHLWAS     | mlt mlt               | 01.01.1980 | mlt     |
| 🗄 💼 Wasserrecht (Indirekteinleitun     | 12 BS2UEW0312          | KRAFTWERK UFERSTR ABLAUF KÜHLWAS     | mlt mlt               | 01.01.1980 | mlt     |
| 📄 🦳 Standort                           | 13 BS2UEW0313          | KRAFTWERK UFERSTR ABLAUF KÜHLWAS     | mlt mlt               | 01.01.1980 | mlt     |
| Stammdaten                             | 14 BS2UEW0314          | KRAFTWERK UFERSTR ABLAUF KÜHLWAS     | mlt mlt               | 01.01.1980 | mlt     |
| 🗐 😑 🔄 Anlage                           | 15 BS2UEW0315          | KRAFTWERK UFERSTR ABLAUF KÜHLWAS     | mit mit               | 01.01.1980 | mlt     |
| Stammdaten                             | 16 BS2UEW0316          | KRAFTWERK UFERSTR ABLAUF KÜHLWAS     | mit mit               | 01.01.1980 | mit     |
| Jahresbezogene Daten                   | 17 BS2UEW0317          | KRAFTWERK UFERSTR ABLAUF KÜHLWAS     | mit mit               | 01.01.1980 | mlt     |
| Anlagenüberprüfungen                   | 18 BS2UEW0318          | KRAFTWERK UFERSTR ABLAUF KÜHLWAS     | mit mit               | 01.01.1980 | mlt     |
| 🖨 🚖 Messstelle                         | 19 BS2UEW0319          | KRAFTWERK UFERSTR ABLAUF KÜHLWAS     | mit mit               | 01.01.1980 | mlt     |
| Stammdaten                             | 20 BS2UEW0320          | KRAFTWERK UFERSTR ABLAUF KÜHLWAS     | mit mit               | 01.01.1980 | mlt     |
| Messungen                              | 21 BS2UEW0321          | KRAFTWERK UFERSTR ABLAUF KÜHLWAS     | mit mit               | 01.01.1980 | mlt     |
| Messprogramme                          | 22 BS2UEW0322          | KRAFTWERK UFERSTR ABLAUF KÜHLWAS     | mit mit               | 01.01.1980 | mlt     |
| 🗄 🚞 Indirekteinleitung                 |                        |                                      |                       |            |         |
| 🗄 💼 Einleitstelle i. d. Gewässe        |                        |                                      |                       |            |         |
| 🗄 💼 Regenbecken                        |                        |                                      |                       |            |         |
| 🗐 🖻 💼 Verwaltung                       |                        |                                      |                       |            |         |
| 🛛 🖻 💼 Kleinkläranlagen 🛛 💦 🍡           |                        |                                      |                       |            |         |
| Constinue                              | <                      |                                      |                       |            | >       |

Es sind 22 Parameter vorhanden.

Werden alle Parameter markiert und auf die Subinstanz Erlaubniswerte ggf. §6.1 AbwAG gewechselt, werden die Überwachungswerte der markierten Parameter angezeigt:

| 🔞 RISA-GEN Explorer - Abwasserkataster | Nieders      | achsen (AKN)               |                                                                                                    |    |
|----------------------------------------|--------------|----------------------------|----------------------------------------------------------------------------------------------------|----|
| Instanz Bearbeiten Ansicht Extras      |              |                            |                                                                                                    | ?  |
| D 😅 🗈 X က & 🗸 💡 🎯 背 📗                  | ÿ <b>№</b> ? |                            | Prototyp Id: Überwachungswert (Direkteinl.) Subtyp Id:Erlaubniswerte ggf. § 6.1                                                                                                    |    |
| 🔎 Objekte 🚺 System-Info                | Verwalt      | ung Instanzen Datensicht   |                                                                                                    |    |
| Abfragen                               | Anza         | ihl der Instanz-Zeilen: 10 | Image: Anticipation of the second second |    |
| u⊞s/avvHG<br>t∎                        | Nr.          | Kurzbezeichnung Instanz    | Langbezeichnung Instanz                                                                                                    | E  |
| 🖨 😋 Fachdaten                          | 1            | BS2UEW0302                 | KRAFTWERK UFERSTR ABLAUF KÜHLWASSER, Ammoniumstickstoff, >12°C im biol.Re                                                                                                    | ml |
| 🚊 🔄 Wasserrecht (Direkteinleitung 💼    | 2            | BS2UEW0314                 | KRAFTWERK UFERSTR ABLAUF KÜHLWASSER, Kurzzeitwassermenge (I/s)                                                                                                    | ml |
| Stammdaten                             | 3            | BS2UEW0315                 | KRAFTWERK UFERSTR ABLAUF KÜHLWASSER, Absetzbare Stoffe                                                                                                    | ml |
| Erlaubnisse                            | 4            | BS2UEW0316                 | KRAFTWERK UFERSTR ABLAUF KÜHLWASSER, CSB, Originalprobe                                                                                                    | ml |
| Erklärungen nach § 6.1 AbwA            | 5            | BS2UEW0317                 | KRAFTWERK UFERSTR ABLAUF KÜHLWASSER, Chlorid                                                                                                    | ml |
| Erklärungen nach § 4.5 AbwA            | 6            | BS2UEW0318                 | KRAFTWERK UFERSTR ABLAUF KÜHLWASSER, Eisen, gesamt                                                                                                    | ml |
| 😑 🔄 Überwachungswert (Direk 🦳          | 7            | BS2UEW0319                 | KRAFTWERK UFERSTR ABLAUF KÜHLWASSER, Temperatur des Abwassers                                                                                                    | ml |
| Stammdaten                             | 8            | BS2UEW0320                 | KRAFTWERK UFERSTR ABLAUF KÜHLWASSER, Abwasservolumenstrom, Std.                                                                                                    | ml |
| Erlaubniswerte ggf. § 6.1              | 9            | BS2UEW0321                 | KRAFTWERK UFERSTR ABLAUF KÜHLWASSER, pH-Wert, min                                                                                                    | ml |
| Erklärt nach § 4.5                     | 10           | BS2UEW0322                 | KRAFTWERK UFERSTR ABLAUF KÜHLWASSER, pH-Wert, max                                                                                                    | m  |
| §7a WHG                                |              |                            |                                                                                                    |    |
| 🗉 🕀 💼 Wasserrecht (Indirekteinleitun 🞽 |              |                            |                                                                                                    |    |
|                                        | <            |                            |                                                                                                    | >  |

Die Liste zeigt nur noch 10 Einträge. Das bedeutet, dass es 12 Parameter gibt, für die kein ÜW definiert ist. Diese müssen nun entfernt werden. Hierzu gibt es 2 Varianten

#### Variante 1

Diese ist vor allem dann anzuwenden, wenn es nur relativ wenige Parameter mit ÜW gibt. Dazu werden diese einfach notiert (oder ein Screenshot angefertigt und ausgedruckt). Im nächsten Schritt wird wieder zurück auf die Subinstanz Wasserrecht gewechselt, das entsprechende WR markiert und anschließend werden in der Subinstanz Überwachungswerte wieder die selektierten ÜW angezeigt. In dieser Liste werden alle Parameter markiert, die **nicht** in der ausgedruckten Liste mit den ÜW enthalten sind:

| 🔞 RISA-GEN Explorer - Abwasserkataster                       | Niedersachsen (AKN)            |                                                                                                    |     |
|--------------------------------------------------------------|--------------------------------|----------------------------------------------------------------------------------------------------|-----|
| Instanz Bearbeiten Ansicht Extras                            |                                |                                                                                                    | ?   |
| D 😅 🖻 🗙 🕫 🚴 🗸 🤋 🎯 🏠                                          | § <b>№</b>                     | Prototyp Id: Überwachungswert (Direkteinl.)                                                                                             |     |
| 🔎 Objekte 🕦 System-Info                                      | Verwaltung                     |                                                                                                    |     |
| ₽ 💼 Abfragen<br>₽ 💼 Berichte                                 | Anzahl der Instanz-Ze          | ilen: 22 🚮 🔤 🖿 🗂 🖆 🛣                                                                                                    |     |
| I⊞ 🛄 §7a WHG<br>I⊞ 🔄 Kataloge                                | Nr. Kurzbezeichn               | ung Langbezeichnung Instanz                                                                                                    | Eig |
| Fachdaten                                                    | 1 BS2UEW0301                   | KRAFTWERK UFERSTR ABLAUF KÜHLWASSER, Ammoniumstickstoff                                                                                 | mit |
| Stammdaten                                                   | 3 BS2UEW0302                   | KRAFTWERK UFERSTR ABLAUF KÜHLWASSER, Ammoniumslickstoll, >12 C Im biol.Reaktor<br>KRAFTWERK UFERSTR ABLAUF KÜHLWASSER, Fäulnisfähigkeit | mit |
| Erlaubnisse                                                  | 4 BS2UEW0304                   | KRAFTWERK UFERSTR ABLAUF KÜHLWASSER, Leitfähigkeit bei 25°C, vor Ort                                                                    | mlt |
| Erklarungen nach § 6.1 AbwAG<br>Erklärungen nach § 4.5 AbwAG | 6 BS2UEW0306                   | KRAFTWERK UFERSTR ABLAUF KUHLWASSER, Nitratstickstoff                                                                                   | mit |
| 🖻 🛁 Überwachungswert (Direkteir                              | 7 BS2UEW0307                   | KRAFTWERK UFERSTR ABLAUF KÜHLWASSER, Phosphor, gesamt                                                                                   | mit |
| Erlaubniswerte ggf. § 6.1                                    | 9 BS2UEW0308                   | KRAFTWERK OFERSTR ABLAUF KOHLWASSER, Saderstoll, gelost<br>KRAFTWERK UFERSTR ABLAUF KÜHLWASSER, Stickstoff, gesamt, anorganisch         | mlt |
| Erklärt nach § 4.5                                           | 10 BS2UEW0310                  | KRAFTWERK UFERSTR ABLAUF KÜHLWASSER, Stickstoff, gesamt, anorganisch, >12°C                                                             | mlt |
| §7a WHG<br>t                                                 | 11 BS2UEW0311<br>12 BS2UEW0312 | KRAFTWERK UFERSTR ABLAUF KUHLWASSER, Temperatur der Luft<br>KRAFTWERK UFERSTR ABLAUF KÜHLWASSER, BSB5. Originalprobe                    | mlt |
| Standort                                                     | 13 BS2UEW0313                  | KRAFTWERK UFERSTR ABLAUF KÜHLWASSER, Kohlenwasserstoffe, gesamt i.d.O.                                                                  | mit |
| Stammdaten                                                   | 14 BS2UEW0314                  | KRAFTWERK UFERSTR ABLAUF KÜHLWASSER, Kurzzeitwassermenge (I/s)                                                                          | mlt |
|                                                              | 16 BS2UEW0316                  | KRAFTWERK UFERSTR ABLAUF KÜHLWASSER, CSB, Originalprobe                                                                                 | mlt |
| 🗉 🧰 Verwaltung                                               | 17 BS2UEW0317                  | KRAFTWERK UFERSTR ABLAUF KÜHLWASSER, Chlorid                                                                                            | mlt |
| Englisher Sonstiges                                          | 18 BS20EW0318<br>19 BS2UEW0319 | KRAFTWERK UFERSTR ABLAUF KÜHLWASSER, Eisen, gesamt<br>KRAFTWERK UFERSTR ABLAUF KÜHLWASSER, Temperatur des Abwassers                     | mit |
| Job                                                          | 20 BS2UEW0320                  | KRAFTWERK UFERSTR ABLAUF KÜHLWASSER, Abwasservolumenstrom, Std.                                                                         | mlt |
|                                                              | 21 BS2UEW0321                  | KRAFTWERK UFERSTR ABLAUF KÜHLWASSER, pH-Wert, min                                                                                       | mlt |
|                                                              | B320EW0322                     | INTALIVEN OF COIR ADDAUF KURDVADOER, PR-VVEI, Max                                                                                       |     |
|                                                              | <                              |                                                                                                    | >   |

Die ausgewählten Parameter werden dann gelöscht. Nun sind für diese Erlaubnis nur noch Parameter enthalten, für die auch ein ÜW definiert ist.

#### Variante 2

In dieser Variante wird die Filterung der Parameter, für die kein ÜW definiert ist, mit Hilfe einer Abfrage erledigt. Dazu wird die Abfrage RISATest UWD ohne Erl und Erkl aus dem Wiki von Risa herunter geladen und importiert. Es handelt sich um eine kombinierte Abfrage und ist daher im Explorer unter dieser Subinstanz zu finden:

| 🔞 RISA-GEN Explorer - Abwasserkataster | Niedersa     | ichsen (AKN)                           |                                               |               |
|----------------------------------------|--------------|----------------------------------------|-----------------------------------------------|---------------|
| Instanz Bearbeiten Ansicht Extras      |              |                                        |                                               | ?             |
| D 😅 🗈 X က & 🗸 🎙 🗑 🐴 🛛                  | ÿ <b>№</b> ? |                                        | Prototyp Id: Kombinierte Abfrage              |               |
| 🔎 Objekte 🕦 System-Info                | Verwaltu     | ing                                    |                                               |               |
| Abfragen                               | Anza         | hl der Instanz-Zeilen: 8               |                                               |               |
|                                        | Nr.          | Kurzbezeichnung Instanz                | Langbezeichnung Instanz                       | Eigentümer    |
| Daten kombinierter Abfragen            | 1            | DEMO Messstellen-Mindestanforderungen  | DEMO zur Ermittlung der Mindestanforderungs   | RISA          |
| 😥 💼 Kollektiv 🦳                        | 2            | RISA ANL-STO-BET                       | ANLAGE-STANDORT mit Langbezeichnungen         | Anwender      |
| 🗷 💼 Unions                             | 3            | RISATest UWD ohne Erl und Erkl         | RISA Parameter ohne Überwachungswert          | Administrator |
| 😟 💼 Berichte                           | 4            | RISATest2 UWD mit gleicher MST und PAR | RISATest2 Überwachungswerte (Direkt), die die | Administrator |
| 😟 💼 §7a WHG                            | 5            | WS Anlagenjahreswerte                  | Anlagenjahreswerte der Kläranlagen            | Anwender      |
| 🖶 💼 Kataloge                           | 6            | WS Anlagenjahreswerte KK 2004/5        | Anlagenjahreswerte KK 2004/5                  | Anwender      |
| 😑 🥶 Fachdaten                          | 7            | WS ANLAGE-STANDORT                     | test                                          | Anwender      |
| 📄 🔄 Wasserrecht (Direkteinleitung 🤜    | 8            | WS ANLAGE-STANDORT mit Langbezeichnun  | ANLAGE-STANDORT mit Langbezeichnungen         | Anwender      |
|                                        | <            |                                        |                                               | >             |

Die Abfrage wird mit einem Doppelklick geöffnet:

| 😻 Abfrage Prototypen I | ditor                       |                            |                              |                   |                 |
|------------------------|-----------------------------|----------------------------|------------------------------|-------------------|-----------------|
| Kurzbezeichnung Insta  | Test UWD ohne Erl und Erkl  | Erstellungsdatum:          | 10.03.2008                   |                   |                 |
| Änderer:               | Administrator               | Langbezeichnung Inst       | RISA Parameter ohne Überv    | vachungswert      |                 |
| Ersteller:             | Administrator               |                            |                              |                   |                 |
| Änderungsdatum:        | 12.07.2007                  |                            |                              |                   |                 |
|                        |                             |                            |                              |                   |                 |
| Abfragen zusammenstel  | len Einschränken über Zeige | r und Relationen Einschrän | ken über den Vergleich von E | igenschaften      |                 |
| Prototypenauswahl      | Prototyp Alias              | Abfrage Auswah             |                              | eichnung Abfrage: |                 |
| Überwachungswert (Di   | rekteini.) UWD-Erkl         | RISATest UWD-S             |                              |                   |                 |
| Operwachungsweit (Di   | rektelni.)  OWD-En          | RISATESLOWD-E              |                              |                   |                 |
|                        |                             |                            | Abfrag                       | e Offnen          |                 |
|                        |                             |                            |                              | e Erzeugen        |                 |
|                        | <u> </u>                    |                            | <u> </u>                     |                   |                 |
| En                     | zeugen Löschen              | Andern                     |                              |                   |                 |
|                        |                             |                            |                              |                   |                 |
|                        |                             | Speichern                  | Abbrechen                    |                   | 💡 Abfragen 1    |
| Benutzername: Anwende  | r Standort:                 | Default Applikati          | on: Gesamt                   | Datenbestand:     | Testdaten 1     |
| Entwicklung: Abwasse   | rkataster_NI Revision:      | ) Installat                | ion: Default (-)             | Filter Auswahl:   | Nicht definiert |

1 Durch einen Klick auf die Schaltfläche Abfragen öffnet wird das Abfragewerkzeug gestartet.

AKN

#### Es öffnet sich dieses Fenster:

| Abfragewerkzeug für kombinierte Abfragen: RISATest UWD ohne Erl und Erkl                                                                                                    |                                                                                                    |
|----------------------------------------------------------------------------------------------------|----------------------------------------------------------------------------------------------------|
|                                                                                                    |                                                                                                    |
| Eigenschaften:                                                                                                    | Antwortspalte                                                                                                    |
| UWD-Erl.RISATest UWD-Erl.Überwachungswert (Direkteinl.).Erlaubni<br>UWD-Erl.RISATest UWD-Erl.Überwachungswert (Direkteinl.).Erlaubni<br>UWD-Erkl.RISATest UWD-Erkl.Überwachungswert (Direkteinl.).Erlät<br>UWD-Erkl.RISATest UWD-Erkl.Überwachungswert (Direkteinl.).Erklät<br>UWD-Stamm.RISATest UWD-Stamm.Überwachungswert (Direkteinl.)<br>UWD-Stamm.RISATest UWD-Stamm.Überwachungswert (Direkteinl.)<br>UWD-Stamm.RISATest UWD-Stamm.Überwachungswert (Direkteinl.)<br>UWD-Stamm.RISATest UWD-Stamm.Überwachungswert (Direkteinl.)<br>UWD-Stamm.RISATest UWD-Stamm.Überwachungswert (Direkteinl.)<br>UWD-Stamm.RISATest UWD-Stamm.Überwachungswert (Direkteinl.)<br>UWD-Stamm.RISATest UWD-Stamm.Überwachungswert (Direkteinl.) | amm.RISATest UWD-Stamm.Überwachungsw<br>amm.RISATest UWD-Stamm.Überwachungsw<br>amm.RISATest UWD-Stamm.Überwachungsw |
|                                                                                                    |                                                                                                    |
|                                                                                                    | Alle markieren                                                                                                    |
| SQL Anfrage                                                                                                    |                                                                                                    |
| SELECT generieren Ergebnis ans                                                                                                    | <sup>yehen</sup> 1                                                                                                   |
| Schlussel anstelle Yon Klanext ausgeben                                                                                                    |                                                                                                    |
| Speichern Abbrechen                                                                                                    |                                                                                                    |

1 Durch einen Mausklick auf die Schaltfläche Ergebnis ansehen, wird die Abfrage gestartet und in einem neuen Fenster als Tabelle angezeigt. Dort kann bei Bedarf das Ergebnis in eine Exceltabelle (xls-Format) exportiert werden. Dies wird für diesen Fall empfohlen.

Die im Excel-Format exportierte Tabelle wird in der Langbezeichnung unter Daten nach a-z sortiert und kann z. B. so aussehen:

|        | licrosoft              | Excel - Ü | W-Brau       | inschweig          | aus Abfr  | age.xls         |               |                 |       |        |           |           |               |          |         | ſ    |     |     |
|--------|------------------------|-----------|--------------|--------------------|-----------|-----------------|---------------|-----------------|-------|--------|-----------|-----------|---------------|----------|---------|------|-----|-----|
| : 90)  | <u>D</u> atei <u>B</u> | earbeiten | Ansicht      | Einfügen           | Format    | E <u>x</u> tras | Date <u>n</u> | <u>F</u> enster | 2     |        | reatel    |           | Frage         | hier eir | ngeben  |      |     | 7 × |
| 11 DA  | P                      | 0         | : Arial      |                    | - 10      | - F             | K U           |                 | -     | -3-    | ST 2/0    | 000 **    | 0 200         |          |         | - 3  | - A | -   |
| : 100  |                        |           | -            |                    |           |                 |               |                 |       |        |           | ,000      | io ->,0 i     | -, -     |         |      |     |     |
| : 1288 |                        |           |              |                    |           |                 |               |                 |       |        |           |           |               |          |         |      |     |     |
|        | 09                     | -         | <i>7</i> ∼ E | SKB - TRV,         | Elektrisc | ne Leitt:       | anigkeit      |                 |       |        |           |           |               |          |         |      |     |     |
| 107    | A                      | BOOLIELA  | 0005         |                    | DI CLIEFT | DOTE            |               | RAIA OOF        |       |        | C         |           |               |          |         |      |     | _ ^ |
| 187    | 294                    | BS2UEW    | 0825         | KRAF I WE          | RK UFE    | RSTR            | ABELU         | IVVASSE         | RK    | UHLI   |           | gesam     | t             |          |         |      |     |     |
| 188    | 84                     | BS20EW    | 0225         | KRAFTWE            | RK UFE    | RSTR            | SCHLA         | CKENTU          | RM,   | Adso   | rbierb.   | organ.g   | jebund        | . Halo   | gene (  | AUX) |     |     |
| 189    | 85                     | BS2UEW    | 0226         | KRAFTWE            | RK UFE    | RSTR            | SCHLA         | CKENTU          | RM,   | Blei,  | Spuren    | bestimi   | mung          |          |         |      |     |     |
| 190    | 86                     | BS2UEW    | 0227         | KRAFTWE            | RK UFE    | RSTR            | SCHLA         | CKENTU          | RM,   | Cadn   | nium, S   | purenb    | estimn        | nung     |         |      |     |     |
| 102    | 0/                     | BS2UEW    | 0220         | KRAFTWE            |           | ASTR            | SCHLA         |                 | RIVI, | Elela  | n, spui   | endest    | immur         | ig       |         |      |     |     |
| 102    | 94                     | BS20EVV   | 0237         | KRAFTWE            |           | STR             | SCHLA         |                 | DN4   | Lunfo  | nsche i   | entiariti | yken<br>immun | ~        |         |      |     |     |
| 193    | 89                     | BS2UEW    | 0229         | KRALTWL<br>KDAETWE |           | DSTD            | SCHLA         |                 | DM    | Loitfa | ar, Spur  | boi 25°   |               | Ort      |         |      |     |     |
| 195    | 90                     | BS2UEW    | 0230         | KRAFTWE            | RKUFE     | RSTR -          | SCHLA         |                 | RM.   | Nicks  | al Sour   | onhosti   | immun         | a        |         |      |     |     |
| 196    | 91                     | BS2UEW    | 0237         | KRAETWE            | RK UFE    | RSTR -          | SCHLA         |                 | RM.   | Quer   | ksilher   | Snure     | nhestir       | mmun     | a       |      |     |     |
| 197    | 92                     | BS2UEW    | 0233         | KRAETWE            | RKUEE     | RSTR -          | SCHLA         | CKENTU          | RM.   | Temr   | eratur    | der Luft  |               |          | 9       |      |     |     |
| 198    | 93                     | BS2UEW    | 0234         | KRAETWE            | RK UFE    | RSTR -          | SCHLA         | CKENTU          | RM    | Temr   | eratur    | les Ah    | wasse         | rs       |         |      |     |     |
| 199    | 117                    | BS2UEW    | 0337         | KRAFTWE            | RK UFE    | RSTR            | ZULAU         | - KÜHLV         | AS    | SER.   | Absetz    | bare St   | toffe         |          |         |      |     |     |
| 200    | 118                    | BS2UEW    | 0338         | KRAFTWE            | RK UFE    | RSTR            | ZULAU         | - KÜHLV         | VAS   | SER.   | Ammor     | niumsti   | ckstoff       |          |         |      |     |     |
| 201    | 131                    | BS2UEW    | 0351         | KRAFTWE            | RK UFE    | RSTR            | ZULAU         | - KÜHLV         | AS    | SER.   | BSB5.     | Origina   | Iprobe        |          |         |      |     |     |
| 202    | 120                    | BS2UEW    | 0340         | KRAFTWE            | RK UFE    | RSTR            | ZULAU         | - KÜHLV         | AS    | SER,   | Chlorid   |           |               |          |         |      |     |     |
| 203    | 119                    | BS2UEW    | 0339         | KRAFTWE            | RK UFE    | RSTR            | ZULAUI        | F KÜHLV         | VASS  | SER,   | CSB, C    | Driginal  | probe         |          |         |      |     |     |
| 204    | 121                    | BS2UEW    | 0341         | KRAFTWE            | RK UFE    | RSTR            | ZULAUI        | F KÜHLV         | /ASS  | SER,   | Eisen,    | gesam     | t             |          |         |      |     |     |
| 205    | 133                    | BS2UEW    | 0354         | KRAFTWE            | RK UFE    | RSTR            | ZULAU         | F KÜHLV         | /ASS  | SER,   | Elektris  | che Le    | eitfähigl     | keit     |         |      |     |     |
| 206    | 122                    | BS2UEW    | 0342         | KRAFTWE            | RK UFE    | RSTR            | ZULAU         | F KÜHLV         | /ASS  | SER,   | Fäulnis   | fähigke   | eit           |          |         |      |     |     |
| 207    | 132                    | BS2UEW    | 0352         | KRAFTWE            | RK UFE    | RSTR            | ZULAUI        | - KÜHLV         | VAS   | SER,   | Kohlem    | wasser    | stoffe,       | gesar    | nti.d.( | D.   |     |     |
| 208    | 123                    | BS2UEW    | 0343         | KRAFTWE            | RK UFE    | RSTR            | ZULAUI        | - KÜHLV         | VASS  | SER,   | Leitfähi  | gkeitb    | ei 25°C       | C, vor 🤇 | Drt     |      |     |     |
| 209    | 124                    | BS2UEW    | 0344         | KRAFTWE            | RK UFE    | RSTR            | ZULAU         | - KÖHLV         | VASS  | SER,   | Nitratst  | ickstof   | f             |          |         |      |     |     |
| 210    | 125                    | BS2UEW    | 0345         | KRAFTWE            | RK UFE    | RSTR            | ZULAU         | - KÜHLV         | VAS:  | SER,   | Nitritsti | ckstoff   |               |          |         |      |     |     |
| 211    | 126                    | BS2UEW    | 0346         | KRAFTWE            | RK UFE    | RSTR            | ZULAUI        | - KÜHLV         | VASS  | SER,   | Phosph    | ior, ges  | samt          |          |         |      |     | ~   |
| 212    | H NS                   | heet1 / S | heet2        | Sheet3 /           | DIZ LIEEI | JOTO            |               |                 | 1450  |        | nH Wa     | -         |               |          |         |      | >   |     |
| Berei  | t                      | - ^ -     |              | ,                  |           |                 |               |                 |       |        |           |           |               |          | NF      |      |     |     |

Durch die alphabetische Sortierung der Langbezeichnung kann in der Exceltabelle das gerade in Bearbeitung befindliche Wasserrecht bzw. dessen Parameter ohne Überwachungswert herausgesucht werden. Die entsprechenden Einträge werden dann, wie in Variante 1 beschrieben, markiert und gelöscht.

#### 5.16.5.1 Überarbeitung der Erlaubnisparameter

Nachdem aus den Überwachungswerten bereits alle Parameter ohne ÜW gelöscht wurden, sind ggf. noch einige Parameter vorhanden, die nachbearbeitet werden müssen. Dies sind die Parameter, für deren Einhaltung des ÜW Randbedingungen gelten.

Randbedingungen sind z. B. bei Ammoniumstickstoff die 12 °C – Regelung im Ablauf des biologischen Reaktors oder bei Stickstoff, gesamt anorganisch entweder die 12 °C – Regelung analog zum Ammoniumsticksoff oder der Geltungsbereich vom 1.5 - 31.10.

Im EU2 Programm konnten diese Randbedingungen bei der Eingabe des Messwertes nicht geprüft werden, so dass es die entsprechenden Parameter mit dem jeweiligen Zusatz der Randbedingung gab (Ammoniumstickstoff, >12°C im biol. Reaktor) die mit dem ÜW erfasst sind. Der Parameter Amoniumstickstoff (ohne Randbedingung) musste in der Parameterliste enthalten sein, da der Messwert dort zu erfassen ist, wenn die Randbedingung nicht erfüllt war. Die Prüfung, ob die Randbedingung erfüllt ist, oblag der Daten erfassenden Person.

Im AKN wird die Einhaltung der Randbedingungen und davon abhängig, die Anzeige des Überwachungswertes, durch das Programm erledigt. Damit der Parameter auf den Berichten korrekt ausgegeben wird, ist es erforderlich, die entsprechenden Überwachungsparameter im AKN zu beenden und neu zu erfassen. Dies wird am komfortabelsten mit dem Assistenten zum Fortschreiben und Pflegen von Überwachungswerten erledigt –vgl. Kap. 5.8.

Am Beispiel des Parameters Ammoniumstickstoff >12°C wird die Vorgehensweise kurz dargestellt. Ausführlich sind die Schritte im Kap. 5.8 beschrieben.

Für den Beispielfall soll gelten: WR Kraftwerk Uferstraße Ablauf Kühlwasser. Letzte Erlaubnisänderung 14.09.2005. Deshalb wird der Parameter im AKN mit diesem Zeitpunkt beendet und der richtige Parameter mit ÜW in dieser Erlaubnis aufgenommen:

Reiter 1 Start des Assistenten, Auswahl des Standortes, der Anlage, des Wasserrechtes; Reiter 2 Ausfüllen des Fensters mit den Erlaubnisdaten und Auswahl der richtigen Messstelle:

| Erlaubniswerte fortschreiben      | / ergänze    | en                        |             |     |             |   |
|-----------------------------------|--------------|---------------------------|-------------|-----|-------------|---|
| Schritt 1 von 1 Schritt 2 von 3 8 | chritt 3 von | 3                         |             |     |             | ? |
|                                   |              |                           |             |     |             |   |
|                                   |              |                           |             |     |             |   |
|                                   |              |                           |             |     |             |   |
| Ausgewanite Enaubhis              |              |                           |             |     |             |   |
| Wasserrecht (Direkteinl.)         | BS2WR        | D014                      | Erlaubnis   | 200 | )5-09-14    |   |
|                                   |              |                           |             |     |             |   |
| Langbezeichnung                   | KRAFTV       | VERK UFERSTR ABLAU        | JF KÜHLWASS | ER  |             |   |
|                                   |              |                           |             |     |             |   |
| Messstelle                        | Kraftwerk    | Uferstraße Kühlwasser:    | ablauf      |     |             | ~ |
|                                   | Kraftwerk    | : Uferstraße Abluftwasser | Kühlturm    |     |             |   |
| Neue Enauphis                     | Kraftwerk    | Uferstraße Kühlwassera    | iblauf      |     |             |   |
| Enstellungen dändenungen det      | Kraftwerk    | Uterstraße Zulauf Kühlw   | asser       |     |             |   |
| Erstellungs-Anderungsdati         | am           | 14.00.2000                |             |     |             |   |
|                                   |              |                           |             |     |             | _ |
| Geltung von                       |              | 15.09.2005                | E           | lis | unbefristet |   |
|                                   |              |                           |             |     |             |   |
| Neufassung                        |              | Nein                      | *           |     |             |   |
| .,                                |              |                           |             |     |             |   |
|                                   |              |                           |             |     |             |   |
|                                   |              |                           |             |     | Weiter ->   |   |
|                                   |              |                           |             |     |             |   |
|                                   |              |                           |             |     |             |   |
|                                   |              |                           |             |     |             |   |

#### Reiter 3

Auswahl des Parameters mit der Randbedingung im Namen und diesen dann beenden.

Neuaufnahme des Parameters Ammoniumstickstoff, nach Regelung und folgendem Stammdatenfenster:

| 🏾 🐨 Generischer Editor (Überwachungswert (Direkteinl.) -> Erlaubniswerte ggf. § 6.1)                                  |                                  |                                                           |                            |                              |
|----------------------------------------------------------------------------------------------------|----------------------------------|-----------------------------------------------------------|----------------------------|------------------------------|
| Instanz Extras                                                                                                    |                                  |                                                           |                            |                              |
|                                                                                                    |                                  |                                                           |                            |                              |
| Kurzbezeichnung Instanz Anguzewoppt Langbezeichnung Instanz Kraftwerk Uferstraße Kühlwasserablauf, Ammoniumstickstoff |                                  |                                                           |                            |                              |
| Formulare System-Info<br>Subinstanz Id                                                                                | Erlaubnis- bzw. § 6.1- Wert      |                                                           |                            |                              |
| 2005-09-15                                                                                                    | Gültig von                       | 15.09.2005                                                | Bis                        | unbefristet                  |
|                                                                                                    | Erlaubnis ^                      | KRAFTWERK UFERSTR ABLAUF KÜHLWASSER                       |                            | ✓ BS2WRD014 -> 2005-09-14    |
|                                                                                                    | oder zugeh. Erklärung n. § 6.1 ^ | nicht definiert                                           |                            | 🗸 nicht definiert 🗸 🗸        |
|                                                                                                    | Zugeh. Stammd. Ü-Wert (D) ^      | Kraftwerk Uferstraße Kühlwasserablauf, Ammoniumstickstoff |                            | ✓ SHGUEW0001 -> 15.09.2005 ✓ |
|                                                                                                    | Parameter (D) (Infofeld) ^       | Ammoniumstickstoff                                        | Ammoniumstickstoff (NH4-N) | ✓                            |
|                                                                                                    | Parameter mit Kategorie ^        | Ammoniumstickstoff-> Nach Regelung                        |                            | 1                            |
|                                                                                                    | Art des Überwachungswertes (D)   | Überwachungswert                                          | Randbedingung              | >=12°C                       |
|                                                                                                    | Probenahmeart                    | qualifizierte Stichprobe                                  | Probenvorbereitung         | homogenisiert 3 🗸            |
|                                                                                                    | Überwachungswert                 | 20                                                        | Einheit *                  | mg/l                         |
|                                                                                                    |                                  |                                                           |                            |                              |
|                                                                                                    |                                  |                                                           |                            |                              |
|                                                                                                    |                                  |                                                           |                            |                              |
|                                                                                                    |                                  |                                                           |                            |                              |
| 2005-09-15                                                                                                    |                                  |                                                           |                            |                              |
|                                                                                                    |                                  |                                                           |                            |                              |

- 1. Die zu beachtende Randbedingung auswählen.
- 2. Die richtige Probenahmeart auswählen.
- 3. Die Probenvorbereitung auswählen

Da die Probenvorbereitung aus den EU2-Daten nicht übernommen werden kann, und bei einigen Parametern die Probenahmeart nicht korrekt ist (Erläuterungen im Abschnitt Messprogramm überarbeiten) sollten an dieser Stelle alle Parameter über die Fortschreibenfunktion in das untere Fenster verschoben werden. Dort kann das Formular geöffnet werden und die entsprechenden Einträge werden ergänzt bzw. die Probenahmeart korrekt ausgewählt.

Das Fenster speichern; danach das Fenster mit den Parameterstammdaten ggf. ergänzen und ebenfalls speichern. Anschließend die überarbeiteten Parameter mit einem Klick auf die Schaltfläche Erzeugen (Speichern und Ende) in die Datenbank schreiben.

Sollte danach ein Fehler bei der Messprogrammvollständigkeitsprüfung auftreten, hat dies keinen Einfluss auf die Speicherung der Parameter in die Datenbank. Dieser Fehler tritt auf, weil das Messprogramm noch nicht überarbeitet ist. Es wird empfohlen, das Programm zu beenden und neu zu starten.
### 5.16.5.2 Überarbeitung des Messprogramms

Sind die Überwachungswerte eine Messstelle überarbeitet, folgt nun die Überarbeitung des Messprogramms. Die detaillierte Beschreibung erfolgte bereits im Kap. 5.15. Neben den dort beschriebenen Arbeiten sind nach der Altdateneinlagerung aus dem EU2 Programm noch einige Anpassungen empfehlenswert.

Im EU2 Programm war es zwingend erforderlich, dass alle untersuchten Parameter eine einheitliche Probenahmeart hatten. Es war z. B. nicht möglich bei einer Messung den pH-Wert, die Kurzzeitwassermenge, etc. aus der Stichprobe zu erfassen und gleichzeitig den CSB, BSB<sub>5</sub>, Nitrit, etc. aus der qualifizierten Stichprobe einzugeben; auch wenn dies in der Erlaubnis bestimmt ist. Die Angaben zur Probenvorbereitung sind nach der Altdateneinlagerung nicht definiert. Wurde das Messprogramm bei der Überwachungswertüberarbeitung nicht mit ergänzt, sind auch deren Daten nicht korrekt.

Da es nun möglich ist, mehrere Messprogramme an einer Messstelle zu erfassen, ist eine Aufteilung der Parameter in unterschiedliche Messprogramme ratsam, wenn z. B. die AbwAG Parameter nur einmal jährlich untersucht werden; einige Parameter nur 2 oder 4 mal; die Messstelle aber insgesamt 12 mal jährlich beprobt wird.

Durch diese Gestaltung der Messprogramme wird die Messwerteingabe deutlich vereinfacht, weil es übersichtlicher ist. Wird allerdings keine manuelle Eingabe der Messwerte vorgenommen; sondern nur über einen Datenimport die Werte eingelesen, ist eine Untergliederung der Messprogramme nicht erforderlich.

Nach der Altdateneinlagerung ist immer das Messprogramm Erlaubnis vorhanden. Hierin sind alle Parameter aus dem Untersuchungsumfang des EU2 Programms enthalten. Dies sieht für eine umfangreiche Messstelle z. B. so aus:

| 😵 Generischer Editor (Messstelle -> Messprogramme) |         |                                                              |             |                           |                   |  |  |
|----------------------------------------------------|---------|--------------------------------------------------------------|-------------|---------------------------|-------------------|--|--|
| Instanz Extras Gehe zu ?                           |         |                                                              |             |                           |                   |  |  |
| D 🖬 🕫 🗙 🖻 🖀 🎒                                      |         |                                                              |             |                           |                   |  |  |
| Kurzbezeichnung Instanz BS2MSTO                    | 54      | Langbezeichnung Instanz                                      | WWAG WOB -  | EINLEITUNG ALLER_03103000 | 2054 💽            |  |  |
|                                                    |         |                                                              | J           |                           |                   |  |  |
| Formulare System-Info                              | Paramet | terliste                                                     |             |                           |                   |  |  |
| Erlauhnis                                          | Nr.     | Parameterli. ^                                               | Einheiten ^ | P.nahmearten              | P.vorbereitgn     |  |  |
|                                                    | 1       | Cadmium, Spurenbestimmung -> Nach Regelung                   | µg/l        | qualifizierte Stichprobe  | nicht definiert 🔼 |  |  |
|                                                    | 2       | Chrom, gesamt-> Nach Regelung                                | mg/l        | qualifizierte Stichprobe  | nicht definiert   |  |  |
|                                                    | 3       | Organ. gebundener Kohlenstoff, gelöst (DOC) -> Nach Regelung | mg/l        | qualifizierte Stichprobe  | nicht definiert   |  |  |
|                                                    | 4       | Tetrachlorethen -> Nach Regelung                             | µg/l        | qualifizierte Stichprobe  | nicht definiert   |  |  |
|                                                    | 5       | pH-Wert -> Nach Regelung                                     | -           | qualifizierte Stichprobe  | nicht definiert   |  |  |
|                                                    | 6       | Kupfer, gesamt -> Nach Regelung                              | mg/l        | qualifizierte Stichprobe  | nicht definiert   |  |  |
|                                                    | 7       | Blei, Spurenbestimmung -> Nach Regelung                      | µg/l        | qualifizierte Stichprobe  | nicht definiert   |  |  |
|                                                    | 8       | Nitratstickstoff -> Nach Regelung                            | mg/l        | qualifizierte Stichprobe  | nicht definiert   |  |  |
|                                                    | 9       | Temperatur des Abwassers -> Nach Regelung                    | °C          | qualifizierte Stichprobe  | nicht definiert   |  |  |
|                                                    | 10      | TNb -> Nach Regelung                                         | mg/l        | qualifizierte Stichprobe  | nicht definiert   |  |  |
|                                                    | 11      | Organ. gebundener Kohlenstoff, gesamt (TOC) -> Nach Regelu   | mg/l        | qualifizierte Stichprobe  | nicht definiert   |  |  |
|                                                    | 12      | Kurzzeitwassermenge (I/s) -> Nach Regelung                   | l/s         | qualifizierte Stichprobe  | nicht definiert   |  |  |
|                                                    | 13      | Adsorbierb. organ.gebund. Halogene (AOX) -> Nach Regelung    | µg/l        | qualifizierte Stichprobe  | nicht definiert   |  |  |
|                                                    | 14      | Ammoniumstickstoff -> Nach Regelung                          | mg/l        | qualifizierte Stichprobe  | nicht definiert   |  |  |
|                                                    | 15      | CSB, Originalprobe -> Nach Regelung                          | mg/l        | qualifizierte Stichprobe  | nicht definiert   |  |  |
|                                                    | 16      | Chlorid -> Nach Regelung                                     | mg/l        | qualifizierte Stichprobe  | nicht definiert   |  |  |
|                                                    | 17      | Nickel, Spurenbestimmung -> Nach Regelung                    | µg/l        | qualifizierte Stichprobe  | nicht definiert   |  |  |
|                                                    | 18      | Phosphor, gesamt -> Nach Regelung                            | mg/l        | qualifizierte Stichprobe  | nicht definiert   |  |  |
|                                                    | 19      | Nitritstickstoff -> Nach Regelung                            | mg/l        | qualifizierte Stichprobe  | nicht definiert 💻 |  |  |
|                                                    | 20      | Stickstoff, gesamt, anorganisch -> Nach Regelung             | mg/l        | qualifizierte Stichprobe  | nicht definiert   |  |  |
|                                                    | 21      | Sulfat -> Nach Regelung                                      | mg/l        | qualifizierte Stichprobe  | nicht definiert   |  |  |
| Erlaubnis                                          | 22      | Zink, gesamt -> Nach Regelung                                | mg/l        | qualifizierte Stichprobe  | nicht definiert   |  |  |
|                                                    | 23      | Abwasservolumenstrom, Std> Nach Regelung                     | m³/h        | qualifizierte Stichprobe  | nicht definiert ⊻ |  |  |
|                                                    |         |                                                              |             |                           | >                 |  |  |
|                                                    |         |                                                              |             |                           |                   |  |  |

Die Spalten Probenvorbereitung und Vor-Ort-Parameter sind nicht definiert. Da die Auswertungen wie Abgabeberechnung oder Anzeige der Überwachungswerte im Untersuchungsbericht nur dann funktionieren, wenn die Daten des Messprogramms und des Überwachungsparameters absolut gleich sind, muss eine Anpassung erfolgen. Das ist in diesem Fenster wie in Kap. 5.15 beschrieben- möglich; aber sehr aufwändig. Einfacher geht dies in einer Exceltabelle.

Zur Vorbereitung für die Bearbeitung in Excel werden zunächst je ein Parameter mit der Probenahmeart "Stichprobe", der Probenvorbereitung "homogenisiert" und "entfällt" sowie Vor-Ort-Parameter mit "ja" und "nein" in der Tabelle bearbeitet. Anschließend wird die Auflistung nach Excel exportiert und mit diesem Programm geöffnet:

| Microsoft Excel - MP-VW Aller.xls                                                                     |                |                          |                 |                 |              | k  |  |  |  |
|----------------------------------------------------------------------------------------------------|----------------|--------------------------|-----------------|-----------------|--------------|----|--|--|--|
| 💌 Datei Bearbeiten Ansicht Einfügen Format Extras Daten Fenster ? PDF Greate! Frage hier eingeben 🗸 🖬 |                |                          |                 |                 |              |    |  |  |  |
| 📄 💕 🚽 🝼 + 🎧 🕜 🎽 Arial 🛛 - 10 -                                                                        | FK             | U   E E E E 🔤 🔤 🛒        | % 000 € %       | 3 🖅 🖂 - 💩       | - <u>A</u> - | •• |  |  |  |
|                                                                                                    |                |                          |                 |                 |              | -  |  |  |  |
| 11 III III III III III III IIII IIII I                                                                |                |                          |                 |                 |              |    |  |  |  |
| AI 👻 🏂 Cadmium, Spurenbestimmung -> Nach R                                                            | egelung        | <u>^</u>                 | 5               |                 | <b>_ _ _</b> | _  |  |  |  |
| A<br>1 Cadmium Snuranhastimmuna > Nach Baseluna                                                       | B              | U                        | D               | L               | F            | ^  |  |  |  |
| Caumium, Spurenbestimmung -> Nach Regelung                                                            | upg/i<br>Ima/l | qualifizierte Stichprobe | nomogenisien    | night definiert |              |    |  |  |  |
| 3 Organ gebundener Kohlenstoff gelöst (DOC) -> Nach Begelung                                          | mg/l           | qualifizierte Stichprobe | nicht definiert | nicht definiert |              |    |  |  |  |
| A Tetrachlorethen -> Nach Regelung                                                                    | ua/l           | qualifizierte Stichprobe | nicht definiert | nicht definiert |              |    |  |  |  |
| 5 nH-Wert -> Nach Regelung                                                                            | -              | qualifizierte Stichprobe | nicht definiert | nicht definiert |              |    |  |  |  |
| 6 Kupfer desamt -> Nach Regelung                                                                      | ma/l           | qualifizierte Stichprobe | nicht definiert | nicht definiert |              |    |  |  |  |
| 7 Blei Spurenhestimmung -> Nach Regelung                                                              | 110/l          | qualifizierte Stichprobe | nicht definiert | nicht definiert |              |    |  |  |  |
| 8 Nitratstickstoff -> Nach Regelung                                                                   | ma/l           | qualifizierte Stichprobe | nicht definiert | nicht definiert |              |    |  |  |  |
| 9 Temperatur des Abwassers -> Nach Regelung                                                           | °C             | qualifizierte Stichprobe | nicht definiert | nicht definiert | <u> </u>     |    |  |  |  |
| 10 TNb -> Nach Regelung                                                                               | mg/l           | qualifizierte Stichprobe | nicht definiert | nicht definiert |              |    |  |  |  |
| 11 Organ. gebundener Köhlenstoff, gesamt (TOC) -> Nach Regelung                                       | mg/l           | qualifizierte Stichprobe | nicht definiert | nicht definiert |              |    |  |  |  |
| 12 Kurzzeitwassermenge (I/s) -> Nach Regelung                                                         | l/s            | Stichprobe               | entfällt        | Ja              |              |    |  |  |  |
| 13 Adsorbierb. organ.gebund. Halogene (AOX) -> Nach Regelung                                          | µg/l           | qualifizierte Stichprobe | nicht definiert | nicht definiert |              |    |  |  |  |
| 14 Ammoniumstickstoff -> Nach Regelung                                                                | mg/l           | qualifizierte Stichprobe | nicht definiert | nicht definiert |              |    |  |  |  |
| 15 CSB, Originalprobe -> Nach Regelung                                                                | mg/l           | qualifizierte Stichprobe | nicht definiert | nicht definiert |              |    |  |  |  |
| 16 Chlorid -> Nach Regelung                                                                           | mg/l           | qualifizierte Stichprobe | nicht definiert | nicht definiert |              |    |  |  |  |
| 17 Nickel, Spurenbestimmung -> Nach Regelung                                                          | µg/l           | qualifizierte Stichprobe | nicht definiert | nicht definiert |              |    |  |  |  |
| 18 Phosphor, gesamt -> Nach Regelung                                                                  | mg/l           | qualifizierte Stichprobe | nicht definiert | nicht definiert |              |    |  |  |  |
| 19 Nitritstickstoff -> Nach Regelung                                                                  | mg/l           | qualifizierte Stichprobe | nicht definiert | nicht definiert |              |    |  |  |  |
| 20 Stickstoff, gesamt, anorganisch -> Nach Regelung                                                   | mg/l           | qualifizierte Stichprobe | nicht definiert | nicht definiert |              |    |  |  |  |
| 21 Sulfat -> Nach Regelung                                                                            | mg/l           | qualifizierte Stichprobe | nicht definiert | nicht definiert |              |    |  |  |  |
| 22 Zink, gesamt -> Nach Regelung                                                                      | mg/l           | qualifizierte Stichprobe | nicht definiert | nicht definiert |              |    |  |  |  |
| 23 Abwasservolumenstrom, Std> Nach Regelung                                                           | m³/h           | qualifizierte Stichprobe | nicht definiert | nicht definiert |              |    |  |  |  |
| 24 Abwasservolumenstrom, Tag -> Nach Regelung                                                         | m³/d           | qualifizierte Stichprobe | nicht definiert | nicht definiert |              |    |  |  |  |
| 25 BSB5, Originalprobe -> Nach Regelung                                                               | mg/l           | qualifizierte Stichprobe | nicht definiert | nicht definiert |              |    |  |  |  |
| 26 pH-Wert, min -> Nach Regelung                                                                      | -              | qualifizierte Stichprobe | nicht definiert | nicht definiert |              |    |  |  |  |
| 27 pH-Wert, max -> Nach Regelung                                                                      | -              | qualifizierte Stichprobe | nicht definiert | nicht definiert |              |    |  |  |  |
| 28                                                                                                    |                |                          |                 |                 |              | Γ  |  |  |  |
| 29                                                                                                    |                |                          |                 |                 |              |    |  |  |  |
| 30                                                                                                    |                |                          |                 |                 |              | ¥  |  |  |  |
| I ← → → Sheet1 / Sheet2 / Sheet3 /                                                                    |                | <                        | 1111            |                 | >            |    |  |  |  |
| Bereit                                                                                                |                |                          |                 | NE              |              |    |  |  |  |

Über die in Excel zur Verfügung stehenden Mittel wird dann jede Spalte ergänzt bzw. einzelne Angaben korrigiert. Ist dies erledigt, kann die Reihenfolge der Parameter noch entsprechend den Eingabegewohnheiten bzw. der Vorlage abgeändert werden. Eine überarbeitete Tabelle könnte so aussehen:

| W Misson & Event, AD WW Alloc of                                |                  |                          |               |                 |            |
|-----------------------------------------------------------------|------------------|--------------------------|---------------|-----------------|------------|
| MICROSOFT EXCEL - MP-VW Aller.XIS                               |                  |                          |               |                 |            |
| Datei Bearbeiten Ansicht Einfügen Format Extras Daten Eer       | ster <u>?</u> PD | DF <u>C</u> reate!       | Frage         | e hier eingeben | 8 ×        |
| 🗄 🗋 💕 🚽 🕩 🗸 🍓 🕜 🚽 🙀 🖓 🗸 🙀                                       | FK               | U   🖹 🚍 🗏 🚟 I 🛒          | % 000 € 5%    | 💷 🗉 🕶 🔕 🧃       | - <u>A</u> |
|                                                                 |                  |                          |               |                 |            |
|                                                                 |                  |                          |               |                 |            |
| A28 • 7×                                                        |                  |                          |               |                 |            |
| A<br>4 Terrereter des Alexenses & Nach Davelung                 | B                | C C                      | D             | E               | F 🔼        |
| 1 Temperatur des Adwassers -> Nach Regelung                     | 10               | Stichprobe               | entralit      | Ja              |            |
| 2 Abusssermenge (i/s) -> Nach Regelung                          | 1/S<br>m3/b      | Stichprobe               | entrant       | Ja              |            |
| A per Montenstrom, Stu> Nach Regelung                           | 111-711          | Stichprobe               | entrant       | Ja              |            |
| 5 pH Wort min > Nach Regelung                                   | -                | Stichprobe               | entralit      | Ja              |            |
| S prevent, min -> Nach Regelung                                 | -                | Stichprobe               | entialit      | Ja              |            |
| 7 BSB5 Originalprobal S Nach Degelung                           | -<br>ma/l        | gualifiziarta Sticharaba | homogonicion  | Ja<br>Noin      |            |
| 8 Ammoniumeticketoff -> Nach Regelung                           | mg/l             | qualifizierte Stichprobe | homogenisiert | Nein            |            |
| 9 Nitratstickstoff -> Nach Regelung                             | mg/l             | qualifizierte Stichprobe | homogenisiert | Nein            |            |
| 10 Nitritstickstoff -> Nach Regelung                            | mg/l             | qualifizierte Stichprobe | homogenisiert | Nein            |            |
| 11 Stickstoff gesamt anorganisch -> Nach Regelung               | mg/l             | qualifizierte Stichprobe | homogenisiert | Nein            |            |
| 12 CSB. Originalprobe -> Nach Regelung                          | ma/l             | qualifizierte Stichprobe | homogenisiert | Nein            |            |
| 13 Chlorid -> Nach Regelung                                     | ma/l             | qualifizierte Stichprobe | homogenisiert | Nein            |            |
| 14 TNb -> Nach Regelung                                         | ma/l             | qualifizierte Stichprobe | homoaenisiert | Nein            | <b>_</b>   |
| 15 Phosphor, gesamt -> Nach Regelung                            | mg/l             | qualifizierte Stichprobe | homogenisiert | Nein            |            |
| 16 Organ. gebundener Kohlenstoff, gesamt (TOC) -> Nach Regelung | mg/l             | qualifizierte Stichprobe | homogenisiert | Nein            |            |
| 17 Organ. gebundener Kohlenstoff, gelöst (DOC) -> Nach Regelung | mg/l             | qualifizierte Stichprobe | homogenisiert | Nein            |            |
| 18 Tetrachlorethen -> Nach Regelung                             | µg/l             | qualifizierte Stichprobe | homogenisiert | Nein            |            |
| 19 Sulfat -> Nach Regelung                                      | mg/l             | qualifizierte Stichprobe | homogenisiert | Nein            |            |
| 20 Adsorbierb. organ.gebund. Halogene (AOX) -> Nach Regelung    | µg/l             | qualifizierte Stichprobe | homogenisiert | Nein            |            |
| 21 Cadmium, Spurenbestimmung -> Nach Regelung                   | µg/l             | qualifizierte Stichprobe | homogenisiert | Nein            |            |
| 22 Chrom, gesamt -> Nach Regelung                               | mg/l             | qualifizierte Stichprobe | homogenisiert | Nein            |            |
| 23 Kupfer, gesamt -> Nach Regelung                              | mg/l             | qualifizierte Stichprobe | homogenisiert | Nein            |            |
| 24 Blei, Spurenbestimmung -> Nach Regelung                      | µg/l             | qualifizierte Stichprobe | homogenisiert | Nein            |            |
| 25 Nickel, Spurenbestimmung -> Nach Regelung                    | µg/l             | qualifizierte Stichprobe | homogenisiert | Nein            |            |
| 26 Zink, gesamt -> Nach Regelung                                | mg/l             | qualifizierte Stichprobe | homogenisiert | Nein            |            |
| 27                                                              |                  |                          |               |                 |            |
| 28                                                              | ļ                |                          |               |                 |            |
| 29                                                              |                  |                          |               |                 |            |
| 21                                                              |                  |                          |               |                 | ~          |
| I ← → → N Sheet1 / Sheet2 / Sheet3 /                            |                  | <                        | 1111          |                 | >          |
| Bereit                                                          |                  |                          |               | NF              |            |

Die Parameter wurden zunächst so sortiert, dass die Vor-Ort-Parameter vorne stehen. Ist im Untersuchungsumfang der Parameter "Temperatur des Abwassers im Ablauf biolog. Reaktor" vorhanden, sollte dieser in der 1. Zeile stehen, da nach dessen Eingabe im Probennahmedialog die Überwachungswerte geladen werden.

Für die folgenden Schritte gibt es mehrere Möglichkeiten:

#### Variante 1

Das Messprogramm wird nur selten benötigt, da die Messwerte über den Labordatenimport in das AKN kommen, oder es ist eine Messstelle, an der bei jeder Untersuchung alle Parameter zu bestimmen sind.

Zunächst werden die Parameter aus dem Messprogramm Erlaubnis komplett gelöscht. Hierzu werden alle Parameter markiert und mit einem Klick mit der rechten Maustaste die Auswahl "alle Zeilen löschen" getroffen. Das Messprogramm Erlaubnis ist nun leer.

Dann wird das in der Exceldatei gespeicherte, neu sortierte und ergänzte Messprogramm importiert (Details siehe Kap. 5.15.4.2). Rechte Maustaste in der 1. Zeile und Daten importieren.

Das Ergebnis ist in unserem Beispiel:

| 🏾 🖉 Generischer Editor (Messstelle -> Messprogramme) |        |                                                              |             |                          |                |  |  |  |
|------------------------------------------------------|--------|--------------------------------------------------------------|-------------|--------------------------|----------------|--|--|--|
| Instanz Extras Gehe zu ?                             |        |                                                              |             |                          |                |  |  |  |
|                                                      |        |                                                              |             |                          |                |  |  |  |
|                                                      |        |                                                              |             |                          |                |  |  |  |
| BS2MS10                                              | 154    |                                                              |             | EINEEHIONO ALEEN_0310300 | 02034          |  |  |  |
| Eormulare System-Info                                | Parame | terliste                                                     |             |                          |                |  |  |  |
| Subinstanz Id                                        |        |                                                              |             |                          |                |  |  |  |
| Frlaubnis                                            | Nr.    | Parameterli. ^                                               | Einheiten ^ | P.nahmearten             | P.vorbereitgn  |  |  |  |
| Endering                                             | 1      | Temperatur des Abwassers -> Nach Regelung                    | *C          | Stichprobe               | entfällt 🔥     |  |  |  |
|                                                      | 2      | Kurzzeitwassermenge (I/s) -> Nach Regelung                   | l/s         | Stichprobe               | entfällt       |  |  |  |
|                                                      | 3      | Abwasservolumenstrom, Std> Nach Regelung                     | m³/h        | Stichprobe               | entfällt       |  |  |  |
|                                                      | 4      | pH-Wert -> Nach Regelung                                     | -           | Stichprobe               | entfällt       |  |  |  |
|                                                      | 5      | pH-Wert, min -> Nach Regelung                                | -           | Stichprobe               | entfällt       |  |  |  |
|                                                      | 6      | pH-Wert, max-> Nach Regelung                                 | -           | Stichprobe               | entfällt       |  |  |  |
|                                                      | 7      | BSB5, Originalprobe -> Nach Regelung                         | mg/l        | qualifizierte Stichprobe | homogenisier   |  |  |  |
|                                                      | 8      | Ammoniumstickstoff -> Nach Regelung                          | mg/l        | qualifizierte Stichprobe | homogenisier   |  |  |  |
|                                                      | 9      | Nitratstickstoff -> Nach Regelung                            | mg/l        | qualifizierte Stichprobe | homogenisier   |  |  |  |
|                                                      | 10     | Nitritstickstoff -> Nkeine Probenvorbereitung                | mg/l        | qualifizierte Stichprobe | homogenisier   |  |  |  |
|                                                      | 11     | Stickstoff, gesamt, anorganisch -> Nach Regelung             | mg/l        | qualifizierte Stichprobe | homogenisier   |  |  |  |
|                                                      | 12     | CSB, Originalprobe -> Nach Regelung                          | mg/l        | qualifizierte Stichprobe | homogenisier   |  |  |  |
|                                                      | 13     | Chlorid -> Nach Regelung                                     | mg/l        | qualifizierte Stichprobe | homogenisier   |  |  |  |
|                                                      | 14     | TNb -> Nach Regelung                                         | mg/l        | qualifizierte Stichprobe | homogenisier   |  |  |  |
|                                                      | 15     | Phosphor, gesamt -> Nach Regelung                            | mg/l        | qualifizierte Stichprobe | homogenisier   |  |  |  |
|                                                      | 16     | Organ. gebundener Kohlenstoff, gesamt (TOC) -> Nach Regelu   | . mg/l      | qualifizierte Stichprobe | homogenisier   |  |  |  |
|                                                      | 17     | Organ. gebundener Kohlenstoff, gelöst (DOC) -> Nach Regelung | mg/l        | qualifizierte Stichprobe | homogenisier   |  |  |  |
|                                                      | 18     | Tetrachlorethen -> Nach Regelung                             | µg/l        | qualifizierte Stichprobe | homogenisier   |  |  |  |
|                                                      | 19     | Sulfat -> Nach Regelung                                      | mg/l        | qualifizierte Stichprobe | homogenisier   |  |  |  |
|                                                      | 20     | Adsorbierb. organ.gebund. Halogene (AOX) -> Nach Regelung    | µд/I        | qualifizierte Stichprobe | homogenisier   |  |  |  |
|                                                      | 21     | Cadmium, Spurenbestimmung -> Nach Regelung                   | µg/l        | qualifizierte Stichprobe | homogenisier   |  |  |  |
| Erlaubnis                                            | 22     | Chrom, gesamt -> Nach Regelung                               | mg/l        | qualifizierte Stichprobe | homogenisier   |  |  |  |
|                                                      | 23     | Kupfer, gesamt -> Nach Regelung                              | mg/l        | qualifizierte Stichprobe | homogenisier ⊻ |  |  |  |
|                                                      |        |                                                              |             |                          | >              |  |  |  |
|                                                      |        |                                                              |             |                          |                |  |  |  |

#### Variante 2

Die Messergebnisse werden manuell über die entsprechenden Assistenten ins AKN eingegeben. Die Messstelle wird It. Erlaubnis 12 x jährlich untersucht und umfasst

- 1. Den Standardumfang, welcher bei jeder Probenahme zu untersuchen ist,
- 2. Die AbwAG-Parameter, die nur 1 x jährlich zu untersuchen sind,
- 3. ggf. Parameter, die nicht bei jeder Probenahme zu untersuchen sind; sondern nur 4 x jährlich.

Zunächst wird die Exceltabelle entsprechend bearbeitet. Die AbwAG Parameter sind bereits am Ende sortiert. Sie werden markiert, ausgeschnitten und auf einem weiteren Tabellenblatt der Datei eingefügt. Das Tabellenblatt wird entsprechend benannt. Die nur 4 x jährlich zu beprobenden Parameter werden ebenfalls aus der Tabelle ausgeschnitten und auf einem separaten Tabellenblatt eingefügt. Auch dieses Blatt erhält einen bezeichnenden Namen.

| Microsoft Excel - MP-VW Aller-Standard1.xls                     |                      |                          |               |            |           |              | × |
|-----------------------------------------------------------------|----------------------|--------------------------|---------------|------------|-----------|--------------|---|
| 📳 Datei Bearbeiten Ansicht Einfügen Format Extras Daten Ei      | enster <u>?</u> P    | DF <u>C</u> reate!       |               | Frage hier | eingeben  | 8            | × |
| 🗄 🗋 🚰 🔒 🖂 🛤 - 🔊 - I 🍓 🕜 🍟 Árial                                 | <b>-</b> 10 <b>-</b> | F K U 🗐 🗐 🗐              | 🔤 🕎 % 000     | € 50 300 1 | - 📰   🖽 - | 🇞 - <u>A</u> | - |
|                                                                 |                      |                          |               |            |           |              |   |
| A11 🗾 🏂 TNb -> Nach Regelung                                    |                      |                          |               |            |           |              |   |
| A                                                               | В                    | C                        | D             | E          | F         | G            |   |
| 1 Temperatur des Abwassers -> Nach Regelung                     | °C                   | Stichprobe               | entfällt      | Ja         |           |              |   |
| 2 Kurzzeitwassermenge (I/s) -> Nach Regelung                    | l/s                  | Stichprobe               | entfällt      | Ja         |           |              |   |
| 3 Abwasservolumenstrom, Std> Nach Regelung                      | m³/h                 | Stichprobe               | entfällt      | Ja         |           |              |   |
| 4 pH-Wert -> Nach Regelung                                      | -                    | Stichprobe               | entfällt      | Ja         |           |              |   |
| 5 pH-Wert, min -> Nach Regelung                                 | -                    | Stichprobe               | entfällt      | Ja         |           |              |   |
| 6 pH-Wert, max -> Nach Regelung                                 | -                    | Stichprobe               | entfällt      | Ja         |           |              |   |
| 7 BSB5, Originalprobe -> Nach Regelung                          | mg/l                 | qualifizierte Stichprobe | homogenisiert | Nein       |           |              |   |
| 8 Ammoniumstickstoff -> Nach Regelung                           | mg/l                 | qualifizierte Stichprobe | homogenisiert | Nein       |           |              |   |
| 9 Stickstoff, gesamt, anorganisch -> Nach Regelung              | ma/l                 | qualifizierte Stichprobe | homogenisiert | Nein       |           |              |   |
| 10 CSB, Originalprobe -> Nach Regelung                          | ma/l                 | qualifizierte Stichprobe | homogenisiert | Nein       |           |              |   |
| 11 TNb -> Nach Regelung                                         | ma/l                 | qualifizierte Stichprobe | homogenisiert | Nein       |           |              |   |
| 12 Phosphor, gesamt -> Nach Regelung                            | ma/l                 | qualifizierte Stichprobe | homogenisiert | Nein       |           |              | 1 |
| 13 Organ. gebundener Kohlenstoff, gesamt (TOC) -> Nach Regelung | mg/l                 | qualifizierte Stichprobe | homogenisiert | Nein       |           |              |   |
| 14                                                              |                      |                          |               |            |           |              |   |
| 15                                                              |                      |                          |               |            |           |              | 1 |
| 📕 🔹 🕨 \ Erlaubnis / AbwAG / 4xjährlich /                        |                      | <                        | 1             | 1          |           | >            |   |
| Bereit                                                          |                      |                          |               |            | NE        |              |   |

Der Standardumfang wird im Messprogramm Erlaubnis importiert. Dazu werden die Parameter wie in Variante 1 zunächst gelöscht, so dass die Instanz leer ist. Dann wird der Untersuchungsumfang des Tabellenblatts 1 (Erlaubnis) importiert.

Anschließend wird eine neue Instanz für die 4x jährlichen Parameter erzeugt. Die Nachfrage, ob die Daten beibehalten werden sollen, wird mit NEIN beantwortet, so dass die Instanz leer ist. In der Exceldatei wird das Datenblatt mit der Bezeichnung 4 x jährlich als 1 Tabelle der Datei verschoben und die Datei gespeichert und geschlossen. Dann wird im AKN wieder die Datei importiert. (Da ausschließlich die 1. Tabelle der Excelmappe importiert wird, sind nun die entsprechenden Parameter vorhanden).

Im letzten Arbeitsschritt wird im AKN die Subinstanz AbwAG angelegt Wieder als leere Instanz. Danach muss in der Exceldatei die Tabelle mit den AbwAG Parametern an die 1. Stelle geschoben werden, Speichern und Schließen. Ist dies erledigt, wird im AKN die Exceldatei wieder importiert. Diesmal sind es dann die AbwAG Parameter, mit denen die Subinstanz gefüllt wird.

Die Ergebnisse:

#### 1. MP Erlaubnis

| 🏾 🖛 🖉 Generischer Editor (Messstelle -> Messprogramme) |                                       |                           |               |                           |               |  |  |  |  |
|--------------------------------------------------------|---------------------------------------|---------------------------|---------------|---------------------------|---------------|--|--|--|--|
| Instanz Extras Geheizu                                 | Instanz Extras Gehe zu ?              |                           |               |                           |               |  |  |  |  |
|                                                        |                                       |                           |               |                           |               |  |  |  |  |
| Kurzbezeichnung Instanz BS2MST054                      |                                       | Langbezeichnung Instanz W | W AG WOB - EI | NLEITUNG ALLER_0310300020 | 54 💽          |  |  |  |  |
| Formulare System-Info Pa<br>Subinstanz Id              | arameterliste                         |                           |               |                           | ~             |  |  |  |  |
| 4 x jährlich                                           | ۱r. Parameterli. ۸                    | E                         | Einheiten ^   | P.nahmearten              | P.vorbereitgn |  |  |  |  |
| AbwAG 1                                                | Temperatur des Abwassers -> Nach F    | Regelung C                | c             | Stichprobe                | entfällt      |  |  |  |  |
| Erlaubnis 2                                            | Kurzzeitwassermenge (I/s) -> Nach R   | egelung I/s               | s             | Stichprobe                | entfällt      |  |  |  |  |
| 3                                                      | Abwasservolumenstrom, Std> Nach       | Regelung m <sup>:</sup>   | 1³/h          | Stichprobe                | entfällt      |  |  |  |  |
| 4                                                      | pH-Wert -> Nach Regelung              | -                         |               | Stichprobe                | entfällt 🗉    |  |  |  |  |
| 5                                                      | pH-Wert, min -> Nach Regelung         | -                         |               | Stichprobe                | entfällt      |  |  |  |  |
| 6                                                      | pH-Wert, max -> Nach Regelung         | -                         |               | Stichprobe                | entfällt      |  |  |  |  |
| 7                                                      | BSB5, Originalprobe -> Nach Regelur   | g m                       | ng/l          | qualifizierte Stichprobe  | homogenisiert |  |  |  |  |
| 8                                                      | Ammoniumstickstoff -> Nach Regelur    | g m                       | ng/l          | qualifizierte Stichprobe  | homogenisiert |  |  |  |  |
| 9                                                      | Stickstoff, gesamt, anorganisch -> Na | ch Regelung m             | ng/l          | qualifizierte Stichprobe  | homogenisiert |  |  |  |  |
| 10                                                     | ) CSB, Originalprobe -> Nach Regelung | i mi                      | ng/l          | qualifizierte Stichprobe  | homogenisiert |  |  |  |  |
| 11                                                     | TNb -> Nach Regelung                  | m                         | ng/l          | qualifizierte Stichprobe  | homogenisiert |  |  |  |  |
| Erlaubnis 12                                           | Phosphor, gesamt -> Nach Regelung     | m                         | ng/l          | qualifizierte Stichprobe  | homogenisiert |  |  |  |  |
| 13                                                     | Organ. gebundener Kohlenstoff, gesa   | mt (TOC) -> Nach Regelu m | ng/l          | qualifizierte Stichprobe  | homogenisiert |  |  |  |  |
|                                                        |                                       |                           |               |                           | ×             |  |  |  |  |

#### 2. MP 4 x jährlich

| 😻 Generischer Editor (Messstelle       | e -> | Messp   | rogramme)                            |                          |               |                            |               | X |
|----------------------------------------|------|---------|--------------------------------------|--------------------------|---------------|----------------------------|---------------|---|
| Instanz Extras Geheizu                 |      |         |                                      |                          |               |                            |               | ? |
| D 🖬 🗠 🗙 🖻 🛍 🎒                          |      |         |                                      |                          |               |                            |               |   |
| Kurzbezeichnung Instanz BS2MST0        | )54  |         |                                      | Langbezeichnung Instanz  | WV AG WOB - E | EINLEITUNG ALLER_031030002 | 054 (         | Ð |
| Formulare System-Info<br>Subinstanz Id | P    | aramete | erliste                              |                          |               |                            |               |   |
| 4 x iährlich                           |      | Nr.     | Parameterli. ^                       |                          | Einheiten ^   | P.nahmearten               | P.vorbereitgn |   |
| AbwAG                                  | 1    |         | Nitratstickstoff-> Nach Regelung     |                          | mg/l          | qualifizierte Stichprobe   | homogenisiert |   |
| Erlaubnis                              | 2    | ?       | Nitritstickstoff-> Nach Regelung     |                          | mg/l          | qualifizierte Stichprobe   | homogenisiert |   |
|                                        | 3    | }       | Chlorid -> Nach Regelung             |                          | mg/l          | qualifizierte Stichprobe   | homogenisiert |   |
|                                        | 4    | Ļ       | Organ. gebundener Kohlenstoff, gelös | t (DOC) -> Nach Regelung | mg/l          | qualifizierte Stichprobe   | homogenisiert |   |
|                                        | 5    | i       | Tetrachlorethen -> Nach Regelung     |                          | µg/l          | qualifizierte Stichprobe   | homogenisiert |   |
|                                        | 6    | i       | Sulfat -≻ Nach Regelung              |                          | mg/l          | qualifizierte Stichprobe   | homogenisiert |   |
| 4 x jährlich                           |      |         |                                      |                          |               |                            |               |   |
|                                        | <    |         |                                      |                          |               |                            | >             |   |

### 3. MP AbwAG

| 😻 Generischer Editor (Messstelle       | e -> Mess | programme)                             |                         |               |                           |               | X |
|----------------------------------------|-----------|----------------------------------------|-------------------------|---------------|---------------------------|---------------|---|
| Instanz Extras Gehezu                  |           |                                        |                         |               |                           |               | ? |
| D 🔲 🕫 🗙 🖻 🛍 🎒                          |           |                                        |                         |               |                           |               |   |
| Kurzbezeichnung Instanz BS2MST0        | 54        | L                                      | angbezeichnung Instanz. | WW AG WOB - E | EINLEITUNG ALLER_03103000 | 2054 (        | Ð |
| Formulare System-Info<br>Subinstanz Id | Parame    | eterliste                              |                         |               |                           |               |   |
| 4 x jährlich                           | Nr.       | Parameterli. ^                         |                         | Einheiten ^   | P.nahmearten              | P.vorbereitgn |   |
| AbwAG                                  | 1         | Adsorbierb. organ.gebund. Halogene (AC | OX) -> Nach Regelung    | µg/l          | qualifizierte Stichprobe  | homogenisiert |   |
| Erlaubnis                              | 2         | Cadmium, Spurenbestimmung -> Nach I    | Regelung                | µg/l          | qualifizierte Stichprobe  | homogenisiert |   |
|                                        | 3         | Chrom, gesamt -> Nach Regelung         |                         | mg/l          | qualifizierte Stichprobe  | homogenisiert |   |
|                                        | 4         | Kupfer, gesamt -> Nach Regelung        |                         | mg/l          | qualifizierte Stichprobe  | homogenisiert |   |
|                                        | 5         | Blei, Spurenbestimmung -> Nach Regel   | ung                     | µg/l          | qualifizierte Stichprobe  | homogenisiert |   |
|                                        | 6         | Nickel, Spurenbestimmung -> Nach Reg   | jelung                  | µg/l          | qualifizierte Stichprobe  | homogenisiert |   |
|                                        | 7         | Zink, gesamt -> Nach Regelung          |                         | mg/l          | qualifizierte Stichprobe  | homogenisiert | _ |
| Abwag                                  | <         |                                        |                         |               |                           | 3             | ~ |

Damit ist der umfangreiche Abschnitt zur Bearbeitung der Daten nach der Altdatenübernahme beendet.

# 5.17 Zusammenführung von Duplikaten

Das Zusammenführen von Duplikaten geschieht mit der Funktion 'Referenzen zusammenführen' im RISA-GEN Explorer.

'Referenzen zusammenführen' ist eine Funktion zum Löschen von beliebig vielen doppelten Instanzen und Subinstanzen, die beim Löschen Zeiger -- also Abhängigkeiten zwischen Instanzen und Subinstanzen -- berücksichtigt.

Mit Hilfe zweier Beispiele lässt sich das folgendermaßen erläutern:

Wenn man doppelte Standorte mit jeweils einem oder mehreren Historienabschnitten ('von') hat und diese bis auf einen einzigen Standort mit einem Historienabschnitt ('von') überflüssig sind, dann kann man alle überflüssigen mit 'Referenzen zusammenführen' löschen und die Funktion sorgt dafür, dass alle Anlagen, die vorher auf die verschiedenen Standorte gezeigt haben, hinterher auf den einen Standort (den 'Master') verweisen.

Wenn man doppelte Adressen hat und diese bis auf eine einzige Adresse überflüssig sind, dann kann man die überflüssigen Adressen mit 'Referenzen zusammenführen' löschen und die Funktion sorgt dafür, dass alle Rechtsinhaber, Betreiber und Labore, die vorher auf die verschiedenen Adressen gezeigt haben, hinterher auf die eine, richtige Adresse ('Master') verweisen.

Die eigentliche Mächtigkeit von 'Referenzen zusammenführen' ist also, dass sie alle Zeiger, die auf zu löschende Instanzen bzw. Subinstanzen (Duplikate) zeigen auf ein neues Ziel, nämlich die Instanz bzw. Subinstanz die übrig bleiben soll ('Master'), umlenkt. Erst danach werden die Duplikate entfernt.

In den vorangehenden Absätzen wurde im selben Zusammenhang sowohl von zu löschenden Instanzen als auch von zu löschenden Subinstanzen gesprochen. Das hat folgenden Hintergrund: Es wird z. B. auf Adressen immer nur als Instanz gezeigt, also nicht auf Adresse mit Datum sondern einfach nur auf die Adresse, aber bei den Standorten ist das anders. Die Anlage zeigt auf den Standort in Verbindung mit einer Subinstanz ('von'), also auf den Standort mit Datum.

Also interessiert sich 'Referenzen zusammenführen' bei den Adressen nicht für die Subinstanzen, bei den Standorten ist aber wichtig, auf welche Standort-Subinstanz ('von') die Anlagen hinterher zeigen sollen.

Die beiden oben genannten Beispiele sind mit Bedacht gewählt worden, weil sie in der praktischen Arbeit mit AKN von Nutzen sein können. Doppelte Adressen und vor allem auch doppelte Standorte können bei der Altdatenübernahme aus EU2 in AKN entstanden sein. Die detaillierte Erläuterung des Einsatzes von 'Referenzen zusammenführen' soll zunächst am einfacheren Beispiel der Adressen und nachfolgend für die Standorte gezeigt werden.

## 5.17.1 Zusammenführen doppelter Adressen

Diese Beispiel behandelt drei Adressen, von denen zwei offenbar Duplikate sind. Es handelt sich um die Georg Müller OHG, Gelchingen (SHGADR0003), die Georg Mueller OHG (SHGADR0004) und den Mueller, Georg; Gelchingen (SHGADR0006). Zunächst sind die Adressen jeweils zu öffnen einer Sichtprüfung zu unterziehen, um sicher zu stellen, dass es sich tatsächlich dreimal um dieselbe Adresse handelt und ergo zwei obsolet sind. Dabei ist auch gleich zu entscheiden, welche der drei Adressen am Ende übrig bleiben soll. Das wird wohl in der Regel diejenige sein, die am vollständigsten gefüllt ist.

| 🔞 RISA- | GEN Explorer - Abwasserkataster                                                                                                    | r Niedersachsen (AKN)                                                                                                    |                                                                                                    |                                                                                                    |
|---------|----------------------------------------------------------------------------------------------------|----------------------------------------------------------------------------------------------------|----------------------------------------------------------------------------------------------------|----------------------------------------------------------------------------------------------------|
| Instanz | Bearbeiten Ansicht Extras                                                                                                    |                                                                                                    |                                                                                                    | ?                                                                                                    |
| D 🚅 (   | Abfragen gemeinsam ausführen<br>Abfrage(n getrennt) ausführen                                                                                                    | (Ergebnisse vereinigen)                                                                                                    | Prototyp Id: Adresse                                                                                                    | and the second second se                                                                                                    |
|         | Abfragen gemeinsam ausführen<br>Abfrage (n getrennt) ausführen<br>Markierte auswerten<br>Selektiert I<br>Instanztyp zuweisen<br>Werte zuweisen<br>Referenzen zusammenführen<br>Alle markieren<br>zurücksetzen<br>sianuort<br>Stammdaten<br>Anlage<br>Regenbecken<br>erwaltung<br>Behörde<br>Labor<br>Betreiber<br>Rechtsinhaber<br>Betreiber<br>Rechtsinhaber<br>Betreiber<br>Rechtsinhaber<br>Betreiber<br>Stammdaten<br>Stammdaten<br>Standardbewertungen<br>Genstiges<br>ob | (Ergebnisse vereinigen)<br>(3)<br>146 NLWKNADR00<br>147 NLWKNADR00<br>148 NLWKNADR00<br>149 SHGADR0001<br>150 SHGADR0003<br>152 SHGADR0003<br>153 SHGADR0003<br>155 SHGADR0003<br>155 SHGADR0003<br>155 SHGADR0003<br>155 SHGADR0003<br>155 SHGADR0003<br>155 SHGADR0003<br>156 SHGADR0003<br>157 SHGADR0003<br>158 SHGADR0003<br>158 SHGADR0003<br>159 SHGADR0003<br>159 SHGADR0003<br>159 SHGADR0003<br>159 SHGADR0003<br>159 SHGADR0003<br>159 SHGADR0003<br>159 SHGADR0003<br>161 SHGADR0003<br>161 SHGADR0003<br>163 SHGADR0003<br>163 SHGADR0003<br>164 SHGADR0003<br>165 SHGADR0003<br>164 SHGADR0003<br>165 SHGADR0003<br>167 SHGADR0003<br>167 SHGADR0003 | Prototyp Id: Adresse am: 230 am: 230 b am: 230 b am: 230 | Eigentümer<br>NLOE<br>NLOE<br>NLOE<br>NLOE<br>NLOE<br>NLOE<br>NLOE<br>NLOE<br>Bake<br>Bake<br>Bake<br>Bake<br>Bake<br>Cast<br>Gast<br>Gas<br>Gas<br>Gas<br>Gas<br>Gas<br>Gas<br>Gas<br>Gas |
|         |                                                                                                    | 167 SHGADRANLO<br>168 SHGADRANLO<br>169 SHGADRANLO                                                                                                    | 3 Weserangerbad<br>4 WV Deponie Ottensen<br>5 Stauraumkanal Haster Bach                                                                                                    | Gast<br>Gast                                                                                                    |

Im Explorer ist der Prototyp 'Adresse' markiert (1), so dass auf der rechten Seite die Kurzund Langbezeichnungen der Adressen aufgeführt werden. Die drei zusammenzuführenden Adressen sind ebenfalls markiert (2) und im Menü 'Bearbeiten' ist die Funktion 'Referenzen zusammenführen' zu wählen.

Es erscheint das Auswahlfenster, in dem festgelegt wird, welche Adresse übrig bleiben soll ('Auswahl des neuen Zeigerziels (Master)'). Die hier ausgewählte Adresse bleibt bestehen, die anderen werden gelöscht. Alle Instanzen (Labore, Rechtsinhaber, Betreiber etc.), die vorher auf die zu löschenden Adressen gezeigt haben, werden hinterher auf die hier ausgewählte Adresse zeigen.

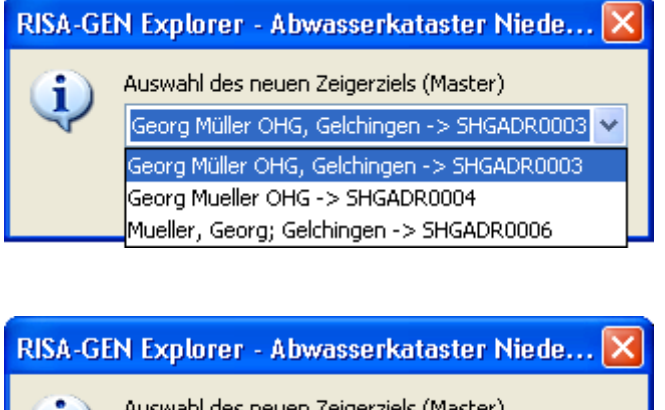

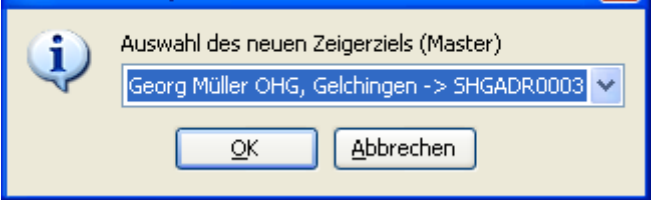

In unserem Beispiel wählen wir die Adresse 'Georg Müller OHG, Gelchingen' (SHGADR0003) aus, die übrig bleiben soll (Master) und bestätigen mit OK:

Nun erscheint für kurze Zeit die Sanduhr und die obsoleten Adressen werden ohne weiteres Zutun gelöscht. Die Markierung der Adressen auf der rechten Seite des Explorers ist aufgehoben und übrig ist die Adresse 'Georg Müller OHG, Gelchingen' (SHGADR0003).

## 5.17.2 Zusammenführen doppelter Standorte

Das folgende Beispiel behandelt vier Standorte mit insgesamt sieben Historienabschnitten 'von' (Subinstanzen), von denen drei Standorte mit fünf Historienabschnitten Duplikate sind, die entfernt werden sollen.

Alle Zeiger von Anlagen auf diese Standort-Duplikate sollen hinterher auf einen (den neuesten) Historienabschnitt des verbleibenden Standortes zeigen.

Wählt man ein zum vorhergehenden Unterabschnitt 'Zusammenführen doppelter Adressen' analoges Vorgehen und versucht bereits im ersten Schritt, Standort-Instanzen zusammenzuführen, so kann es bei vorliegen von mehreren Subinstanzen bei einem Standort zu folgender, harmloser Warnmeldung kommen:

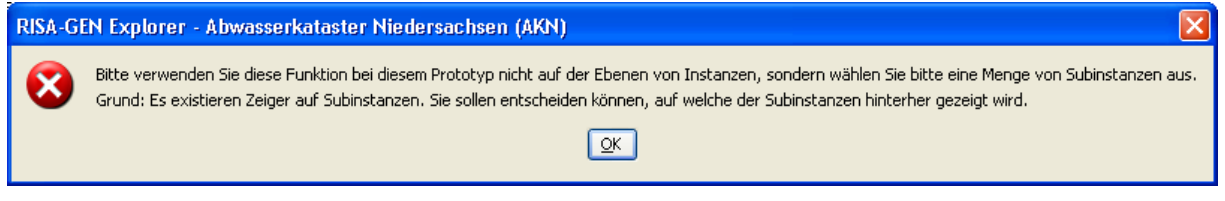

'Bitte verwenden Sie diese Funktion bei diesem Prototyp nicht auf der Ebene von Instanzen, sondern wählen Sie bitte eine Menge von Subinstanzen aus. Grund: Es existieren Zeiger auf Subinstanzen. Sie sollen entscheiden können, auf welche der Subinstanzen hinterher gezeigt wird.'

Das Vorgehen wird nun im einzelnen erläutert:

| 🔞 RISA-GEN Explorer - Abwasserkataster Niedersachsen (AKN) |       |                               |                                              |     |  |  |  |
|------------------------------------------------------------|-------|-------------------------------|----------------------------------------------|-----|--|--|--|
| Instanz Bearbeiten Ansicht Extras                          |       |                               |                                              |     |  |  |  |
| 🗅 🚘 🖻 🗙 🕫 🍇 🚏 🗑 🙀 👔 🔀 📢                                    |       |                               |                                              |     |  |  |  |
| P Objekte 🕦 System-Info Verwaltung                         |       |                               |                                              |     |  |  |  |
| P - 1 Abfragen<br>Berichte<br>Berichte                     | Anzal | nl der Instanz-Zeilen: 34 🛛 🚮 |                                              |     |  |  |  |
| u≝sy/a wHG<br>∎si Kataloge                                 | Nr.   | Kurzbezeichnung Instanz       | Langbezeichnung Instanz Eigentüme            | r   |  |  |  |
| 🚊 🔄 Fachdaten                                              | 22    | SHGST0039                     | EZS Sachsenhagen mlt                         | ~   |  |  |  |
| 🗉 💼 🛅 Wasserrecht (Direkteinleitung)                       | 23    | SHGSTO041                     | TRASTA mlt                                   |     |  |  |  |
| 😥 💼 💼 Wasserreçh <u>t</u> (Indirekteinleitung)             | 24    | SHGSTO043                     | Homeier GmbH, Bad Nenndorf mlt               |     |  |  |  |
| 📄 😑 Standort (1)                                           | 25    | SHGSTO044                     | W. Hautau GmbH mlt                           |     |  |  |  |
| 🚯 Stammdaten (3)                                           | 26    | SHGSTO046                     | AWV Gehle-Holpe mlt                          |     |  |  |  |
| 🗈 💼 Anlage 🔪 🎽 🤺                                           | 27    | SHGSTO050                     | WBV Wendthagen-Ehlen mlt                     |     |  |  |  |
| 🗟 💼 Regenbecken                                            | 28    | SHGSTO051                     | Bäderbetriebe Stadt Rinteln mlt              |     |  |  |  |
| 🖶 💼 Verwaltung                                             | 29    | SHGSTO053                     | Otis Escalator GmbH Werk Stadthagen Anwender |     |  |  |  |
| 🗎 🖻 💼 Kleinkläranlagen                                     | 30    | SHGSTO054                     | Samtgemeinde Irgendwo alt Anwender           |     |  |  |  |
| 🛛 🛱 🖷 Sonstiges 🛛 🚺 🚺                                      | .) 31 | SHGSTO056                     | Samtgemeinde Irgendwo Anwender               |     |  |  |  |
| 🗄 🖷 🛄 Job                                                  | 32    | SHGSTO057                     | Demostandort Handbuch Anwender               |     |  |  |  |
|                                                            | 33    | SHGSTO058                     | Sammtgemeinde Irgendwo Anwender              |     |  |  |  |
|                                                            | 34    | SHGST0059                     | Samtgemeinde Irjendwo Anwender               | ► 1 |  |  |  |
|                                                            | <     |                               |                                              | >   |  |  |  |

In der Baumdarstellung auf der linken Seite des Explorers wird der Prototyp 'Standort' gewählt (1) so dass auf der rechten Seite die Kurz- und Langbezeichnungen der Standorte angezeigt werden. Die vier zusammenzuführenden Standorte sind gleichfalls markiert (2). Zur Untersuchung der Inhalte wird dann auf die Darstellung der Stammdaten-Subinstanzen (3) umgeschaltet:

| 🔞 RISA-GEN Explorer - Abwasserkataster Niedersachsen (AKN)            |                            |            |                         |                      |           |  |  |  |  |
|-----------------------------------------------------------------------|----------------------------|------------|-------------------------|----------------------|-----------|--|--|--|--|
| Instanz Bearbeiten Ansicht Extras                                     |                            |            |                         |                      |           |  |  |  |  |
| D 😅 🖻 🗙 🕫 🐇 🌾 🤋 🥡 🐴 🛛                                                 | ≶ <b>№</b> ?               |            | Prototyp Id: Standort   | Subtyp Id:Stammdaten |           |  |  |  |  |
| Dbjekte 🕦 System-Info                                                 | Verwaltung Instanzen D     | atensicht  | (2)                     | (1)                  |           |  |  |  |  |
| E Carl Abfragen                                                       | Anzahl der Zeilen          | :7 🚺       | 0, 0, 1, 6              |                      |           |  |  |  |  |
| tarian syla who<br>tarian syla who                                    | Nr. Kurzbezeichn.          | von        | Langbezeichnung Instanz | Gemeinde             | Betreiber |  |  |  |  |
| E-Gi Fachdaten                                                        | 1 SHGST0054<br>2 SHGST0054 | 01.01.1970 |                         |                      |           |  |  |  |  |
| Wasserrecht (Indirekteinleitung)     Wasserrecht (Indirekteinleitung) | 3 SHGST0054                | 01.10.2005 |                         |                      |           |  |  |  |  |
| a - estandort                                                         | 4 SHGST0056                | 01.01.1970 |                         |                      |           |  |  |  |  |
| E → Anlage                                                            | 6 SHGST0058                | 01.01.1970 |                         |                      |           |  |  |  |  |
| 🗄 🧰 Regenbecken                                                       | 7 SHGSTO059                | 01.01.1970 |                         |                      |           |  |  |  |  |
| 😟 💼 Verwaltung                                                        |                            |            |                         |                      |           |  |  |  |  |
| I IIII Sonstiges                                                      |                            |            |                         |                      |           |  |  |  |  |
| u ⊡ job                                                               |                            |            |                         |                      |           |  |  |  |  |
|                                                                       |                            |            |                         |                      |           |  |  |  |  |
|                                                                       | <                          |            |                         |                      | >         |  |  |  |  |

Um die Daten der Standorte anzeigen zu lassen, werden mit dem 'Alle markieren'-Knopf (1) alle Subinstanzen markiert und mit dem 'Subinstanzen anzeigen'- bzw. 'Lupe+' - Knopf (2) die Daten geladen.

| 🛿 RISA-GEN Explorer - Abwasserkataster Niedersachsen (AKN)                                                                           |                            |                          |                                                        |                                            |                                                |  |  |  |
|----------------------------------------------------------------------------------------------------|----------------------------|--------------------------|--------------------------------------------------------|--------------------------------------------|------------------------------------------------|--|--|--|
| Instanz Bearbeiten Ansicht Extras                                                                                                    |                            |                          |                                                        |                                            |                                                |  |  |  |
| 🗅 🚅 🖹 🗙 🕫 🤽 🗑 🙀 🎬 📢 🕅                                                                                                    |                            |                          |                                                        |                                            |                                                |  |  |  |
| 🔎 Objekte 🕦 System-Info                                                                                                    | Verwaltung Instanzen D     | atensicht                |                                                        |                                            |                                                |  |  |  |
| Abfragen     Berichte     Source Statute                                                                                             | Anzahl der Zeilen          | :7                       | 0, 7, 8                                                |                                            |                                                |  |  |  |
| tarian syna wind<br>tarian syna wind tarian syna wind tarian syna wind tarian syna wind tarian syna wind tarian syna wind tarian syn | Nr. Kurzbezeichn.          | . von                    | Langbezeichnung Instanz                                | Gemeinde                                   | Betreiber                                      |  |  |  |
| = Fachdaten<br>⊕ Wasserrecht (Direkteinleitung)                                                                                      | 1 SHGST0054<br>2 SHGST0054 | 01.01.1970<br>01.01.2005 | Samtgemeinde Irgendwo alt<br>Samtgemeinde Irgendwo alt | Rinteln (E)<br>Obernkirchen, Stadt (E)     | Samtgemeinde Irgendwo<br>Samtgemeinde Irgendwo |  |  |  |
| Wasserrecht (Indirekteinleitung)                                                                                                    | 3 SHGST0054<br>4 SHGST0056 | 01.10.2005               | Samtgemeinde Irgendwo alt                              | Rinteln (E)<br>Samtgemeinde Rodenh         | Samtgemeinde Irgendwo                          |  |  |  |
| Stammdaten                                                                                                    | 5 SHGST0056                | 01.01.2006               | Samtgemeinde Irgendwo                                  | Samtgemeinde Rodenb                        | Samtgemeinde Irgendwo                          |  |  |  |
| ia - in Anlage<br>ia - in Regenbecken                                                                                                | 6 SHGST0058<br>7 SHGST0059 | 01.01.1970               | Sammtgemeinde Irgendwo<br>Samtgemeinde Irjendwo        | Samtgemeinde Rodenb<br>Samtgemeinde Rodenb | Samtgemeinde Irgendwo<br>Samtgemeinde Irgendwo |  |  |  |
| ia Verwaltung<br>ia Kleinkläranlagen<br>ia Sonstiges                                                                                 |                            |                          |                                                        |                                            |                                                |  |  |  |
| B Ê Job                                                                                                    |                            |                          |                                                        |                                            |                                                |  |  |  |
|                                                                                                    | <                          |                          |                                                        |                                            | >                                              |  |  |  |

Im behandelten Beispiel werden folgende Standorte mit ihren Historienabschnitten 'von' angezeigt:

- Die 'Samtgemeinde Irgendwo alt' mit drei Historienabschnitten 1.1.1970, 1.1.2005 und 1.10.2005,
- die 'Samtgemeinde Irgendwo' mit zwei Historienabschnitten 1.1.1970 und 1.1.2006
- die 'Sammtgemeinde Irgendwo' (mit Doppel-m) nur mit 1.1.1970 und
- die 'Samtgemeinde Irjendwo' mit 1.1.1970.

An diesem Zeitpunkt sollte der Inhalt der Standort-Subinstanzen geprüft werden, um festzustellen,

- welche sind zu entfernen,
- welche sollen übrig bleiben und
- auf welche Standort-Subinstanz sollen zukünftig die Zeiger gelenkt werden, die derzeit auf zu löschende Standort-Subinstanzen zeigen (wer wird 'Master').

Für dieses Beispiel wird festgestellt, dass die 'Samtgemeinde Irgendwo alt' mit allen drei Historienabschnitten 1.1.1970, 1.1.2005 und 1.10.2005 obsolet ist und dass auch die beiden 'Sammtgemeinde Irgendwo' (mit Doppel-m) und 'Samtgemeinde Irjendwo', jeweils mit 1.1.1970 gelöscht werden können.

Die 'Samtgemeinde Irgendwo' mit zwei Historienabschnitten 1.1.1970 und 1.1.2006 soll erhalten bleiben und der Historienabschnitt 1.1.2006 soll 'Master' sein.

Daraus ergibt sich, dass für das Zusammenführen der Standort-Subinstanzen alle außer 'Samtgemeinde Irgendwo', 1.1.1970 ausgewählt (markiert) werden müssen. Dieser eine soll weder gelöscht werden, noch soll er 'Master' werden. Daher ist er nicht zu markieren.

| 🔁 RISA-       | GEN Explorer - Abwasserkataster Niedersachsen (AKN)  |            |                           |                         |                         |
|---------------|------------------------------------------------------|------------|---------------------------|-------------------------|-------------------------|
| Instanz       | Bearbeiten Ansicht Extras                            |            |                           |                         | ?                       |
| D 🚅 I         | Abfragen gemeinsam ausführen (Ergebnisse vereinigen) |            | Prototyp Id: Standort     | Subtyp Id:Stammdaten    |                         |
|               | Abfrage(n getrennt) ausführen                        |            |                           |                         | GEN                     |
| 🔎 🔎 Obj       | Markierte auswerten                                  | atensicht  |                           |                         |                         |
| 🕀 💼 🕂         | Selektiert !                                         | 7          |                           |                         |                         |
| 🗎 🖻 ··· 🚞 🗉   | Instanztyp zuweisen                                  |            |                           |                         |                         |
|               | Werte zuweisen                                       | von        | Langhezeichnung Instanz   | Gemeinde                | Betreiher               |
| ⊕… <u>—</u> P | Referenzen zusammenführen (2)                        | 01.01.1970 | Samtgemeinde Irgendwo alt | Rinteln (E)             | Samtgemeinde Irgendwo   |
|               | Alle markieren                                       | 01.01.2005 | Samtgemeinde Irgendwo alt | Obernkirchen, Stadt (E) | Samtgemeinde Irgendwo   |
| <b>⊡</b> ⊡    | Zurücksetzen                                         | 01.10.2005 | Samtgemeinde Irgendwo alt | Rinteln (E)             | Samtgemeinde Irgendwo   |
| <b>P</b> .(   |                                                      | 01.01.1970 | Samtgemeinde Irgendwo     | amtgemeinde Rodenb      | . Samtgemeinde Irgendwo |
|               | Stammdaten 5 SHGSTOU56                               | 01.01.2006 | Samtgemeinde Irgendwo     | Samtgemeinde Rodenb     | Samtgemeinde Irgendwo   |
|               | Anlage 6 SHGSTOU58                                   | 01.01.1970 | Sammtgemeinde Irgendwo    | Samtgemeinde Rodenb     | Samtgemeinde Irgendwo   |
|               | Regenbecken / SHGSTOU59                              | 01.01.1970 | Samtgemeinde Irjendwo     | Samtgemeinde Rodenb     | . Samtgemeinde Irgendwo |
| 🗏 🖻 🖳 🗎       | /erwaltung                                           |            |                           |                         |                         |
| 🛛 🕀 🖳 🕨       | Kleinkläranlagen                                     |            |                           |                         |                         |
| E - S         | Sonstiges                                            |            |                           |                         |                         |
| 🗄 🛯 🚾 🗸       | lob                                                  |            |                           |                         |                         |
|               |                                                      |            |                           |                         |                         |
|               | <                                                    |            |                           |                         | >                       |

Nach der Auswahl (1) der zusammenzuführenden Standort-Subinstanzen wird das Menü 'Bearbeiten - Referenzen zusammenführen' aufgerufen, das zur Auswahl des neuen Zeigerziels ('Master') auffordert.

| RISA-GEN Explorer - Abwasserkataster Niedersachsen 🔀 |                                                        |  |  |  |
|------------------------------------------------------|--------------------------------------------------------|--|--|--|
| <b>A</b>                                             | Auswahl des neuen Zeigerziels (Master)                 |  |  |  |
| $\checkmark$                                         | Samtgemeinde Irgendwo alt -> SHGSTO054 -> 01.01.1970 🔽 |  |  |  |
|                                                      | Samtgemeinde Irgendwo alt -> SHGSTO054 -> 01.01.1970   |  |  |  |
|                                                      | Samtgemeinde Irgendwo alt -> SHGSTO054 -> 01.01.2005   |  |  |  |
|                                                      | Samtgemeinde Irgendwo alt -> SHGSTO054 -> 01.10.2005   |  |  |  |
|                                                      | Samtgemeinde Irgendwo -> SHGSTO056 -> 01.01.2006 (1)   |  |  |  |
| Sammtgemeinde Irgendwo -> SHGSTO058 -> 01.01.1970    |                                                        |  |  |  |
|                                                      | Samtgemeinde Irjendwo -> SHGSTO059 -> 01.01.1970       |  |  |  |

Es wird 'Samtgemeinde Irgendwo' mit dem 1.1.2006 als Master ausgewählt

| RISA-GEN Explorer - Abwasserkataster Niedersachsen 🔀 |                                        |  |  |  |
|------------------------------------------------------|----------------------------------------|--|--|--|
| G                                                    | Auswahl des neuen Zeigerziels (Master) |  |  |  |
| Samtgemeinde Irgendwo -> SHGST0056 -> 01.01.2006     |                                        |  |  |  |
| <u>OK</u> <u>Abbrechen</u>                           |                                        |  |  |  |

und der Dialog mit dem 'OK'-Knopf beendet.

AKN lenkt nun die Subinstanz-Zeiger auf den 'Master' um und löscht die anderen Subinstanzen. Danach existieren die Standorte 'Samtgemeinde Irgendwo alt', 'Sammtgemeinde Irgendwo' (mit Doppel-m) und 'Samtgemeinde Irjendwo' nur noch als leere Instanz ohne Daten, da ihre Subinstanzen, (die die eigenlichen Daten halten) gelöscht wurden.

Das teilt die Anwendung mit einem Dialogfenster mit und fragt, ob nun auch (sofern vorhanden) alle Instanz-Zeiger auf den gewählten 'Master' gelenkt werden und die leeren Instanzen gelöscht werden sollen.

| 🔞 RISA-GEN Explorer - Abwasserkataster Niedersachsen ( 🔀                                                                                                    |
|----------------------------------------------------------------------------------------------------|
| Es sind folgende leere Instanzen übrig geblieben:                                                                                                    |
| <i>8</i> 4                                                                                                    |
| SHGST0054 -> Samtgemeinde Irgendwo alt                                                                                                    |
| SHGST0058 -> Sammtgemeinde Irgendwo                                                                                                    |
| SHGST0059 -> Samtgemeinde Irjendwo                                                                                                    |
|                                                                                                    |
|                                                                                                    |
| Sollen jetzt auch die Instanzzeiger auf das neue Zeiger-Ziel<br>SHGSTO056 (Samtgemeinde Irgendwo)<br>gelenkt und die leeren Instanzen nachfolgend gelöscht werden? |
| OK (1) Abbrechen                                                                                                    |

Das ist gewünscht, weshalb der Dialog mit dem 'OK'-Knopf (1) bestätigt wird.

Ggf. ist nun der folgende und an dieser Stelle überflüssige Kommentar

| RISA-GI | EN Explorer - Abwasserkataster Niedersachsen (AKN)                                                                                                    |
|---------|----------------------------------------------------------------------------------------------------|
| 8       | Bitte verwenden Sie diese Funktion bei diesem Prototyp nicht auf der Ebenen von Instanzen, sondern wählen Sie bitte eine Menge von Subinstanzen aus.<br>Grund: Es existieren Zeiger auf Subinstanzen. Sie sollen entscheiden können, auf welche der Subinstanzen hinterher gezeigt wird. |
|         | QK                                                                                                    |

mit dem 'OK'-Knopf zu bestätigen und es wird wieder der Explorer sichtbar.

Nun existiert nur noch der Standort 'Samtgemeinde Irgendwo' mit den zwei Historienabschnitten 1.1.1970 und 1.1.2006. Alle Anlagen, die vorher auf nun gelöschte Standort-Subinstanzen gezeigt haben, verweisen nun auf diesen Standort und dort auf die Subinstanz 1.1.2006.

# 5.18 Import von Labordaten im Excel-Format

Das AKN besitzt eine spezielle Schnittstelle 'Labordatenimport', um verschiedene Laborberichte, die in Excel vorliegen, konvertieren und importieren zu können. Es werden folgende Formate unterstützt:

- Gifhorn,
- EWE (Ursprüngliches EWE-Format, bis ca. Ende 2005 von EWE verwandt),
- Peine (Analytik Berghöpen) und
- RISA freier Filter.

In diesem Abschnitt erfahren Sie, wie Sie eine oder mehrere solche Excel-Dateien in das RISA-GEN-Format konvertieren und importieren können, so dass die Analyseergebnisse in die Datenbank eingetragen werden.

Für den Import von Messungen, die zuvor mit der Funktion 'Exportieren von Messungen' des Hauptfensters geschrieben wurden, verwenden Sie bitte die gewöhnliche Importfunktion 'Importieren' die im Hauptfenster und im Explorer im Menü 'Instanz' gefunden werden kann. Solche Messungen liegen bereits im RISA-GEN XML-Format vor und müssen nicht konvertiert werden.

Ggf. geöffnete Formulare und der Explorer sind zu schließen, so dass im AKN Hauptfenster mit der Schaltfläche 'Importieren von Labordaten im Excel-Format' die entsprechende Funktion gestartet werden kann.

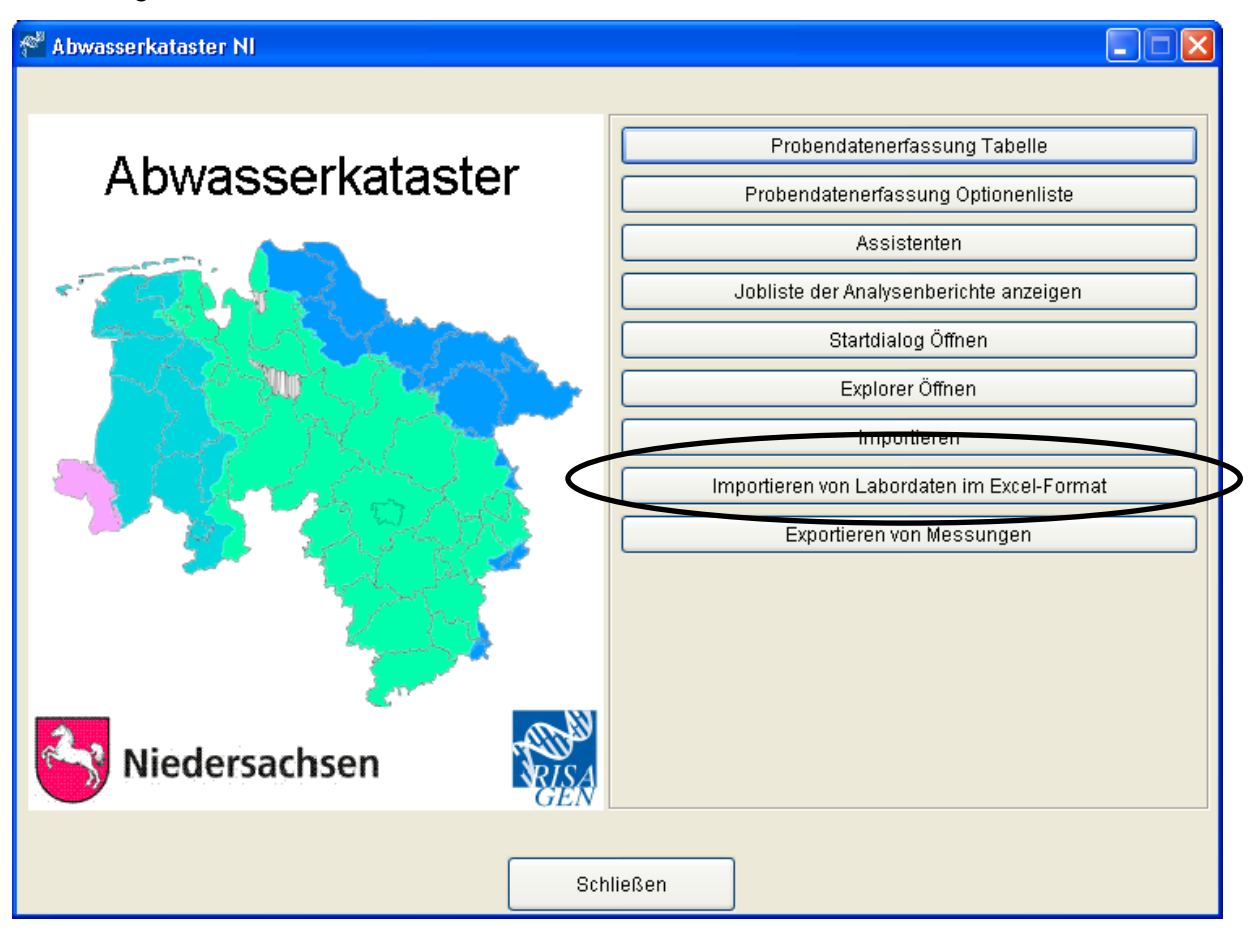

Wird die Schaltfläche für den Import gedrückt öffnet sich zunächst das Fenster für den Stammdatenexport.

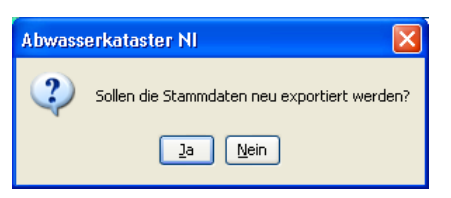

Nach dem Betätigen der Schaltfläche 'Ja' wird eine aktuelle Liste der in AKN vorhandenen Messstellen für das Konvertierungsprogramm bereit gestellt. Nach dem der Export durchgeführt wurde, ist die Meldung 'Export beendet' mit der Schaltfläche 'OK' zu bestätigen. Mit dem Betätigen der Schaltfläche 'Nein' wird dieser Schritt übergangen. Für den Import von mehreren einzelnen Importdateien genügt es, die Stammdaten einmal zu exportieren.

| 😤 Status          | × |
|-------------------|---|
| Lade Definitionen |   |
| substanzen.xls    |   |
|                   |   |

Nach dem Laden der Definitionen erscheint das Hauptfenster des Excel-Datenkonverters. Der Excel-Datenkonverter ist eine eigenständige Anwendung und unterscheidet sich daher in seinem Aussehen vom restlichen Abwasserkataster.

| 🍄 Messungen für den Import in das Abwasserkataster aufbereiten |            | ×               |
|----------------------------------------------------------------|------------|-----------------|
| Datei                                                          |            |                 |
| Dateien konvertieren                                           |            |                 |
| Quellformat: AUTO-Erkennung                                    |            |                 |
| Quelldatei oder Verzeichnis                                    |            |                 |
|                                                                |            |                 |
| Logdatei                                                       |            |                 |
|                                                                |            |                 |
| Logdatei einsehen                                              | Starten    | Abbruch         |
| Programmhinweise                                               |            |                 |
|                                                                |            |                 |
|                                                                |            |                 |
|                                                                |            |                 |
|                                                                |            |                 |
|                                                                |            |                 |
|                                                                |            |                 |
|                                                                |            |                 |
|                                                                |            |                 |
|                                                                |            | <u>B</u> eenden |
| Rel-0-9-7-6                                                    | 08.12.2008 | 15:30           |

Hauptfenster des Excel-Datenkonverters

Das Quellformat gibt an, um welches Format es sich bei den Excel-Labordaten handelt. Die Standardeinstellung ist 'AUTO-Erkennung', wobei der Excel-Datenkonverter selbst das Format identifiziert. Da bei dieser Einstellung das Format mit sehr hoher Wahrscheinlichkeit korrekt erkannt wird, kann die Einstellung beibehalten werden.

| Dateien konvertieren |                               |  |  |  |
|----------------------|-------------------------------|--|--|--|
| Queliformat:         | AUTO-Erkennung                |  |  |  |
| Quelldatei ode       | GIFHORN<br>EWE<br>PEINE       |  |  |  |
| Logdatei             | RISA FORMAT<br>AUTO-Erkennung |  |  |  |
|                      |                               |  |  |  |

Meldet das Programm, dass das Format nicht erkannt werden konnte, stellen Sie bitte in der Drop-Down-Auswahlliste das Quellformat ein.

Der erste Schritt ist die Auswahl der Quelldatei (zu konvertierende Excel-Datei) bzw. des Quellverzeichnisses. Dies geschieht mit der Schaltfläche rechts neben dem entsprechenden Textfeld.

| $\bigcap$ |
|-----------|
|           |
|           |

Daraufhin öffnet sich der Dialog 'Datei oder Pfad wählen', der wie jeder Standardauswahldialog für Dateien bzw. Verzeichnisse unter Windows funktioniert.

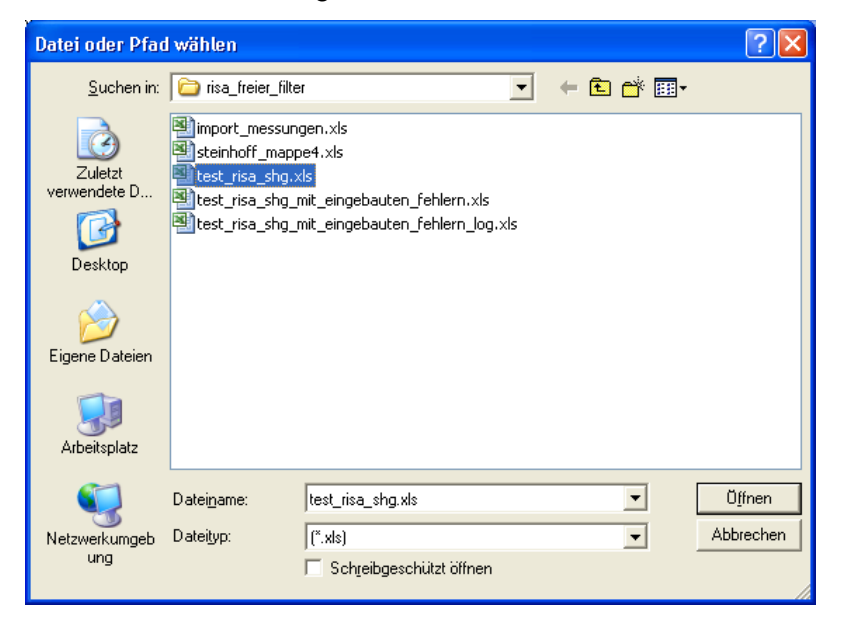

Der weitere Programmablauf ist unabhängig davon, ob eine einzelne Excel-Datei oder ein ganzer Ordner konvertiert werden soll.

Nach Auswahl der Datei oder des Verzeichnisses wird im Hauptfenster des Excel-Datenkonverters der vollständige Pfad zur ausgewählten Datei bzw. der Pfad zum ausgewählten Ordner (1) angezeigt. Gleichzeitig ist eine Logdatei (Protokolldatei) festgelegt und eingetragen (2) worden:

| 😤 Messungen für den Import in das Abwasserkataster aufbereiten                    |            |                 | ×        |
|-----------------------------------------------------------------------------------|------------|-----------------|----------|
| Datei                                                                             |            |                 |          |
| Dateien konvertieren                                                              |            |                 |          |
| Queliformat: AUTO-Erkennung                                                       |            |                 |          |
| Quelldatei oder Verzeichnis                                                       |            |                 |          |
| C:\Programme\RISA\AKN\daten\labor_import_testdaten\risa_freier_filter\test_risa_s | hg.xls     | (1)             |          |
| Logdatei                                                                          |            |                 |          |
| C:\Programme\RISA\AKN\daten\labor_import_testdaten\risa_freier_filter\test_risa_s | hg_log.xls | (2)             | <b>Z</b> |
| Logdatei einsehen                                                                 | Starten    | <u>A</u> bbruch |          |
| Programmhinweise                                                                  |            |                 |          |
|                                                                                   |            |                 |          |
|                                                                                   |            |                 |          |
|                                                                                   |            |                 |          |
|                                                                                   |            |                 |          |
|                                                                                   |            |                 |          |
|                                                                                   |            |                 |          |
|                                                                                   |            |                 |          |
|                                                                                   |            |                 |          |
|                                                                                   |            | _               |          |
|                                                                                   |            | Beende          | n        |
| Rel-0-9-7-6                                                                       | 08.12.2008 | 15:43           |          |

Soll der Name oder der Pfad der Logdatei verändert werden, so kann dies mit der Schaltfläche rechts neben dem entsprechenden Textfeld vorgenommen werden. Die Konvertierung der Excel-Labordaten wird mit der Schaltfläche 'Starten' begonnen. Trifft der Excel-Datenkonverter auf eine unbekannte - z.B. falsch geschriebene - Messstelle, so erfolgt eine Nachfrage nach der korrekten Messstelle. Im folgenden Beispiel ist die 'KA Haste 1' dem Datenkonverter nicht bekannt; In der Auswahlliste der Messstellen kann jedoch 'KA Haste' ausgewählt werden.

| 😤 Listenauswahl                                                                                                    |            |          |
|----------------------------------------------------------------------------------------------------|------------|----------|
| Instanzauswahl Messstelle                                                                                                    |            |          |
| KA Haste 1                                                                                                    |            |          |
| Honeywell EOP > 01.01.1960<br>Gemeine Kläranlage Messstelle EOP -> 01.01.1960<br>Honeywell Vorbelastung -> 30.08.2002<br>Testmessstelle Honeywell EOP für Lüttgert -> 01.01.1960<br>Hautau GmbH -> 01.01.1980<br>WW Obernwöhren Absetzanlage -> 01.01.1980<br>KA Goldbeck -> 01.01.1980<br>Wesergold Kühlwasser in die Exter -> 01.01.1980<br>KA Lüdersfeld -> 01.01.1980<br>Beispielsberg Endablauf -> 01.01.1980<br>Extrakt Chemie Kühlwasser -> 01.01.1980                                                                  |            |          |
| KA Haste > 01.01.1980           KA Bad Nenndorf > 01.01.1980           KA Lindhorst > 01.01.1980           KA Friedrichswald > 01.01.1980           KA Friedrichswald > 01.01.1980           KA Hohenrode > 01.01.1980           KA Rinteln > 01.01.1980           KA Rinteln > 01.01.1980           KA Rinteln > 01.01.1980           KA Rinteln > 01.01.1980           KA Rinteln > 01.01.1980           KA Rinteln > 01.01.1980           KA Ginchehagen Kleinkläranlage > 01.01.1980           KA Gem. Auetal > 01.01.1980 |            | ×        |
| Speichern                                                                                                    | Ignorieren | Zuweisen |

Mit der Schaltfläche 'Zuweisen' wird 'KA Haste 1' als 'KA Haste' importiert.

Mit der Schaltfläche 'Speichern' geschieht das gleiche. Zusätzlich jedoch wird die Zuweisung gespeichert (und bei der nächsten 'KA Haste 1' nicht mehr gefragt), wenn die Konvertierung abgeschlossen wurde. Mit der Schaltfläche 'Ignorieren' wird 'KA Haste 1' ignoriert.

Wird bei der Konvertierung eine Substanz (Messgröße) mit bisher nicht bekannter Nachweismethode (Analyseverfahren) gefunden, so erfolgt ebenfalls eine Nachfrage beim Anwender.

| 😤 Listenauswahl                                                                                                    |            |                  |
|----------------------------------------------------------------------------------------------------|------------|------------------|
| Instanzauswahl Substanz                                                                                                    |            |                  |
| Nitrit- Stickstoff -> DIN EN 26777                                                                                                    |            |                  |
| Nitrat -> Nach Regelung<br>Nitrat-Stickstoff -> DIN EN ISO 10304-2<br>Nitrat-Stickstoff -> Ach Regelung<br>Nitratstickstoff -> (FN)<br>Nitratstickstoff -> Nach Regelung<br>Nitrit -> (FN)                                                                                                    |            |                  |
| NitritStickstoff → DIN EN 26777           NitritStickstoff → Nach Regelung           NitritStickstoff → Nach Regelung           o≺ylol → DIN 38407-F9-1           Organ. gebundener Kohlenstoff, gelöst (DDC) → DIN 38409-H3           Organ. gebundener Kohlenstoff, gelöst (DDC) → Nach Regelung           Organ. gebundener Kohlenstoff, gelöst (DDC) → Nach Regelung           Organ. gebundener Kohlenstoff, gelöst (DDC) → Nach Regelung           Organ. gebundener Kohlenstoff, gelöst (DDC) → Nach Regelung           Otthophosphat-Phosphor → Nach Regelung           Oxidierbarkeit → DIN 38409-H14           p×ylol → DIN 38407-F3-1           PAK → Nach Regelung           PCDD/PCDF → Nach Regelung           PCDD/PCDF → Nach Regelung           Pentachlorethan → DIN 38407-F4           Pentachlorethan → DIN 38407-F2           pH-Wert → DIN 38404-C5 |            |                  |
| Speichern                                                                                                    | Ignorieren | <u>Z</u> uweisen |

Die Listenauswahl wird so gesteuert, dass sie möglichst nah an eine Ersatzsubstanz herankommt. Ist nur die Art der Regelung unbekannt, die Substanz hingegen bekannt, zeigt die Liste nur noch diese Substanz mit allen dazu bekannten Regelungen an.

Nach Abschluss der Konvertierung zeigt die Programmhinweisliste an, welche Dateien verarbeitet wurden. Die Schaltflächen "Starten" und "Abbrechen" sind nun nicht mehr wählbar.

|    | A            | В              | С            | D               | E                | F               | G                | Н              | I              | J      |
|----|--------------|----------------|--------------|-----------------|------------------|-----------------|------------------|----------------|----------------|--------|
| 1  | Einlesen beg | nnt Freitag, 3 | 0. März 2007 | um 19:42:54     |                  |                 |                  |                |                |        |
| 2  | ========     |                |              |                 |                  |                 |                  |                |                |        |
| 3  | DATEI        | Dokument       | Dok.Typ      | Reiter          | Modus            | TEXT            |                  |                |                |        |
| 4  | c:\Programm  | RISA allg.     | AUTO-Erken   | r Reiter gefund | MODUS : BL       | ATT             |                  |                |                |        |
| 5  | ->           |                |              | >>>Erstmes      | sung ist OK!!!!  |                 |                  |                |                |        |
| 6  | ->           |                |              |                 |                  |                 |                  |                |                |        |
| 7  | ->           |                |              | Für Stoff Am    | moniumstickst    | toff (DIN 38408 | 6 - E5 - 2) (DIN | I 38406-E5-2)  | wird :Nach Re  | gelung |
| 8  | ->           |                |              | Für Stoff Nitra | at-Stickstoff (N | lach Regelung   | ) (DIN EN ISC    | 10304-2) wire  | d :Nach Regel  | ung    |
| 9  | ->           |                |              | Für Stoff Pho   | sphor, gesam     | t (Nach Regeli  | ung) (DIN 3840   | 05-D11-4) wird | l :Nach Regelu | ing    |
| 10 |              |                |              |                 |                  |                 |                  |                |                |        |
| 11 |              |                |              |                 |                  |                 |                  |                |                |        |

Mit der Schaltfläche 'Log Datei einsehen' wird das Protokoll der Konvertierung in Excel angezeigt.

Der Konvertierungsvorgang wird mit der Schaltfläche "Beenden" abgeschlossen und die konvertierten Labordaten können nun eingelesen werden. Dazu wird das Dialogfenster des generischen RISA-GEN Imports gestartet.

| Import                                                                                                    | × |
|----------------------------------------------------------------------------------------------------|---|
| Bitte wählen Sie, welche Instanzen importiert werden sollen                                                                                                    |   |
| <ul> <li>Nur neue Instanzen importieren</li> <li>Neue und vorhandene Instanzen importieren</li> <li>Nur Daten bereits vorhandener Instanzen importieren</li> </ul>                                |   |
| Behandlung der Daten auch im Importfile vorhandener Instanzen                                                                                                    |   |
| <ul> <li>Erst löschen, dann neue Daten einfügen</li> <li>Nur neue Werte anfügen (vorhandene Daten bleiben erhalten)</li> <li>Werte überschreiben, vorhandene Werte aber nicht löscheri</li> </ul> |   |
| Dateiname:       D:\sw_projekte\risa-gen_develop\cvs.rg\jar\exchange\to_import.csv         Import protokollieren                                                                                  |   |
| Mabbrechen                                                                                                    |   |

Der Pfad zur Datei mit den in das RISA-GEN CSV-Format konvertierten Labordaten ('...to\_import.csv') ist bereits eingetragen.

Bei Unklarheit über den zu wählenden Importmodus wird empfohlen, neue und vorhandene Instanzen (1) zu importieren und die Option 'Werte überschreiben...' (2) auszuwählen. Der Knopf 'Import' startet den Importvorgang.

| Import (Step 5 vor | n 6)                                | <b>X</b>  |
|--------------------|-------------------------------------|-----------|
| Vorbereitung v     | ron über Zeiger erzeugten Instanzen |           |
|                    | 93%                                 | Abbrechen |
|                    |                                     |           |

Nach Abschluss des Importvorgangs erscheint der Import-Report. Die ursprünglich in Excel vorliegenden Labordaten sind nun in AKN importiert worden.

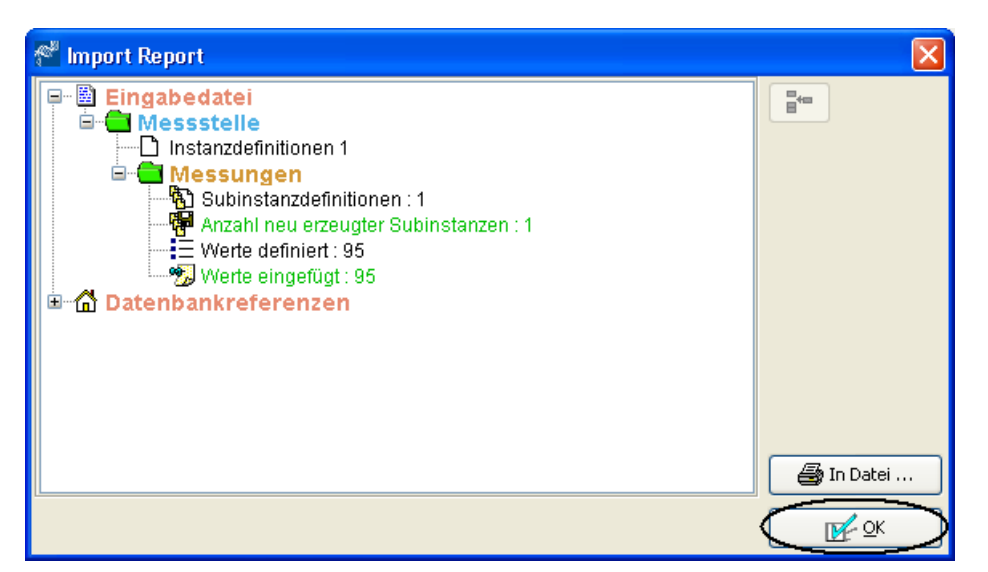

Mit 'OK' wird der Report quittiert und AKN zeigt anschließend wieder das Hauptfenster an, bereit zu neuen Aktionen.

# 5.19 Durchführen einer Abwasserabgabenberechnung

Bei dem Werkzeug zur Abwasserabgabenrechnung handelt es sich um ein speziell für das Land Niedersachsen entwickelten Assistenten. Wie alle Assistenten wird er aus dem Auswahlfenster für die Assistenten aufgerufen, das vom AKN Hauptfenster mit der Schaltfläche "Assistenten" erreichbar ist. Der Starteintrag für den Assistenten befindet sich in der untersten Liste als dritter Listeneintrag mit dem Titel "Abwasserabgabenberechnung". Der Assistent wird entweder durch Doppelklick auf den Listeneintrag oder durch Markieren des Listeneintrags und anschließendem Drücken der Schaltfläche "Assistent starten" aufgerufen.

| 🚰 Abwasserabgabenberechnung             |          |
|-----------------------------------------|----------|
| Schritt 1 von 2 Schritt 2 von 2         | <u> </u> |
| AbwAG-Berechnungsjahr 2006              |          |
|                                         |          |
| Optional: §10(3) Investitionsanrechnung |          |
| Datum des Antrags                       |          |
| Eurobetrag                              |          |
|                                         |          |
| AbwAG-Berechnung durchführen            |          |
|                                         |          |
| Abbrechen                               |          |

Assistent für die Berechnung der Abwasserabgabe, hier Schritt 2 von 2

Der Assistent startet mit Schritt 1 von 2. Der Benutzer muss zunächst eine Langbezeichnung des Standorts auswählen. Dies kann durch "Doppelklick" erfolgen, woraufhin der Assistent die Langbezeichnung der Anlagen zum Standort anzeigt. Alternativ kann der gewünschte Standort und anschließend das Optionsfeld "Langbezeichnung der Anlage" ausgewählt werden. Nach Auswahl der gewünschten Langbezeichnung wird nach dem gleichen Schema die gewünschte Langbezeichnung der Messstelle zur Anlage ausgewählt. Die Schaltfläche "Weiter" wird aktiviert, sobald eine Langbezeichnung der Messstelle ausgewählt wurde. Nach Drücken der Schaltfläche "Weiter" wird Schritt 2 von 2 des Assistenten aufgerufen (siehe Abbildung oben).

Schritt 2 von 2 enthält als Pflichtfeld das AbwAG-Berechnungsjahr. Dieses Feld ist vorausgefüllt mit dem aktuellen Jahr – 1 und kann natürlich vom Benutzer verändert werden. Die Jahreszahl ist immer vierstellig anzugeben. Weiterhin enthält der Schritt 2 von 2 zwei optionale Felder (in weiß dargestellt). Hier kann der Benutzer einen Eurobetrag eintragen, den der Abwasserabgabenpflichtige gemäß § 10(3) AbwAG für Investitionen in seine Abwasserbehandlungsanlage mit der Abwasserabgabe verrechnen möchte. Neben dem Eurobetrag ist das Datum des Antrags auf die Verrechnung mit anzugeben. Nach der Eingabe der geforderten Informationen wird der Assistent mit der Schaltfläche "AbwAG-Berechnung durchführen" abgeschlossen. Die Durchführung der Berechnung benötigt nun etwas Zeit. Die Berechnungszeit steigt mit Anzahl der Messungen und Änderungen an Erlaubniswerten im Berechnungsjahr.

Nach Durchführen der Berechnung wird das in der Abbildung unten dargestellt Ergebnisfenster der Abwasserabgabenberechnung angezeigt. Das obere Viertel des Fensters enthält die Kerndaten zur Abwasserabgabe, d.h. Informationen zum Betreiber, der berechneten Kläranlage, dem zugehörigen Wasserrecht, ggf. den Eurobetrag und Datum für den Antrag auf Verrechnung mit Kläranlageninvestitionen sowie die berechnet Summe der Abwasserabgabe. Weiterhin werden die verschiedenen Einleitungsmengen (in I/s, m³/h, m³/d und m³/a) und die Jahresschmutzwassermenge dargestellt. Wurden im Abrechnungszeitraum Änderungen der Einleitungsmengen oder der

Jahresschmutzwassermenge vorgenommen, werden diese mit Semikolon getrennt in den betreffenden Feldern dargestellt.

Das restliche Formular wird durch eine tabellarische Darstellung mit verschiedenen Reitern beherrscht. Die Abwasserabgabe wird für jeden AbwAG Parameter separat berechnet, weshalb es für die Parameter CSB, Phosphor, Stickstoff, AOX, Quecksilber, Cadmium, Chrom, Nickel, Blei, Kupfer und G<sub>EI</sub> jeweils einen eigenen Tabellenreiter gibt. Diese 11 Tabellenreiter beherbergen die gesamten Hintergrundinformationen pro Parameter, die für Abwasserabgabeberechnung erforderlich sind. Der 12. Tabellenreiter bildet die eigentliche Berechnungsgrundlage ab.

| ≜ Abwasse    | rabgabenber                 | echnung       |               |                  |                   |               |                |                                    |                                                        |               |                |                               |                  |                   |                 | _ 8 ×             |
|--------------|-----------------------------|---------------|---------------|------------------|-------------------|---------------|----------------|------------------------------------|--------------------------------------------------------|---------------|----------------|-------------------------------|------------------|-------------------|-----------------|-------------------|
| Abwasseral   | ogabe                       |               | 2004          |                  |                   |               |                | Zuständige \                       | Wasserbehörd                                           | ie: Bezirksre | gierung Hann   | over                          |                  |                   |                 |                   |
| Betreiber:   |                             |               | AbwA          | 3 Testkläranla   | ide.              |               |                | Kläranlage:                        |                                                        | AbwAG T       | estkläranlage  |                               | Aktenzeichen:    |                   | 62005-3-14-01   |                   |
| wasserrech   | tl. Bescheid v              | om:           | 30.08         | 2002             | .9-               |               |                | letzte Änderung am:                |                                                        |               |                | Inbetriebnahme am: 01 01 1960 |                  |                   |                 |                   |
| Antrag gem:  | i <b>R &amp; 1</b> 0(3) vor | n:            | 20.02         | 004              |                   |               |                | Imestitionsanrechnung [f]: 20500 0 |                                                        |               | Abwasseraboa   | sserahnahe [£]: 047400 40     |                  |                   |                 |                   |
| Einloitungen | ondo.                       |               | 20.0.2        |                  |                   |               |                | lie                                | 1/2 million and an an an an an an an an an an an an an |               |                |                               |                  | -55.45            |                 |                   |
| Linicitungan | ienge.                      |               | 167           |                  |                   |               |                |                                    |                                                        | 1600          |                |                               |                  |                   |                 |                   |
|              |                             |               | 12000         | )                |                   |               |                | m <sup>a</sup> a                   |                                                        | 4200000       |                |                               | m-/a             |                   |                 |                   |
| Jahresschn   | nutzwasserm                 | enge:         | 27200         | 100              |                   |               |                | m³/a                               |                                                        |               |                |                               |                  |                   |                 |                   |
| CSB Phose    | hor Stickstoff              | AOX Quecks    | ilber Cadmium | Chrom Nick       | el Blei Kupfer    | GEI Berech    | nung           |                                    |                                                        |               |                |                               |                  |                   |                 |                   |
| A            | В                           | С             | D             | E                | F                 | G             | н              | 1                                  | J                                                      | к             | L              | M                             | N                | 0                 | P               | Q                 |
| 10           | ÜW                          | Von:          | 30.08.2002    | 30.08.2002       | 30.08.2002        | 30.08.2002    | 30.08.2002     | 30.08.2002                         | 30.08.2002                                             | 30.08.2002    | 30.08.2002     | 30.08.2002                    | 30.08.2002       | 30.08.2002        | 30.08.2002      | 30.08.2002        |
| 11           |                             | Bis:          | unbefristet   | unbefristet      | unbefristet       | unbefristet   | unbefristet    | unbefristet                        | unbefristet                                            | unbefristet   | unbefristet    | unbefristet                   | unbefristet      | unbefristet       | unbefristet     | unbefristet       |
| 12           |                             | Wert:         | 230.0         | 230.0            | 230.0             | 230.0         | 230.0          | 230.0                              | 230.0                                                  | 230.0         | 230.0          | 230.0                         | 230.0            | 230.0             | 230.0           | 230.0             |
| 13           |                             | Einheit:      | mg/l          | mg/l             | mg/l              | mg/l          | mg/l           | mg/l                               | mg/l                                                   | mg/l          | mg/l           | mg/l                          | mgA              | mg/l              | mgA             | mg/               |
| 14           |                             | AdPV:         | homogenisiert | homogenisiert    | homogenisiert     | homogenisiert | homogenisiert  | homogenisiert                      | homogenisiert                                          | homogenisiert | homogenisiert  | homogenisie                   | rt homogenisiert | homogenisie       | rt homogenisier | homogenis         |
| 15           |                             | AdPN:         | qualifizierte | qualifizierte    | qualifizierte     | qualifizierte | qualifizierte  | qualifizierte                      | qualifizierte                                          | qualifizierte | qualifizierte  | qualifizierte                 | qualifizierte    | qualifizierte     | qualifizierte   | qualifizierte     |
| 16           |                             | Typ:          | Uperwachun.   | Uberwachun       | Uperwachun        | . Uberwachun  | . Uperwachun   | . Uperwachun                       | . Uberwachun                                           | Uberwachun.   | Uberwachun     | . Uberwachu                   | h Uberwachun     | . Uperwachur      | Uberwachun      | Uberwachi         |
| 17           | ED0/                        | Einnaitevors  | 01.10.2004    | 01.10.2004       | 01.10.2004        | 01 10 2004    | 01 10 2004     | 01 10 2004                         | 01 10 2004                                             | 100           | 01.07.2004     | 01.07.2004                    | 01.07.2004       | 01.07.0004        | 100             | 01.07.0004        |
| 19           | EVV                         | Pie:          | 31 12 2004    | 31.12.2004       | 31 12 2004        | 31 12 2004    | 31 12 2004     | 31 12 2004                         | 31 12 2004                                             | 31 12 2004    | 30.09.2004     | 30.09.2004                    | 30.09.2004       | 30.09.2004        | 30.09.2004      | 30.09.2004        |
| 20           | _                           | VA(ent:       | 150.0         | 150.0            | 150.0             | 150.0         | 150.0          | 150.0                              | 150.0                                                  | 150.0         | 130.0          | 130.0                         | 130.0            | 130.0             | 130.0           | 130.0             |
| 21           |                             | Finheit:      | mail          | mail             | mail              | mail          | mail           | mail                               | mail                                                   | may           | may            | mail                          | mail             | mail              | may             | mail              |
| 22           | _                           | AdPV:         | homogenisiert | homogenisiert    | homogenisiert     | homogenisiert | homogenisiert  | homogenisiert                      | homogenisiert                                          | homogenisiert | homogenisiert  | homogenisie                   | rt homogenisiert | homogenisie       | rt homogenisier | t homogenis       |
| 23           |                             | AdPN:         | qualifizierte | qualifizierte    | qualifizierte     | qualifizierte | qualifizierte  | qualifizierte                      | qualifizierte                                          | qualifizierte | qualifizierte  | qualifizierte                 | qualifizierte    | qualifizierte     | qualifizierte   | qualifizierte     |
| 24           | MA                          | Von:          | 30.08.2002    | 30.08.2002       | 30.08.2002        | 30.08.2002    | 30.08.2002     | 30.08.2002                         | 30.08.2002                                             | 30.08.2002    | 30.08.2002     | 30.08.2002                    | 30.08.2002       | 30.08.2002        | 30.08.2002      | 30.08.2002        |
| 25           |                             | Bis:          |               |                  |                   |               |                |                                    |                                                        |               |                |                               |                  |                   |                 |                   |
| 26           |                             | Wert:         | 290.0         | 290.0            | 290.0             | 290.0         | 290.0          | 290.0                              | 290.0                                                  | 290.0         | 290.0          | 290.0                         | 290.0            | 290.0             | 290.0           | 290.0             |
| 27           |                             | Einheit:      | mg/l          | mg/l             | mg/l              | mgЛ           | mg/l           | mg/l                               | mg/l                                                   | тgЛ           | тgЛ            | mg/l                          | mgA              | тgЛ               | тgЛ             | mg/l              |
| 28           |                             | AdPV:         | homogenisiert | homogenisiert    | homogenisiert     | homogenisiert | homogenisiert  | homogenisiert                      | homogenisiert                                          | homogenisiert | homogenisiert  | homogenisie                   | rt homogenisiert | homogenisie       | rt homogenisier | i homogenis       |
| 29           |                             | AdPN:         | 2 h Mischpro  | . 2 h Mischpro.  | . 2 h Mischpro    | 2 h Mischpro  | . 2 h Mischpro | . 2 h Mischpro                     | . 2 h Mischpro                                         | 2 h Mischpro. | . 2 h Mischpro | . 2 h Mischpro                | 2 h Mischpro     | 2 h Mischpro      | 2 h Mischpro.   | 2 h Mischp        |
| 30           | MVV                         | Datum:        | 22.12.2004    | 08.12.2004       | 03.12.2004        | 24.11.2004    | 10.11.2004     | 09.11.2004                         | 27.10.2004                                             | 13.10.2004    | 29.09.2004     | 23.09.2004                    | 15.09.2004       | 08.09.2004        | 01.09.2004      | 18.08.2004        |
| 31           |                             | Wert:         | 42.0          | 35.0             | 44.0              | 35.0          | 51.0           | 155.0                              | 52.0                                                   | 62.0          | 60.0           | 106.0                         | 64.0             | 137.0             | 90.0            | 52.0              |
| 32           |                             | Einheit:      | mg/           | mg/l             | mgA               | mg/l          | mg/            | mgi                                | mg/l                                                   | mg/l          | тдл            | mg/l                          | mg/l             | mg/l              | тдл             | mg/               |
| 33           | _                           | AdPV:         | homogenisiert | homogenisiert    | homogenisiert     | homogenisiert | homogenisiert  | homogenisiert                      | homogenisiert                                          | nomogenisiert | nomogenisiert  | homogenisie                   | rt homogenisiert | homogenisie       | nt homogenisien | homogenis         |
| 34           |                             | AGPIN:        | qualifizierte | qualifizierte    | qualifizierte     | qualifizierte | qualifizierte  | qualifizierte                      | qualifizierte                                          | qualifizierte | qualifizierte  | qualifizierte                 | quainzierte      | qualifizierte     | qualifizierte   | , qualifizierte   |
| 36           | KOAM                        | Movert:       | Derr. drierk  | Derr. drierk     | 207.0             | Derr. direrk  | Derr. direrk   | 242.0                              | Derr. drierk                                           | Den, anerk    | Derr. arierk   | 260.0                         | Merr. andra      | 234.0             | ben, anerk      | 329.0             |
| 37           | 107 111                     | Finheit:      |               |                  | m <sup>3</sup> /h |               |                | m <sup>3</sup> /h                  |                                                        |               |                | m <sup>3</sup> /h             |                  | m <sup>3</sup> /h |                 | m <sup>3</sup> /h |
| 38           | Tests                       | ÜW vorhand    | JA            | JA               | JA                | JA            | JA             | JA                                 | JA                                                     | JA            | JA             | JA                            | JA               | JA                | JA              | JA                |
| 39           |                             | EVV vorhand   | JA            | JA               | JA                | JA            | JA             | JA                                 | JA                                                     | JA            | JA             | JA                            | JA               | JA                | JA              | JA                |
| 40           |                             | EVV gültig?   | JA            | JA               | JA                | JA            | J.A.           | J.A.                               | J.A.                                                   | JA            | JA             | JA                            | JA               | JA                | JA              | JA                |
| 41           |                             | MA vorhand    | JA            | JA               | JA                | JA            | JA.            | JA.                                | JA                                                     | JA            | JA             | JA                            | JA               | JA                | JA              | JA.               |
| 42           |                             | ÜW eingehalt  | UNBRAUCH      | UNBRAUCH         | JA                | UNBRAUCH      | UNBRAUCH       | JA                                 | UNBRAUCH                                               | UNBRAUCH      | UNBRAUCH       | JA                            | UNBRAUCH         | JA                | UNBRAUCH        | JA                |
| 43           |                             | ÜWV 4 aus 5   | NICHT RELE    | NICHT RELE       | JA                | NICHT RELE    | NICHT RELE     | JA.                                | NICHT RELE                                             | NICHT RELE    | NICHT RELE     | JA                            | NICHT RELE       | JA                | NICHT RELE      | JA.               |
| 44           |                             | EVV eingehalt | . JA          | JA               | JA                | JA            | JA             | NEIN: 3.3 %                        | JA                                                     | JA            | JA             | JA                            | JA               | NEIN: 5.4 %       | JA              | JA                |
| 45           |                             | EVV 4 aus 5   | JA            | JA               | JA                | JA            | J.A.           | J.A.                               | JA                                                     | JA            | JA             | JA                            | JA.              | JA                | JA              | J,A.              |
| 46           |                             | MA eingehalt  | . UNBRAUCH    | UNBRAUCH         | JA                | UNBRAUCH      | UNBRAUCH       | J.A.                               | UNBRAUCH                                               | UNBRAUCH      | UNBRAUCH       | JA                            | UNBRAUCH         | JA                | UNBRAUCH        | . J.A.            |
| 47           |                             | KVVM eingeh   | NICHT RELE    | NICHT RELE       | JA                | NICHT RELE    | NICHT RELE     | JA                                 | NICHT RELE                                             | NICHT RELE    | NICHT RELE     | JA                            | NICHT RELE       | JA                | NICHT RELE      | JA                |
| 48           | 0 la a alau W               | UVV <= MA?    | JA<br>4       | JA               | JA                | JA            | JA             | JA                                 | JA                                                     | JA            | JA             | JA<br>40                      | JA               | JA<br>40          | JA<br>42        | JA                |
| 49           | Abschnitt                   | Nesswerthu    | . 1           | 4                | 3                 | 4             | 1              | 1                                  | 4                                                      | 0             | 3              | 2                             | 2                | 12                | 13              |                   |
| 51           |                             | Nummer.       | 01.10.2004    | 01.10.2004       | 01.10.2004        | 01.10.2004    | 01.10.2004     | 01.10.2004                         | 01.10.2004                                             | 01.10.2004    | 4 01 07 2004   | 4 01 07 2004                  | 01.07.2004       | 4 01 07 2004      | 4               |                   |
| 52           |                             | Bis:          | 31 12 2004    | 31.12.2004       | 31 12 2004        | 31.12.2004    | 31.12.2004     | 31.12.2004                         | 31 12 2004                                             | 31 12 2004    | 30.09.2004     | 30.09.2004                    | 30.09.2004       | 30.09.2004        | 30.09.2004      | 30.09.2004        |
| •            |                             |               | 01.12.2004    | 01112.2004       | 01.12.2004        | 01.12.2004    | 101.12.2004    | 01.12.2004                         | 01.12.2004                                             | 01.12.2004    | 00.00.2004     | 00.00.2004                    | 00.00.2004       | 00.00.2004        | 00.00.2004      | ▶<br>►            |
|              |                             |               | CSP #1        | hechnitt 1: Akur | accarabrabo w     | ird berechnot |                |                                    |                                                        |               |                |                               |                  |                   |                 |                   |
| nommentar    | e:                          |               | JC3D AI       | SSCHILL I. ADW   | ussei augaue w    |               | 1              |                                    |                                                        |               |                |                               |                  |                   |                 |                   |
| 1:1 Excel    | Tabellenausg                | jabe          | Exc           | el Ausgabe de    | er Abwasserab     | gabedaten     |                |                                    |                                                        |               |                |                               |                  |                   |                 | Beenden           |

#### Ergebnisfenster der Abwasserabgabe

Um möglichst wenig Platz zu verbrauchen, wurden in den Tabellenreitern für die Parameter zahlreiche Abkürzungen in der Spalte B verwendet. Nachfolgende Tabelle 1 erläutert die Abkürzungen.

Bis zur vollständigen Darstellung der Hintergrundinformationen und Berechnungen durchläuft der Assistent eine Reihe von Einzelschritten, die nachfolgend skizziert werden.

Zunächst werden die Schwellwertkonzentrationen und Schwellenwertfrachten für jeden einzelnen Parameter aus der Datenbank geholt und in die entsprechenden Parameterreiter des Formulars eingetragen (Zeilen 0 bis 2). Die Konzentrationen und Frachten der Schwellenwerte der Parameter sind in der Prototypengruppe "Kataloge", Prototyp "Parametergruppe" unter der Instanz "AbwAG-Parameter" abgelegt. Die einzelnen AbwAG Parameterinstanzen tragen im Subtyp "Stammdaten" die benötigten Informationen. Da diese Informationen "historisch" abgelegt sind, können Änderungen des AbwAG nachgepflegt werden.

| Kürzel      | Beschreibung                                                                                                    |  |  |  |  |  |  |  |  |
|-------------|----------------------------------------------------------------------------------------------------|--|--|--|--|--|--|--|--|
| SWK         | Schwellenwertkonzentration; Diese Konzentration muss überschritten werden, damit eine Abwasserabgabe für diesen Parameter berechnet wird. |  |  |  |  |  |  |  |  |
| SWM         | Schwellenwertmenge; Diese Fracht muss überschritten werden, damit eine Abwasserabgabe für diesen Parameter berechnet wird.                |  |  |  |  |  |  |  |  |
| KWM<br>(ÜW) | Überwachungswert der Kurzzeitwassermenge                                                                                                  |  |  |  |  |  |  |  |  |
| ÜW          | Überwachungswert                                                                                                    |  |  |  |  |  |  |  |  |
| EW          | Erklärungswert                                                                                                    |  |  |  |  |  |  |  |  |
| MA          | Mindestanforderung                                                                                                    |  |  |  |  |  |  |  |  |
| MW          | Messwert                                                                                                    |  |  |  |  |  |  |  |  |
| KWM         | Messung der Kurzzeitwassermenge                                                                                                    |  |  |  |  |  |  |  |  |
| AdPV        | Art der Probenvorbereitung                                                                                                    |  |  |  |  |  |  |  |  |
| AdPN        | Art der Probenahme                                                                                                    |  |  |  |  |  |  |  |  |
| MW Typ      | Messwerttyp (behördlich oder beh. anerk. Messprog. d. Betr.)                                                                              |  |  |  |  |  |  |  |  |
| VW          | Vergleichswert, der für die Berechnung der Schadeinheiten herangezogen wird.                                                              |  |  |  |  |  |  |  |  |

Tabelle 1: Verwendete Abkürzungen

Als nächstes wird intern eine rückwärts sortierte Liste mit Datumsangaben angelegt, bei denen überhaupt Messungen vorliegen. Für jedes gefundene Datum wird für jeden AbwAG Parameter ein passender Wert in der Datenbank gesucht und im entsprechenden Tabellenreiter eingetragen. Die Eintragung erfolgt mit Datum der Messung, Wert, Einheit, Art der Probenvorbereitung, Art der Probenahme und dem Messwerttyp (Zeilen 30 bis 35). Entspricht beim gefunden Messwert die Messeinheit nicht der Einheit der

"beh. anerk. Messprog. d. Betr." und als "aktiv" markiert sind. Die Messwerte werden aus dem Prototypen "Messstelle", Subtyp "Messungen" und dort aus dem Reiter "Labordaten" ausgelesen.

Zu jedem Einzelmesswert (bei allen Parametern) wird die zu diesem Zeitpunkt zugehörige Jahresschmutzwassermenge gesucht und den Tabellenreiter eingetragen (Zeilen 3 bis 5).

Schwellenwertkonzentration, wird der Wert umgerechnet. Beim Suchen der Messwerte werden nur solche berücksichtigt, die vom Typ "behördlich" oder

Dabei wird jeweils der Gültigkeitszeitraum der Jahresschmutzwassermenge mit angegeben. Die Reihenfolge der Wertbeschaffung ist:

- 1. Prototyp "Anlage", Subtyp "jahresbezogenen Daten", Reiter "Tatsächliche Kläranlagenbelastung im Feld "Jahresschmutzwassermenge [m<sup>3</sup>]" gefolgt von
- 2. Prototyp "Überwachungswerte", Subtyp "Erlaubniswerte ggf. § 6.1" und als letzter Versuch
- 3. Prototyp "Wasserrecht (Direkteinleitung)", Subtyp "Erlaubnisse", Reiter "Fachdaten im Feld "Jahresschmutzwassermenge [m<sup>3</sup>]".

Die AbwAG Berechnung wir abgebrochen, falls keine Jahresschmutzwassermenge zu ermitteln ist.

Als nächstes wird zu jedem Einzelmesswert (bei allen Parametern) der zu diesem Zeitpunkt zugehörige Überwachungswert der Kurzzeitwassermenge gesucht und mit dem Gültigkeitszeitraum und der Messeinheit eingetragen (Zeilen 6 bis 9). Die Werte werden im Prototypen "Überwachungswerte" und dort im Subtyp "Erlaubniswerte ggf. § 6.1" gesucht. Passend hierzu wird zu jedem Einzelmesswert (bei allen Parametern) die zu diesem Zeitpunkt zugehörige Messung der Kurzzeitwassermenge gesucht und mit der Einheit eingetragen (Zeilen 36 bis 37). Die Messwerte der Kurzzeitwassermengen werden ebenfalls aus dem Prototypen "Messstelle", Subtyp "Messungen" und dort aus dem Reiter "Labordaten" ausgelesen.

Nach den Messwerten und Überwachungswerten der Kurzzeitwassermengen werden zu jedem Einzelmesswert (bei allen Parametern) die zu diesem Zeitpunkt zugehörigen echten Überwachungswerte gesucht und eingetragen. Die Eintragung erfolgt mit Gültigkeitszeitraum, Überwachungswert, Einheit, Art der Probenvorbereitung, Art der Probenahme, Typ und der Einhaltevorschrift (Zeilen 10 bis 17). Entspricht die Messeinheit des Überwachungswertes nicht der Einheit der Schwellenwertkonzentration, wird umgerechnet. In Einhaltevorschrift wird eingetragen, ob eine 50%- oder 100%-Überschreitung zur Nichteinhaltung der 4-aus-5 Regelung führt. Die Überwachungswerte werden im Prototyp "Überwachungswerte", Subtyp "Erlaubniswerte ggf. § 6.1" gesucht. Weiter fortgeführt wird die Datensammlung mit der Suche nach zu diesem Zeitpunkt zugehörigen Erklärungswerten zu jedem Einzelmesswert (bei allen Parametern). Die Erklärungswerte werden eingetragen mit Gültigkeitszeitraum, Wert, Einheit, Art der Probenvorbereitung und Art der Probenahme (Zeilen 18 bis 23). Wenn je ein Überwachungsund Erklärungswert vorhanden sind, wird gleichzeitig geprüft, ob der Erklärungswert mindestens 20 % unter den Überwachungswert erklärt worden ist. In einer weiteren Prüfung wird ermittelt, ob der Erklärungswert für mehr als 3 Monate erklärt wurde. In einem letzten Test wird ermittelt, ob der Gültigkeitszeitraum des Überwachungswertes den Gültigkeitszeitraum des Erklärungswertes zerschneidet. Fällt einer Test negativ aus, kann der Erklärungswert nicht zur Abwasserabgabenberechnung herangezogen werden. Erklärungswerte werden im Prototyp "Überwachungswerte", Subtyp "Erklärt nach § 4.5" eingegeben.

Als letztes werden die zu diesem Zeitpunkt zugehörigen und gültigen Mindestanforderungen zu jedem Einzelmesswert (bei allen Parametern) gesucht. Eingetragen werden die Werte mit Gültigkeitszeitraum, Wert, Einheit, Art der Probenvorbereitung und Art der Probenahme. Entspricht die Messeinheit nicht der Einheit der Schwellenwertkonzentration, wird umgerechnet. Die Mindestanforderungen werden im Prototyp "Messstelle", Subtyp "Stammdaten" über den Reiter "Mindestanforderungen" referenziert. Hierbei reicht ein Zeiger auf die Abwasserart in der oberen Liste nicht aus. Zusätzlich muss jede einzelne zu verwendende Mindestanforderung in der unteren Liste eingetragen werden. Die tatsächliche Mindestanforderung ist jedoch im Prototypen "Mindestanforderungen" (Prototypengruppe § 7a WHG, Elternprototyp "Regelung") hinterlegt. Der Benutzer darf dort auch vom § 7a WHG abweichende Mindestanforderungen selbst erstellen.

Nach der Datensammelphase werden zunächst ein paar einfache Tests durchgeführt. Der einzelne Messwert (gilt für alle Parameter) darf nur herangezogen werden, wenn seine Einheit, die Art der Probenvorbereitung und die Art der Probenentnahme gleich denen des zugehörigen Überwachungswertes, Erklärungswertes und der Mindestanforderung sind und der Messwerttyp der Messung "behördlich" oder bei Erklärungswerten auch "beh. anerk. Messprog. d. Betr." ist. Weiterhin wird geprüft, ob die jeweilige Kurzzeitwassermenge eingehalten wurde. Außerdem muss der einzelne Überwachungswert <= der zugehörigen Mindestanforderung sein.

Als nächstes wird die 4-aus-5 Regel für die Überwachungswerte durchgeführt. Nur wenn der Überwachungswert nicht eingehalten ist und nach 4-aus-5 auch als nicht eingehalten gilt, wird eingehalten auf NEIN (Zeile 43) gesetzt. Der Überwachungswert gilt als nicht eingehalten, wenn er mehr als einmal überschritten wurde oder die Überschreitung > 100 % (in seltenen Fällen 50 %) war. Die Bewertung wird auf "NICHT RELEVANT" gesetzt, wenn die zugehörige Messung nicht behördlich ist oder überhaupt kein zugehöriger Überwachungswert vorhanden ist. Dieselbe Prüfung wird auch für die Erklärungswerte durchgeführt.

Nach den Tests werden pro Parameter Abrechnungsabschnitte festgelegt. Grundsätzlich ist es möglich, dass pro Parameter nur ein Berechnungsabschnitt aufgemacht wird. Das trifft immer dann auf, wenn sich der Einleiter nicht erklärt hat und auch sonst im

Abrechnungszeitraum keinerlei Änderungen an den Genehmigungswerten aufgetreten sind. Erklärt sich der Einleiter viermal im Jahr, werden auch vier einzelne Berechnungsabschnitte vom Programm aufgemacht. Treten dann zusätzlich noch von Behördenseite Änderungen in den genehmigten Werten auf (z.B. Jahresschmutzwassermenge, Überwachungswerte etc.), führt dies schnell zu einer größeren Anzahl von Berechnungsabschnitt.

Anschließend werden die resultieren Einzelabschnitte aus allen Tabellenreitern der Parameter in den Tabellenreiter Berechnung kopiert. Dabei werden gleich die passenden Überwachungswerte, Erklärungswerte, Kurzzeitwassermengen und Mindestanforderungen zusammengetragen Für jeden Einzelabschnitt wird die resultierende Anzahl von Tagen in dem aktuellen Berechnungszeitraum ermittelt. Für die Anzahl der Tage pro Parameter und Abschnitt wird der Anteil an der Jahresschmutzwassermenge berechnet. Aus den zusammengetragenen Informationen werden die Bewertungen der Einhaltung der Erklärungswerte, Überwachungswerte, Kurzzeitwassermengen und Mindestanforderungen abgeleitet und eingetragen (Zeilen 16 bis 25). Anhand dieser Bewertung wird der Vergleichswert für die Berechnung der Schadeinheiten ermittelt und eingetragen (Zeilen 13 bis 15).

Für jeden Abschnitt wird nun geprüft, ob die Schwellenwertkonzentration, der Anteil der Schwellenwertmenge sowie die gesamte Schwellenwertmenge (für das Jahr) überschritten wurde (Zeilen 26 bis 28). Steht hier bei einem Abschnitt in allen drei Fällen ein "JA", wird die Abwasserabgabe berechnet.

Gibt es für die gewählte Messstelle eine zugehörige Vorbelastungsmessstelle, wird versucht die passenden Vorbelastungswerte für den jeweiligen Abschnitt zu ermitteln um diese in abzugsfähige Schadeinheiten umzurechnen.

Liegen alle Informationen vor und die Frage nach der Berechnung der Abwasserabgabe wurde mit "JA" beantwortet, wird für jeden einzelnen Abschnitt nach den Regeln des AbwAG die Abwasserabgabe berechnet. Die Summen aller berechneten Einzelergebnisse der Abschnitte der Parameter werden zu einer Gesamtsumme zusammengerechnet und in den Kopfbereich des Formulars eingetragen. Die Ergebnisse des Assistenten können mit der Schaltfläche "Excel Ausgabe der Abwasserabgabedaten" in eine Excelarbeitsmappe überführt werden. Das Format dieser Arbeitsmappe wurde durch AKN Arbeitsgruppe abgestimmt. Mit der Schaltfläche "1:1 Excel Tabellenausgabe" können die 12 Tabellenreiter des Ergebnisfensters in eine Excelarbeitsmappe übertragen werden, um ggf. die gesamten Hintergrundinformationen für Fragen des Einleiter parat zu haben. Mit der Schaltfläche "Beenden" wird das Ergebnisfenster des Assistenten wieder geschlossen.

# 5.20 Export der Daten zum NLWKN-Hi

Der Export von Daten für das NLWKN, Betriebsstelle Hildesheim, wird mit Hilfe der in RISA-GEN vorhandenen, generischen Exportfunktion, ausgehend vom Prototyp 'Anlage', als 'erweiterter Export' durchgeführt.

In diesem Abschnitt wird erfahren Sie, wie Sie dabei im Einzelnen vorgehen und worauf Sie achten sollten.

## 5.20.1 Aufruf und Positionierung des Explorers

Der RISA-GEN Explorer wird ausgehend vom Hauptfenster mit dem Knopf 'Explorer Öffnen' gestartet und befindet sich dann standardmäßig auf dem Subtyp 'Stammdaten' des Prototyps 'Standort'.

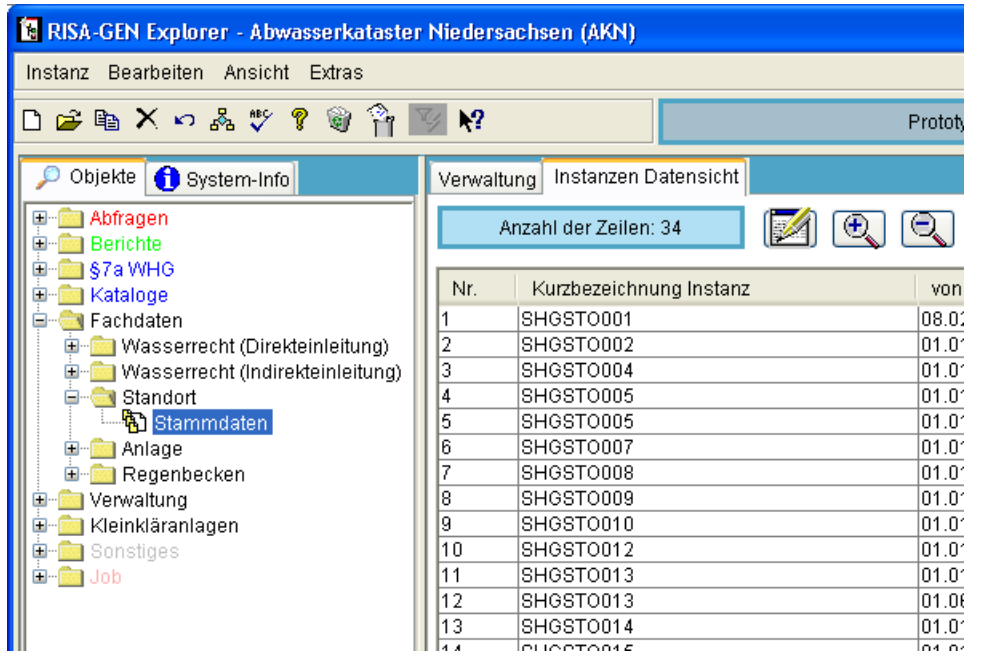

In der Baumdarstellung der Struktur von AKN ist nun der Prototyp Anlage (1), direkt unterhalb des zuvor markierten Subtyps Standort-Stammdaten, auszuwählen.

| 🚯 RISA-GEN Explorer - Abwasserkataster                                                                                                    | Niedersachsen (AKN)                                                                                                    |                                                                                                    |
|----------------------------------------------------------------------------------------------------|----------------------------------------------------------------------------------------------------|----------------------------------------------------------------------------------------------------|
| Instanz Bearbeiten Ansicht Extras                                                                                                    |                                                                                                    |                                                                                                    |
| D 🚅 🖻 🗙 🕫 🧩 🕈 🗑 🐴 🛽                                                                                                    | ₩?                                                                                                    | Prototyp Id: Anlage                                                                                                    |
| 🔎 Objekte 🕕 System-Info                                                                                                    | Verwaltung                                                                                                    | (2)                                                                                                    |
| Abfragen<br>Berichte<br>S7a WHG<br>Kataloge<br>Fachdaten<br>Wasserrecht (Direkteinleitung)<br>Wasserrecht (Indirekteinleitung)<br>Wasserrecht (Indirekteinle | Anzahl der Instanz-Zeilen: 42         Image: Stepson Status           Nr.         Kurzbezeichnung Instanz           1         SHGANL001           2         SHGANL002           3         SHGANL003           4         SHGANL004           5         SHGANL005           6         SHGANL006           7         SHGANL007           8         SHGANL009           10         SHGANL010           11         SHGANL010           12         SHGANL010           13         SHGANL012           13         SHGANL013           14         SHGANL015           16         SHGANL016           17         SHGANL016           17         SHGANL017           18         SHGANL019           20         SHGANL020           21         SHGANL021           22         SHGANL022           23         SHGANL022           23         SHGANL022           23         SHGANL022           23         SHGANL022           23         SHGANL023           24         SHGANL023           25         SHGANL034           < | Langbezeichnung Instanz<br>W. Hautau GmbH Kirchhorste<br>Stadthagen MW-Abschlag<br>Wasserwerk Obernwöhren<br>KA Goldbeck<br>Wesergold<br>KA Lüdersfeld<br>KA Colenberg<br>Extrakt-Chemie, Blyinghausen<br>KA Volksdorf<br>KA Haste<br>KA Bad Nenndorf<br>KA Haste<br>KA Bad Nenndorf<br>KA Lindhorst<br>KA Friedrichswald<br>KA Hohenrode<br>Naumann - Abscheider Krank<br>KA Rinteln<br>KA Vehlen<br>WW Habrihausen - Absetzanla<br>KA Bückeburg<br>ASG Münchehagen Sanitärabv<br>KA Auetal, Buchholz<br>Weserangerbad<br>Stauraumkanal Haster Bach<br>Steinbruch Steinbergen - Abscheidera<br>New Tech - Abscheideranlage<br>ASG Münchehagen GW-Haltur |
|                                                                                                    | <                                                                                                    |                                                                                                    |

Jetzt sind die zu exportierenden Anlagen in der Tabelle 'Verwaltung' (3) auf der rechten Seite des Explorers auszuwählen.

Sollen alle Anlagen exportiert werden, so können diese mit dem 'Alle markieren'-Knopf (2) markiert werden.

Sollen nur bestimmte Anlagen exportiert werden, so können diese mit der Maus ausgewählt werden. Dabei ist der Mauszeiger im Bereich der ersten Spalten 'Nr.' und 'Kurzbezeichnung Instanz' zu führen, damit nicht versehentlich die Detailansicht für die Langbezeichnung aktiviert wird. Wie aus anderen Anwendungen gewohnt, können zusammenhängende Bereiche durch Drücken, Ziehen und Loslassen der (linken) Maustaste oder mit Hilfe der Umschalttaste und der Maus markiert werden. Nicht zusammenhängende Bereiche werden bei gedrückter 'Strg'-Taste mit der Maus ausgewählt.

Nach Auswahl der zu exportierenden Anlagen wird der Exportdialog durch Auswahl des Menüeintrags Instanz - Export gestartet.

| 🔞 RISA-GEN Explorer - Abwass | erkataster | Niedersa | ichsen (AKN)              |
|------------------------------|------------|----------|---------------------------|
| Instanz Bearbeiten Ansicht E | xtras      |          |                           |
| Öffnen                       | a 🐴 🛯      | ⊘ N?     |                           |
| Neu                          |            |          |                           |
| Assistenten                  |            | Verwaltu | ing                       |
| Instanz kopieren             |            |          |                           |
| Umbenennen F2                |            | Anzał    | hl der Instanz-Zeilen: 42 |
| Löschen                      |            | Nr.      | Kurzbezeichnung Instanz   |
| Erweiteres Kopieren          |            | 1        | SHGANL001                 |
| Erweitertes Löschen          | eitung)    | 2        | SHGANL002                 |
| Evport                       | hleitung)  | 3        | SHGANL003                 |
| Export                       |            | 4        | SHGANL004                 |
| Import                       |            | 5        | SHGANL005                 |
| Papierkorb                   |            | 6        | SHGANL006                 |
| Panierkorh (Subinstanzen)    |            | 7        | SHGANL007                 |
|                              | - 1        | 8        | SHGANL008                 |
| Schließen                    |            | 9        | SHGANL009                 |
| 🖩 🖻 💼 Sonstiges              |            | 10       | SHGANL010                 |
| ∎ Jop                        |            | 11       | SHGANL011                 |
|                              |            | 12       | SHGANL012                 |
|                              |            | 13       | SHGANL013                 |
|                              |            | 14       | SHGANLU14                 |
|                              |            | 15       | SHGANLU15                 |
|                              |            | 16       | SHGANLU16                 |
|                              |            | 1/       | SHGANLUT7                 |
|                              |            | 18       | SHGANLU18                 |
|                              |            | 19       | SHGANLUTS                 |
|                              |            | 20       | SHGANLUZU                 |
|                              |            | 21       | SHGANL021                 |

Es erscheint der Exportdialog.

## 5.20.2 Durchführung des erweiterten Exports

| Exportdialog                                                                                                    |           |
|----------------------------------------------------------------------------------------------------|-----------|
| Exportmodus<br>O Export aller markierten Instanzen<br>(1) O Export aller markierten und davon abhängigen Instanzen (Erweiterter Export) |           |
| Exportoptionen  Exportoptionen  Filter verwenden                                                                                        |           |
| Dateiname (2)                                                                                                    | Abbrechen |

Im Exportdialog ist zunächst der Exportmodus auf 'Export aller markierten und davon abhängigen Instanzen (**Erweiterter Export**)' (1) zu stellen.

Dadurch wird erreicht, dass nicht nur die Anlagen sondern auch alle wichtigen damit zusammenhängenden Daten (Standorte, Messstellen, Einleistellen, Wasserrechte und Überwachungswerte etc.) mit exportiert werden.

Die 'Exportoptionen' sind zu ignorieren.

Nachfolgend sind Typ, Name und Ablageort der zu erstellenden Datei festzulegen. Dazu wird mit dem Dateiauswahl-Knopf (2) der 'Speichern'-Dialog aufgerufen.

| 🖪 Speichern                                                     |                       |                    |     |     |            |       |
|-----------------------------------------------------------------|-----------------------|--------------------|-----|-----|------------|-------|
| Speichern in:                                                   | 🚞 daten               |                    | (3) | - 🤣 | <b>:::</b> |       |
| Zuletzt<br>verwendete<br>Dokumente<br>Desktop<br>Eigene Dateien | imp_test<br>iabor_imp | ort_testdaten      |     |     |            |       |
| Notawekumashi                                                   | Dateiname:            | zentralexport-2007 | ()  | 2)  | Speid      |       |
| weizwerkunigebi                                                 | Dateityp:             | .xml<br>.xml       | (   | 1)  | Abbre      | echen |
|                                                                 |                       | .csv<br>.xls       |     |     |            |       |

Im Dialog 'Speichern' ist zunächst der Dateityp auf '.xml' zu stellen (1). Das Feld 'Dateiname:' (2) dient der Angabe des Namens der Datei. Die Dateierweiterung '.xml' wird automatisch ergänzt.

Mit der Liste 'Speichern in:' (3) kann der aktuell eingestellte Pfad kontrolliert und geändert werden. Die rechts davon gelegenen Knöpfe dienen dem Wechsel 'Eine Ebene höher' und dem Erstellen eines neuen Ordners. Fährt man mit der Maus darauf, erscheinen entsprechende Hinweise.

Nachfolgend wird der Dialog mit dem Knopf 'Speichern' verlassen.

| Exportdialog                                                                                                    |
|----------------------------------------------------------------------------------------------------|
| Exportmodus<br>O Export aller markierten Instanzen<br>O Export aller markierten und davon abhängigen Instanzen (Erweiterter Export) |
| Exportoptionen  Exportoptionen  Filter verwenden                                                                                    |
| Dateiname C:\Programme\RISA\AKN\daten\zentralexport-2007.xml                                                                        |
| Exportieren Abbrechen                                                                                                    |

Nun wird der Exportvorgang mit dem Knopf 'Exportieren' gestartet.

Abhängig von der Anzahl der in AKN verwalteten Anlagen, der Anzahl der zu exportierenden Anlagen und der Geschwindigkeit von Datenbank und Netzwerk, kann der Export wenige Minuten bis einige Stunden in Anspruch nehmen.

Während der Zusammenstellung der zu exportierenden Daten erscheint ein kleines Fortschrittsfenster 'Export (serialisiert)'.

| 🚯 Export (serialisiert)        | × |
|--------------------------------|---|
| Laden der Instanzen (1 von 10) |   |
|                                |   |
| Abbrechen                      |   |

Dieses wird beim Übergang in die Schreibphase abgelöst durch das Fortschrittsfenster 'Export':

| Ехро | rt                                         |           |
|------|--------------------------------------------|-----------|
|      | Exportiere: Wasserrecht (Direkteinleitung) |           |
|      | 0%                                         | Abbrechen |
|      | Verbleibende Zeit ca. : 00:06:46           |           |

| RISA-GEN Explorer - Abwasserkatas 🔀 |  |  |  |  |  |  |
|-------------------------------------|--|--|--|--|--|--|
| Export beendet.                     |  |  |  |  |  |  |
| <u>Ok</u>                           |  |  |  |  |  |  |

Der Abschluss des Exportvorgangs wird per 'OK'-Knopf quittiert und der Explorer ist wieder aktiv.

## 5.20.3 Versand per E-Mail

Bevor die exportierten Daten per E-Mail an NLWKN-Hi versandt werden, muss die .xml-Datei z. B. mit WinZIP, WinRAR oder einem anderen gängigen Kompressionsprogramm komprimiert werden. Dies ist zur sicheren Übertragung notwendig, da das E-Mail-Programm eines großen Softwareherstellers unkomprimiert angehängte .xml-Dateien bisweilen eigenmächtig verändert.

Empfänger: volker.schuchardt@nlwkn-hi.niedersachsen.de
CC: uwe.steinhoff@nlwkn-hi.niedersachsen.de

## 5.21 Erstellen einer Übersicht über die Messwerte zu einer Messstelle mit dem Abfragewerkzeug

Das Abfragewerkzeug dient der Zusammenstellung von Daten in tabellarischer Form und bietet die Möglichkeit, das Ergebnis nach Excel zu übertragen oder das Ergebnis z. B. im XML-Format zu exportieren.

In diesem Abschnitt werden zwei Vorgehensweisen gezeigt, zu einer Abfrage der Messwerte einer Messstelle zu gelangen. Im ersten Beispiel wird eine bestehende Demo-Abfrage (eine Vorlage) kopiert und angepasst, im zweiten Beispiel wird die Abfrage vollständig neu aufgebaut.

## 5.21.1 Verwendung einer Abfragevorlage

Es soll eine Abfrage erstellt werden, die die Labormesswerte der Messstelle 'Demomessstelle Handbuch' (SHGMST058) für das Jahr 2005 abfragt. Zunächst ist die Prototypgruppe 'Abfragen' zu öffnen und der Prototyp 'Abfrage' (1) auszuwählen. Auf der rechten Seite des Explorers erscheinen die Kurz- und Langbezeichnungen der vorhandenen Abfragen.

### 5.21.1.1 Kopieren der Abfragevorlage

Die Abfrage 'DEMO Laborwerte an Messstelle' enthält bereits eine fertige Abfrage der Laborwerte an einer Messstelle und wird daher als Kopiervorlage verwendet. Um die Abfrage zu kopieren, wird sie zunächst markiert (2):

| 🛿 RISA-GEN Explorer - Abwasserkataster Niedersachsen (AKN) |                                   |               |                       |    |                    |                    |           |            |   |
|------------------------------------------------------------|-----------------------------------|---------------|-----------------------|----|--------------------|--------------------|-----------|------------|---|
| Instanz Bearbeiten Ansicht Extras                          | Instanz Bearbeiten Ansicht Extras |               |                       |    |                    |                    |           |            |   |
| D 😰 🖻 🗙 🕫 🗞 💖 🚏 💹 📢                                        |                                   |               |                       |    |                    |                    |           |            |   |
| 🔎 Objekte 🚹 System-Info                                    | Verwaltung                        |               |                       |    |                    |                    |           |            |   |
| Abfragen                                                   | Anzahl de                         | r Instanz-Zei | len: 10               |    |                    |                    |           |            |   |
| Kompinierte Apirage                                        | Nr. Ku                            | ırzbezeichnu  | ing Instanz           | 1  | Langbezeichnung    | Instanz            |           | Eigentümer |   |
|                                                            | 1 DEI                             | IO ANL-JAM    | / 2005                |    | DEMO Anlagen-Jah   | ireswerte 2005 (un | d 2004)   | RISA       |   |
| 🖶 💼 Berichte                                               | 2 DE!                             | 40 Laborwe    | rte an Messstelle 🛛 🚺 | 2) | DEMO Labormessv    | verte an Messstell | e KA Has  | RISA       |   |
| 👜 🖷 💼 §7a WHG                                              | 3 DEI                             | 40 Mindesta   | anf. WHG (alle)       |    | DEMO Lädt alle Mir | idestanforderunge  | n nach W  | RISA       |   |
| 🕀 💼 Kataloge                                               | 4 DEI                             | 40 MST-SD     | _Abwasserarten        |    | DEMO Messstellen   | -Stammdaten, Abw   | vasserart | RISA       |   |
| 🖨 🚞 Fachdaten                                              | 5 DEI                             | vIO Vor-Ort-V | Verte an Messstelle   |    | DEMO Vor-Ort-Wert  | e an Messstelle K/ | A Haste i | RISA       |   |
| 😥 💼 💼 Wasserrecht (Direkteinleitung)                       | 6 RIS                             | A Param. Tli  | N-Duplikate           |    | Buche nach TIN-Du  | ıplikaten          |           | RISA       |   |
| 😥 💼 🚞 Wasserrecht (Indirekteinleitung)                     | 7 RIS                             | A Param. TN   | lb-Duplikate          |    | Buche nach TNb-D   | uplikaten          |           | RISA       |   |
| 📄 🔄 Standort                                               | 8 RIS                             | A Paramete    | r Suche (FN)          |    | Findet die Paramet | er, deren Analysev | erfahrenn | RISA       |   |
| 🔚 🔚 Stammdaten                                             | 9 RIS                             | A_Paramete    | er_Stammdaten         |    | Abfrage auf Parame | eter und Verfahren | zur Füllu | RISA       |   |
| 📄 🤤 Anlage                                                 | 10 RIS                            | A_Paramete    | er_Verfahren          |    | Abfrage auf Parame | eter und Verfahren | zur Füllu | RISA       |   |
| 🔜 🖓 Stammdaten                                             |                                   |               |                       |    |                    |                    |           |            |   |
|                                                            |                                   |               |                       |    |                    |                    |           |            | > |

Mit dem Menüpunkt 'Instanz - Instanz kopieren' (1)

| 🔞 RISA-GEN Explorer - Abwasse |                     |         |    |  |  |  |  |
|-------------------------------|---------------------|---------|----|--|--|--|--|
| Instanz                       | Bearbeiten          | Ansicht | Ex |  |  |  |  |
| Öffnei                        | n                   |         |    |  |  |  |  |
| Neu                           |                     |         |    |  |  |  |  |
| Assis                         | tenten              |         |    |  |  |  |  |
| Instar                        | nz kopieren         | (1)     |    |  |  |  |  |
| Umbe                          | Umbenennen F2       |         |    |  |  |  |  |
| Löschen                       |                     |         |    |  |  |  |  |
| Erwei                         | Erweiteres Kopieren |         |    |  |  |  |  |
| Erwei                         | tertes Lösche       | en      |    |  |  |  |  |
| Expor                         | t                   |         |    |  |  |  |  |
| Impor                         | t                   |         |    |  |  |  |  |
| Papierkorb                    |                     |         |    |  |  |  |  |
| Papierkorb (Subinstanzen)     |                     |         |    |  |  |  |  |
| Schlie                        | eßen                |         |    |  |  |  |  |

kann eine Kopie der ausgewählten Abfrage erstellt werden. Da diese Abfrage einen anderen Namen (Kurzbezeichnung) bekommen muss, fragt AKN danach:

| RISA-GEN Explorer - Abwasserkatas 🗙          |  |  |  |  |  |  |
|----------------------------------------------|--|--|--|--|--|--|
| Bitte geben Sie eine neue Kurzbezeichnung an |  |  |  |  |  |  |
| Messwerte Demomessstelle 2005                |  |  |  |  |  |  |
| <u>OK</u> <u>Abbrechen</u>                   |  |  |  |  |  |  |

Nach Eingabe der neuen Kurzbezeichnung, z. B. 'Messwerte Demomessstelle 2005', und Bestätigung mit dem 'OK'-Knopf, wird die neue Abfrage auf der rechten Seite des Explorers angezeigt (1). Die Langbezeichnung der Abfrage wurde dabei zunächst unverändert übernommen:

| _ |                                      |   |     |                                  |     |                                               |          |
|---|--------------------------------------|---|-----|----------------------------------|-----|-----------------------------------------------|----------|
|   | 🖮 💼 Kataloge                         | Ш | 4   | DEMO MST-SD_Abwasserarten        |     | DEMO Messstellen-Stammdaten, Abwasserart      | RISA     |
|   | 🖨 🚞 Fachdaten                        | Ш | 5   | DEMO Vor-Ort-Werte an Messstelle |     | DEMO Vor-Ort-Werte an Messstelle KA Haste i   | RISA     |
|   | 😥 💼 Wasserrecht (Direkteinleitung)   | Ш | 6   | Messwerte Demomessstelle 2005    | (1) | DEMO Labormesswerte an Messstelle KA Has      | Anwender |
|   | 😠 💼 Wasserrecht (Indirekteinleitung) | ш | 7   | RISA Param. TIN-Duplikate        |     | Suche nach TIN-Duplikaten                     | RISA     |
|   | 🖃 🔄 Standort                         | Ш | 8   | RISA Param. TNb-Duplikate        |     | Suche nach TNb-Duplikaten                     | RISA     |
|   | Ctommeters                           |   | n l | DICA Daramatar Cucha (EN)        |     | Eindat die Deremater, daren Anelveoverfehrenn | DIGA     |

Diese neue Abfrage wird nun geöffnet; Entweder per Doppelklick auf die Kurzbezeichnung oder mit dem Menü 'Instanz - Öffnen' oder mit dem zugehörigen Symbol.

| Abfragewerkzeug                                                                                                    | (1)                                                                                     |                                    |                                                                                                    |
|----------------------------------------------------------------------------------------------------|-----------------------------------------------------------------------------------------|------------------------------------|----------------------------------------------------------------------------------------------------|
| Kurzbezeichnung Instanz                                                                                                    | rerte Demomessstelle 2005 Langbeze                                                      | eichnung Instanz                   | DEMO Labormesswerte an Messstelle KA                                                                        |
| Abfrage-Prototyp Auswahl                                                                                                    | Messstelle                                                                              | <b>~</b>                           | Haste im Jahr 2000<br><b>(2)</b>                                                                            |
| Subtypenauswahl                                                                                                    | Messungen                                                                               | *                                  |                                                                                                    |
| Rückverweise Instanz-Info Sy<br>Eigenschaften:<br>Auswertungsstatus<br>Bemerkung Analyse<br>Bemerkung Probenahme<br>Bemerkungen                   | Kriterium                                                                               |                                    | Antwort Spalte Antwort Spalte Kurzbezeichnung Instanz Langbezeichnung Instanz Subinstanz Id Probenahmedatum |
| Bericht<br>Berichtsverteiler<br>Druckstatus<br>Einheiten<br>Einheiten (P)<br>Einheiten (R)<br>Einheiten (VOP)<br>Erfassungsdatum<br>Erfäuterungen | Vor der markierten Bedingung ein<br>An die Liste der Bedingungan am<br>Bedingung ändern | fügen<br>fügen<br>inzeln<br>inzeln | Parameterli.<br>Messwerte<br>Einheiten (4)                                                                  |
|                                                                                                    |                                                                                         | [                                  | Alle markieren                                                                                              |
| Bed                                                                                                    | ngung                                                                                   |                                    | SQL Anfrage                                                                                                 |
| Langbezeichnung Instanz Like<br>And Probenahmedatum >= 01<br>And Probenahmedatum < 01.0                                                           | %KA Haste%<br>01.2000<br>1.2001 <b>(5)</b>                                              |                                    |                                                                                                    |
| Klammer löschen                                                                                                    | Bedingung löschen                                                                       | SELECT generie                     | eren Ergebnis ansehen                                                                                       |
| AND                                                                                                    | OR                                                                                      |                                    |                                                                                                    |
| (                                                                                                    | )                                                                                       |                                    | 🔲 Mehrfachauspr. reduzier                                                                                   |
|                                                                                                    | Speichern                                                                               | Abbrechen                          | Zurücksetzen                                                                                                |

Die Kurzbezeichnung (1) der neuen Abfrage 'Messwerte Demomessstelle 2005' wird rechtsbündig angezeigt und passt wie hier abgebildet nicht immer ganz in das Anzeigefeld. Die Langbezeichnung (2) ist zu überarbeiten. Sinnvoll ist bei dieser Aufgabenstellung 'Laborwerte der Demomessstelle Handbuch für das Jahr 2005'. Dazu wird in das Eingabefeld (2) geklickt und der Text geändert.

Der abzufragende Prototyp 'Messstelle' ist bereits im Feld 'Abfrage-Prototyp Auswahl' eingestellt, ebenso wie der Subtyp 'Messungen' im Feld 'Subtypenauswahl' (3). Die Liste 'Antwort Spalte' der anzuzeigenden Felder ist ebenfalls bereits mit sinnvollen Werten belegt. Die Bedingung (5), mit der die Menge der Ergebniszeilen eingeschränkt wird, muss noch für die Messstelle und den betrachteten Zeitraum Jahr 2005 angepasst werden.

## 5.21.1.2 Anpassen der Bedingung

Die Bedingung (5) lautet in der Abfragevorlage

Langbezeichnung Instanz Like %KA Haste%

And Probenahmedatum >= 01.01.2000

And Probenahmedatum < 01.01.2001

Es soll nicht die Messstelle 'KA Haste' sondern 'Demomessstelle Handbuch' abgefragt werden. Daher ist zunächst der Vergleich der 'Langbezeichnung Instanz' anzupassen.

| Eigenschaften: Kriterium     |                                       |  |  |  |  |
|------------------------------|---------------------------------------|--|--|--|--|
| Geruch                       | 💁 % KA Haste% (4) 🛛 👻                 |  |  |  |  |
| Kommentar                    |                                       |  |  |  |  |
| Kommentar (Parallelprobe)    |                                       |  |  |  |  |
| Kommentar (Rückstellprobe)   |                                       |  |  |  |  |
| Konsequenz der Überprüfung   |                                       |  |  |  |  |
| Kurzbezeichnung Instanz      | Vor der markierten Bedingung einfügen |  |  |  |  |
| Labor                        |                                       |  |  |  |  |
| Labor (Parallelprobe)        | An die Liste der Bedingungen anfügen  |  |  |  |  |
| Labor (Rückstellprobe)       |                                       |  |  |  |  |
| Laboratorien                 | Bedingung ändern (5)                  |  |  |  |  |
| Laboratorien (P)             |                                       |  |  |  |  |
| Laboratorien (R)             |                                       |  |  |  |  |
| Langbezeichnung Instanz      | <u>×</u>                              |  |  |  |  |
|                              |                                       |  |  |  |  |
| Bedi                         | ingung                                |  |  |  |  |
| Langbezeichnung Instanz Like | %KA Haste% (1)                        |  |  |  |  |
| And Probenahmedatum ≻= 01    | .01.2000                              |  |  |  |  |
| And Probenahmedatum < 01.0   | 01.2001                               |  |  |  |  |
|                              |                                       |  |  |  |  |
|                              |                                       |  |  |  |  |
| Klammer löschen              | Bedingung löschen                     |  |  |  |  |
| AND                          | OR                                    |  |  |  |  |
| (                            |                                       |  |  |  |  |
| (···                         |                                       |  |  |  |  |
|                              | Speichern /                           |  |  |  |  |

Im 'Bedingung'-Feld wird mit der Maus die erste Zeile (1) angeklickt, wodurch automatisch die in dieser Bedingungszeile verwendete Eigenschaft 'Langbezeichnung Instanz' in der Eigenschaftenliste (2) ausgewählt wird. Weiterhin wird automatisch der Vergleichsoperator 'Like' (3) und das 'Kriterium' '%KA Haste%' eingestellt. Die Eigenschaft und der Vergleichsoperator sind schon korrekt, jedoch muss das Kriterium (4) (das, womit die Langbezeichnung verglichen wird) auf die 'Demomessstelle Handbuch' eingestellt werden.

Damit nicht alles eingetippt werden muss, lassen wir die beiden Platzhalter für beliebigen Text '%' stehen und ersetzen 'KA Haste' durch 'Demom', so dass das Kriterium '%Demom%' lautet. Sofern es keine weiteren Messstellen gibt, deren Langbezeichnung 'Demom' enthält, bekommen wir nur Ergebnisse zur 'Demomessstelle Handbuch'.

Durch den (gerne vergessenen) Klick auf den Knopf 'Bedingung ändern' (5), wird die Änderung im Feld 'Kriterium' in das unten gezeigte 'Bedingung'-Feld in die markierte Zeile übernommen.

Es sollen die Laborwerte der Proben aus dem Jahr 2005 angezeigt werden. Das Probenahmedatum muss also größer oder gleich dem 1.1.2005 und kleiner als der 1.1.2006 sein. Zunächst wird der Teil 'Probenahmedatum >= 1.1.2005' der Bedingung angepasst.

| Eigenschaften:               | Kriterium                             |
|------------------------------|---------------------------------------|
| P.nahmeart (VOP)             | ▲ 01.01.2000 (4)                      |
| P.nahmearten                 |                                       |
| P.nummern (P)                |                                       |
| P.nummern (R)                |                                       |
| P.vorbereit. (P)             |                                       |
| P.vorbereit. (R)             | Vor der markierten Bedingung einfügen |
| P.vorbereit. (VOP)           |                                       |
| P.vorbereitgn                | An die Liste der Bedingungen anfügen  |
| Param.li. (P)                |                                       |
| Param.li. (R)                | Bedingung ändern (5)                  |
| Parametergruppe              |                                       |
| Parameterli.                 |                                       |
| Probenahmedatum ( <b>Z</b> ) |                                       |
|                              |                                       |
| B                            | edingung                              |
| Langbezeichnung Instanz Li   | ike %Demom%                           |
| And Probenahmedatum >=       | 01.01.2000 (1)                        |
| And Probenahmedatum < 0      | 01.01.2001                            |
|                              |                                       |
|                              |                                       |
| Klammer löschen              | Bedingung löschen                     |
| AND                          |                                       |
|                              |                                       |
| L(                           |                                       |
|                              | Speichern At                          |

Im 'Bedingung'-Feld ist mit der Maus die zweite Zeile (1) anzuklicken. Dabei wird die in dieser Bedingungszeile verwendete Eigenschaft 'Probenahmedatum' in der Eigenschaftenliste (2) ausgewählt, der Vergleichsoperator ist nun '>=' (3) und das 'Kriterium' lautet '01.01.2000'. Die Eigenschaft und der Vergleichsoperator können wieder so verwendet werden. Das Kriterium (4) (das, womit das Probenahmedatum verglichen wird) ist auf den '01.01.2005' zu ändern. (Die führenden Nullen sind bei Datumsfeldern im Abfragewerkzeug nicht nötig, aber so ist es hier weniger Tippaufwand.)

Nun ist wieder auf den Knopf 'Bedingung ändern' (5) zu klicken. Die Änderung des Datums wird dabei in die unten markierte Bedingungszeile übernommen.

Nun ist der letzte Teil der Bedingung zu ändern, so dass das Probenahmedatum kleiner als der 01.01.2006 sein soll.

Dazu wird die letzte Zeile im 'Bedingung'-Feld markiert. Eigenschaft, Vergleichsoperator (<) und Kriterium stellt das Abfragewerkzeug wieder ein. Das Kriterium ist von '01.01.2001' in '01.01.2006' zu ändern und - nicht zu vergessen - mit dem Knopf 'Bedingung ändern' muss die Änderung in das 'Bedingung'-Feld übernommen werden.

| Abfragewerkzeug                                                                      |                                   |                         |                                      | ×        |
|--------------------------------------------------------------------------------------|-----------------------------------|-------------------------|--------------------------------------|----------|
| Kurzbezeichnung Instanz                                                              | rerte Demomessstelle 2005         | Langbezeichnung Instanz | DEMO Labormesswerte an Messstelle KA |          |
| Bec                                                                                  | lingung                           |                         | SQL Anfrage                          |          |
| Langbezeichnung Instanz Like<br>And Probenahmedatum >= 0<br>And Probenahmedatum < 01 | : %Demom%<br>I.01.2005<br>01.2006 |                         |                                      |          |
| Klammer löschen AND (                                                                | Bedingung löschen OR)             |                         | ECT generieren Ergebnis ansehen (2)  | <u>ן</u> |
|                                                                                      | Speicherr                         | Abbreche                | en Zurücksetzen                      |          |

Die Abfrage ist nun zu speichern (1) und das Ergebnis anzufordern (2).

### 5.21.1.3 Ergebnis der Abfrage

Es erscheint eine Fortschrittsanzeige, bevor das Ergebnis präsentiert wird.

| 🖻 Sammle Daten für Abfrage: Messwe 🌘 |  |
|--------------------------------------|--|
| 87%                                  |  |
|                                      |  |

| 里 Anfr | 🕽 Anfrage Ergebnisse für Instanz: Messwerte Demomessstelle 2005 |                         |               |            |                                      |                                           |                       |  |
|--------|-----------------------------------------------------------------|-------------------------|---------------|------------|--------------------------------------|-------------------------------------------|-----------------------|--|
| Anzahl | der Ergebniszeilen                                              | : 6                     |               |            | (1                                   | ) • · 🖨 🛃                                 | ZI 🗃                  |  |
| In     | Kurzbezeich                                                     | Langbezeichnung Instanz | Subinstanz Id | Probenah   | Parameterli.                         | Messwerte                                 | Einheiten             |  |
| 1      | SHGMST058                                                       | Demomessstelle Handbuch | 2005-05-19    | 19.05.2005 | Nitratstickstoff -> Nach Regelung; . | 0,12; 0,01; 11,8; 1,7; 0,24; 40; 0,7;     | mail; mail; mail; m   |  |
| 2      | SHGMST058                                                       | Demomessstelle Handbuch | 2005-08-03    | 03.08.2005 | Nitratstickstoff -> Nach Regelung;   | 0,41; 0,04; 6,4; 2,2; 0,79; 17; 0,9; 1.   | mg/l; mg/l; mg/l; m   |  |
| 3      | SHGMST058                                                       | Demomessstelle Handbuch | 2005-09-08    | 08.09.2005 | Nitratstickstoff -> Nach Regelung; . | 0,45; 0,05; 7,3; 1,9; 0,79; 20; 1,02;     | mg/l; mg/l; mg/l; m   |  |
| 4      | SHGMST058                                                       | Demomessstelle Handbuch | 2005-10-06    | 06.10.2005 | Temperatur Ablauf biologischer R.    | . 16,5; 15,2; 7,4; 1,43; 0,6; 0,05; 2,0   | . "C; "C; -; mg/l; mg |  |
| 5      | SHGMST058                                                       | Demomessstelle Handbuch | 2005-11-03    | 03.11.2005 | Temperatur Ablauf biologischer R.    | . 15,1; 14,4; 7,5; 6,8; 1,9; 45,8; 165; . | "C; "C; -; mg/l; mg   |  |
| 6      | SHGMST058                                                       | Demomessstelle Handbuch | 2005-12-06    | 06.12.2005 | Temperatur Ablauf biologischer R.    | . 11; 8,4; 7,4; 6,8; 2,7; 109,7; 18; 1,2. | °C; °C; -; mg/l; mg   |  |
|        |                                                                 |                         |               |            |                                      |                                           |                       |  |
|        |                                                                 | _                       |               | -1111      |                                      | 7                                         |                       |  |
|        |                                                                 |                         | Expor         | t          | Abbrechen                            |                                           |                       |  |

Im Jahr 2005 wurden sechs Proben an der Messstelle 'Demomessstelle Handbuch' genommen und analysiert. Alle Parameter, Messwerte und Einheiten der jeweiligen Probe werden in einem Feld durch Semikolons getrennt angezeigt.

Wird das Ergebnis nun durch Klick auf den '+' Knopf (1) expandiert, so erhält man folgende, in diesem Fall übersichtlichere Darstellung:

| hL | der Ergebniszeile | n: 6                     |               |            |                                    |           | ZI C      |
|----|-------------------|--------------------------|---------------|------------|------------------------------------|-----------|-----------|
|    | Kurzhozoich       | Langhataichnung Inctant  | Subjectory Id | Brohonoh   | Parametarli                        |           | Einhoiton |
|    | Ruizbezeich       | Earlybezeichnung mistanz | Subinistanziu | Frobenan   |                                    | Messwerte | Enneiten  |
|    | SHGMS1058         | Demomessstelle Handbuch  | 2005-05-19    | 19.05.2005 | Nitratstickstoff -> Nach Regelung  | 0,12      | mg/l      |
|    |                   |                          |               |            | Nitritstickstoff -> Nach Regelung  | 0,01      | mg/i      |
|    |                   |                          |               |            | Urgan, gepundener Konienstoπ, g    | 11,8      | mgji      |
|    |                   |                          |               |            | IND -> Nach Regelung               | 1,7       | mgji      |
|    |                   |                          |               |            | Ammoniumstickston, >12°C im bl     | 0,24      | mgji      |
|    |                   |                          |               |            | CSB, Originalprobe -> Nach Regel   | . 40      | mg/i      |
|    |                   |                          |               |            | Phosphor, gesamt -> Nach Regel     | U,7       | mg/i      |
| _  |                   |                          |               |            | Stickstoff, gesamt, anorganisch, > | 0,36      | mg/l      |
|    | SHGMST058         | Demomessstelle Handbuch  | 2005-08-03    | 03.08.2005 | Nitratstickstoff -> Nach Regelung  | 0,41      | mg/l      |
|    |                   |                          |               |            | Nitritstickstoff -> Nach Regelung  | 0,04      | mg/l      |
|    |                   |                          |               |            | Organ. gebundener Kohlenstoff, g   | 6,4       | mg/l      |
|    |                   |                          |               |            | TNb -> Nach Regelung               | 2,2       | mg/l      |
|    |                   |                          |               |            | Ammoniumstickstoff, >12°C im bi    | 0,79      | mg/l      |
|    |                   |                          |               |            | CSB, Originalprobe -> Nach Regel   | .17       | mg/l      |
|    |                   |                          |               |            | Phosphor, gesamt -> Nach Regel     | 0,9       | mg/l      |
|    |                   |                          |               |            | Stickstoff, gesamt, anorganisch, ≻ | 1,24      | mg/l      |
|    | SHGMST058         | Demomessstelle Handbuch  | 2005-09-08    | 08.09.2005 | Nitratstickstoff -> Nach Regelung  | 0,45      | mg/l      |
|    |                   |                          |               |            | Nitritstickstoff -> Nach Regelung  | 0,05      | mg/l      |
|    |                   |                          |               |            | Organ. gebundener Kohlenstoff, g   | 7,3       | mg/l      |
|    |                   |                          |               |            | TNb -> Nach Regelung               | 1,9       | mg/l      |
|    |                   |                          |               |            | Ammoniumstickstoff, >12°C im bi    | 0,79      | mg/l      |
|    |                   |                          |               |            | CSB, Originalprobe -> Nach Regel   | . 20      | mg/l      |
|    |                   |                          |               |            | Phosphor, gesamt -> Nach Regel     | 1,02      | mg/l      |
|    |                   |                          |               |            | Stickstoff, gesamt, anorganisch, > | 0,84      | mg/l      |
|    | SHGMST058         | Demomessstelle Handbuch  | 2005-10-06    | 06.10.2005 | Temperatur Ablauf biologischer R   | 16,5      | °C        |
|    |                   |                          |               |            | Temperatur des Abwassers -> Na     | 15,2      | *C        |
|    |                   |                          |               |            | pH-Wert -> Nach Regelung           | 7,4       | -         |
|    |                   |                          |               |            | Ammoniumstickstoff -> Nach Reg     | 1,43      | mg/l      |
|    |                   |                          |               |            | Nitratstickstoff -> Nach Regelung  | 0,6       | mg/l      |
|    |                   |                          |               |            | Nitritstickstoff -> Nach Regelung  | 0,05      | mg/l      |
|    |                   |                          |               |            | Stickstoff, gesamt, anorganisch -> | 2,08      | mg/l      |
|    |                   |                          |               |            | Organ, gebundener Kohlenstoff, g   | 6.7       | ma/l      |
|    |                   |                          |               |            | TNb -> Nach Regelung               | 2         | ma/l      |
|    |                   |                          |               |            | Kurzzeitwassermenge (l/s) -> Nac   | 103.6     | I/s       |
|    |                   |                          |               |            | Kurzzeitwaccermenne (m³(h) -> N    | 272       | m³(h      |
|    |                   |                          |               |            |                                    |           |           |

Jede grau eingefärbte Zeile zeigt den Beginn einer neuen Probe an; Die darunter befindlichen Zeilen mit weißem Hintergrund gehören dazu.

Die Spaltenbreiten wurden für die Darstellung im Handbuch etwas kleiner gewählt, als sie automatisch vom Programm eingestellt werden.

| C | 👥 Anfrage Ergebnisse für Instanz: Messwerte Demomessstelle 2005 |             |                           |               |  |  |
|---|-----------------------------------------------------------------|-------------|---------------------------|---------------|--|--|
|   | Anzahl der Ergebniszeilen: 6                                    |             |                           |               |  |  |
|   |                                                                 |             |                           |               |  |  |
|   | In                                                              | Kurzbezeich | ++Langbezeichnung Instanz | Subinstanz Id |  |  |
|   | 1                                                               | SHGMST058   | Demomessstelle Handbuch   | 2005-05-19    |  |  |
|   | 2                                                               | SHGMST058   | Demomessstelle Handbuch   | 2005-08-03    |  |  |
|   | 3                                                               | SHGMST058   | Demomessstelle Handbuch   | 2005-09-08    |  |  |
|   | 4                                                               | SHGMST058   | Demomessstelle Handbuch   | 2005-10-06    |  |  |
|   | 5                                                               | SHGMST058   | Demomessstelle Handbuch   | 2005-11-03    |  |  |
|   | 6                                                               | SHGMST058   | Demomessstelle Handbuch   | 2005-12-06    |  |  |
|   |                                                                 |             |                           |               |  |  |
|   |                                                                 |             |                           |               |  |  |

Die Spaltenbreite kann mit der Maus verändert werden, indem diese zwischen zwei Spatenüberschriften positioniert wird, so dass sich der Mauszeiger in einen horizontalen Doppelpfeil ändert. Durch niederdrücken und halten der linken Maustaste und eine Linksoder Rechtsbewegung kann die Spaltenbreite nun variiert werden.

Um das Ergebnis in Excel zu speichern, anzuzeigen und ggf. auszudrucken, kann das Druckersymbol 'In Datei drucken' (1) verwendet werden:

|          | Messwerte (1) | Einheiten |  |  |  |
|----------|---------------|-----------|--|--|--|
| elung    | 0,12          | mg/l 🔨    |  |  |  |
| lung     | 0,01          | mg/l      |  |  |  |
| stoff, g | 11,8          | mg/l      |  |  |  |
|          | 1,7           | mg/l      |  |  |  |

Nachdem es angeklickt wird, erscheint der 'Speichern'-Dialog und erfragt den Namen der zu erstellenden Exceldatei. Nach Eingabe des Dateinamens und Klick auf 'Speichern' werden die Daten der Abfrage und das Ergebnis nach Excel konvertiert -- was bei umfangreichen Ergebnissen einige Zeit in Anspruch nimmt -- Excel gestartet und die Abfrage in rot und das Ergebnis normal angezeigt.

## 5.21.1.4 Weitere Funktionen

Durch schließen oder ikonisieren von Excel gelangt man zurück zum Ergebnisfenster, das noch folgende weitere Funktionen bietet.

| + . 🖨     | ₽   |                          |
|-----------|-----|--------------------------|
| Messwe(1) | (2) | (3) <sub>aiten</sub> (4) |

Der '-'-Knopf (1) faltet ein zuvor mit '+' expandiertes Ergebnis wieder zusammen, so dass je Subinstanz (hier also: je Probe) wieder nur eine Zeile sichtbar ist. Die Sortierknöpfe 'A/Z' (2) und 'Z/A' (3) sortieren das Ergebnis nach der markierten Spalte und sind nur im nichtexpandierten Ergebnis sinnvoll anzuwenden. Der 'Öffnen'-Knopf (4) öffnet die Subinstanz (hier also: die Probe), deren Zeile markiert ist. Der Knopf funktioniert auch in expandiertem Zustand. Die gleich Funktionalität erreicht man durch Doppelklick in eine Zeile.

Der am unteren Formularrand gelegene Knopf Export (1) ermöglicht den Export des Ergebnisses im RISA-GEN XML-, CSV- und Excel-Format. Dieses ist nicht primär für die manuelle Bearbeitung gedacht sondern kann von der RISA-GEN Importfunktion wieder eingelesen werden. Dabei ist zu bedenken, dass nur importiert werden kann, was zuvor exportiert wurde und dass nur die Spalten exportiert werden, die im Ergebnis sichtbar sind. Sollen alle Felder übertragen werden, empfiehlt sich folglich die Exportfunktion des Explorers.

Der 'Abbrechen'-Knopf (2) schließt -- analog zum roten Windows Schließen-Knopf rechts oben in jedem Fenster -- das Ergebnisformular.

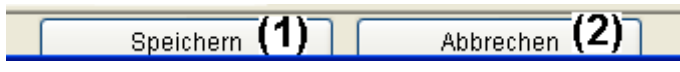

An dieser Stelle sei noch einmal auf den 'Speichern'-Knopf (1) des Abfragewerkzeugs hingewiesen. Das Abfragewerkzeug kann mit dem 'Abbrechen'-Knopf (2) oder dem roten Windows Schließen-Knopf geschlossen werden.

# 5.21.2 Erstellen einer neuen Abfrage ohne Vorlage

Es soll wie im vorherigen Unterabschnitt eine Abfrage erstellt werden, die die Labormesswerte der Messstelle 'Demomessstelle Handbuch' (SHGMST058) für das Jahr 2005 abfragt. Die Abfrage wird hier jedoch neu zusammengestellt.

Dazu ist im Explorerbaum der Prototyp 'Abfrage' innerhalb der Prototypgruppe 'Abfragen' zu markieren und -- z. B. mit Menü 'Instanz - neu' -- eine neue Abfrage zu erzeugen. Im folgenden Beispiel wird als Kurzbezeichnung 'Messwerte Demomessstelle 2005' und als Langbezeichnung 'Laborwerte der Demomessstelle Handbuch für das Jahr 2005' verwendet.

Nach dem Öffnen der neu erzeugten Abfrage erscheint das bis auf die Bezeichnungen leere Abfragewerkzeug:

| ? Abfragewerkzeug                                                      |                                                   |                                                                                                    |                                                             |
|------------------------------------------------------------------------|---------------------------------------------------|----------------------------------------------------------------------------------------------------|-------------------------------------------------------------|
| Kurzbezeichnung Instanz<br>Abfrage-Prototyp Auswahl<br>Subtypenauswahl | rerte Demomessstelle 2005 Langbezeichnung Instanz |                                                                                                    | Laborwerte der Demomessstelle Handbuch<br>für das Jahr 2005 |
| Rückverweise Instanz-Info Sys                                          | tem-Info                                          |                                                                                                    | C C Öffnen                                                  |
| Eigenschaften:                                                         | Kriterium                                         | = <> einzeln<br>Not Like<br>ung einfügen<br>gen anfügen<br>einzeln<br>einzeln | Antwort Spalte                                              |
| Bedir                                                                  | igung                                             |                                                                                                    | SQL Anfrage                                                 |
| Klammer löschen AND (                                                  | Bedingung löschen OR) Sneichern                   | SELECT gei                                                                                                    | nerieren Ergebnis ansehen<br>Mehrfachauspr. reduzier        |

Die Kurzbezeichnung (1) der neuen Abfrage 'Messwerte Demomessstelle 2005' wird rechtsbündig angezeigt und passt wie hier abgebildet nicht immer ganz in das Anzeigefeld.
| Kurzbezeichnung Instanz       erfe Demomessstelle 2005       Langbezeichnung Instanz         Abfrage-Prototyp Auswahl       Messtelle       (1)         Subbreenauswahl       Messtelle       (1)         Rückverweise Instanz-Info       System-Info         Rückverweise Instanz-Info       System-Info         Rückverweise Instanz-Info       System-Info         Bernerkung Analyse       Setter Info         Bernerkung Analyse       Ike         Bernerkung Analyse       Ike         Bernerkung Analyse       Ike         Bernerkung Analyse       Ike         Bernerkung Status       Ike         Bernerkung Instanz       Ike         Vor der markierten Bedingung einfügen       Ike         Druckstatus       (3)         Einheiten (P)       Bedingung ändem         Einheiten (P)       Bedingung ändem         Einheiten (P)       Bedingung ändem         Einheiten (P)       Bedingung löschen         Bedingung löschen       SELECT generieren       Ergebnis ansehen                                                                                                    | ? Abfragewerkzeug                                                                                                    |                                                                                                    |                                                                                                    |                                  |        |
|----------------------------------------------------------------------------------------------------|----------------------------------------------------------------------------------------------------|----------------------------------------------------------------------------------------------------|----------------------------------------------------------------------------------------------------|----------------------------------|--------|
| Abfrage-Prototyp Auswahl Messstelle (1)  Ur das Jahr 2005  Rückverweise Instanz-Info  Figenschaften: Kriterium Antworf Spalte  Figenschaften: Kriterium Antworf Spalte Figenschaften: Kriterium Antworf Spalte Figenschaften: Figenschaften: Figensch | Kurzbezeichnung Instanz <mark>re</mark>                                                                                                    | rte Demomessstelle 2005 Langbezeichnung                                                                                                    | Instanz                                                                                                    | Laborwerte der Demomessstelle Ha | ndbuch |
| Subtypenauswahi                                                                                                    | Abfrage-Prototyp Auswahl Me                                                                                                    | essstelle (1)                                                                                                    | *                                                                                                    | für das Jahr 2005                |        |
| Rückverweise       Instanz-Info       System-Info         Eigenschaften:       Kriterium       Antwort Spalte         Auswertungsstatus       Bemerkung Analyse       Image: Status         Bemerkung Probenahme       Image: Status       Image: Status         Bemerkung Probenahme       Image: Status       Image: Status         Bemerkung Probenahme       Image: Status       Image: Status         Bernerkung Probenahme       Image: Status       Image: Status         Bernerkung Probenahme       Image: Status       Image: Status         Druckstatus       (3)       Image: Status       Image: Status         Druckstatus       (3)       Image: Status       Image: Status       Image: Status         Einheiten (P)       Bedingung ändern       Image: Status       Image: Status       Image: Status         Erfauterungen       Image: Status       Status       Status       Status       Image: Status         Image: Image: Ima                                                                                                    | Subtypenauswahl Me                                                                                                    | essungen (2)                                                                                                    | ×                                                                                                    |                                  |        |
| Eigenschaften:       Kriterium       Antwort Spaile         Auswertungsstatus       Image: Second Second Se                                                                                     | Rückverweise Instanz-Info Syster                                                                                                    | m-Info                                                                                                    |                                                                                                    | Öffnen                           |        |
| Auswertungsstatus<br>Bemerkung Analyse<br>Bemerkungen<br>Bericht<br>Bericht<br>Bericht<br>Berichtsverteiler<br>Druckstatus (3)<br>Einheiten (P)<br>Einheiten (R)<br>Einheiten (R)<br>Einheiten (R)<br>Erfassungsdatum<br>Erfasturgen<br>Bedingung<br>Bedingung indern<br>Erfaster SQL Anfrage<br>Klammer löschen<br>AND<br>OR                                                                                                    | Eigenschaften:                                                                                                    | Kriterium                                                                                                    |                                                                                                    | Antwort Spalte                   |        |
| Bedingung SQL Anfrage SQL Anfrage Klammer löschen Bedingung löschen OR SELECT generieren Ergebnis ansehen                                                                                                    | Auswertungsstatus<br>Bemerkung Analyse<br>Bemerkung Probenahme<br>Bericht<br>Berichtsverteiler<br>Druckstatus (3)<br>Einheiten (P)<br>Einheiten (R)<br>Einheiten (R)<br>Einheiten (VOP)<br>Erfassungsdatum<br>Erfläuterungen | <ul> <li>&lt; &gt; &lt;= &gt;= = &lt;&gt;</li> <li>Like Not Like</li> <li>Vor der markierten Bedingung einfügen</li> <li>An die Liste der Bedingungen anfügen</li> <li>Bedingung ändern</li> </ul> | einzeln<br>einzeln<br>alle<br>einzeln<br>einzeln                                                                                                    | Alle markieren                   |        |
| Klammer löschen     Bedingung löschen       AND     OR                                                                                                    | Bedingu                                                                                                    | ung                                                                                                    | , in the second second s | SQL Anfrage                      |        |
|                                                                                                    | Klammer löschen                                                                                                    | Bedingung löschen                                                                                                    | SELECT generi                                                                                                    | rieren Erqebnis anseher          |        |
|                                                                                                    | AND                                                                                                    | OR                                                                                                    | y                                                                                                    |                                  |        |
| ( Mehrfachauspr. reduzier                                                                                                    | (                                                                                                    | )                                                                                                    |                                                                                                    | Mehrfachauspr. redu:             | zier   |

Zunächst ist der Abfrage mitzuteilen, auf welchem Prototyp und Subtyp sie arbeiten soll. Daher ist im Listenfeld 'Abfrage-Prototyp Auswahl' (1) 'Messstelle' und nachfolgend im Listenfeld 'Subtypenauswahl' (2) 'Messungen' auszuwählen.

Nach Auswahl des Subtyp werden in der Liste 'Eigenschaften' (3) alle Eigenschaften angezeigt. Dies sind die Eigenschaften, die auch auf dem Formular im generischen Editor angezeigt werden.

Nun sind die Eigenschaften zusammenzustellen, deren Inhalt abgefragt werden soll. Im behandelten Beispiel soll dies die Kurz- und die Langbezeichnung der Instanz, die Subinstanz-ID (bei Messungen ist hier das ISO Datum eingetragen), das Probenahmedatum und aus den Labordaten der Parameter, der Messwert und die Einheit sein.

| Eigenschaften:               | Kriterium                             | _(2)    | Antwort Spalte          |          |
|------------------------------|---------------------------------------|---------|-------------------------|----------|
| Geruch                       | ×                                     |         | Kurzbezeichnung Instanz |          |
| Kommentar                    |                                       |         | (3)                     |          |
| Kommentar (Parallelprobe)    | < > <= >= = <>                        | einzeln | (-)                     |          |
| Kommentar (Rückstellprobe) 📄 |                                       |         |                         |          |
| Konsequenz der Überprüfung   | Like Not Like                         |         |                         |          |
| Kurzbezeichnung Instanz (1)  | Ver der menkinden Bedinnung einführen | alle    |                         |          |
| Labor                        | vor der markierten Bedingung einlugen |         |                         |          |
| Labor (Parallelprobe)        | An die Liste der Bedingungen anfügen  |         |                         | <b>V</b> |
| Labor (Rückstellprobe)       |                                       | einzeln |                         |          |
| Laboratorien                 | Bedingung ändern                      |         |                         |          |
| Laboratorien (P)             |                                       |         |                         |          |
| Laboratorien (R)             |                                       |         |                         |          |
| Langbezeichnung Instanz 🚽    |                                       | ane     |                         |          |
| <                            |                                       |         | Alle markieren          |          |

Dazu wird in der Eigenschaftsliste die 'Kurzbezeichnung Instanz' (1) markiert und mit dem Rechtspfeil 'einzeln' (2) in die Liste der Antwortspalten (3) übertragen. Analog wird mit den Eigenschaften 'Langbezeichnung Instanz', 'Subinstanz Id' und Probenahmedatum verfahren.

Die Eigenschaften für Parameter, Messwert und Einheit sind im Subtyp Messungen jeweils viermal vorhanden, für quantitative Vor-Ort-Parmeter, Labordaten, Parallelprobe und Rückstellprobe. Um sie unterscheiden zu können, besitzen sie jeweils folgende eigene Bezeichnungen:

Quantitative Vor-Ort-Parameter

- Vor-Ort-Param.
- Messwerte (VOP)
- Einheiten (VOP)

Labordaten

- Parameterli.
- Messwerte
- Einheiten

Parallelprobe

- Param.li. (P)
- Messwerte (P)
- Einheiten (P)

Rückstellprobe

- Param.li. (R)
- Messwerte (R)
- Einheiten (R)

Das Beispiel behandelt Labordaten, daher werden die Eigenschaften ' Parameterli.', 'Messwerte' und 'Einheiten' in der Eigenschaftsliste jeweils gewählt und mit dem Rechtspfeil 'einzeln' in die Liste der Antwortspalten übertragen.

| Eigenschaften:       |        | Kriterium                  |                |              | Antwort S           | palte              |      |
|----------------------|--------|----------------------------|----------------|--------------|---------------------|--------------------|------|
| Bemerkung Probenahme | ~      |                            | ~              |              | Kurzbezeichnung Ins | stanz              |      |
| Bemerkungen          |        |                            |                |              | Langbezeichnung In  | istanz             |      |
| Bericht              |        | < > <= >=                  | = <>           | einzeln      | Subinstanz Id       |                    |      |
| Berichtsverteiler    | _      |                            |                |              | Probenahmedatum     |                    |      |
| Druckstatus          | _      | Like                       | Not Like       |              | Parameterli.        |                    |      |
| Einheiten            |        | Ver der merkierten Bedingu | ang pinfügen   | alle         | Messwerte           |                    |      |
| Einheiten (P)        |        | Vor der markierten Bedingd | ing einlugen   |              | Einheiten           |                    |      |
| Einheiten (R)        |        | An die Liste der Bedingung | ien anfügen    | -            |                     |                    |      |
| Einheiten (VOP)      |        |                            |                | einzeln      |                     |                    |      |
| Erfassungsdatum      |        | Bedingung änder            | rn             |              |                     |                    |      |
| Erläuterungen        |        |                            |                |              |                     |                    |      |
| Freigegeben          |        |                            |                | alle         |                     |                    |      |
| Färbung              | ~      |                            |                | and          |                     |                    |      |
| <                    | >      |                            |                |              | Alle mark           | kieren             |      |
| Be                   | edingu | ng                         |                |              | SQL Anfrage         |                    |      |
|                      |        |                            |                |              |                     |                    |      |
|                      |        |                            |                |              |                     |                    |      |
|                      |        |                            |                |              |                     |                    |      |
|                      |        |                            |                |              |                     |                    |      |
|                      |        |                            |                |              |                     |                    |      |
| Klammer löschen      |        | Bedingung löschen          |                | SELECT gener | rieren              | Ergebnis anseher   | 1    |
| AND                  |        | OR                         |                |              |                     |                    |      |
| (                    |        | )                          |                |              | 📃 Me                | ehrfachauspr. redu | zier |
|                      |        | Speichern                  | ( <b>1)</b> At | brechen      |                     | Zurücksetze        | en   |

Die Abfrage sollte nun gespeichert werden (1).

Noch wurden keine Bedingungen angegeben, die das Abfrageergebnis einschränken. Daher würden im Ergebnis die Laborwerte aller Proben aller Messstellen angezeigt. Es sollen in diesem Beispiel jedoch nur die Labormesswerte der Messstelle 'Demomessstelle Handbuch' (SHGMST058) für das Jahr 2005 ausgegeben werden. Die Bezeichnung 'Demomessstelle Handbuch' ist in der Langbezeichnung der Instanz hinterlegt.

| Eigenschaften:                                                                                                    | Kriterium                                                                                                | Antwort Spalte                                                                      |                                                                                                    |  |  |
|----------------------------------------------------------------------------------------------------|----------------------------------------------------------------------------------------------------|-------------------------------------------------------------------------------------|----------------------------------------------------------------------------------------------------|--|--|
| Labor                                                                                                    | S %Demom% (3)                                                                                            |                                                                                     | Kurzbezeichnung Instanz                                                                               |  |  |
| Labor (Parallelprobe)<br>Labor (Rückstellprobe)<br>Laboratorien<br>Laboratorien (P)<br>Laboratorien (R)<br>Langbezeichnung Instanz (1)<br>Messw.typen<br>Messwerte<br>Messwerte<br>Messwerte (P)<br>Messwerte (R)<br>Messwerte (R) | Like (2) Not I<br>Vor der markierten Bedingung ei<br>An die Liste der Bedingungen ar<br>Bedingung ändern | <pre>einzeln ike nfügen fügen(4) einzeln ike einzeln if igen(4) einzeln alle </pre> | Langbezeichnung Instanz<br>Subinstanz Id<br>Probenahmedatum<br>Parameterli.<br>Messwerte<br>Einheiten |  |  |
| P.nahmeart (P)                                                                                                    | <u>×</u>                                                                                                 |                                                                                     | Alle markieren                                                                                        |  |  |
| Bedin                                                                                                    | gung                                                                                                    |                                                                                     | SQL Anfrage                                                                                           |  |  |
| Langbezeichnung Instanz Like %                                                                                                    | 6Demom% <b>(5)</b>                                                                                       |                                                                                     |                                                                                                    |  |  |
| Klammer löschen                                                                                                    | Bedingung löschen                                                                                        | SELECT generi                                                                       | ieren Ergebnis ansehen                                                                                |  |  |
| AND                                                                                                    | OR                                                                                                    |                                                                                     |                                                                                                    |  |  |
| (                                                                                                    | )                                                                                                    |                                                                                     | 📃 Mehrfachauspr. reduzier                                                                             |  |  |
|                                                                                                    | Speichern                                                                                                | Abbrechen                                                                           | Zurücksetzen                                                                                          |  |  |

Es wird die 'Langbezeichnung Instanz' in der Liste der Eigenschaften ausgewählt (1) und mit dem Vergleichsoperator 'Like' (2) und dem 'Kriterium' '%Demom%' (3) eingestellt. Sofern es keine weiteren Messstellen gibt, deren Langbezeichnung 'Demom' enthält, bekommen wir nur Ergebnisse zur 'Demomessstelle Handbuch'.

Durch den Klick auf den Knopf 'An die Liste der Bedingungen anfügen' (4), wird die festgelegte Bedingung in das 'Bedingung'-Feld (5) übernommen.

Um nur die Werte des Jahres 2005 auszuwählen, wird die Eigenschaft 'Probenahmedatum' verwendet. Das Probenahmedatum muss sowohl >= 1.1.2005 als auch < 1.1.2006 sein.

| Eigenschaften:                                                                                                    | Kriterium                                                                                                    |                                                                                                    | Antwort Spalte                                                                                                    | e                  |
|----------------------------------------------------------------------------------------------------|----------------------------------------------------------------------------------------------------|----------------------------------------------------------------------------------------------------|----------------------------------------------------------------------------------------------------|--------------------|
| P.vorbereitgn<br>Param.li. (P)<br>Param.li. (R)<br>Parametergruppe<br>Parameterli.<br>Probenahmegerät<br>Probenehmer<br>Probenummer<br>Probenummer<br>Probenummer (Parallelprobe)<br>Probenummer (Rückstellprobe<br>Probenummern<br>Schwimmstoffe | 1.1.2005 (3)<br>< > <= >=<br>Like Not I<br>Vor der markierten Bedingung ei<br>An die Liste der Bedingungen an<br>Bedingung ändern | <ul> <li>&lt;&gt;</li> <li>einzeln</li> <li>like</li> <li>nfügen</li> <li>fügen (4)</li> <li>einzeln</li> <li>alle</li> </ul> | Kurzbezeichnung Instan<br>Langbezeichnung Instan<br>Subinstanz Id<br>Probenahmedatum<br>Parameterli.<br>Messwerte<br>Einheiten | z<br>1z            |
|                                                                                                    |                                                                                                    |                                                                                                    | Alle markiere                                                                                                    | en                 |
| Beding                                                                                                    | ung                                                                                                    |                                                                                                    | SQL Anfrage                                                                                                    |                    |
| Langbezeichnung Instanz Like %I<br>Probenahmedatum >= 1.1.2005                                                                                                    | Demom%<br>(5)                                                                                                    |                                                                                                    |                                                                                                    |                    |
| Klammer löschen                                                                                                    | Bedingung löschen                                                                                                    | SELECT gene                                                                                                    | erieren Erg                                                                                                    | ebnis ansehen      |
| AND                                                                                                    | OR)                                                                                                    |                                                                                                    | Mehrfa                                                                                                    | achauspr. reduzier |
|                                                                                                    | Speichern                                                                                                    | Abbrechen                                                                                                    |                                                                                                    | Zurücksetzen       |

In der Liste der Eigenschaften wird 'Probenahmedatum' ausgewählt (1) und mit dem '>='-Operator (2) und dem Kriterium (Vergleichswert) '1.1.2005' (3) eingestellt. Durch den Klick auf den Knopf 'An die Liste der Bedingungen anfügen' (4), wird die neue Bedingung an das 'Bedingung'-Feld (5) angefügt.

Wenn mehr als eine Bedingung gestellt wird, muss festgelegt werden, ob diese gleichzeitig gelten sollen (AND, UND-verknüpft) oder ob sie alternativ gelten können (OR, ODER-verknüft). Hier müssen -- wie in den meisten Fällen -- alle Bedingungen gleichzeitig gelten.

| Bedin                                                          |                                   |  | SQLA         | nfrage |                           |
|----------------------------------------------------------------|-----------------------------------|--|--------------|--------|---------------------------|
| Langbezeichnung Instanz Like %<br>And Probenahmedatum >= 1.1.2 |                                   |  |              |        |                           |
| Klammer löschen                                                | Klammer löschen Bedingung löschen |  | SELECT gener | rieren | Ergebnis ansehen          |
| AND (2)                                                        | OR                                |  |              |        |                           |
| (                                                              | )                                 |  |              |        | 🔄 Mehrfachauspr. reduzier |
|                                                                | Speichern                         |  | Abbrechen    |        | Zurücksetzen              |

Während die zweite Bedingungszeile 'Probenahmedatum >= 1.1.2005' markiert ist, wird der AND-Knopf gewählt.

Die Zeile lautet nun 'And Probenahmedatum >= 1.1.2005'

Für den letzten Teil der Bedingung, Probenahmedatum < 1.1.2006 wird analog vorgegangen, wobei die Eigenschaft noch markiert ist und wir auch das Kriterium (Vergleichswert) zum größten Teil noch nutzen können.

| Eigenschaften:                                                                                                    | Kriterium                | Antwort Spalte                                                                                                    |
|----------------------------------------------------------------------------------------------------|--------------------------|----------------------------------------------------------------------------------------------------|
| P.vorbereitgn<br>Param.li. (P)<br>Param.li. (R)<br>Parametergruppe<br>Parameterli.<br>Probenahmegerät<br>Probenehmer<br>Probenummer<br>Probenummer<br>Probenummer (Parallelprobe)<br>Probenummern<br>Schwimmstoffe | 1.1.2006     (3)       < | Kurzbezeichnung Instanz         Langbezeichnung Instanz         Subinstanz Id         Probenahmedatum         Parameterli.         alle         Einheiten |
|                                                                                                    |                          | Alle markieren                                                                                                    |
| Beding                                                                                                    | ung                      | SQL Anfrage                                                                                                    |
| Langbezeichnung Instanz Like %E<br>And Probenahmedatum ≻= 1.1.20<br>And Probenahmedatum < 1.1.200                                                                                                    | Demom%<br>105<br>16      |                                                                                                    |
| Klammer löschen AND (5) (                                                                                                    | Bedingung löschen OR)    | SELECT generieren Ergebnis ansehen (7)                                                                                                    |
|                                                                                                    | Speichern (b) At         | obrechen Zurücksetzen                                                                                                    |

Die Eigenschaft 'Probenahmedatum' ist noch markiert (1). Die Bedingung wird auf '<' gestellt (2) und der Vergleichswert wird auf '1.1.2006' gestellt. Mit dem Knopf 'An die Liste der Bedingungen anfügen' (4) wird die neue Bedingung an das 'Bedingung'-Feld angefügt und ist dort markiert. Es fehlt noch die Verknüpfung, die mit dem 'AND'-Knopf (5) gesetzt wird. Nun sollte die Abfrage wieder gespeichert werden (6). Mit dem Knopf 'Ergebnis ansehen' (7) wird die Abfrage gestartet.

Es erscheint eine Fortschrittsanzeige, bevor das Ergebnis präsentiert wird.

| Sammle Daten für Abfrage: Messwe |  |
|----------------------------------|--|
| 87%                              |  |

|     | 🕽 Anfrage Ergebnisse für Instanz: Messwerte Demomessstelle 2005 |             |                         |               |            |                                   |                                          |                        |
|-----|-----------------------------------------------------------------|-------------|-------------------------|---------------|------------|-----------------------------------|------------------------------------------|------------------------|
| An: | zahl der Ergel                                                  | bniszeilen: | : 6                     |               |            |                                   | + - 🎒 🛃                                  | ZI 🗃                   |
|     | n Kurzb                                                         | ezeich      | Langbezeichnung Instanz | Subinstanz Id | Probenah   | Parameterli.                      | Messwerte                                | Einheiten              |
| 1   | SHGM                                                            | ST058       | Demomessstelle Handbuch | 2005-05-19    | 19.05.2005 | Nitratstickstoff -> Nach Regelung | g; 0,12; 0,01; 11,8; 1,7; 0,24; 40; 0,7  | ; mg/l; mg/l; mg/l; m  |
| 2   | SHGM                                                            | ST058       | Demomessstelle Handbuch | 2005-08-03    | 03.08.2005 | Nitratstickstoff -> Nach Regelun  | g; 0,41; 0,04; 6,4; 2,2; 0,79; 17; 0,9;  | 1 mg/l; mg/l; mg/l; rr |
| 3   | SHGM                                                            | ST058       | Demomessstelle Handbuch | 2005-09-08    | 08.09.2005 | Nitratstickstoff -> Nach Regelung | g; 0,45; 0,05; 7,3; 1,9; 0,79; 20; 1,02  | ; mg/l; mg/l; mg/l; m  |
| 4   | SHGM                                                            | ST058       | Demomessstelle Handbuch | 2005-10-06    | 06.10.2005 | Temperatur Ablauf biologischer    | R 16,5; 15,2; 7,4; 1,43; 0,6; 0,05; 2,0  | l "C; "C; -; mg/l; mg  |
| 5   | SHGM                                                            | ST058       | Demomessstelle Handbuch | 2005-11-03    | 03.11.2005 | Temperatur Ablauf biologischer    | R 15,1; 14,4; 7,5; 6,8; 1,9; 45,8; 165   | ; "C; "C; -; mg/l; mg  |
| 6   | SHGM                                                            | ST058       | Demomessstelle Handbuch | 2005-12-06    | 06.12.2005 | Temperatur Ablauf biologischer    | R 11; 8,4; 7,4; 6,8; 2,7; 109,7; 18; 1,: | 2 "C; "C; -; mg/l; mg  |
|     |                                                                 |             |                         |               |            |                                   |                                          |                        |
|     |                                                                 |             |                         |               |            |                                   |                                          |                        |
|     |                                                                 |             |                         |               |            |                                   |                                          |                        |
|     |                                                                 |             |                         |               |            |                                   |                                          |                        |
| <   |                                                                 |             |                         |               |            |                                   |                                          | >                      |
|     |                                                                 |             |                         | -             |            |                                   |                                          |                        |
|     |                                                                 |             |                         | Expor         | n          | Abbrechen                         |                                          |                        |

Im Jahr 2005 wurden sechs Proben an der Messstelle 'Demomessstelle Handbuch' genommen und analysiert.

Erläuterungen zur Bearbeitung des Ergebnisses finden sich in den vorangegangenen Unterabschnitten 'Ergebnis der Abfrage' und 'Weitere Funktionen'.

# 5.22 Erstellen einer Übersicht über die Mindestanforderungen nach WHG mit dem Abfragewerkzeug

Das Abfragewerkzeug dient der Zusammenstellung von Daten in tabellarischer Form und bietet die Möglichkeit, das Ergebnis nach Excel zu übertragen oder das Ergebnis z. B. im XML-Format zu exportieren.

In diesem Abschnitt werden zwei Vorgehensweisen gezeigt, zu einer Abfrage der Messwerte einer Messstelle zu gelangen. Im ersten Beispiel wird eine bestehende Demo-Abfrage (eine Vorlage) einfach ausgeführt, im zweiten Beispiel wird die Abfrage neu aufgebaut und erweitert.

### 5.22.1 Verwendung einer fertigen Abfragevorlage

Es soll eine Übersicht über die Mindestanforderungen nach §7a WHG erstellt werden. Dafür gibt es bereits eine Abfrage 'DEMO Mindestanf. WHG (alle)', die genau dies erlaubt.

| 🔞 RISA-GEN Explorer - Abwasserkataster Niedersachsen (AKN) |       |                                   |                      |  |                                               |            |   |
|------------------------------------------------------------|-------|-----------------------------------|----------------------|--|-----------------------------------------------|------------|---|
| Instanz Bearbeiten Ansicht Extras                          |       |                                   |                      |  |                                               | ?          |   |
| 🗅 🗃 🖻 🗙 🕫 🍇 🗸 🌹 🥘 🐈 💹 📢                                    |       |                                   |                      |  |                                               |            |   |
| 🔎 Objekte 🕦 System-Info                                    | Verwa | iltung                            |                      |  |                                               |            |   |
| B- a Abfragen<br>B- a Abfrage (1)                          | An    | zahl der Instanz-Ze               | ilen: 11             |  |                                               |            |   |
| Einzelaptragen                                             | Nr.   | Kurzbezeichnu                     | ung Instanz          |  | Langbezeichnung Instanz                       | Eigentümer |   |
| 🗄 🧰 Kollektiv                                              | 1     | DEMO ANL-JAV                      | V 2005               |  | DEMO Anlagen-Jahreswerte 2005 (und 2004)      | RISA       |   |
| 🗄 💼 Unions                                                 | 2     | DEMO Laborwe                      | erte an Messstelle   |  | DEMO Labormesswerte an Messstelle KA Has      | . RISA     |   |
| 🗄 💼 Berichte                                               | 3 ()  | <ol> <li>DEMO Mindesta</li> </ol> | anf. WHG (alle)      |  | DEMO Lädt alle Mindestanforderungen nach W    | . RISA     |   |
| 👜 💼 §7a WHG                                                | 4     | DEMO MST-SD                       | _Abwasserarten       |  | DEMO Messstellen-Stammdaten, Abwasserart      | RISA       |   |
| 😟 💼 Kataloge                                               | 5     | DEMO Vor-Ort-V                    | /Verte an Messstelle |  | DEMO Vor-Ort-Werte an Messstelle KA Haste i   | RISA       |   |
| 📮 🚞 Fachdaten                                              | 6     | Messwerte Der                     | nomessstelle 2005    |  | Laborwerte der Demomessstelle Handbuch fü     | Anwender   |   |
| 😥 💼 💼 Wasserrecht (Direkteinleitung)                       | 7     | RISA Param. TI                    | N-Duplikate          |  | Suche nach TIN-Duplikaten                     | RISA       |   |
| 😥 💼 💼 Wasserrecht (Indirekteinleitung)                     | 8     | RISA Param. Th                    | Nb-Duplikate         |  | Suche nach TNb-Duplikaten                     | RISA       |   |
| 📄 😑 Standort                                               | 9     | RISA Paramete                     | r Suche (FN)         |  | Findet die Parameter, deren Analyseverfahrenn | . RISA     |   |
| 🔚 🔚 Stammdaten                                             | 10    | RISA_Paramete                     | er_Stammdaten        |  | Abfrage auf Parameter und Verfahren zur Füllu | RISA       |   |
| 📄 🤤 Anlage                                                 | 11    | RISA_Paramete                     | er_Verfahren         |  | Abfrage auf Parameter und Verfahren zur Füllu | RISA       |   |
|                                                            |       |                                   |                      |  |                                               |            |   |
|                                                            |       |                                   |                      |  |                                               |            |   |
|                                                            | <     |                                   |                      |  |                                               |            | > |

Um diese Abfrage zu öffnen, ist zunächst die Prototypgruppe 'Abfragen' zu öffnen und der Prototyp 'Abfrage' (1) auszuwählen. Auf der rechten Seite des Explorers erscheinen die Kurz- und Langbezeichnungen der vorhandenen Abfragen.

Die Abfrage (2) kann wie gewohnt per Doppelklick oder nach markieren über das Öffnen-Symbol oder das Menü 'Instanz - Öffnen' geöffnet werden.

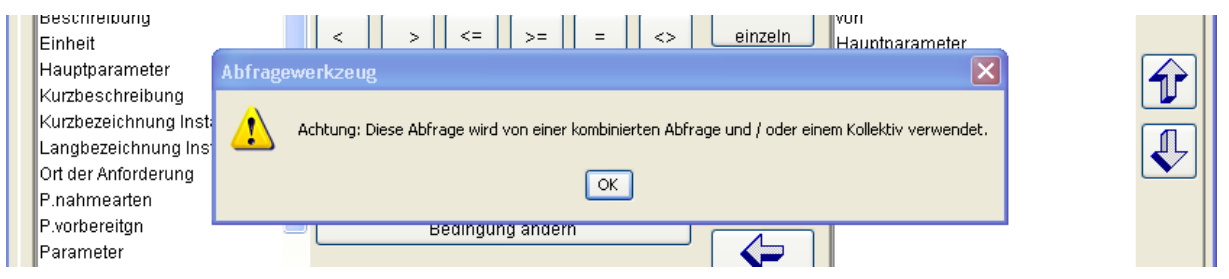

Beim Öffnen erscheint der Warnhinweis 'Achtung: Diese Abfrage wird von einer kombinierten Abfrage und / oder einem Kollektiv verwendet.'. Das heißt, wenn diese Abfrage geändert wird, ändert sich wahrscheinlich auch das Ergebnis, das von einer kombinierten Abfrage oder einer Kollektivabfrage erzeugt wird.

Da die Abfrage im hier behandelten Fall nicht geändert werden soll, ist der Hinweis hier ohne Belang und wird mit Klick auf den OK-Knopf bestätigt.

| SELECT gener | rieren | Ergebnis ansehen (1)        |
|--------------|--------|-----------------------------|
|              |        |                             |
|              |        | 🔄 🔲 Mehrfachauspr. reduzier |
| Abbrechen    |        | Zurücksetzen                |

Nun kann das Ergebnis angefordert werden (1).

Detaillierte Hinweise zum Umgang mit der Ergebnisdarstellung und zur Übertragung der Ergebnisse finden sich im vorangegangenen Kapitel.

| SELECT generieren | Ergebnis ansehen          |
|-------------------|---------------------------|
|                   |                           |
|                   | 📃 Mehrfachauspr. reduzier |
| Abbrechen (1)     | Zurücksetzen              |

Das Abfragewerkzeug kann mit dem 'Abbrechen'-Knopf (1) oder dem roten Windows Schließen-Knopf geschlossen werden.

### 5.22.2 Erstellen einer neuen Abfrage

Hier wird gezeigt, wie die im vorherigen Unterabschnitt verwendete Abfrage erstellt wird. Im nächsten Unterabschnitt wird gezeigt, wie sie um eine etwas komplexere Bedingung ergänzt werden kann.

Zunächst ist im Explorerbaum der Prototyp 'Abfrage' innerhalb der Prototypgruppe 'Abfragen' zu markieren und -- z. B. mit Menü 'Instanz - neu' -- eine neue Abfrage zu erzeugen und zu öffnen.

Im folgenden Beispiel wird als Kurzbezeichnung 'MANF KK CSB/BSB' und als Langbezeichnung 'Mindestanforderungen CSB/BSB5 Anhang 1' verwendet.

| Abfragewerkzeug                                                                                                    |                                                                                                    |                                                       |                                    |                                  |         |
|----------------------------------------------------------------------------------------------------|----------------------------------------------------------------------------------------------------|-------------------------------------------------------|------------------------------------|----------------------------------|---------|
| Kurzbezeichnung Instanz                                                                                                    | MANF KK CSB/BSB5                                                                                                    | Langbezeichnung Instar                                | nz                                 | Mindestanforderungen CSB/BSB5 Ar | nhang 1 |
| Abfrage-Prototyp Auswahl                                                                                                    | Mindestanforderung                                                                                                    | (1)                                                   | *                                  |                                  |         |
| Subtypenauswahl                                                                                                    | Mindestanforderungsdaten                                                                                                    | (2)                                                   | ~                                  |                                  |         |
| Rückverweise Instanz-Info Sys                                                                                                    | tem-Info                                                                                                    |                                                       |                                    |                                  |         |
|                                                                                                    |                                                                                                    |                                                       |                                    | Gffnen                           |         |
| Eigenschaften:                                                                                                    | Kriteriur                                                                                                    | m                                                     |                                    | Antwort Spalte                   |         |
| Alternative (3)<br>Beschreibung<br>Einheit<br>Hauptparameter<br>Kurzbeschreibung<br>Kurzbezeichnung Instanz<br>Langbezeichnung Instanz<br>Ort der Anforderung<br>P.nahmearten<br>P.vorbereitgn<br>Parameter<br>Randbedingungen<br>Regelung-Teilstrom | <ul> <li>&lt; &gt; &lt;= ;</li> <li>Like</li> <li>Vor der markierten Bed</li> <li>An die Liste der Beding</li> <li>Bedingung ä</li> </ul> | I = <> Not Like Ingung einfügen gungen anfügen indern | einzeln<br>alle<br>einzeln<br>alle |                                  |         |
| Selektiert                                                                                                    | <b>v</b>                                                                                                    |                                                       |                                    | Alle markieren                   |         |

Nach dem Einstellen des abzufragenden Prototyps 'Mindestanforderung' (1) und des Subtyps 'Mindestanforderungsdaten' (2) erscheinen in der Liste 'Eigenschaften' (3) die

zugehörigen Eigenschaften. Es sind die Eigenschaften, die auch auf dem Formular im generischen Editor angezeigt werden.

Für das Abfrageergebnis sollen die Eigenschaften Kurzbezeichnung, von (Datum, Historie), Hauptparameter, Parameter, Wert, Einheit, Probenahmearten, Probenvorbereitungen und die zugehörige Regelung angezeigt werden.

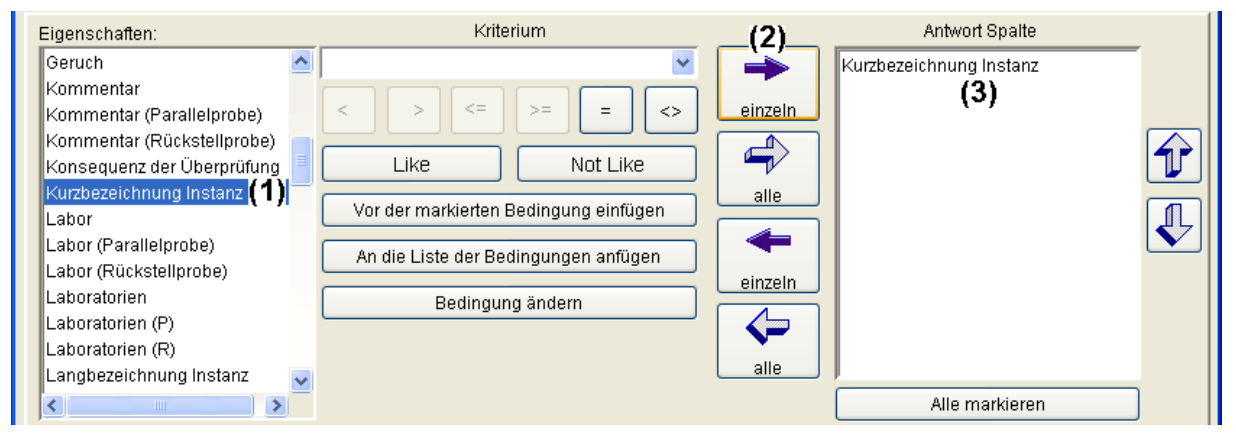

Dazu wird in der Eigenschaftsliste die 'Kurzbezeichnung Instanz' (1) markiert und mit dem Rechtspfeil 'einzeln' (2) in die Liste der Antwortspalten (3) übertragen. Analog wird mit den Eigenschaften von, Hauptparameter, Parameter, Wert und Einheit sowie mit 'P.nahmearten' (Probenahmearten), 'P.vorbereitgn' (Probenvorbereitungen) und der zugehörigen Regelung verfahren.

| Beding          |                   | SQL/ | Anfrage           |                           |
|-----------------|-------------------|------|-------------------|---------------------------|
|                 |                   |      |                   |                           |
| Klammer löschen | Bedingung löschen |      | SELECT generieren | Ergebnis ansehen (2)      |
| AND             | OR                |      |                   |                           |
| (               | )                 |      |                   | 📃 Mehrfachauspr. reduzier |
|                 | Speichern         | (1)] | Abbrechen         | Zurücksetzen              |

Die Abfrage sollte nun gespeichert werden (1). Das Ergebnis kann mit dem Knopf 'Ergebnis ansehen' (2) angefordert werden. Es stimmt mit dem der im vorherigen Unterabschnitt verwendeten Abfrage überbein.

| 🗓 An | frage Ergebnisse für Instanz: MANF | KK CSB/BSB5 |                 |                 |      |
|------|------------------------------------|-------------|-----------------|-----------------|------|
| Anza | hl der Ergebniszeilen: 2584        |             |                 | + .             |      |
| In   | Kurzbezeichnung Instanz            | von         | Hauptparameter  | Parameter       | Wert |
| 1    | AbwV_01_GK1 GAW BSB5 (1)           | 01.04.1997  | BSB5            | BSB5            | 40   |
| 2    | AbwV_01_GK1 GAW BSB5 (2)           | 01.04.1997  | BSB5            | BSB5            | 35   |
| 3    | AbwV_01_GK1 GAW CSB (1)            | 01.04.1997  | CSB             | CSB             | 150  |
| 4    | AbwV_01_GK1 GAW CSB (2)            | 01.04.1997  | CSB             | CSB             | 135  |
| 5    | AbwV_01_GK1 GAW TOC (1)            | 01.04.1997  | TOC             | TOC             | 37,5 |
|      |                                    |             |                 |                 |      |
| 33   | AbwV_01_GK5 GAW CSB (1)            | 01.04.1997  | CSB             | CSB             | 75   |
| 34   | AbwV_01_GK5 GAW CSB (2)            | 01.04.1997  | CSB             | CSB             | 60   |
| 26   | AhwA/ 01 GK5 GAW Phoenhor a        | N1 N/ 1007  | Phoenhor geeamt | Phoenhor accomt | 1    |
| <    |                                    |             |                 |                 | >    |
|      |                                    |             | Export Abbred   | chen <b>(1)</b> |      |

Das Ergebnis umfasst alle in AKN hinterlegten Mindestanforderungen.

Das Ergebnisfenster wird mit dem Knopf 'Abbrechen' (1) oder dem roten Windows Fenster-Schließen-Kreuz (rechts oben) geschlossen.

### Erstellen einer Bedingung mit ODER-Verknüpfung und Klammern

Es sollen nun nicht mehr alle Mindestanforderungen ausgegeben werden, sondern nur noch jene für die Parameter CSB und  $BSB_5$  und nur für kommunale Kläranlagen (Anhang 1 des §7a WHG).

Dazu wird eine Bedingung in der Form

'Nur kommunale Kläranlagen UND (Parameter = CSB ODER Parameter = BSB5)' benötigt. Wenn man 'Parameter = CSB UND Parameter = BSB5' fordert, erhält man keine Ergebnisse, denn eine Mindestanforderung bezieht sich auf genau einen Parameter. Der kann nicht gleichzeitig CSB UND BSB<sub>5</sub> sein.

Die Einschränkung auf kommunale Kläranlagen kann über die Kurzbezeichnung (der Mindestanforderun) erfolgen oder über die zugehörige Regelung. Letztere ist noch in der Liste der Eigenschaften markiert und wird hier verwendet.

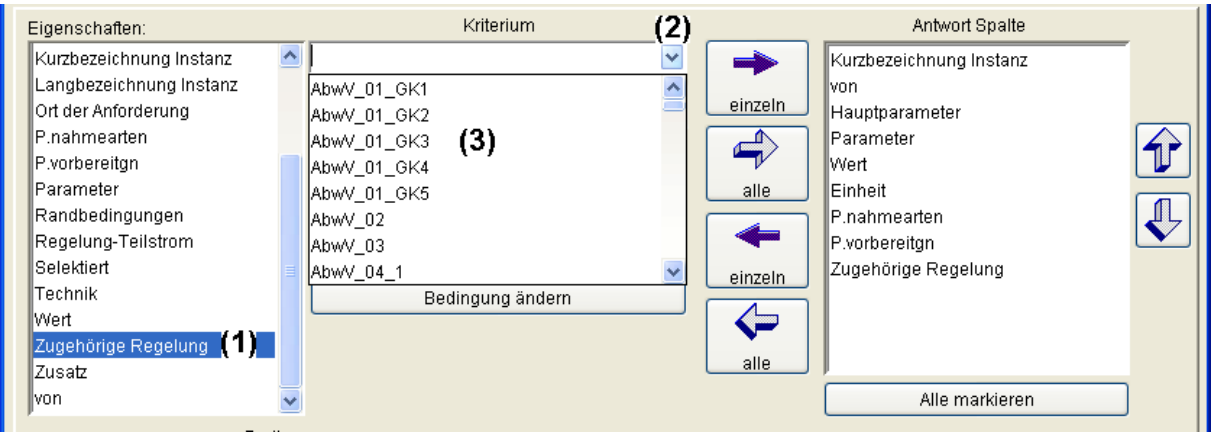

Die 'Zugehörige Regelung' (1) ist noch in der Liste der Eigenschaften markiert. Es wird geschaut, ob im Eingabefeld für die Vergleichswerte (2) eine Liste zur Verfügung steht bzw. wie die Einträge aussehen. Sie haben die Form 'AbwV\_01\_GK1' bis '...5' (3). Um nicht fünf einzelne Bedingungszeilen für die fünf Größenklassen mit ODER verketten zu müssen, wird der 'Like'-Operator verwendet. So wird nur ein Vergleich benötigt.

| Eigenschaften:                                                                                                    | Kriterium           |                                               |                                                              | Antw                                                                                                    | vort Spalte                                                                 |
|----------------------------------------------------------------------------------------------------|---------------------|-----------------------------------------------|--------------------------------------------------------------|----------------------------------------------------------------------------------------------------|-----------------------------------------------------------------------------|
| Kurzbezeichnung Instanz<br>Langbezeichnung Instanz<br>Ort der Anforderung<br>P.nahmearten<br>P.vorbereitgn<br>Parameter<br>Randbedingungen<br>Regelung-Teilstrom<br>Selektiert<br>Technik<br>Wert<br>Zugehörige Regelung<br>Zusatz | AbwV_01_GK% (1)     | Not Like<br>gung einfügen<br>ngen anfügen (3) | einzeln<br>alle<br>einzeln<br>einzeln<br>alle                | Kurzbezeichnu<br>von<br>Hauptparameter<br>Vert<br>Einheit<br>P.nahmearten<br>P.vorbereitgn<br>Zugehörige Re | ng Instanz<br>er<br>gelung                                                  |
| von                                                                                                    | 2                   |                                               |                                                              | Alle                                                                                                    | markieren                                                                   |
| Bedin                                                                                                    | gung                |                                               |                                                              | SQL Anfra                                                                                                   | age                                                                         |
| Zugehörige Regelung Like Abw                                                                                                    | /_01_GK% <b>(4)</b> | SELI<br>Para<br>Zuga<br>(Mini                 | ECT Kurzbez<br>ameter, Wert,<br>ehörige Rege<br>destanforder | eichnung Insta<br>Einheit, P.nah<br>elung FROM<br>ung].[Mindesta                                            | anz, von, Hauptparameter,<br>imearten, P.vorbereitgn,<br>anforderungsdaten] |
| Klammer löschen                                                                                                    | Bedingung löschen   |                                               | SELECT gener                                                 | rieren                                                                                                    | Ergebnis ansehen                                                            |
| AND                                                                                                    | OR                  | ī —                                           |                                                              |                                                                                                    |                                                                             |
| (                                                                                                    | )                   | Ĵ                                             |                                                              | [                                                                                                    | 🗌 Mehrfachauspr. reduzier                                                   |
|                                                                                                    | Speichern           | Abb                                           | rechen                                                       |                                                                                                    | Zurücksetzen                                                                |

Es wird einer der Anhang-1-Einträge, z. B. 'AbwV\_01\_GK1' ausgewählt und im Vergleichswertfeld die Ziffer für die Größenklasse durch das '%'-Zeichen ersetzt (1) und der 'Like'-Operator (2) eingestellt.

Das '%'-Zeichen steht bei Verwendung des 'Like' und des 'Not Like' Operators für eine beliebige Zeichenkette, so dass alle Größenklassen des Anhang 1 gefunden werden. Mit dem Knopf 'An die Liste der Bedingungen anhängen (3), wird die so festgelegte Bedingung in das 'Bedingung'-Feld (4) übernommen.

Nun sollen die Mindestanforderungen noch auf die Parameter CSB und BSB<sub>5</sub> eingeschränkt werden.

| Eigenschaften:                                                                                                    |   | Kriterium                                                                                                    |                                                  | Antwort Spalte                                                                                                    |  |
|----------------------------------------------------------------------------------------------------|---|----------------------------------------------------------------------------------------------------|--------------------------------------------------|----------------------------------------------------------------------------------------------------|--|
| Kurzbezeichnung Instanz<br>Langbezeichnung Instanz<br>Ort der Anforderung<br>P.nahmearten<br>P.vorbereitgn<br>Parameter (1)<br>Randbedingungen<br>Regelung-Teilstrom<br>Selektiert<br>Technik<br>Wert<br>Zugehörige Regelung<br>Zusatz |   | (3) ▼<br>< > <= >= (2) ↔<br>Like Not Like<br>Vor der markierten Bedingung einfügen<br>An die Liste der Bedingungen anfügen<br>Bedingung ändern | einzeln<br>einzeln<br>einzeln<br>einzeln<br>alle | Kurzbezeichnung Instanz<br>von<br>Hauptparameter<br>Parameter<br>Wert<br>Einheit<br>P.nahmearten<br>P.vorbereitgn<br>Zugehörige Regelung |  |
| von                                                                                                    | ~ |                                                                                                    |                                                  | Alle markieren                                                                                                    |  |

In der Liste der Eigenschaften wird der Parameter ausgewählt (1). Als Vergleichsoperator wird das '=' eingestellt (2). Der Vergleichswert 'CSB' wird dem Listendialog mit der Parameterliste entnommen, den man durch Klick mit der **rechten** Maustaste in das Vergleichsfeld (3) öffnen kann.

| 🗮 Para | meter                 |                                                                              |                   |                 | × |
|--------|-----------------------|------------------------------------------------------------------------------|-------------------|-----------------|---|
|        |                       | Ź↓ Z↓                                                                        | M CSB             | (1)             |   |
| Pos.   | Instanzen             | Langbezeichnung:                                                             | Erstellungsdatum: | Änderungsdatum: |   |
| 161    | Coliforme Keime       | Coliforme Keime                                                              | 12.03.2004        | 12.03.2004      | ~ |
| 162    | CSB                   | Chemischer Sauerstoffbedarf (CSB) in der Originalprobe 12.03.2004 06.04.2007 |                   |                 |   |
| 163    | CSB, abgesetzte Probe | CSB, abgesetzte Probe 12.03.2004 12.03.20                                    |                   |                 |   |
| 164    | CSB, algenfreie Probe | CSB, algenfreie Probe 12.03.2004 12.06.2006                                  |                   |                 |   |
|        |                       |                                                                              |                   |                 |   |
| 188    | Drine, Summe          | Drine, Summe                                                                 | 12.03.2004        | 31.05.2006      | 7 |
| 189    | Einleitungsmenge      | Einleitungsmenge 12.03.2004 08.06.2006                                       |                   |                 |   |
| ,      |                       | OK (2) Abbrechen                                                             | 1                 |                 |   |

Im Listendialog empfiehlt sich die Verwendung des Suchfeldes (1). Durch Eingabe von 'CSB' und wiederholtem drücken der Enter-Taste, kann die recht lange Parameterliste nach CSB durchsucht werden. Der markierte Parameter -- die Markierung kann auch in der Spalte 'Pos.' oder der Spalte 'Langbezeichnung' erfolgen -- wird mit dem OK-Knopf (2) übernommen. Der Listendialog schließt daraufhin und 'CSB' wird in das Vergleichsfeld des Abfragewerkzeugs eingetragen.

| Eigenschaften:                                                                                                    | Kriterium             | Antwort Spalte                                                                                                    |
|----------------------------------------------------------------------------------------------------|-----------------------|----------------------------------------------------------------------------------------------------|
| Kurzbezeichnung Instanz Langbezeichnung Instanz Ort der Anforderung P.nahmearten P.vorbereitgn Parameter Randbedingungen Regelung-Teilstrom Selektiert Technik Wert Zugehörige Regelung Zusatz | CSB                   | Image: space state stat |
| von                                                                                                    |                       | Alle markieren                                                                                                    |
| Beding                                                                                                    | ung                   | SQL Anfrage                                                                                                    |
| Zugehörige Regelung Like AbwV<br>And Parameter = CSB                                                                                                    | .01_GK% (2)           |                                                                                                    |
| Klammer löschen<br>AND (3)<br>(                                                                                                    | Bedingung löschen OR) | SELECT generieren Ergebnis ansehen                                                                                                    |
|                                                                                                    | Speichern A           | bbrechen Zurücksetzen                                                                                                    |

Mit dem Knopf 'An die Liste der Bedingungen anfügen' (1) wird die neue Bedingungszeile als letzte (zweite) Zeile angefügt (2). Wenn mehr als eine Bedingung gestellt wird, muss festgelegt werden, ob diese gleichzeitig gelten sollen (AND, UND-verknüpft) oder ob sie alternativ gelten können (OR, ODER-verknüft). Die zugehörige Regelung soll dem Anhang 1 entstammen UND der Parameter soll CSB sein. Es wird daher der Knopf 'AND' (3) gewählt.

| Eigenschaften:                                                                                                    |                    | Kriterium                 |                                    |                                          | Antwort S                                                                                                    | palte                                      |
|----------------------------------------------------------------------------------------------------|--------------------|---------------------------|------------------------------------|------------------------------------------|----------------------------------------------------------------------------------------------------|--------------------------------------------|
| Kurzbezeichnung Instanz<br>Langbezeichnung Instanz<br>Ort der Anforderung<br>P.nahmearten<br>P.vorbereitgn<br>Parameter<br>Randbedingungen<br>Regelung-Teilstrom<br>Selektiert<br>Technik<br>Wert<br>Zugehörige Regelung<br>Zusatz |                    | BSB5     (1)       <      | ✓<br>_ike<br>_ifügen<br>_ifügen(2) | einzeln<br>einzeln<br>einzeln<br>einzeln | Kurzbezeichnung In-<br>von<br>Hauptparameter<br>Parameter<br>Wert<br>Einheit<br>P.nahmearten<br>P.vorbereitgn<br>Zugehörige Regelur | stanz<br>ng                                |
| Jvon<br>B                                                                                                    | eding <sup>.</sup> | ung                       |                                    |                                          | Alle mar                                                                                                    | kieren                                     |
| Zugehörige Regelung Like /<br>And Parameter = CSB<br>Or Parameter = BSB5                                                                                                    | 4bwV_              | D1_GK%                    |                                    |                                          |                                                                                                    |                                            |
| Klammer löschen<br>AND<br>(                                                                                                    |                    | Bedingung löschen OR (3)) |                                    | SELECT gene                              | rieren                                                                                                    | Ergebnis ansehen<br>ehrfachauspr. reduzier |
|                                                                                                    |                    | Speichern                 | A                                  | bbrechen                                 | ]                                                                                                    | Zurücksetzen                               |

Im letzten Teil der Bedingung wird der Vergleichswert für den Parameter auf BSB<sub>5</sub> gestellt. Der Listendialog mit der Parameterliste wird wiederum durch Klick mit der **rechten** Maustaste in das Vergleichsfeld (1) geöffnet. Da die Eigenschaft 'Parameter' noch markiert ist und auch der Vergleichsoperator '=' noch eingestellt ist, kann direkt nach der Auswahl des BSB<sub>5</sub> der Knopf 'An die Liste der Bedingungen anfügen' (2) gewählt werden. Die neue und letzte Bedingungszeile muss wiederum mit der vorhergehenden verknüpft werden. Hier wählen wir OR (3), da der Parameter CSB ODER BSB5 sein soll.

Mit dieser Bedingung bekämen wir die Mindestanforderungen für BSB<sub>5</sub> aller Anhänge des §7a und für den Anhang 1 zusätzlich die Mindestanforderungen für CSB.

Das liegt daran, dass gemäß der Boolschen Logik das UND eine stärkere Bindungskraft hat als das ODER und wir derzeit eigentlich die folgende Bedingung haben:

'(Nur kommunale Kläranlagen UND Parameter = CSB) ODER Parameter = BSB5' Ziel war jedoch

'Nur kommunale Kläranlagen UND (Parameter = CSB ODER Parameter = BSB5)'.

Es ist notwendig, die mit ODER (OR) zu verbindenden Ausdrücke in Klammern zu fassen. Dies gilt nicht nur hier, sondern ist in den allermeisten Fällen die richtige Wahl.

| Bedin                                                                         |                   | SQLA        | Infrage |                           |
|-------------------------------------------------------------------------------|-------------------|-------------|---------|---------------------------|
| Zugehörige Regelung Like Abw/v<br>And (Parameter = CSB<br>Or Parameter = BSB5 | _01_GK%           |             |         |                           |
| Klammer löschen                                                               | Bedingung löschen | SELECT gene | rieren  | Ergebnis ansehen          |
| AND                                                                           | OR                |             |         |                           |
| ( (2)                                                                         |                   |             |         | 🔄 Mehrfachauspr. reduzier |
|                                                                               | Speichern         | Abbrechen   |         | Zurücksetzen              |

Es wird die zweite Zeile der Bedingung markiert (1) und mit dem Knopf '(...' (2) eine öffnende Klammer eingefügt.

| Beding                        |                      |    | SQL Anfrage     |               |                        |
|-------------------------------|----------------------|----|-----------------|---------------|------------------------|
| Zugehörige Regelung Like AbwV |                      |    |                 |               |                        |
| And (Parameter = CSB          | And (Parameter = CSB |    |                 |               |                        |
| Of Farameter – 5555)          |                      |    |                 |               |                        |
|                               |                      |    |                 |               |                        |
| Klammer löschen               | Bedingung löschen    |    | SELECT generier | en <b>(4)</b> | Ergebnis ansehen       |
| AND                           | OR                   |    |                 |               |                        |
| (                             | (2))                 |    |                 | i Me          | ehrfachauspr. reduzier |
|                               | Speichern            | 3) | Abbrechen       |               | Zurücksetzen           |

Nun wird die letzte Zeile der Bedingung markiert (1) und mit dem Knopf '...)' (2) eine schließende Klammer hinzugefügt.

Die Bedingung ist nun vollständig und die Abfrage sollte nun gesichert (3) und das Ergebnis angesehen werden (4).

AKN

| 😃 Anfr | age Ergebnisse für Instanz: MAN | IF KK CSB/BSB5 |                |           |      |
|--------|---------------------------------|----------------|----------------|-----------|------|
| Anzahl | der Ergebniszeilen: 20          |                |                | · .       |      |
| In     | Kurzbezeichnung Instanz         | von            | Hauptparameter | Parameter | Wert |
| 1      | AbwV_01_GK1 GAW BSB5 (1)        | 01.04.1997     | BSB5           | BSB5      | 40   |
| 2      | AbwV_01_GK1 GAW BSB5 (2)        | 01.04.1997     | BSB5           | BSB5      | 35   |
| 3      | AbwV_01_GK1 GAW CSB (1)         | 01.04.1997     | CSB            | CSB       | 150  |
| 4      | AbwV_01_GK1 GAW CSB (2)         | 01.04.1997     | CSB            | CSB       | 135  |
| 5      | AbwV_01_GK2 GAW BSB5 (1)        | 01.04.1997     | BSB5           | BSB5      | 25   |
| 6      | AbwV_01_GK2 GAW BSB5 (2)        | 01.04.1997     | BSB5           | BSB5      | 20   |
| 7      | AbwV_01_GK2 GAW CSB (1)         | 01.04.1997     | CSB            | CSB       | 110  |
| 8      | AbwV_01_GK2 GAW CSB (2)         | 01.04.1997     | CSB            | CSB       | 95   |
| 9      | AbwV_01_GK3 GAW BSB5 (1)        | 01.04.1997     | BSB5           | BSB5      | 20   |
| 10     | AbwV_01_GK3 GAW BSB5 (2)        | 01.04.1997     | BSB5           | BSB5      | 15   |
| 11     | AbwV_01_GK3 GAW CSB (1)         | 01.04.1997     | CSB            | CSB       | 90   |
| 12     | AbwV_01_GK3 GAW CSB (2)         | 01.04.1997     | CSB            | CSB       | 75   |
| 13     | AbwV_01_GK4 GAW BSB5 (1)        | 01.04.1997     | BSB5           | BSB5      | 20   |
| 14     | AbwV_01_GK4 GAW BSB5 (2)        | 01.04.1997     | BSB5           | BSB5      | 15   |
| 15     | AbwV_01_GK4 GAW CSB (1)         | 01.04.1997     | CSB            | CSB       | 90   |
| 16     | AbwV_01_GK4 GAW CSB (2)         | 01.04.1997     | CSB            | CSB       | 75   |
| 17     | AbwV_01_GK5 GAW BSB5 (1)        | 01.04.1997     | BSB5           | BSB5      | 15   |
| 18     | AbwV_01_GK5 GAW BSB5 (2)        | 01.04.1997     | BSB5           | BSB5      | 10   |
| 19     | AbwV_01_GK5 GAW CSB (1)         | 01.04.1997     | CSB            | CSB       | 75   |
| 20     | AbwV_01_GK5 GAW CSB (2)         | 01.04.1997     | CSB            | CSB       | 60   |
|        |                                 |                |                |           |      |
|        |                                 |                |                |           |      |
|        |                                 |                |                |           |      |
| <      |                                 |                |                |           | >    |
|        |                                 |                | Emant (1) the  | -hen      |      |
|        |                                 |                | Export Abbre   | chen      |      |

Das Ergebnis umfasst nun nicht mehr alle Mindestanforderungen, sondern nur noch jene für die Parameter CSB und BSB<sub>5</sub> und nur für kommunale Kläranlagen (Anhang 1 des §7a WHG).

Das Ergebnisfenster wird mit dem Knopf 'Abbrechen' (1) oder dem roten Windows Fenster-Schließen-Kreuz (rechts oben) geschlossen.

Auch hier sei darauf hingewiesen, dass sich detaillierte Hinweise zum Umgang mit der Ergebnisdarstellung und zur Übertragung der Ergebnisse im vorangegangenen Kapitel 'Erstellen einer Übersicht über die Messwerte zu einer Messstelle mit dem Abfragewerkzeug' finden.

| SELECT generieren | Ergebnis ansehen          |  |  |  |
|-------------------|---------------------------|--|--|--|
|                   |                           |  |  |  |
|                   | 🗌 Mehrfachauspr. reduzier |  |  |  |
| Abbrechen (1)     | Zurücksetzen              |  |  |  |

Das Abfragewerkzeug kann ebenfalls mit dem 'Abbrechen'-Knopf (1) oder dem roten Windows Schließen-Knopf geschlossen werden.

## 5.23 Erstellen einer Tabelle mit den Jahresberichtsdaten der Anlagen mit dem Abfragewerkzeug

In diesem Abschnitt wird gezeigt, wie die Demo-Abfrage für Anlagen-Jahreswerte 'DEMO ANL-JAW 2005' verwendet werden kann, um eine Excel-Tabelle zu erzeugen. Das Kopieren einer Abfrage und das Anpassen der Filterbedingungen wird bereits im Kapitel 'Erstellen einer Übersicht über die Messwerte zu einer Messstelle mit dem Abfragewerkzeug' erläutert und soll aus Platzgründen hier unterbleiben.

Nach dem Öffnen der Abfrage kann unmittelbar das Ergebnis angefordert werden. Im Ergebnisfenster werden die Daten des Subtyps 'Jahresbezogene Daten' der Anlagen für die Jahre 2004 und 2005 angezeigt.

Im hier behandelten Beispiel haben wir nur für das Jahr 2005 Daten.

| Anzahl o | ler Ergebniszeilen: 18         |               |               | <b>.</b> . (                      |                               |
|----------|--------------------------------|---------------|---------------|-----------------------------------|-------------------------------|
| In       | Langbezeichnung Instanz        | Subinstanz Id | Kläranlagenka | pazität (EW) Ausbaugröße CSB (kg) | (d) Ausbaugröße Stickstoff (l |
| 1        | W. Günter GmbH Kirchhagen      | 2005          | -1            | Nicht definiert                   | Nicht definiert               |
| 2        | KA Semmelhagen                 | 2005          | 1000          | Nicht definiert                   | Nicht definiert               |
| 3        | KA Gerndorf                    | 2005          | 1000          | Nicht definiert                   | Nicht definiert               |
| 4        | KA Summelheim                  | 2005          | 26000         | Nicht definiert                   | 286                           |
| 5        | KA Berghof                     | 2005          | 26000         | Nicht definiert                   | 286                           |
| 6        | KA Basta                       | 2005          | 8500          | Nicht definiert                   | 94                            |
| 7        | KA Bad Schöningen              | 2005          | 21000         | Nicht definiert                   | 198                           |
| 8        | KA Zülsheim                    | 2005          | 15000         | Nicht definiert                   | 165                           |
| 9        | KA Lehmannshof                 | 2005          | 250           | Nicht definiert                   | Nicht definiert               |
| 10       | KA Dröhnsheim                  | 2005          | 80000         | Nicht definiert                   | Nicht definiert               |
| 11       | KA Anwegshorst                 | 2005          | 30000         | Nicht definiert                   | 350                           |
| 12       | KA Wattwurmsiel                | 2005          | 33000         | Nicht definiert                   | 374                           |
| 13       | KA Bürgerheim, Löllingen       | 2005          | 8000          | Nicht definiert                   | 88                            |
| 14       | JWD Spiralnudel GmbH, Werk Bä  | 2005          | 225           | Nicht definiert                   | Nicht definiert               |
| 15       | KA Turnheim                    | 2005          | 15000         | Nicht definiert                   | 135                           |
| 16       | KA Deponie Heringssiel         | 2005          | 6105          | Nicht definiert                   | 60                            |
| 17       | KA Jütmannskoog                | 2005          | 42000         | Nicht definiert                   | 420                           |
| 18       | Deponie Wallinghausen Sickerwa | 2005          | 150           | Nicht definiert                   | 4,5                           |
|          |                                |               |               |                                   |                               |
| <        |                                |               |               |                                   | >                             |
|          |                                |               |               |                                   |                               |
|          |                                |               | Export        | Abbrechen                         |                               |

Mit Hilfe des Drucker-Knopfes 'In Datei drucken' (1) werden die Daten nach Excel übertragen.

| 😲 Speichern                        |                                                                                                    |
|------------------------------------|----------------------------------------------------------------------------------------------------|
| Spe <u>i</u> chern in:             | 🔁 daten 🕑 🦻 🛤 📰                                                                                      |
| Zuletzt<br>verwendete<br>Dokumente | imp_test<br>Comport_testdaten<br>行前 messprogramm-vorlage.xls                                         |
| Netzwerkumgebu                     | Dateiname:     anl-jahreswerte-2005     (1)     (2) Speichern       Dateityp:     .xls     Abbrechen |

Der Speichern-Dialog wird mit einem die Daten möglichst treffend bezeichnenden Namen versehen (1) und mit Klick auf den Speichern-Knopf (2) beginnt die Datenübertragung nach MS-Excel.

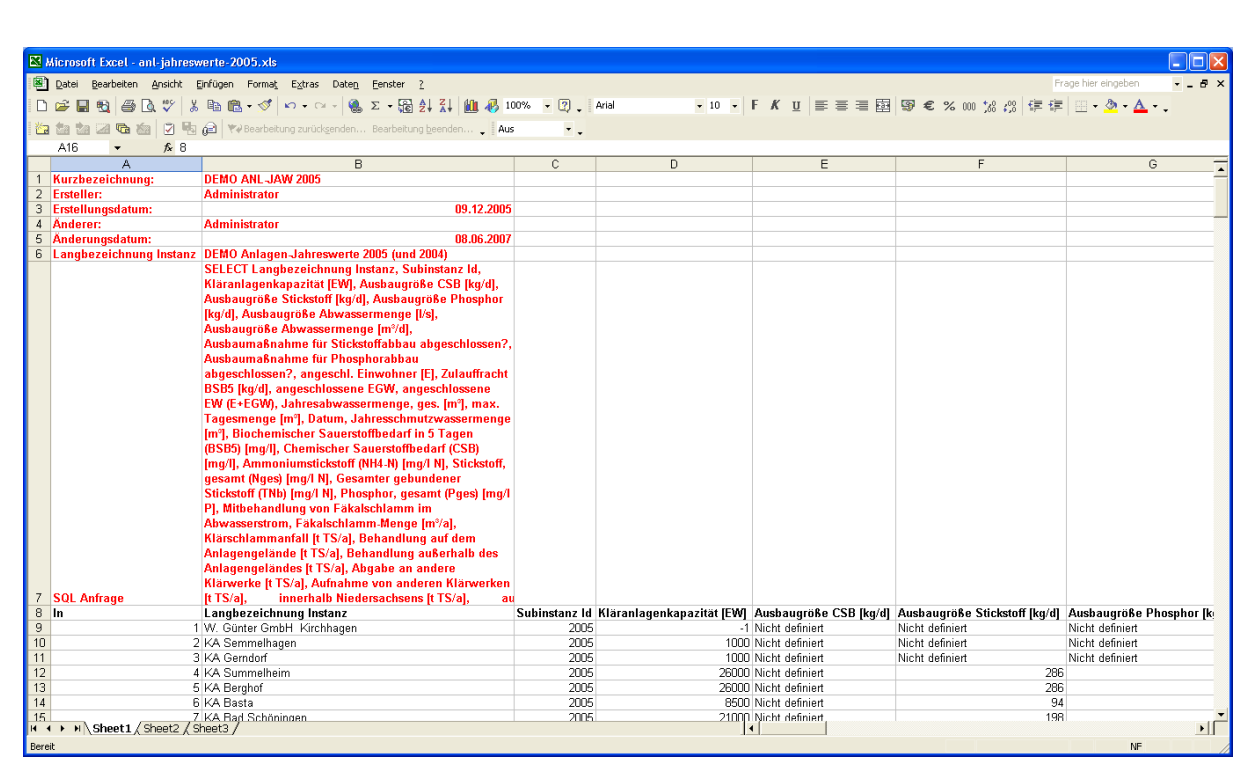

Die ersten sieben Zeilen beschreiben die der Excel-Tabelle zu Grunde liegende Abfrage in roter Schrift, wobei die siebte Zeile die mit dem Wort 'SELECT' beginnende Abfrage enthält, die im hinteren Bereich nach dem Wort 'WHERE' auch die Filterbedingung nennt.

In der achten Zeile befinden sich die Spaltenüberschriften mit den in der Abfrage zusammengestellten Eigenschaften. Die Folgezeilen enthalten dementsprechend die Daten. Wie bereits an der umfangreichen Abfrage erkennbar ist, umfasst die Abfrage der jahresbezogenen Daten viele Antwortspalten. Bei Darstellung weniger oder gar nur einer Anlage, ist eine Darstellung mit getauschter X- und Y-Achse, also mit den Eigenschaften untereinander und den Anlagen nebeneinander, besser lesbar.

#### 5.23.1 Transponieren der Werte

Für den Wechsel von Zeilen und Spalten wird (in der Mathematik) der Begriff 'transponieren' verwendet. So heißt die Funktion auch in Excel. Um diese Operation auszuführen, müssen die zu transponierenden Werte kopiert und an anderer Stelle eingefügt werden. Beim Einfügevorgang kann transponiert werden.

Im einzelnen ist folgendermaßen vorzugehen:

|    | 🔀 Microsoft Excel - anl-jahreswerte-2005.xls                                  |                                                     |               |                           |  |  |  |  |  |
|----|-------------------------------------------------------------------------------|-----------------------------------------------------|---------------|---------------------------|--|--|--|--|--|
|    | 🗐 Datei Bearbeiten Ansicht Einfügen Format Extras Daten Fenster ?             |                                                     |               |                           |  |  |  |  |  |
| D  | 🗅 🗀 🖳 🔁 🎑 🖤 🐰 🗈 🛍 • 🚿 🗠 · 🐨 · 🍓 Σ · 🔀 ટ្ર່ι 🚮 🛍 🤴 100% · Ω . Arial 🛛 · ΙΟ · [ |                                                     |               |                           |  |  |  |  |  |
| 1  | 🗞 🗽 🚵 🕼 🕼 🕼 🖓 🎭 🖉 😯 Bearbeitung zurücksenden Bearbeitung beenden 🖕 Aus        |                                                     |               |                           |  |  |  |  |  |
|    | B8 <b>▼ f</b> × Lan                                                           | gbezeichnung Instanz                                |               |                           |  |  |  |  |  |
|    | A                                                                             | В                                                   | С             | D                         |  |  |  |  |  |
| 1  | Kurzbezeichnung:                                                              | DEMO ANL-JAW 2005                                   |               |                           |  |  |  |  |  |
| 2  | Ersteller:                                                                    | Administrator                                       |               |                           |  |  |  |  |  |
| 3  | Erstellungsdatum:                                                             | 09.12.2005                                          |               |                           |  |  |  |  |  |
| 4  | Änderer:                                                                      | Administrator                                       |               |                           |  |  |  |  |  |
| 5  | Änderungsdatum:                                                               | 08.06.2007                                          |               |                           |  |  |  |  |  |
| 6  | Langbezeichnung Instanz                                                       | DEMO Anlagen-Jahreswerte 2005 (und 2004)            |               |                           |  |  |  |  |  |
|    |                                                                               | Kläranlagenkapazität [EW], Ausbaugröße CSB [kg/d],  |               |                           |  |  |  |  |  |
| 7  | SQL Anfrage                                                                   | Ausbaugröße Stickstoff [kg/d], Ausbaugröße Phosphor |               |                           |  |  |  |  |  |
| 8  | In                                                                            | Langbezeichnung Instanz (1)                         | Subinstanz Id | Kläranlagenkapazität [EW] |  |  |  |  |  |
| 9  | 1 W. Günter GmbH Kirchhagen 2005                                              |                                                     |               |                           |  |  |  |  |  |
| 10 | 2 KA Semmelhagen 2005 1000                                                    |                                                     |               |                           |  |  |  |  |  |
| 11 | 3 KA Gerndorf 2005 100                                                        |                                                     |               |                           |  |  |  |  |  |
| 12 | 4 KA Summelheim 2005 26000                                                    |                                                     |               |                           |  |  |  |  |  |
| 13 | 5                                                                             | KA Berghof                                          | 2005          | 26000                     |  |  |  |  |  |
| 14 | E                                                                             | KA Basta                                            | 2005          | 8500                      |  |  |  |  |  |

Der Tabellenbereich muss kopiert werden. Als Startpunkt für die Markierung des Bereichs wird die Zelle mit der Überschrift 'Langbezeichnung Instanz' (1) gewählt. Nun gibt es viele Möglichkeiten, in Excel einen Bereich zu markieren. Der schnellste Weg ist, nun die Tasten 'Strg' und Umschalten (Shift) zu halten und einmal die Taste 'Ende' zu drücken. ('Strg'-'Ende' springt auf die letzte bearbeitete Zelle, die Umschalttaste sorgt für die Erweiterung der Markierung.)

|                      |                      |                           | Frage hier eingeben     | - 8 × |
|----------------------|----------------------|---------------------------|-------------------------|-------|
| 🕐 🖕 Arial            | - 10 - F K U         | ≣≣≣ <b>छ \$ €</b> %       | 6 000 % 💷 💷 - 🥭 -       | A - ? |
| -                    |                      |                           |                         |       |
| •                    |                      |                           |                         |       |
| AJ                   | AK                   | AL                        | AM                      | AN .  |
|                      |                      |                           |                         |       |
|                      |                      |                           |                         |       |
|                      |                      |                           |                         |       |
| Deponierung (t TS/a) | Verbrennung (t TS/a) | Anderer Verbleib It TS/al | Erläuterungen           |       |
| Nicht definiert      | Nicht definiert      | Nicht definiert           | Nicht definiert         |       |
| Nicht definiert      | Nicht definiert      | Nicht definiert           | Angaben zur             |       |
| Nicht definiert      | Nicht definiert      | Nicht definiert           | Nicht definiert         |       |
| Nicht definiert      | Nicht definiert      | Nicht definiert           | Nicht definiert         |       |
| Nicht definiert      | 54,05                | 99,36                     | Zwischenlagerung auf KA |       |
| Nicht definiert      | Nicht definiert      | Nicht definiert           | Nicht definiert         |       |
| Nicht definiert      | Nicht definiert      | Nicht definiert           | Nicht definiert         |       |
| Nicht definiert      | Nicht definiert      | Nicht definiert           | Nicht definiert         |       |
| Nicht definiert      | Nicht definiert      | Nicht definiert           | Angaben zur             |       |
| Nicht definiert      | Nicht definiert      | Nicht definiert           | Nicht definiert         |       |
| Nicht definiert      | Nicht definiert      | Nicht definiert           | Angaben zur             |       |
| Nicht definiert      | 602                  | 800                       | Nicht definiert         |       |
| Nicht definiert      | Nicht definiert      | Nicht definiert           | Angaben zur             |       |
| Nicht definiert      | Nicht definiert      | Nicht definiert           | Nicht definiert         |       |
| Nicht definiert      | Nicht definiert      | Nicht definiert           | Angaben zur             |       |
| Nicht definiert      | Nicht definiert      | Nicht definiert           | Angaben zur             |       |
| Nicht definiert      | Nicht definiert      | Nicht definiert           | Angaben zur             |       |
| Nicht definiert      | Nicht definiert      | Nicht definiert           | Nicht definiert         |       |
|                      |                      |                           |                         |       |
|                      |                      |                           |                         | •     |
|                      | •                    |                           |                         |       |
|                      |                      | Summe=16355               | 0425 NF                 |       |

Der markierte Bereich wird nun kopiert (per Strg-C oder dem Kopieren-Symbol). Nun muss ein Bereich zum Einfügen gefunden werden.

| <b>N</b> | 🔀 Microsoft Excel - anl-jahreswerte-2005.xls                           |            |             |           |                         |           |                       |          |     |   |   |
|----------|------------------------------------------------------------------------|------------|-------------|-----------|-------------------------|-----------|-----------------------|----------|-----|---|---|
| 8        | 🔊 Datei Bearbeiten Ansicht Einfügen Format Extras Daten Eenster ?      |            |             |           |                         |           |                       |          |     |   |   |
|          | 🗅 😅 🖳 📆 🎒 🗟 💖 🐰 🗈 🛍 • 🚿 🗠 · 🖓 - 🖓 - 🚷 Σ - 🔀 ટੈ↓ 🕻 🛍 🤴 100% - 🕐 - Arial |            |             |           |                         |           |                       |          |     |   |   |
| 1        | ta ta Z                                                                | 1 🔁 🍏 🛛    | 2 🖪 🖻       | 💘 Bearbei | itung zurück <u>s</u> e | enden Bea | rbeitung <u>b</u> eer | nden 🖕 🛛 | Aus |   |   |
|          | B2                                                                     | •          | fx          |           |                         |           |                       |          |     |   |   |
|          | A                                                                      | В          | С           | D         | E                       | F         | G                     | Н        |     | J | K |
| 1        |                                                                        |            |             |           |                         |           |                       |          |     |   |   |
| 2        |                                                                        | <u>(2)</u> |             |           |                         |           |                       |          |     |   |   |
| 3        |                                                                        |            |             |           |                         |           |                       |          |     |   |   |
| 4        |                                                                        |            |             |           |                         |           |                       |          |     |   |   |
|          |                                                                        |            |             |           |                         |           |                       |          |     |   |   |
| 24       |                                                                        |            |             |           |                         |           |                       |          |     |   |   |
| 25       |                                                                        | (1         | I)          |           |                         |           |                       |          |     |   |   |
|          | I ► ► A \ Sh                                                           | eet1 h She | et2 / Sheet | :3 /      | 1                       |           |                       | 1        | 1   | 1 |   |
| Bere     | it                                                                     | ~          | ~           | _         |                         |           |                       |          |     |   |   |

Dazu wird auf das zweite Tabellenblatt gewechselt (1) und im linken oberen Bereich eine Zelle markiert (2). Für die Einfügeoperation kann nicht die Standardfunktion mit Strg-V oder Einfügen-Symbol gewählt werden.

| Microsoft Excel - anl-jahreswerte-2005.xls |               |          |                               |                    |                 |                   |  |  |
|--------------------------------------------|---------------|----------|-------------------------------|--------------------|-----------------|-------------------|--|--|
| 8                                          | <u>D</u> atei | Bea      | rbeiten                       | <u>A</u> nsicht    | <u>E</u> infüge | en Forma <u>t</u> |  |  |
| D                                          | 🛩 🛯           | ю        | <u>R</u> ückgä                | ngig: Zeiler       | nhöhe           | Strg+Z            |  |  |
| 1                                          | ta t          | Q        | <u>W</u> ieder                | holen: Zeile       | enhöhe          | Strg+Y            |  |  |
| _                                          | B2            | Ж        | Ausschneiden Strg+X           |                    |                 |                   |  |  |
|                                            | A             | Đ        | <u>K</u> opiere               | :n                 |                 | Strg+C            |  |  |
| 1                                          |               | <b>G</b> | Office-;                      | <u>Z</u> wischenat | olage           |                   |  |  |
| 2                                          |               | ß        | Einfüge                       | n                  |                 | Strg+V            |  |  |
| 4                                          |               |          | I <u>n</u> halte einfügen (1) |                    |                 |                   |  |  |
| 5                                          |               |          | Als Hyperlink einfügen        |                    |                 |                   |  |  |
| 6<br>7                                     |               |          | Ausf <u>ü</u> llen            |                    |                 |                   |  |  |

Stattdessen muss die Funktion 'Bearbeiten - Inhalte einfügen' (1) gewählt werden.

| Inhalte einfügen          | ? 🛛                                 |  |  |
|---------------------------|-------------------------------------|--|--|
| Einfügen                  |                                     |  |  |
| Alles                     | C <u>G</u> ültigkeit                |  |  |
| C <u>F</u> ormeln         | C Alles außer Rahmen                |  |  |
| C <u>W</u> erte           | C Spaltenbreite                     |  |  |
| C Fo <u>r</u> mate        | C Formel <u>n</u> und Zahlenformate |  |  |
| C Kommentare              | C Werte und Za <u>h</u> lenformate  |  |  |
| Vorgang                   |                                     |  |  |
| Keine                     | C Multiplizieren                    |  |  |
| C A <u>d</u> dieren       | C D <u>i</u> vidieren               |  |  |
| C Subtrahieren            |                                     |  |  |
|                           | _(1)                                |  |  |
| 🔲 Leerzellen überspringen | Transponieren                       |  |  |
| Verknüpfen                | OK (2) Abbrechen                    |  |  |

Im folgenden 'Inhalte einfügen'-Dialog ist das Feld 'Transponieren' anzukreuzen (1). Bei Bestätigung des Dialogs (2) wird die Tabelle mit vertauschten Zeilen und Spalten eingefügt. Nach kurzer Anpassung der Spaltenbreiten erhält man folgende Darstellung:

Nicht definiert

Nicht definiert

Nein

14,09

| -          |                                                                                     |                                                         |                           |                 |  |  |  |  |  |  |
|------------|-------------------------------------------------------------------------------------|---------------------------------------------------------|---------------------------|-----------------|--|--|--|--|--|--|
| <b>R</b> 1 | Kicrosoft Excel - anl-jahreswerte-2005.xls                                          |                                                         |                           |                 |  |  |  |  |  |  |
| 8          | 🔊 Datei Bearbeiten Ansicht Einfügen Format Extras Daten Eenster ?                   |                                                         |                           |                 |  |  |  |  |  |  |
|            | 🗅 🖙 🖬 🔁 💁 🔃 🖤 🐰 🖻 🛍 • 🚿 ၊ ν · · · · 🍓 Σ · 🔞 ટૂં Ι 🕌 🛍 🛷 100% - 汉 🖕 Arial 🛛 - 10 - 🛽 |                                                         |                           |                 |  |  |  |  |  |  |
| 1          | i ta ta 2                                                                           | 🛿 🔁 🕍 📘 😥 🧤 Bearbeitung zurücksenden Bearbeitung be     | enden 🖕 🛛 Aus 🔹 🗸         |                 |  |  |  |  |  |  |
|            | B2                                                                                  | ✓ f Langbezeichnung Instanz                             |                           |                 |  |  |  |  |  |  |
|            | A                                                                                   | В                                                       | С                         | D               |  |  |  |  |  |  |
| 1          |                                                                                     |                                                         |                           |                 |  |  |  |  |  |  |
| 2          |                                                                                     | Langbezeichnung Instanz                                 | W. Günter GmbH Kirchhagen | KA Semmelhagen  |  |  |  |  |  |  |
| 3          |                                                                                     | Subinstanz Id                                           | 2005                      | 2005            |  |  |  |  |  |  |
| 4          |                                                                                     | Kläranlagenkapazität [EW]                               | -1                        | 1000            |  |  |  |  |  |  |
| 5          |                                                                                     | Ausbaugröße CSB [kg/d]                                  | Nicht definiert           | Nicht definiert |  |  |  |  |  |  |
|            |                                                                                     |                                                         |                           |                 |  |  |  |  |  |  |
| 15         |                                                                                     | angeschlossene EW (E+EGW)                               | -1                        | 585             |  |  |  |  |  |  |
| 16         |                                                                                     | Jahresabwassermenge, ges. [m³]                          | -1                        | 29340           |  |  |  |  |  |  |
| 17         |                                                                                     | max. Tagesmenge [m³]                                    | 90                        | 418             |  |  |  |  |  |  |
| 18         |                                                                                     | Datum                                                   | 27.04.2005                | 10.01.2005      |  |  |  |  |  |  |
| 19         |                                                                                     | Jahresschmutzwassermenge [m³]                           | 10828                     | 27490           |  |  |  |  |  |  |
| 20         |                                                                                     | Biochemischer Sauerstoffbedarf in 5 Tagen (BSB5) [mg/l] | Nicht definiert           | 167,79          |  |  |  |  |  |  |
| 21         |                                                                                     | Chemischer Sauerstoffbedarf (CSB) [mg/l]                | Nicht definiert           | 760,58          |  |  |  |  |  |  |
| 22         |                                                                                     | Ammoniumstickstoff (NH4-N) [mg/I N]                     | Nicht definiert           | Nicht definiert |  |  |  |  |  |  |
| 23         |                                                                                     | Stickstoff, gesamt (Nges) [mg/] N]                      | Nicht definiert           | 54.91           |  |  |  |  |  |  |

23 24 25 26 27 28 Fäkalschlamm-Menge [m%/a] Klärschlammanfall [t TS/a] Nicht definiert 395 Die Tabelle in Excel kann unabhängig von der AKN-Anwendung bearbeitet werden. Das Schließen von AKN schließt Excel nicht; AKN blockiert nicht, während die Tabelle in Excel geöffnet ist.

Nicht definiert

Nicht definiert

Nicht definiert

Nicht definiert

Gesamter gebundener Stickstoff (TNb) [mg/l N]

Phosphor, gesamt (Pges) [mg/I P] Mitbehandlung von Fäkalschlamm im Abwasserstrom

## 6 Glossar

Analyseverfahren: Neben dem Analyseverfahren 'Nach Regelung' (s.u.) gibt es in der Regel abhängig von der Messgröße - auch ein Analyseverfahren nach DIN oder ISO (z. B. DIN 38404-C5 für den pH-Wert oder DIN EN ISO 27888 für die Leitfähigkeit bei 25°C). Letztere beschreiben detailliert, wie bei der Bestimmung des Wertes im Labor oder vor Ort vorzugehen ist. Es wird zur Vermeidung von Fehlern durch unterschiedlichen Analyseverfahren in Probe und Überwachungswert empfohlen, immer das Analyseverfahren 'Nach Regelung' zu verwenden.

Dropdown-Liste: Eine Dropdown-Liste ist ein graphisches Element einer Grafischen Benutzeroberfläche, welches aufgrund einer Benutzeraktion eine Liste vorgegebener Auswahlmöglichkeiten bietet.

Gauß-Krüger-Koordinatensystem: Das Gauß-Krüger-Koordinatensystem ist ein rechtwinkliges Koordinatensystem, das es ermöglicht, jeden Punkt der Erde mit einer Koordinate (Rechts- und Hochwert) eindeutig zu verorten. Die Erde wird in 3° breite Meridianstreifen aufgeteilt. Das heißt, jeder Meridianstreifen geht vom Nord- bis zum Südpol und seine begrenzenden Meridiane liegen genau 3° auseinander. In der Mitte des Meridianstreifens verläuft der Mittelmeridian.

Hochwert: Der Hochwert ist neben dem Rechtswert ein Bestandteil der Koordinate im Gauß-Krüger-Koordinatensystem. Er stellt die Y-Achse dar und bezeichnet die Entfernung des Punktes zum Äquator in Metern.

HTML: Die Hypertext Markup Language (HTML, engl. Hypertext-Auszeichnungssprache), oft auch kurz als Hypertext bezeichnet, ist eine textbasierte Auszeichnungssprache zur Darstellung von Inhalten wie Texten, Bildern und Hyperlinks in Dokumenten. HTML-Dokumente sind die Grundlage des World Wide Web und werden von einem Webbrowser dargestellt.

Nach Regelung: Alle im §7a des Wasserhaushaltsgesetzes genannten Messgrößen (Parameter) besitzen in AKN ein Analyseverfahren 'Nach Regelung'. Die Auswahl dieses Analyseverfahrens bedeutet, dass die Analyse nach den zum Zeitpunkt der Analyse vorgeschriebenen Analyseverfahren des §7a WHG durchgeführt wurde.

Rechtswert: Als Rechtswert wird im Gauß-Krüger-Koordinatensystem der rechtwinklige Abstand von der Abszissenachse (Mittelmeridian) bezeichnet. Um negative Rechtswerte zu vermeiden, hat der Mittelmeridian den Rechtswert 500.000m. Außerdem wird dem Rechtswert bei der Koordinatendarstellung noch die Kennziffer des jeweiligen Meridianstreifens vorangestellt um weltweit eindeutige Koordinatenwerte zu erhalten. Ein weiterer Bestandteil der Koordinate ist der Hochwert.

Windows-Zwischenablage: Dies ist der Speicher, in dem alle Windows-Anwendungen (auch Word und Excel) kopierte Daten (Text, Bilder, Zahlen) zwischenspeichert und aus dem diese Daten genommen werden, wenn man sie mit 'Einfügen' wieder verwenden will.

## 7 Stichwortverzeichnis

Abfrage neu 96, 288 Abfragen 90 Abfragewerkzeug 281 AbwAG-Berechnung 271 Abwasserabgabenrechnung 271 Adressduplikate 260 Adresse 75 Adresse ändern 218 Adresse anlegen 208 Adresse Verteiler zuordnen 213 AKN beenden 11 AKN starten 7 Altdatenkorrektur 233 Analysenberichte 10 Analysenergebnisse 105 Analyseverfahren 308 Anlage 33, 36 Anlage ändern 130 Anlage löschen 193 Anlage neu 109 Anlage überarbeiten 238 Anlagenüberprüfungen 44 Anmeldefenster 9 Assistenten 10 Aufbau von AKN 8 Bedingung, Abfrage- 298 Befristung 185 Behörde 33 Benennungsschema 19 Berichtspflicht RiLi 76/464/EWG 78 Berichtsverteiler 47 Betreiber 33, 71 Betreiber ändern 132, 202 Betreiber neu 109 Betrieb 77 Datenmodell 32 Datenpflege mit Explorer 136 Druckfunktion 31 Duplikate zusammenführen 260 Einleitstelle 33, 57 Einleitstelle ändern 130 Einleitstelle neu 109 Einleitstelle überarbeiten 247 Elter-Kind-Beziehung 13, 15 EPER 77 Erklärt nach § 4.5 70 Erklärungen § 4.5 pflegen 187 Erklärungen nach § 4.5 AbwAG 66

Erklärungen nach § 6.1 AbwAG 65 Erlaubnis 63, 169 Erlaubnis Direkteinleitung 157 Erlaubniswerte 68 Erzeugen einer Subinstanz 27 Erzeugen von neuen Instanzen 17 Explorer 7, 11 Explorer Öffnen 10 Explorerbaum 11, 12 Export zum NLWKN 277 Exportieren von Messungen 11 Filter 85, 90 Gauß-Krüger-Koordinatensystem 308 Genehmigungen 81 Genehmigungswerte 83, 153 generisch 7 Generischer Editor 22 gesperrt 18 Hauptfenster 7, 9 Hintergrundberechnung 11 historische Verwaltung 14 Hochwert 308 Importieren 10 Importieren von Labordaten 11 Indirekteinleitung 58 Instanzen 13 IVU 77 Jahresberichtsdaten 302 jahresbezogene Daten 39 Jahreswerte (IVU) 79 Kurzbezeichnung 13, 18, 19, 22 Labordaten 52 Labordaten importieren 265 Langbezeichnung 22 letzter gespeicherter Stand 30 Listendarstellung 11 Löschen einer Subinstanz 29 Löschen von Instanzen 19 Messprogramm 103 Messprogramm erstellen 221 Messprogramm pflegen 221 Messprogramm überarbeiten 254 Messprogramme 56 Messprogrammvorlagen 227 Messstelle 33, 46 Messstelle ändern 130 Messstelle neu 109 Messstelle überarbeiten 244

Messungen 49 Messwertübersicht erstellen 281 Mindestanforderung 138 Mindestanforderungen 46, 295 Nach Regelung 308 Öffnen von Instanzen 21 Papierkorb 20 Probenahmedialog 101 Probendatenerfassung 10 Probenerfassung 100 Probenerfassung Optionenliste 106 Probenerfassung Tabelle 100 Prototypen 12 Prototypgruppen 12 Rechtsinhaber 33, 72 Rechtsinhaber ändern 132, 202 Rechtsinhaber neu 109 Rechtswert 308 Regenbecken 60 Speichern von Änderungen 26 Standort 33, 34 Standort ändern 130 Standort löschen 193 Standort neu 109 Standort überarbeiten 237 Standortduplikate 262 Subinstanzen 13 subinstanzmäßige Verwaltung 14

Subtypen 13 Suchfeld 14 Tabelle 25 Temperatur Ablauf biol. Reaktor 105 Trockenschlamm 42 Überwachungswert (Direkteinl.) 33.67 Überwachungswert (Indirekteinl.) 82 Überwachungswerte Direkteinleitung pflegen 167 Überwachungswerte Indirekteinleitung neu 144 Überwachungswerte Indirekteinleitung pflegen 177 **Undo** 30 Verteiler 77 Verteiler anlegen 208 Vor-Ort-Parameter 51 Wasserbehörde 33 Wasserrecht 33 Wasserrecht (Direkteinleitung) 61 Wasserrecht (Indirekteinleitung) 80 Wasserrecht Indirekteinleitung neu 144 Wasserrecht Indirekteinleitung pflegen 177 Wasserrecht löschen 193 Wasserrechte überarbeiten 248 Wiederherstellen 20